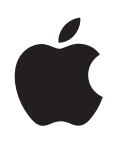

# **iPhone** 使用手冊 <sup>適用於 iOS 5.1</sup> 軟體

# 目錄

| 9                                                                                      | <b>第1章:概觀</b>                                                                                                    |
|----------------------------------------------------------------------------------------|----------------------------------------------------------------------------------------------------|
| 9                                                                                      | iPhone 概覽                                                                                                    |
| 9                                                                                      | 配件                                                                                                    |
| 10                                                                                     | 按鈕                                                                                                    |
| 11                                                                                     | 狀態圖像                                                                                                    |
| 14<br>14<br>14<br>15<br>15<br>15<br>16<br>16<br>16<br>17                               | <b>第2章:使用入門</b><br>在 iPhone 上檢視使用手冊<br>系統需求<br>安裝 SIM 卡<br>設定和啟用<br>將 iPhone 連接到電腦上<br>連接 Internet<br>設定郵件和其他帳號<br>在 iOS 裝置上管理內容<br>iCloud<br>與 iTunes 同步                                               |
| 19<br>19<br>21<br>26<br>27<br>28<br>29<br>30<br>30<br>31<br>32<br>33<br>35<br>36<br>36 | <b>第3章:基本概述</b><br>使用應用程式<br>自定"主畫面"螢幕<br>輸入<br>聽寫<br>列印<br>搜尋<br>語音控制<br>通知<br>Twitter<br>Apple Earphones with Remote and Mic<br>AirPlay<br>Bluetooth 裝置<br>電池<br>安全性功能<br>清理 iPhone<br>重新啟動或重置 iPhone |
| 37                                                                                     | <b>第 4 章 : Siri</b>                                                                                                    |
| 37                                                                                     | 認識 Siri                                                                                                    |

- 37 使用 Siri
- 40 更正 Siri
- **41** Siri 和應用程式
- 53 聽寫

| 54<br>58<br>59<br>60<br>60<br>60<br>61<br>61<br>63                               | <ul> <li>第5章:電話</li> <li>通話</li> <li>FaceTime</li> <li>Visual Voicemail</li> <li>聯絡資訊</li> <li>常用號碼</li> <li>來電轉接、來電等候和發話號碼</li> <li>鈴聲、響鈴/無聲開關和震動</li> <li>國際電話</li> <li>設定 "電話" 的選項</li> </ul>                                                                         |
|----------------------------------------------------------------------------------|----------------------------------------------------------------------------------------------------|
| 64<br>65<br>65<br>66<br>66<br>66<br>67<br>67<br>67                               | <b>第6章:Mail</b><br>檢查和閱讀電子郵件<br>使用多個帳號<br>傳送郵件<br>使用連結和偵測的資料<br>檢視附件<br>列印郵件和附件<br>管理郵件<br>搜尋郵件<br>郵件帳號和設定                                                                                                    |
| 70<br>70<br>71<br>71<br>71<br>71<br>72<br>72<br>72<br>72                         | <ul> <li>第7章:Safari<br/>檢視網頁<br/>連結</li> <li>閱讀列表</li> <li>閱讀器</li> <li>輸入文字和填寫表單</li> <li>搜尋</li> <li>書籤和瀏覽記錄</li> <li>列印網頁、 PDF 以及其他文件</li> <li>Web Clip</li> </ul>                                                                                                    |
| 73<br>73<br>75<br>75<br>75<br>76<br>76<br>76<br>76<br>76<br>77<br>77<br>78<br>78 | <ul> <li>第8章:音樂</li> <li>新增音樂和視訊</li> <li>播放歌曲和其他音訊</li> <li>其他音訊控制項目</li> <li>Podcast 和有聲書控制項目</li> <li>在音樂功能中使用 Siri 或語音控制</li> <li>以 Cover Flow 瀏覽專輯插圖</li> <li>檢視專輯裡的音軌</li> <li>搜尋音訊內容</li> <li>iTunes Match</li> <li>Genius</li> <li>播放列表</li> <li>家庭共享</li> </ul> |
| 79<br>79<br>80<br>80                                                             | <b>第9章:訊息</b><br>收發訊息<br>將訊息傳送給群組<br>傳送照片、視訊和更多項目                                                                                                    |

81

81

編輯對話

搜尋訊息

3

#### 82 第10章:行事曆

關於行事曆 82 82 檢視行事曆 新增事件 83 回應邀請函 83 搜尋行事曆 83 84 訂閱行事曆 從 Mail 輸入行事曆事件 84 行事曆帳號和設定 84

# 85 第 11 章 : 照片

- 85 檢視照片和視訊
   86 檢視幻燈片秀
   86 軟冊四片の記述
- 86 整理照片和視訊86 共享照片和視訊
- **87** 列印照片

# 88 第 12 章:相機

- 關於相機 88 拍攝照片和視訊 88 HDR 照片 89 檢視、 共享和列印 89 編輯照片 90 裁剪視訊 90 上傳照片和視訊至您的電腦 90 照片串流 91
- 92 第 13 章 : YouTube

# 92 關於 YouTube

- 92 瀏覽和搜尋影片
- **93** 播放影片
- 93 追蹤您喜愛的影片
- 94 共享影片、 評論和評分
- 94 取得影片的相關資訊
- 94 將影片傳送至 YouTube

# 95 第 14 章:股市

95 查看股市報價96 取得更多資訊

# 97 第 15 章 : 地圖

- **97** 尋找位置
- 98 取得行車路線
- 99 取得並共享位置資訊
- 99 顯示路況100 地圖顯示方式

# 101 第 16 章:天氣

101 取得天氣資訊

目錄

4

#### 102 第 17 章: 備忘錄

102 關於備忘錄
102 編寫備忘錄
103 閱讀和編輯備忘錄
103 搜尋備忘錄
103 列印或以電子郵件寄送備忘錄

## 104 第 18 章:時間

104關於時間104設定世界時間105設定開鈴提醒105使用碼錶105設定計時器

#### 106 第 19 章:提醒事項

- 106 關於提醒事項
  107 設定提醒事項
  107 以列表顯示方式管理提醒事項
  108 以日期顯示方式管理提醒事項
  108 關於位置提醒事項
  108 管理已完成的提醒事項
  108 搜尋提醒事項
- 109 第 20 章: Game Center
- 109 關於 Game Center
- 109 登入 Game Center
- 110 購買和下載遊戲
- 110 執行遊戲
- 110 與朋友進行遊戲
- 111 Game Center 設定

## 112 第 21 章 : iTunes Store

- 112 關於 iTunes Store
- 112 尋找音樂、 視訊和更多項目
- 113 購買音樂、 有聲書和鈴聲
- 113 購買或租借視訊
- 113 追蹤演出者和朋友
- 114 連續播送或下載 Podcast
- 114 檢查下載狀態
- 115 更改瀏覽按鈕
- 115 檢視帳號資訊
- 115 驗證下載項目

## 116 第 22 章:書報攤

- **116** 關於書報攤
- 116 閱讀最新一期的刊物

## 117 第 23 章 : App Store

- 117 關於 App Store
- 117 尋找和下載應用程式
- 118 刪除應用程式
- 119 Store 設定

| 120                                           | 第24章: 聯絡資訊                                                                                                    |
|-----------------------------------------------|----------------------------------------------------------------------------------------------------|
| 120                                           | 關於聯絡資訊                                                                                                    |
| 121                                           | 同步聯絡資訊                                                                                                    |
| 121                                           | 搜尋聯絡資訊                                                                                                    |
| 121                                           | 新增和編輯聯絡資訊                                                                                                    |
| 122                                           | 整合的聯絡資訊                                                                                                    |
| 122                                           | 聯絡資訊帳號和設定                                                                                                    |
| 123                                           | 第25章:視訊                                                                                                    |
| 123                                           | 關於視訊                                                                                                    |
| 124                                           | 播放視訊                                                                                                    |
| 124                                           | 搜尋視訊                                                                                                    |
| 124                                           | 觀賞租借的影片                                                                                                    |
| 124                                           | 在電視上觀賞視訊                                                                                                    |
| 125                                           | 從 iPhone 刪除視訊                                                                                                    |
| 125                                           | 使用家庭共享                                                                                                    |
| 125                                           | 設定睡眠計時器                                                                                                    |
| 126                                           | 轉換 iPhone 的視訊                                                                                                    |
| 127                                           | <b>第 26 章:計算機</b>                                                                                                    |
| 127                                           | 使用計算機                                                                                                    |
| 127                                           | 科學計算機                                                                                                    |
| 128                                           | 第27章:指南針                                                                                                    |
| 128                                           | 關於指南針                                                                                                    |
| 128                                           | 校正指南針                                                                                                    |
| 129                                           | 尋找方向                                                                                                    |
| 129                                           | 使用指南針搭配地圖                                                                                                    |
| 130                                           | 第28章:語音備忘錄                                                                                                    |
| 130                                           | 關於語音備忘錄                                                                                                    |
| 130                                           | 錄製                                                                                                    |
| 131                                           | 聆聽錄音                                                                                                    |
| 131                                           | 管理和共享錄音                                                                                                    |
| 131                                           | 與您的電腦共享語音備忘錄                                                                                                    |
| 132                                           | <b>第 29 章: Nike + iPod</b>                                                                                                    |
| 132                                           | 關於 Nike + iPod                                                                                                    |
| 132                                           | 啟用 Nike + iPod                                                                                                    |
| 133                                           | 連結感應器                                                                                                    |
| 133                                           | 使用 Nike + iPod 體能訓練                                                                                                    |
| 133                                           | 校正 Nike + iPod                                                                                                    |
| 133                                           | 傳送體能訓練資料到 nikeplus.com                                                                                                    |
| 134<br>134<br>134<br>135<br>136<br>136<br>137 | <ul> <li>第 30 章: iBooks</li> <li>關於 iBooks</li> <li>使用 iBookstore</li> <li>同步書籍和 PDF</li> <li>閱讀書籍</li> <li>更改書籍的外觀</li> <li>列印或郵寄 PDF</li> <li>整理書架</li> </ul> |

| 138                                                                                                   | 第 31 章:輔助使用                                                                                                    |
|----------------------------------------------------------------------------------------------------|----------------------------------------------------------------------------------------------------|
| 138                                                                                                   | 輔助使用功能                                                                                                    |
| 138                                                                                                   | VoiceOver                                                                                                    |
| 147                                                                                                   | 接聽米電的首訊                                                                                                    |
| 148                                                                                                   | Siri                                                                                                    |
| 148                                                                                                   | 按三卜主畫面按鈕                                                                                                    |
| 148                                                                                                   | 縮放                                                                                                    |
| 148                                                                                                   | 放大字體                                                                                                    |
| 149                                                                                                   | 黑底白字                                                                                                    |
| 149                                                                                                   | 朗讀所選範圍                                                                                                    |
| 149                                                                                                   | 朗讀自動文字                                                                                                    |
| 149                                                                                                   | 單聲道音訊                                                                                                    |
| 149                                                                                                   | 助聽器相容性                                                                                                    |
| 150                                                                                                   | 自定震動                                                                                                    |
| 150                                                                                                   | LED 閃爍以發出提示                                                                                                    |
| 150                                                                                                   | AssistiveTouch                                                                                                    |
| 151                                                                                                   | OS X 的輔助使用功能                                                                                                    |
| 151                                                                                                   | TTY 支援                                                                                                    |
| 151                                                                                                   | 郵件的最小字級                                                                                                    |
| 152                                                                                                   | 可指定的鈴聲                                                                                                    |
| 152                                                                                                   | Visual Voicemail                                                                                                    |
| 152                                                                                                   | 寬螢幕鍵盤                                                                                                    |
| 152                                                                                                   | 大型電話數字鍵盤                                                                                                    |
| 152                                                                                                   | 語音控制                                                                                                    |
| 152                                                                                                   | 隱藏式字幕                                                                                                    |
| 152                                                                                                   |                                                                                                    |
| 152                                                                                                   | 第 32 章:設定                                                                                                    |
| 153<br>153                                                                                            | 第 32 章:設定<br>飛航模式                                                                                                    |
| 153<br>153<br>153                                                                                     | <b>第 32 章 : 設定</b><br>飛航模式<br>Wi-Fi                                                                                                    |
| 153<br>153<br>153<br>153<br>154                                                                       | <b>第 32 章 : 設定</b><br>飛航模式<br>Wi-Fi<br>通知                                                                                                    |
| 153<br>153<br>153<br>153<br>154<br>155                                                                | <b>第 32 章:設定</b><br>飛航模式<br>Wi-Fi<br>通知<br>定位服務                                                                                                    |
| 153<br>153<br>153<br>154<br>155<br>155                                                                | <b>第 32 章:設定</b><br>飛航模式<br>Wi-Fi<br>通知<br>定位服務<br>VPN                                                                                                    |
| 153<br>153<br>153<br>154<br>155<br>155<br>155                                                         | <b>第 32 章:設定</b><br>飛航模式<br>Wi-Fi<br>通知<br>定位服務<br>VPN<br>個人熱點                                                                                                    |
| 153<br>153<br>153<br>154<br>155<br>155<br>155<br>155                                                  | <b>第 32 章:設定</b><br>飛航模式<br>Wi-Fi<br>通知<br>定位服務<br>VPN<br>個人熱點<br>電信業者                                                                                                    |
| 153<br>153<br>153<br>154<br>155<br>155<br>155<br>156<br>156                                           | <b>第 32 章:設定</b><br>飛航模式<br>Wi-Fi<br>通知<br>定位服務<br>VPN<br>個人熱點<br>電信業者<br>聲音和響鈴/無聲開關                                                                                                    |
| 153<br>153<br>153<br>154<br>155<br>155<br>155<br>156<br>156<br>156<br>156                             | <b>第 32 章:設定</b><br>飛航模式<br>Wi-Fi<br>通知<br>定位服務<br>VPN<br>個人熱點<br>電信業者<br>聲音和響鈴 / 無聲開關<br>亮度                                                                                                    |
| 153<br>153<br>153<br>154<br>155<br>155<br>155<br>156<br>156<br>156<br>156                             | <b>第 32 章:設定</b><br>飛航模式<br>Wi-Fi<br>通知<br>定位服務<br>VPN<br>個人熱點<br>電信業者<br>聲音和響鈴 / 無聲開關<br>亮度<br>桌面背景                                                                                                    |
| 153<br>153<br>153<br>154<br>155<br>155<br>155<br>156<br>156<br>156<br>156<br>156<br>156               | <b>第 32 章:設定</b><br>飛航模式<br>Wi-Fi<br>通知<br>定位服務<br>VPN<br>個人熱點<br>電信業者<br>聲音和響鈴/無聲開關<br>亮度<br>桌面背景<br>一般                                                                                                    |
| 153<br>153<br>153<br>154<br>155<br>155<br>155<br>156<br>156<br>156<br>156<br>156<br>156<br>156        | <b>第 32 章:設定</b><br>飛航模式<br>Wi-Fi<br>通知<br>定位服務<br>VPN<br>個人熱點<br>電信業者<br>聲音和響鈴/無聲開關<br>亮度<br>桌面背景<br>一般<br>搜尋應用程式                                                                                                    |
| 153<br>153<br>153<br>154<br>155<br>155<br>155<br>156<br>156<br>156<br>156<br>156<br>156<br>156        | <b>第 32 章:設定</b><br>飛航模式<br>Wi-Fi<br>通知<br>定位服務<br>VPN<br>個人熱點<br>電音和響鈴 / 無聲開關<br>亮度<br>桌面背景<br>一般<br>搜尋應用程式<br><b>附為 Δ. 國際鍵般</b>                                                                                                    |
| 153<br>153<br>153<br>154<br>155<br>155<br>155<br>156<br>156<br>156<br>156<br>156<br>156<br>156        | <ul> <li>第 32 章:設定</li> <li>飛航模式</li> <li>Wi-Fi</li> <li>通知</li> <li>定位服務</li> <li>VPN</li> <li>個人熱點</li> <li>電音和響鈴 / 無聲開關</li> <li>亮度</li> <li>桌面背景</li> <li>一般</li> <li>搜尋應用程式</li> <li>附錄 A: 國際鍵盤</li> <li>加 λ 和移陸鍵般</li> </ul>                                                                                                    |
| 153<br>153<br>153<br>154<br>155<br>155<br>155<br>156<br>156<br>156<br>156<br>156<br>156<br>156        | 第32章:設定         飛航模式         Wi-Fi         通知         定位服務         VPN         個人熱點         電信音和響鈴 / 無聲開闢         亮度         桌面背景         一般         搜尋應用程式 <b>附錄 A: 國際鍵盤</b> 加入和移除鍵盤         切物鍵般                                                                                                    |
| 153<br>153<br>153<br>154<br>155<br>155<br>155<br>156<br>156<br>156<br>156<br>156<br>156<br>156        | 第32章:設定         飛航模式         Wi-Fi         通知         定位服務         VPN         個人熱點         電音和響鈴 / 無聲開關         亮度         面背景         一般         搜尋應用程式         附錄 A: 國際鍵盤         加入和移除鍵盤         切換鍵盤         中文                                                                                                    |
| 153<br>153<br>153<br>154<br>155<br>155<br>155<br>156<br>156<br>156<br>156<br>156<br>156<br>156        | <b>第 32 章:設定</b><br>飛航模式<br>Wi-Fi<br>通知<br>定位服務<br>VPN<br>個人熱點<br>電音音音<br>度<br>点面背景<br>一般<br>搜尋應用程式<br><b>附錄 A: 國際鍵盤</b><br>加入和移除鍵盤<br>切換鍵盤<br>中文<br>日文                                                                                                    |
| 153<br>153<br>153<br>154<br>155<br>155<br>155<br>155<br>156<br>156<br>156<br>156<br>156<br>156        | <ul> <li>第 32 章:設定</li> <li>飛航模式</li> <li>Wi-Fi</li> <li>通知</li> <li>定位服務</li> <li>VPN</li> <li>個人熱點</li> <li>電音音報</li> <li>登度</li> <li>桌面粉</li> <li>用程式</li> <li>附錄 A: 國際鍵盤</li> <li>加入海線</li> <li>中文</li> <li>日文</li> <li>約</li> </ul>                                                                                                    |
| 153<br>153<br>153<br>154<br>155<br>155<br>155<br>156<br>156<br>156<br>156<br>156<br>156<br>156        | 第32章:設定         飛航模式         Wi-Fi         通知         定位服務         VPN         個電音音和         啓彦         小人熱點         電子         慶         京都         登         加入和移除鍵盤         中文         日文         輸入面偏端空回素                                                                                                    |
| 152<br>153<br>153<br>153<br>154<br>155<br>155<br>155<br>155<br>156<br>156<br>156<br>156<br>156<br>156 | 第32章:設定         第32章:設定         飛航模式         Wi-Fi         通知         定位服務         VPN         個電音度         自定         小人熱素者         聲度面般         原目         小人熱業者         聲度         小人為業者         聲方         小日         小人。         小人。         小人。         小人。         御売         印         御売         小人。         小人。         小人。         小人。         小人。         小人。         第二         一般         小人。         小人。         小人。         小人。         小人。         小人。         小人。         小人。         小人。         第二         第二         第二         第二         小人。         小人。         小人。         小人。         小人。         小人。         小人。         小人。 |
| 152<br>153<br>153<br>153<br>154<br>155<br>155<br>155<br>155<br>156<br>156<br>156<br>156<br>156<br>156 | 第32章:設定         第32章:設定         飛航模式         Wi-Fi         通知         定加         服務         VPN         個電音音         啓言音         一般         小約         新都         許定         御知         定         御知         定         御知         定         四         小約         小約                                |

# 167 附錄 B: 支援及其他資訊

- **167** iPhone 支援網站
- 167 重新啟動或重置 iPhone
- 167 備份 iPhone
- 169 更新與回復 iPhone 軟體
- 169 檔案共享
- 170 安全性、 軟體和服務資訊
- 170 在企業環境中使用 iPhone
- 170 搭配其他電信業者使用 iPhone
- 171 處理和回收資訊
- **172** Apple 和環境保護
- **172** iPhone 作業溫度

目錄

8

# 概觀

1

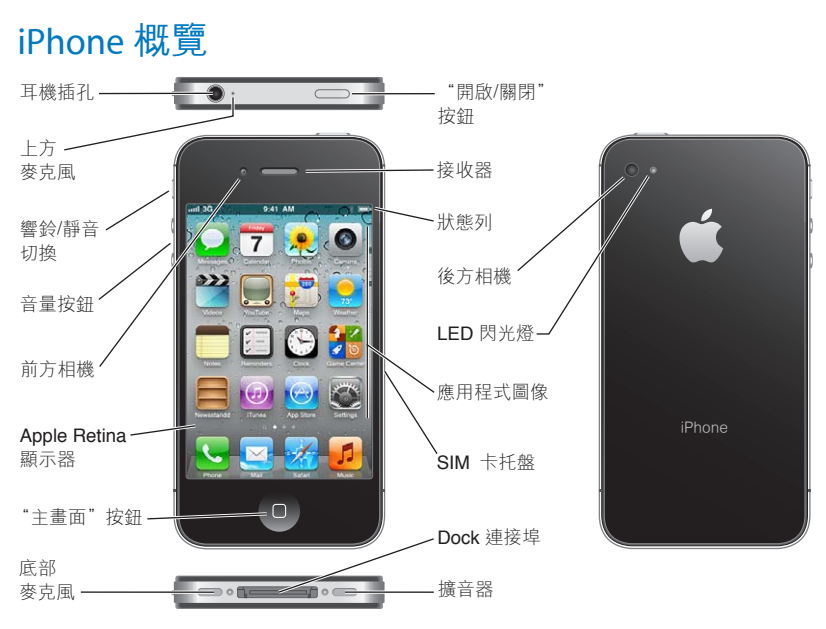

您的 iPhone 和"主畫面"螢幕可能看起來有所不同,視您的 iPhone 機型和您是否自定"主 畫面" 螢幕而定。

# 配件

iPhone 随附以下的配件 :

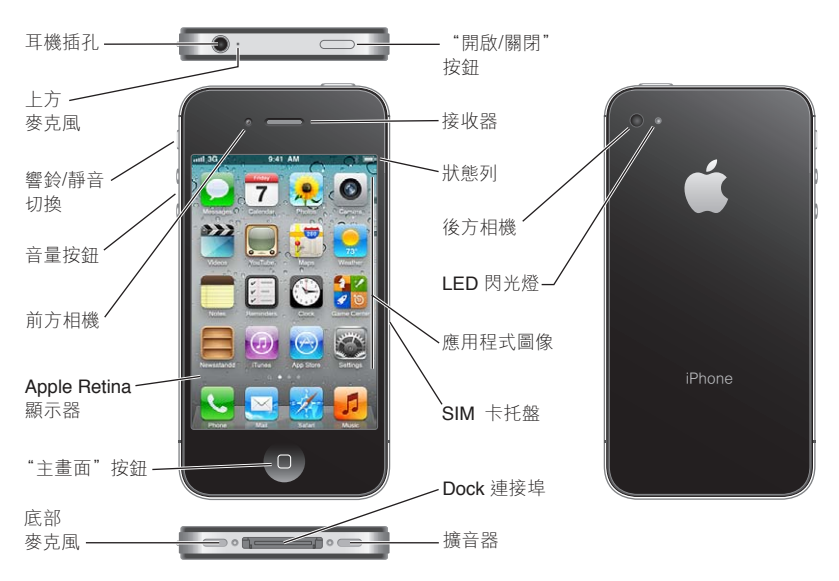

| 項目                                     | 功能                                                                |
|----------------------------------------|-------------------------------------------------------------------|
| Apple Earphones with Remote and<br>Mic | 聆聽音樂和視訊, 和進行通話。 請參閱 第 31 頁 「Apple Earphones with Remote and Mic」。 |
| Dock Connector to USB Cable            | 使用此接線來將 iPhone 連接到電腦上以進行同步和充電。 接線可搭配 選購的 dock 或直接插入 iPhone 來使用。   |
| USB 電源轉換器                              | 請使用隨附的接線來將電源轉換器連接到 iPhone, 然後將其插入標準<br>的電源插座來替 iPhone 充電。         |
| SIM 卡退出工具 (並非所有國家<br>或地區皆提供)           | 退出 SIM 卡托盤。                                                       |

# 按鈕

## "開啟/關閉" 按鈕

當您沒有使用 iPhone 時, 可以將其鎖定來關閉顯示器和節省電池的電力。

**鎖定 iPhone**: 按下 "開啟 / 關閉" 按鈕。

當 iPhone 鎖定時,觸碰螢幕並不會有任何反應。iPhone 仍可以接聽電話、簡訊和其他更新。 您也可以 :

- 聆聽音樂
- 使用 iPhone 側面的按鈕 (或是 iPhone 的耳機) 來調整通話或聆聽音樂時的音量。
- 使用 iPhone 耳機的中央按鈕來接聽或結束通話,或是控制音樂播放(請參閱 第 73 頁「播 放歌曲和其他音訊」)

|           | 000000000000000000000 |
|-----------|-----------------------|
|           |                       |
| "開啟/關閉"按鈕 |                       |

| 解鎖 iPhone                | 按 "主畫面" 按鈕 □ 或 "開啟 / 關閉" 按鈕 , 然後拖移滑桿。         |
|--------------------------|-----------------------------------------------|
| 在 iPhone 鎖定時開啟相機         | 按下 "主畫面" 按鈕 □ 或 "開啟 / 關閉" 按鈕 · 然後往上拖移<br>☑ 。  |
| 在 iPhone 鎖定時取用音訊控制項<br>目 | 按兩下"主畫面"按鈕□。                                  |
| 將 iPhone 關閉              | 按住 "開啟 / 關閉" 按鈕幾秒鐘 · 直到紅色滑桿出現為止 · 然後拖<br>移滑桿。 |
| 開啟 iPhone                | 按住 " 開啟 / 關閉 " 按鈕 · 直到 Apple 標誌出現為止。          |

根據預設,若您在一分鐘之內都沒有觸碰螢幕,則 iPhone 會自動鎖定。 若要關閉自動鎖定 或更改 iPhone 鎖定前的間隔時間,請參閱 第 159 頁「自動鎖定」。 若要要求使用密碼解鎖 iPhone, 請參閱 第 159 頁 「密碼鎖定」。

## "主畫面" 按鈕

"主畫面" 按鈕 🖸 可讓您隨時回到 "主畫面" 螢幕。 它也提供其他方便的快速鍵。

**前往"主畫面"螢幕**:按下"主畫面"按鈕〇。

在"主畫面"螢幕上,只要點一下即會打開應用程式。請參閱 第 19 頁「打開和切換應用程 式」。

| 顯示多工處理列來查看最近使用的 | 在 iPhone 未鎖定時, | 按兩下 | "主畫面" | 按鈕□。 |  |
|-----------------|----------------|-----|-------|------|--|
| 應用程式            |                |     |       |      |  |

| 顯示音訊播放控制項目      |             |   | 在 iPhone 鎖定時:按兩下 "主畫面" 按鈕 □。 請參閱 第 73 頁 「播<br>放歌曲和其他音訊」。 |                                                      |
|-----------------|-------------|---|----------------------------------------------------------|------------------------------------------------------|
|                 |             |   |                                                          | <b>使用其他應用程式時</b> :按兩下"主畫面"按鈕〇,然後由左向右<br>滑動應用程式切換器。   |
| 啟動 Siri<br>音控制" | (iPhone 4S) | 或 | "語                                                       | 按住"主畫面"按鈕 □。請參閲 第 37 頁第 4 章「Siri」和 第 29 頁「語<br>音控制」。 |

#### 音量按鈕

當您正在講電話或是聆聽音樂、影片或其他媒體時, iPhone 側面的按鈕可調整音訊的音量。 否則, 按鈕會控制鈴聲、提示和其他音效的音量。

【警告】 如需更多避免聽力傷害的相關資訊,請參閱 「重要產品資訊指南」,網址為: support.apple.com/zh\_TW/manuals/iphone。

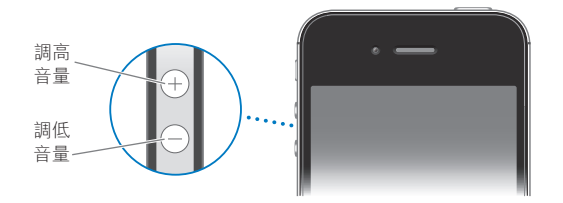

若要限制音樂和視訊的音量, 請前往 "設定" > "音樂"。

您也可以使用增加音量按鈕來拍照或錄製視訊。 請參閱 第 88 頁 「拍攝照片和視訊」。

# 響鈴 / 無聲開關

切換 "響鈴/無聲" 開關讓 iPhone 處於響鈴模式 ▲ 或無聲模式 ▲。

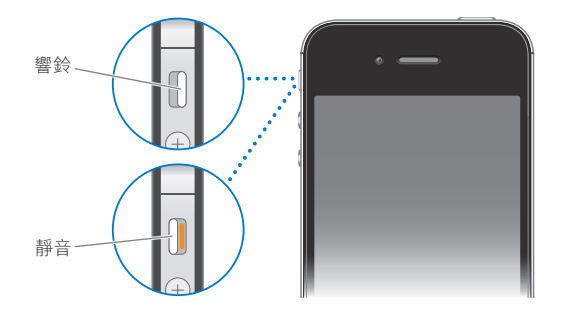

在響鈴模式中, iPhone 會播放所有聲音。 在無聲模式中, iPhone 不會發出響鈴或是播放 提示聲和其他音效。

【**重要事項**】在 iPhone 設定為無聲模式時,"鬧鈴提醒、音訊應用程式(例如"音樂")和 許多遊戲仍然會透過內建擴音器播放聲音。

如需更改聲音和震動設定的相關資訊, 請參閱 第 156 頁 「聲音和響鈴/無聲開關」。

# 狀態圖像

螢幕上方狀態列裡的圖像提供了 iPhone 的相關資訊 :

| 狀態圖像     |            | 代表意義                                                                                                    |
|----------|------------|----------------------------------------------------------------------------------------------------|
| all      | 行動電話訊號 *   | 顯示您是否位於行動網路通訊範圍之內, 以及是否可<br>以撥打與接聽電話。 格數愈多, 就代表訊號愈強。<br>如果沒有訊號, 則格數會被顯示為 "沒有服務"。                                                                                  |
| <b>+</b> | 飛航模式       | 顯示飛航模式已啟用, 您無法使用行動電話、 連接<br>Internet 或是使用 Bluetooth◎ 裝置。 没有可用的無線<br>功能。 請參閱 第 153 頁 「飛航模式」。                                                                       |
| 4G       | UMTS       | 顯示您電信業者的 4G UMTS (GSM) 網路已可使用, 且<br>iPhone 可以透過該網路連接 Internet。 (僅限 iPhone<br>4S 不適用於部分國家或地區。) 請參閱 第 157 頁 「網<br>路」。                                               |
| 3G       | UMTS/EV-DO | 顯示您電信業者的 3G UMTS (GSM) 或 EV-DO (CDMA)<br>網路已可使用, 且 iPhone 可以透過該網路連接<br>Internet。 請參閱 第 157 頁 「網路」。                                                                |
| E        | EDGE       | 顯示您電信業者的 EDGE (GSM) 網路已可使用, 且<br>iPhone 可以透過該網路連接 Internet。 請參閱 第 157<br>頁 「網路」。                                                                                  |
| 0        | GPRS/1xRTT | 顯示您電信業者的 GPRS (GSM) 或 1xRTT (CDMA) 網路已<br>可使用 · 且 iPhone 可以透過該網路連接 Internet。 請<br>參閱 第 157 頁 「網路」。                                                                |
| (÷       | Wi-Fi*     | 顯示 iPhone 已透過 Wi-Fi 網路連接 Internet 。 格數愈<br>多 , 就代表連線訊號愈強 。 請參閱 第 153 頁  「Wi-<br>Fi」 。                                                                             |
| ଡ        | 個人熱點       | 顯示 iPhone 已連接其他提供 "個人熱點" 的<br>iPhone。 請參閱 第 155 頁 「個人熱點」。                                                                                                    |
| Ð        | 同步         | 顯示 iPhone 正在與 iTunes 進行同步。                                                                                                    |
|          | 網路活動       | 顯示網路活動。 部分協力廠商的應用程式可能也會使<br>用圖像來顯示已啟用的程序。                                                                                                    |
| (→       | 來電轉接       | 顯示您已在 iPhone 上設定 "來電轉接" 。 請參閱 第<br>60 頁 「來電轉接」。                                                                                                    |
| VPN      | VPN        | 顯示您已使用 VPN 連接網路。 請參閲 第 157 頁 「網<br>路」。                                                                                                    |
|          | 鎖定         | 顯示 iPhone 已鎖定。請參閱 第 10 頁「"開啟 / 關閉"<br>按鈕」。                                                                                                    |
|          | TTY        | 顯示 iPhone 已設定好與 TTY 機器搭配使用。 請參<br>閱 第 151 頁 「TTY 支援」。                                                                                                    |
| •        | 播放         | 顯示播放中的歌曲、 有聲書或 podcast。 請參閱 第<br>73 頁 「播放歌曲和其他音訊」。                                                                                                    |
| •        | 直向模式鎖定     | 顯示 iPhone 螢幕以直向模式鎖定。請參閱 第21頁「直<br>向或橫向檢視」。                                                                                                    |
| 0        | 鬧鈴提醒       | 顯示已設定鬧鈴提醒。 請參閱 第 105 頁 「設定鬧鈴<br>提醒」。                                                                                                    |
| 1        | 定位服務       | 顯示項目正在使用 "定位服務"。 請參閱 第 155 頁<br>「定位服務」。                                                                                                    |
| *        | Bluetooth* | <b>藍色或白色圖像</b> : 已開啟 Bluetooth 並配對裝置。<br><b>灰色圖像</b> : 已開啟 Bluetooth 並配對裝置, 但裝置位<br>於通訊範圍之外, 或者已經關閉。<br>沒有圖像: 已關閉 Bluetooth 或是未與裝置配對。<br>請參閱第 32頁 「Bluetooth 裝置」。 |

| 狀態圖像     |              | 代表意義                              |
|----------|--------------|-----------------------------------|
| <b>—</b> | Bluetooth 電池 | 顯示支援且已配對之 Bluetooth 裝置的電池電力。      |
|          | 電池           | 顯示電池電量或充電狀態。 請參閲 第 33 頁 「電<br>池」。 |

\* iPhone 與某些配件搭配使用,可能會影響無線連線的效能。

# 使用入門

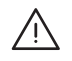

【警告】 為了避免傷害, 請先詳閱本指南內的操作指示以及 「iPhone 重要產品資訊指 南」, 網址為: support.apple.com/zh\_TW/manuals/iphone 中的安全資訊, 然後再使用 iPhone。

# 在 iPhone 上檢視使用手冊

「iPhone 使用手冊」 可在 iPhone 的 Safari 中或免費的 iBooks 應用程式中檢視。

在 Safari 中檢視使用手冊 : 點一下 (C), 然後點一下 「iPhone 使用手冊」 書籤。

若要將手冊的圖像加入"主畫面"螢幕,請點一下 ≧,然後點一下"加入主畫面螢幕"。 若要檢視不同語言的手冊, 請在主內容頁面上點一下"更改語言"。

在 Safari 中檢視使用手冊 : 您尚未安裝 iBooks · 請打開 App Store · 搜尋並安裝 iBooks 。 打開 iBooks 並且點一下 "書店" 。 搜尋 "iPhone 使用者" · 然後選取並下載手冊。

如需更多 iBooks 的相關資訊, 請參閱 第 134 頁第 30 章 「iBooks」。

# 系統需求

若要使用 iPhone , 您需要 :

- 您所在地區之 iPhone 服務電信業者提供的無線服務計畫
- Apple ID (針對部分功能), 其可在設定時建立
- 配備 USB 2.0 埠並安裝下列作業系統的 Mac 或 PC :
  - Mac OS X v10.5.8 或以上版本
  - Windows 7、 Windows Vista 或 Windows XP Home 或 Professional (SP3)
- 電腦的 Internet 連線 (建議使用寬頻網路)
- iTunes 10.5 或以上版本 (針對部分功能), 可於下列網址取得 : www.itunes.com/tw/ download

# 安裝 SIM 卡

如果您收到 SIM 卡要進行安裝, 請先安裝再設定 iPhone。

【重要事項】 在連接 GSM 網路或部分 CDMA 網路時, 須有 SIM 卡才能使用行動服務。 已 在 CDMA 無線網路上啟用的 iPhone 4S 可能也會使用 SIM 卡來連接 GSM 網路 (主要用於國 際漫遊)。 您的 iPhone 須遵循無線服務供應商的政策, 即使在納入任何必要的服務合約 最低條件後, 其仍可能包含切換服務供應商和漫遊的限制。 請聯絡您的無線服務供應商 以取得更多詳細資訊。 行動通訊能力的可用性取決於無線網路。

#### 在 iPhone 4S 上安裝 SIM 卡

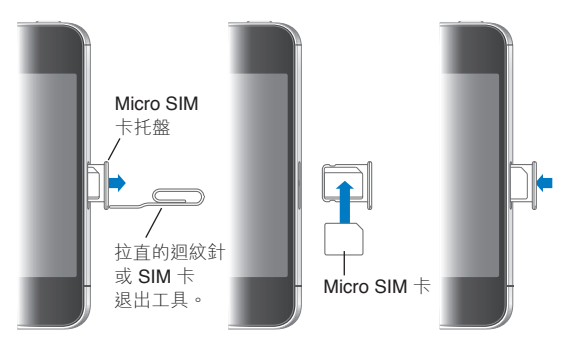

安装 SIM 卡: 將小迴紋針或 SIM 卡退出工具的一端插入 SIM 卡托盤上的小孔中。將 SIM 卡托盤拉出, 並如圖所示將 SIM 卡放入托盤中。當托盤對準且 SIM 卡置於上方時, 請小 心地放回托盤。

# 設定和啟用

若要設定和啟用 iPhone, 請開啟 iPhone 並依照 "設定輔助程式" 操作。 "設定輔助程 式" 會引導您完成設定程序, 包含連接 Wi-Fi 網路、 以 Apple ID 登入或建立免費的 Apple ID、 設定 iCloud、 啟用建議的功能 (如 "定位服務"和 "尋找我的 iPhone"), 以 及向您的電信業者啟用 iPhone。 在設定時, 您也可以從 iCloud 或 iTunes 備份中回復。

啟用作業可以透過Wi-Fi網路, 或使用 iPhone 4S 透過電信業者的行動網路來完成 (部分 國家或地區不適用)。 如果您無法使用這兩種方式, 您必須將 iPhone 連接到電腦上來進 行啟用。

# 將 iPhone 連接到電腦上

如果您沒有 Wi-Fi 或行動連線 , 您可能需要將 iPhone 連接到您的電腦才能完成啟用程序。 將 iPhone 連接到電腦也可讓您與 iTunes 同步資訊、音樂和其他內容。 請參閱 第 17 頁 「與 iTunes 同步」。

將 iPhone 連接到電腦上 : 使用 iPhone 随附的 Dock Connector to USB Cable。

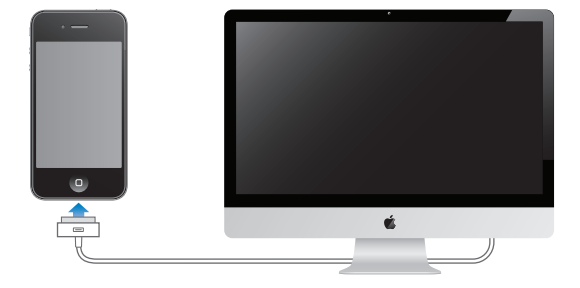

# 連接 Internet

iPhone 會在必要時使用 Wi-Fi 連線 (適用時) 或您電信業者的行動網路來連接 Internet。 如需連線至 Wi-Fi 網路的相關資訊, 請參閱 第 153 頁 「Wi-Fi」。

【注意】 如果無法取得 Internet 的 Wi-Fi 連線, 某些 iPhone 功能和服務可能會透過您電信 業者的行動網路來傳送資料, 可能會產生額外費用。 請聯絡您的電信業者, 以取得行動 數據方案與資費的相關資訊。 若要管理行動數據用量, 請參閱 第 157 頁 「網路」。

# 設定郵件和其他帳號

iPhone 可與 iCloud、 Microsoft Exchange、 許多常用 Internet 類型的郵件、 聯絡資訊以及 行事曆服務提供者搭配使用。

如果您還沒有郵件帳號, 在您第一次設定 iPhone 時 (或稍後於 "設定" > iCloud 中), 可設定免費的 iCloud 帳號。 請參閱 第 16 頁 「iCloud」。

**設定 iCloud 帳號**: 前往 "設定" > iCloud。

**設定其他帳號**: 前往 "設定" > "郵件、 聯絡資訊、 行事曆"。

如果您的公司或組織支援的話,可以使用 LDAP 或 CardDAV 帳號加入聯絡資訊。 請參 閲 第 120 頁 「同步聯絡資訊」。

您可以新增 CalDAV 行事曆帳號, 並可訂閱 iCal (.ics) 行事曆或從 Mail 輸入它們。, 第 84 頁 「訂閱行事曆」。

# 在 iOS 裝置上管理內容

您可以使用 iCloud 或 iTunes 在 iOS 裝置和電腦間傳送資訊和檔案。

- iCloud 會儲存各種內容,例如音樂、照片和其他項目,並以無線方式將其推播到您的 iOS 裝置和電腦上,讓所有項目保持最新狀態。請參閱下方的第16頁 「iCloud」。
- iTunes 會在電腦和 iPhone 之間同步音樂、 視訊、 照片和其他項目。 您在一台裝置上所做的更動會在同步時拷貝到其他裝置。 您也可以使用 iTunes 來將檔案拷貝到 iPhone 供應用程式使用, 或者將您在 iPhone 上製作的文件拷貝到您的電腦。 請參閱 第 17 頁 「與 iTunes 同步」。

視您的需求而定,您可以使用 iCloud 或 iTunes 或兩者。例如,您可以使用 iCloud "照片串流" 來將您使用 iPhone 拍攝的照片自動拷貝到其他裝置,並可使用 iTunes 來從電腦同步照片相簿到 iPhone。

【注意】 您不應同時在 iTunes 的 "簡介" 面板中同步項目 (如聯絡資訊、 行事曆和備 忘錄) , 又使用 iCloud 來讓該資訊在您的裝置上保持最新。 否則, 可能會造成重複的資 料。

## iCloud

iCloud 會儲存您的內容,包含音樂、照片、聯絡資訊、行事曆和支援的文件。儲存在 iCloud 上的內容會以無線方式推播到其他也設定了相同 iCloud 帳號的 iOS 裝置和電腦上。

iCloud 可在 iOS 5 裝置以及執行 OS X Lion v10.7.2 或以上版本的 Mac 上使用 , 此外 , 安裝了 "Windows iCloud 控制面板"的 PC (需要 Windows Vista Service Pack 2 或 Windows 7) 也 可使用。

iCloud 功能包括 :

- iTunes 雲端服務 : 可讓您隨時將先前購買的 iTunes 音樂和電視節目下載到 iPhone 上, 不需支付費用。
- 應用程式和書籍 : 可讓您隨時將先前購買的 App Store 和 iBookstore 項目下載到 iPhone 上,不需支付費用。
- 照片串流:能讓您在某部裝置上所拍攝的照片自動顯示在所有其他裝置上。請參閱第
   91頁 「照片串流」。
- **文件雲端服務** : 針對已啟用 iCloud 功能的應用程式, 讓文件和應用程式資料在所有裝置上保持最新狀態。

- **郵件、聯絡資訊、行事曆**:讓您的郵件聯絡資訊、行事曆、備忘錄和提醒事項在所有裝置上保持最新狀態。
- **備份**: 當連接電源與 Wi-Fi 網路時, 自動備份 iPhone 的內容到 iCloud 上。 請參閱 第 167頁 「備份 iPhone」。
- **尋找我的 iPhone**: 在地圖上找出您的 iPhone、 顯示訊息、 播放聲音、 鎖定螢幕或遠端 清除資料。 請參閱 第 35 頁 「尋找我的 iPhone」。
- 尋找我的朋友 : 與重要的好友共享您的位置資訊。 從 App Store 下載免費應用程式。
- iTunes Match : 若是訂閱了 iTunes Match , 您的所有音樂 , 包含從光碟輸入或從 iTunes 以外的來源所購買的音樂 , 都會顯示在您的所有裝置上 , 並可下載和點播 。 請參閱 第 77 頁 「iTunes Match」。

使用 iCloud,您可享有免費的電子郵件帳號和 5 GB 的儲存空間,供郵件、文件和備份使用。 您購買的音樂、應用程式、電視節目和書籍,以及您的 "照片串流"不含在您免費空間之內。

若您訂閱了 MobileMe · 在 2012 年 6 月 30 日之前 · 您都可以在 Mac 或 PC 上透過 www.me.com/move 將內容移轉至 iCloud。

【注意】 部分國家或地區可能無法使用 iCloud , 且 iCloud 功能可能因國家或地區而異。<br/>登入或建立 iCloud 帳號 : 在 "設定" 中, 點一下 iCloud。

| 啟用或停用 iCloud 服務                | 前往 "設定" > iCloud。                                                                              |
|--------------------------------|------------------------------------------------------------------------------------------------|
| 啟用 iCloud 備份                   | 前往 "設定" > iCloud > "儲存與備份"。                                                                    |
| 尋找您的 iPhone                    | 參訪 www.icloud.com , 以 Apple ID 登入 , 然後選擇 "尋找我的<br>iPhone" 。                                    |
|                                | 【重要事項】必須在您的 iPhone 上從"設定">iCloud 中啟用"尋找<br>我的 iPhone",才能使用此功能來找出您的 iPhone。                     |
| 購買額外的 iCloud 儲存空間              | 前往 "設定" > iCloud > "儲存與備份", 然後點一下 "管理儲存空間"。 如需購買 iCloud 儲存空間的相關資訊, 請前往 help.apple. com/icloud。 |
| 檢視或下載先前 iTunes Store 的購<br>買項目 | 前往 iTunes, 然後點一下 "已購買"。                                                                        |
| 檢視或下載先前 App Store 的購買<br>項目    | 前往 App Store, 點一下 "更新項目" , 然後點一下 "已購買" 。                                                       |
| 檢視或下載先前的 iBookstore 購買<br>項目   | 前往 iBooks, 點一下 Store, 然後點一下 "已購買" 。                                                            |
| 啟用音樂、應用程式或書籍的"自<br>動下載"        | 前往 "設定" > Store。                                                                               |

如需更多 iCloud 的相關資訊, 請前往 www.apple.com/tw/icloud 網站。 如需支援資訊, 請前往 www.apple.com/tw/support/icloud 或 www.apple.com/hk/support/icloud。

## 與 iTunes 同步

與 iTunes 同步會將資訊從電腦拷貝到 iPhone , 反之亦然 。 您可使用 Dock Connector to USB Cable 將 iPhone 連接到電腦進行同步 , 或者使用 Wi-Fi 來設定 iTunes 進行無線同步。 您可以設定 iTunes 同步音樂 、 照片 、 視訊 、 podcast 、 應用程式和更多項目 。 如需同步 iPhone 與電腦的相關資訊 , 請打開 iTunes , 然後從 "輔助説明" 選單中選擇 "iTunes 輔助 説明"。

**設定 iTunes 無線同步**: 使用 Dock Connector to USB Cable 來將 iPhone 連接到電腦。 在 iTunes 中, 於裝置的 "摘要" 面板中啟用 "透過 Wi-Fi 連線同步"。 當啟用 Wi-Fi 同步時, iPhone 會每天自動同步。 iPhone 必須已連接電源, "iPhone"和 您的電腦皆須連接相同的無線網路, 且電腦上的 iTunes 必須打開。 如需更多資訊, 請參 閱 第 159 頁 「iTunes Wi-Fi 同步」。

#### 與 iTunes 同步的祕訣

- 如果您使用 iCloud 來儲存聯絡資訊、 行事曆、 書籤和備忘錄, 請不要又使用 iTunes 來 將其同步到裝置。
- 在 iPhone 上從 iTunes Store 或 App Store 購買的項目會同步回到您的 iTunes 資料庫。 您也可以從電腦上的 iTunes Store 購買或下載內容和應用程式, 然後將它們同步至 iPhone。
- 在裝置的 "摘要" 面板中, 您可以設定 iTunes 在裝置與電腦連接時, 才自動同步。
   若要暫時覆蓋此設定, 請按住 Command 和 Option 鍵 (Mac) 或 Shift 和 Control 鍵
   (PC), 直到您在側邊欄中看到 iPhone 出現。
- 在裝置的 "摘要" 面板中,如果您想在 iTunes 進行備份時加密儲存在電腦上的資訊, 請選擇 "替 iPhone 備份加密"。加密的備份會透過鎖頭圖像 → 顯示,並需要透過密 碼才能回復備份。如果您並未選取此選項,備份中不會包含密碼 (如用於郵件帳號的 密碼),且如果您使用備份來回復裝置,將必須重新輸入。
- 在裝置的 "簡介" 面板中, 當您同步郵件帳號時, 只有設定會被從您的電腦傳送到 iPhone。 您在 iPhone 上對電子郵件帳號進行的更動並不會影響到電腦中的帳號。
- 在裝置的 "簡介" 面板中,按一下 "進階" 來選取選項,這些選項讓您在下次同步時, 可以用電腦上的資訊來**取代** iPhone 上的資訊。
- 若您已經聆聽了一部分的 podcast 或有聲書, 在與 iTunes 同步內容後, 您在故事中的播放位置也會一併進行同步。若您已經開始在 iPhone 上聆聽故事, 您可以使用電腦上的 iTunes 來找到之前聆聽暫停的位置, 反之亦然。
- 在裝置的 "照片" 面板中, 您可以從電腦上的檔案夾來同步照片和視訊。

基本概述

# 使用應用程式

高解析度 "多重觸控式" 螢幕和簡單的手指手勢讓您更輕鬆使用 iPhone 應用程式。

## 打開和切換應用程式

按下"主畫面"按鈕 〇 來前往"主畫面"螢幕,並查看您的應用程式。 **打開應用程式**:點一下它。

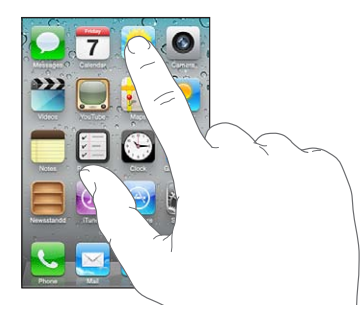

若要返回 "主畫面" 螢幕, 請再次按下 "主畫面" 按鈕□。 用手指向左或向右滑動 來查看另一個 "主畫面" 螢幕。

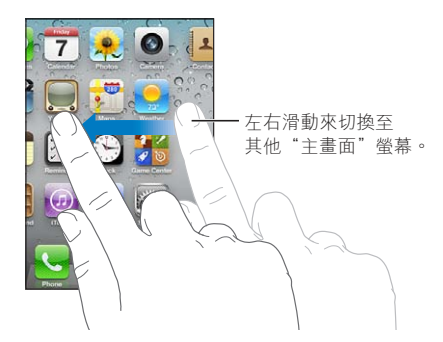

按兩下 "主畫面" 按鈕 〇 來顯示多工處理列, 其會顯示最近使用的應用程式。 點一下 應用程式來重新打開, 或者滑動來查看更多應用程式。

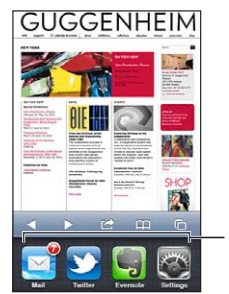

- 最近使用過的應用程式

觸碰並按住應用程式圖像, 直到圖像開始擺動, 然後點一下 )。 從多工處理中移除應用程式也會強制將其結束。

#### 捲視

向上或向下捲視。 在一些螢幕畫面上 (像是網頁), 您也可以進行左右捲視。

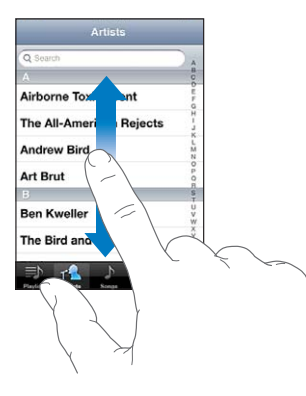

拖移手指來進行捲視並不會選擇或啟用任何螢幕上的項目。

用手指滑動來快速捲視。

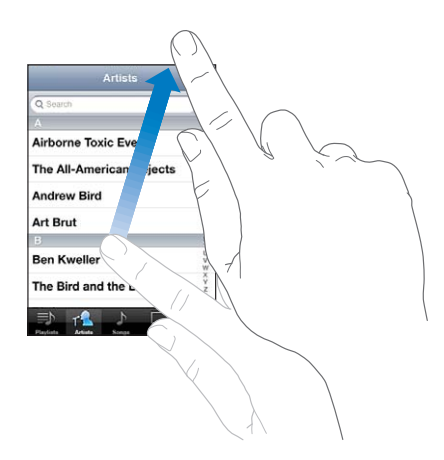

您可以等待捲動停止, 或是觸碰螢幕來立即停止捲動。 觸碰螢幕來停止捲動並不會選擇或 啟用任何項目。

若要快速捲動至頁面最上方, 請點一下螢幕最上方的狀態列。

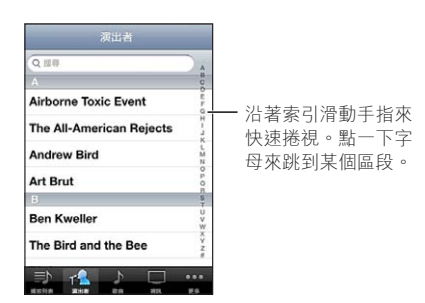

點一下列表中的項目來選擇它。 根據不同的列表, 點一下項目可能會有不同的功能:例如 打開新的列表、 播放歌曲、 打開電子郵件, 或顯示某人的聯絡資訊來進行通話。

## 放大或縮小

當您在檢視照片、 網頁、 電子郵件或地圖時, 您可以放大或縮小。 使用手指往內或往 外撥動。 檢視照片和網頁時, 您可以點兩下 (快速點兩次) 來放大, 然後再點兩下來 縮小。 檢視地圖時, 點兩下來放大地圖, 用兩指點一下可以縮小地圖。

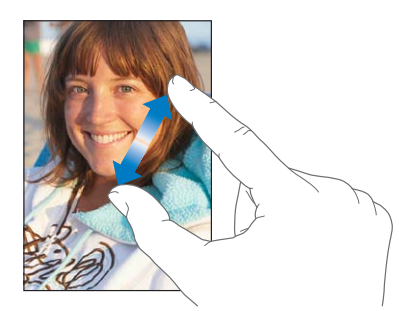

縮放也是一種輔助使用功能,可讓您放大應用程式的螢幕,以協助您查看螢幕上顯示的 項目。 請參閱 第 148 頁 「縮放」。

#### 直向或橫向檢視

許多 iPhone 應用程式可讓您直向或橫向檢視螢幕。 旋轉 iPhone 時螢幕會跟著旋轉, 且也 會自動調整內容以符合新的螢幕方向。

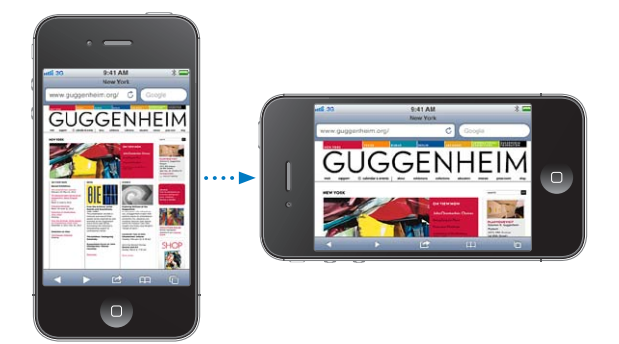

例如, 您可能偏好橫向檢視 Safari 中的網頁或輸入文字。 網頁在橫向模式中會縮放至較寬 的螢幕, 使文字和影像變得更大。 螢幕鍵盤也較大。

在 "視訊" 和 YouTube 中觀看的影片只會橫向顯示。 "地圖" 中的街景視圖也會橫向 顯示。

**將螢幕鎖定在直向模式**: 按兩下 "主畫面" 按鈕〇, 在螢幕底部從左向右滑動, 然後 點一下〇。

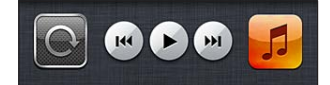

當螢幕方向鎖定時, 直向模式鎖定圖像 🕑 會出現在狀態列中。

# 自定"主畫面"螢幕

## 重新排列應用程式

您可以自定 "主畫面" 螢幕上的應用程式圖像版面, 包含沿著螢幕底部 Dock 中的應用 程式。如果您喜歡的話, 也可以將它們安排成多個 "主畫面" 螢幕。 您也可將應用程 式圖像收集到檔案夾中來整理應用程式。 重新安排圖像:

- 1 觸碰並按住 "主畫面" 螢幕上的任何應用程式, 直到其開始擺動。
- 2 拖移應用程式來安排其位置。
- 3 按下"主畫面"按鈕〇來儲存您的排列方式。

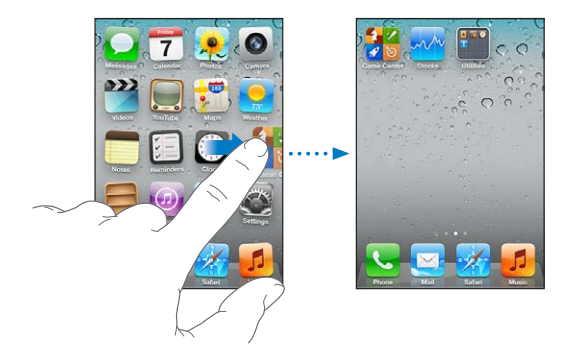

| 移動圖像到另一個螢幕               | 排列應用程式時, 請拖移應用程式到螢幕側邊。                                                |  |  |  |  |
|--------------------------|-----------------------------------------------------------------------|--|--|--|--|
| 製作其他 "主畫面" 螢幕            | 排列應用程式時, 滑動至 "主畫面" 螢幕最右邊, 然後拖移應用<br>程式到螢幕右側邊緣。 您最多可以製作 11 個 "主畫面" 螢幕。 |  |  |  |  |
| 將您的 "主畫面" 螢幕重置為預<br>設的佈局 | 前往 "設定" > "一般" > "重置", 然後點一下 "重置主畫面<br>螢幕佈局"。                         |  |  |  |  |
|                          | 重置"主畫面"螢幕會移除任何你已製作的檔案夾,並對"主畫面<br>螢幕套用預設的桌面背景。                         |  |  |  |  |

您可以在 "主畫面" 螢幕上加入圖像來打開喜好的網頁。 請參閱 第 72 頁 「Web Clip」。

當 iPhone 實際與電腦連接時 (透過 Dock Connector to USB Cable), 您可以使用 iTunes 來自定 "主畫面" 螢幕。 請選擇 iTunes "裝置"列表中的 iPhone, 然後按一下螢幕 上方的 "應用程式"。

#### 整理檔案夾

檔案夾可讓您整理 "主畫面" 螢幕上的應用程式。 一個檔案夾最多可有 12 個應用程式。 iPhone 會根據您用來製作檔案夾的應用程式類別, 在您製作檔案夾時, 會自動為其命名。 您可隨時更改名稱。 檔案夾就如同應用程式一樣,也可在 "主畫面" 螢幕上拖移,或拖至 Dock 中來重新排列。

**製作檔案夾**: 觸碰應用程式直到"主畫面"螢幕的應用程式開始擺動,然後拖移應用程式 到另一個應用程式上。

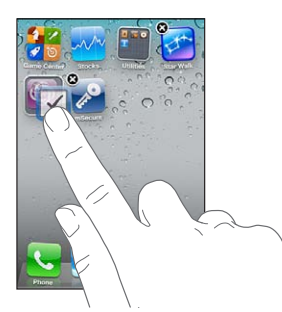

iPhone 會製作新的檔案夾, 其中包含兩個應用程式並顯示檔案夾名稱。 您可以點一下名 稱欄位並輸入不同的名稱。

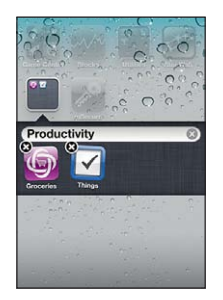

點一下檔案夾來將它打開, 然後點一下來打開裡面的應用程式。若要關閉檔案夾, 點一 下檔案夾外側, 或按下 "主畫面"按鈕□。

排列應用程式時 :

| 將應用程式加到檔案夾中 | 將應用程式拖移到檔案夾上。                        |  |  |  |
|-------------|--------------------------------------|--|--|--|
| 從檔案夾移除應用程式  | 點一下檔案夾來開啟, 然後將應用程式從檔案夾內拖出。           |  |  |  |
| 刪除檔案夾       | 將所有應用程式移出檔案夾。 檔案夾會自動刪除。              |  |  |  |
| 重新命名檔案夾     | 點一下檔案夾來開啟, 然後在上方點一下名稱並使用鍵盤輸入新名<br>稱。 |  |  |  |

當結束整理 "主畫面" 螢幕時, 可按下 "主畫面" 按鈕 🛛 來儲存您的更動。

#### 加入桌面背景

您可以設定影像或照片做為"鎖定"螢幕的桌面背景。 您也可以設定"主畫面"螢幕的桌面背景。 您可選擇 iPhone 隨附的影像,或來自 iPhone 上"相機膠卷"或其他相簿的照片。

#### 設定桌面背景:

- 1 在"設定"中,選擇"桌面背景",點一下"鎖定"螢幕和"主畫面"螢幕,然後點一下"桌 面背景"或相簿。
- 2 點一下選擇影像或照片。 當您選擇照片時,可拖移照片來移動位置,也可兩指撥動照片來 放大或縮小,直到照片顯示您想要的外觀。
- 3 點一下"設定",然後選擇您想要把照片作為"鎖定"螢幕或"主畫面"螢幕的桌面背景,或兩者。

### 輸入

當您需要輸入時, 螢幕鍵盤可隨時出現。

#### 輸入文字

使用鍵盤輸入文字。鍵盤可修正拼字錯誤、預測正在輸入的單字、且可記住您使用過的單字。 根據您所使用的應用程式,在輸入時,智慧型鍵盤會建議拼字修正來協助您避免拼字錯誤。 輸入文字: 點一下文字欄位來顯示鍵盤, 然後在鍵盤上點按。 輸入時, 字母會出現在拇指或食指的上方。 若您觸碰到錯誤的按鍵, 則您可以將手指滑 到正確的按鍵上。 在手指離開按鍵後, 字母才會輸入。

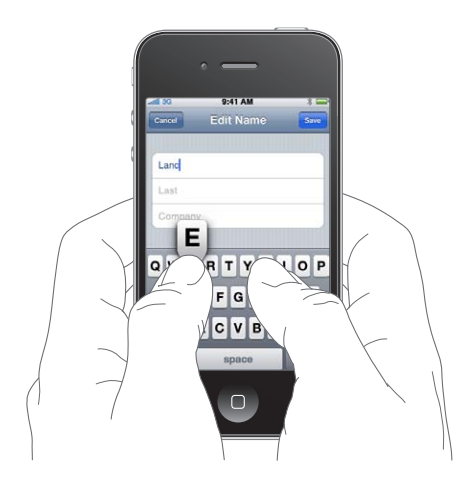

| 刪除上一個字元         | 點一下 🕙 •                                                                   |
|-----------------|---------------------------------------------------------------------------|
| 輸入大寫字母          | 輸入字母前, 請先點一下 Shift 鍵 <b>企</b> 。或者觸碰並按住 Shift 鍵, 然後移動滑桿來選擇字母。              |
| 快速輸入句號或空格       | 請點兩下空格鍵若要啟用或關閉此功能, 請前往 "設定" > "一<br>般" > "鍵盤"。                            |
| 使用自動修正來輸入 "Ⅲ"   | 輸入 "Ⅲ"。 例如, 輸入 "youⅢ" 會得到 "you៕"。                                         |
| 啟用大寫鎖定功能        | 點兩下 Shift 鍵 🗛 。 再點一下 Shift 鍵來關閉大寫鎖定您可以在 "設<br>定" > "一般" > "鍵盤" 中啟用或關閉此功能。 |
| 輸入數字、 標點符號或其他符號 | 點一下數字鍵 123。點一下 "符號" 鍵 🖽 來檢視其他的標點符號和<br>符號。                                |
| 設定輸入的選項         | 前往 "設定" > "一般" > "鍵盤" 。                                                   |
|                 |                                                                           |

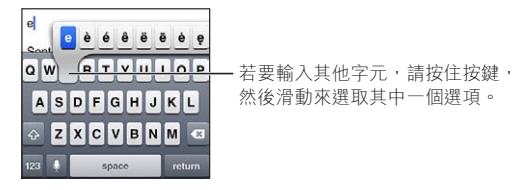

#### 自動修正與拼字檢查

針對許多語言, iPhone 會自動修正拼字錯誤, 或在您輸入時提供建議。當 iPhone 建議某 個單字時, 您可以接受建議而不中斷您的輸入。

【注意】 如需支援的語言列表, 請參訪 www.apple.com/tw/iphone/specs.html 網站。

| Cancel     | Re: Dinner                      | Send |
|------------|---------------------------------|------|
| To: Lance  |                                 |      |
| Cc/Bcc:    |                                 |      |
| Subject: R | e: Dinner                       |      |
| Let's meet | t at the restau<br>restaurant × |      |

接受建議: 請輸入空格、 標點符號或換行字元。

拒絕建議:請點一下 "x"。

若您每次都拒絕相同單字的建議, iPhone 便可能會接受該單字。

iPhone 也會對你已輸入且可能有拼字錯誤的單字加劃底線。

| To: Lance  |         |  |
|------------|---------|--|
| Cc/Bcc, Fr | om:     |  |
| Subject:   | new now |  |

**取代拼錯的單字** 點一下單字, 然後點一下其中一個替代拼法。 如果您想要的單字沒有出現, 請重新輸入單字。

**啟用或停用自動修正或拼字檢查** 前往 "設定" > "一般" > "鍵盤"。

#### 使用者字典和個人字典

"使用者字典"可讓您只需輸入幾個字元,而不必輸入較長的單字或字詞。每當您輸入字詞 的輸入碼時,便會出現展開的文字。例如,輸入碼 "omw" 會展開成 "On my way!"。

**製作輸入碼**: 前往"設定" > "一般" > "鍵盤", 然後點一下"新增字詞"。

**將單字或字詞加入到您的個人字典中,以便 iPhone 不會嘗試將其修正或取代**。製作輸入碼, 但將 "輸入碼" 欄位留空。

**編輯輸入碼** 前往 "設定" > "鍵盤",並點一下輸入碼。

#### 編輯文字

觸控式螢幕讓您能輕鬆地更改您輸入的文字。 當您需使用螢幕放大鏡時, 它可協助您準確 地放置插入點。 抓取點可讓您快速選擇更多或更少的文字。 您也可以在應用程式裡剪下, 拷貝和貼上文字, 或在不同應用程式中執行。

**放置插入點**: 觸碰並按住以顯示放大鏡, 然後拖移它以放置插入點。

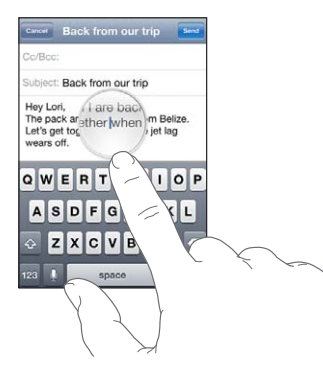

選擇文字: 點一下插入點來顯示選擇按鈕。

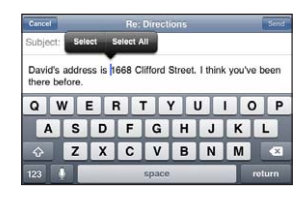

您也可以點兩下來選取單字。 在唯讀文件中 (例如網頁, 或您接收的電子郵件), 觸 碰並按住來選擇單字。 拖移抓取點來選擇更多或更少的文字。

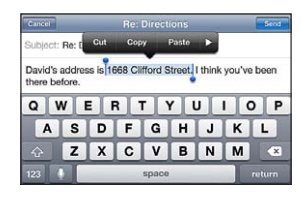

| 剪下或拷貝文字         | 選擇文字, 然後點一下 "剪下" 或 "拷貝"。                                            |
|-----------------|---------------------------------------------------------------------|
| 貼上文字            | 點一下插入點, 然後點一下 "貼上"。 這樣會插入您最後剪下或拷<br>貝的文字。 或者選擇文字, 然後點一下 "貼上" 來取代文字。 |
| 還原最後的編輯         | 晃動 iPhone 並點一下 "還原"。                                                |
| 設定文字粗體、 斜體或加上底線 | 在適用時, 點一下▶, 然後點一下 B/I/U。                                            |
| 取得單字的定義         | 在適用時, 點一下▶, 然後點一下 "定義"。                                             |
| 取得其他單字          | 在適用時, 點一下 "建議", 然後點一下其中一個單字。                                        |

#### 鍵盤佈局

您可使用"設定"來針對軟體和硬體鍵盤設定鍵盤佈局。可使用的佈局為根據鍵盤語言而定。 選擇鍵盤佈局:前往"設定">"一般">"鍵盤">"國際鍵盤",然後選擇鍵盤。 您可針對每個語言,為螢幕軟體鍵盤和外接硬體鍵盤兩者分別製作個別選項。軟體鍵盤佈局 可決定 iPhone 螢幕上的鍵盤佈局。 硬體鍵盤佈局可決定 iPhone 所連接的 Apple Wireless Keyboard 佈局。

## 使用 Apple Wireless Keyboard

您可以使用 Apple Wireless Keyboard (需另外購買) 來在 iPhone 上輸入。 Apple Wireless Keyboard 是透過 Bluetooth 連接。 請參閱 第 33 頁 「將 Bluetooth 裝置與 iPhone 配對」。

當鍵盤和 iPhone 配對時,它可在範圍內 (最遠可到 30 英尺) 隨時與鍵盤進行連接。 當您 在文字欄位點一下且未顯示螢幕鍵盤時,即可確認鍵盤已連接。 若要節省電池電力,請在 鍵盤未使用時,將其關閉或取消配對。

## 聽寫

有了聽寫功能, 您可以用朗讀取代輸入來製作和編輯文字。例如, 您可以聽寫電子郵件、文字簡訊和備忘錄。 聽寫功能甚至可用於協力廠商的應用程式, 因此您可以更新 Facebook的狀態、 張貼 Tweet 或編寫和傳送 Instagrams。 當螢幕鍵盤顯示 • 鍵時, 您隨時都可以聽寫。

【注意】在"設定">"一般">Siri 中啟用 Siri。 聽寫只能在 iPhone 4S 上使用,並需要透過行動資料網路或 Wi-Fi 連線來連接 Internet。 部分國家或地區可能無法使用聽寫, 且功能可能因國家或地區而異。 您可能需要支付行動數據的費用。

聽寫文字: 在鍵盤上點一下♥。 完成時, 請點一下 "完成"。

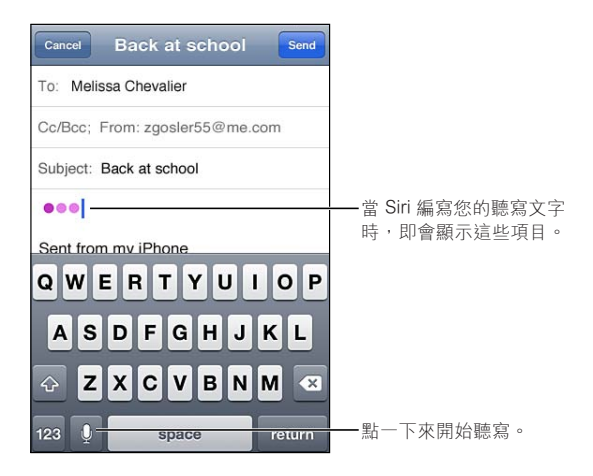

若要加入文字, 請再點一下♥來繼續聽寫。

您可以使用聽寫來插入單字或取代選取的文字。 在您要加入文字的位置放入插入點, 或 選取要取代的文字, 然後點一下覺來開始聽寫。 若要更改文字, 請點兩下文字來將其選 取, 點一下覺, 然後説出您要的文字。

您可以將 iPhone 放到耳邊來開始聽寫, 不需要在鍵盤上點一下 ♀。 若要完成聽寫, 請將 iPhone 移開。

加入標點符號: 說出標點符號。

例如, 説出 "Dear Mary comma the check is in the mail exclamation mark" 會得到 "Dear Mary, the check is in the mail!" 的句子。

# 列印

#### **AirPrint**

AirPrint 可讓您以無線方式在支援 AirPrint 功能的印表機上進行列印。 您可以從下列應用程 式進行列印 :

- Mail 可使用 "快速查看" 檢視的電子郵件和附件
- "照片" 和 "相機"-照片
- Safari 可使用 "快速查看" 檢視的網頁、 PDF 和其他附件
- iBooks PDF
- 地圖 螢幕上顯示的地圖畫面
- 備忘錄 目前顯示的備忘錄

其他從 App Store 取得的應用程式也可能支援 AirPrint。

具備 AirPrint 功能的印表機不需要設定, 只要連接與 iPhone 相同的 Wi-Fi 網路即可。如需更多資訊, 請前往 support.apple.com/kb/HT4356?viewlocale=zh\_TW。

#### 列印文件

AirPrint 會透過 Wi-Fi 網路以無線方式將列印作業傳送到印表機上。 iPhone 和印表機必須位於相同的 Wi-Fi 網路上。

**列印文件**: 點一下 ◆、 🖻 或 🗖 (視您使用的應用程式而定), 然後點一下 "列印"。 選擇印表機和列印選項, 然後點一下 "列印"。

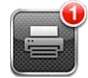

當文件正在列印時,"列印中心"應用程式會顯示為最近的應用程式。應用程式上的標記會 顯示佇列等待列印的文件數。

如果您列印多份文件, 請選取列印工作來查看其狀態摘要。

| 取消列印工作 | 請按兩下  | "主畫面" | 按鈕〇, | 點一下   | "列印中心", | 選取列印工 |
|--------|-------|-------|------|-------|---------|-------|
|        | 作(如果: | 您列印多份 | 文件), | 然後點一下 | "取消列印"  | 0     |

## 搜尋

您可以在 iPhone 上搜尋許多應用程式,包含"聯絡資訊"、Mail、"行事曆"、"音樂"、"訊息"、"備忘錄"和"提醒事項"。您可以搜尋個別應用程式,或一次搜尋所有應用程式。

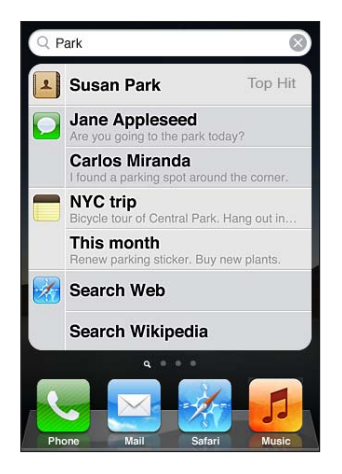

**搜尋 iPhone** : 前往 "搜尋" 螢幕。 (從第一個 "主畫面" 螢幕, 用手指向右滑動或 按下 "主畫面" 按鈕□。) 在 "搜尋" 欄位中輸入文字。

搜尋結果會隨著您的輸入顯示。 點一下列表中的項目來打開它。 點一下"搜尋"來退出鍵 盤並查看更多結果。

搜尋結果旁的圖像可顯示不同應用程式的搜尋結果。

iPhone 可根據您之前的搜尋 · 為您顯示最熱門的搜尋 · Safari 搜尋結果包含搜尋網頁選項 或搜尋 Wikipedia 選項 ·

| 應用程式 | 搜尋內容                                         |  |  |  |  |
|------|----------------------------------------------|--|--|--|--|
| 聯絡資訊 | 名字、 姓氏和公司名稱                                  |  |  |  |  |
| Mail | "收件人"、"寄件人"和"標題"欄位,以及所有帳號的郵件                 |  |  |  |  |
| 行事曆  | 事件標題、 邀請對象、 位置和附註                            |  |  |  |  |
| 音樂   | 音樂 (歌曲、 演出者和專輯的名稱) 以及 podcast、 視訊和有聲書<br>的標題 |  |  |  |  |
| 訊息   | 姓名和訊息文字                                      |  |  |  |  |
| 備忘錄  | 備忘錄文字                                        |  |  |  |  |
| 提醒事項 | 標題                                           |  |  |  |  |

"搜尋" 也會搜尋 iPhone 上內建和另外安裝的應用程式名稱,因此若您有許多應用程式, 則可能會想要使用 "搜尋" 來尋找和打開應用程式。

從 "搜尋" 打開應用程式 輸入應用程式名稱,然後點一下來直接從搜尋結果打開應用程式。

使用 "Spotlight 搜尋" 設定來指定搜尋內容和搜尋結果的呈現順序。 請參閱 第 159 頁 「Spotlight 搜尋」。

# 語音控制

"語音控制"能讓您使用語音指令撥打電話並控制音樂播放。 在 iPhone 4S 上,您也可以使用 Siri 透過語音來控制 iPhone。 請參閱 第 37 頁第 4 章 「Siri」。

【注意】並非所有語言皆可使用"語音控制"。當 Siri 啟用時,iPhone 4S 無法使用"語音控制"。

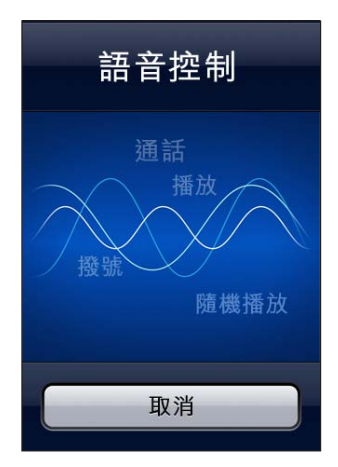

使用 "語音控制": 按住 "主畫面"按鈕□,直到顯示 "語音控制" 螢幕並聽到 "嗶" 聲為止。 您也可以按住 iPhone 耳機的中央按鈕。

若想取得最佳結果:

- 對著 iPhone 麥克風講話, 就像您正在撥打電話一樣。 您也可以使用 Bluetooth 耳麥或 Bluetooth 相容車用套件的麥克風。
- 清楚自然地講話。
- 只講 iPhone 指令、 名稱和號碼。 在指令之間短暫地暫停。
- 使用全名。

如需更多關於使用"語音控制"的資訊,包括使用不同語言的"語音控制"資訊,請前往 support.apple.com/kb/HT3597?viewlocale=zh\_TW。

"語音控制"會希望您用對 iPhone 設定的語言(請前往"設定">"一般">"國際設定">"語 言"),來説出語音指令。"語音控制"設定可讓您更改語音指令的語言。某些語言可使用不 同的方言或腔調。

**更改語言或國家**: 前往"設定">"一般">"國際設定">"語音控制",然後點一下語言 或國家。

通常會啟用 "音樂" 應用程式的 "語音控制",但是基於更完善地安全性,您可以在鎖定 iPhone 時防止進行語音撥號。

**在鎖定 iPhone 時防止語音撥號**: 前往"設定">"一般">"密碼鎖定", 然後關閉"語音 撥號"。 解鎖 iPhone 來使用語音撥號。

請參閱 第 55 頁 「語音撥號」 和 第 75 頁 「在音樂功能中使用 Siri 或語音控制」。

## 通知

"通知中心" 會在一個地方顯示您所有的提示, 包含以下相關提示:

- 未接來電與未聽取語音信箱留言
- 新電子郵件
- 新簡訊
- 提醒事項
- 行事曆事件
- 朋友要求 (Game Center)
- 天氣
- 股市

**顯示 "通知中心"**: 從螢幕最上方向下拖移。 捲動列表來查看其他提示。

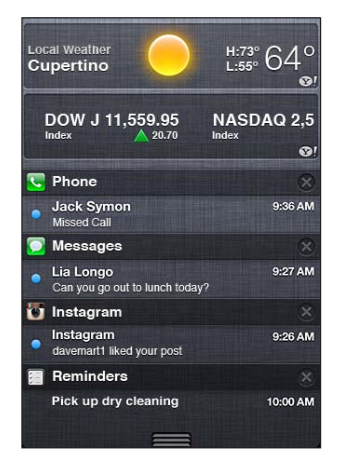

提示也會顯示在鎖定螢幕上,或者當您使用 iPhone 時,短暫顯示在螢幕最上方。 您可以查 看 "通知中心" 中目前所有的提示。

許多應用程式(例如"電話"、"訊息"、Mail 和 App Store)可在其"主畫面"螢幕圖像上 顯示提示標記,帶有數字的標記代表接收的項目數,而帶有驚嘆號的標記則代表可能發生 問題。當檔案夾包含這些應用程式時,則標示會出現在檔案夾上。帶有數字的標記顯示您 尚未處理的項目總數,例如來電通話、電子郵件、簡訊及可下載的更新應用程式。帶有驚 嘆號的標記表示應用程式發生問題。

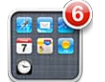

| 在 "通知中心" 中回應提示 | 請點一下提示。            |
|----------------|--------------------|
| 在鎖定螢幕上回應提示     | 向右滑動提示中顯示的圖像。      |
| 從 "通知中心" 中移除提示 | 點一下 ❷, 然後點一下 "清除"。 |
| 設定通知的選項        | 請前往 "設定" > "通知"。   |

### Twitter

在 "設定" 中登入您的 Twitter 帳號 (或建立新帳號) 來從下列應用程式啟用帶有附件的 Tweet :

• "相機" 或 "照片" - 附上照片

- Safari 附上網頁
- 地圖 附上位置
- YouTube 附上視訊

**登入或建立 Twitter 帳號**: 前往"設定">Twitter。輸入現有帳號的使用者名稱和密碼,或者點一下"新增帳號"。

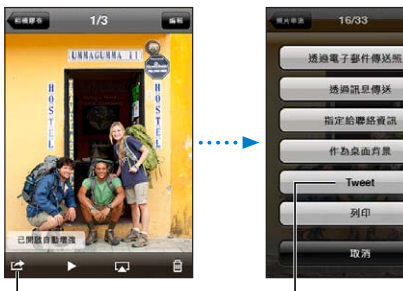

在"相機"或"照片" 中,點一下"動作"按 鈕來 tweet 照片。

Tweet 照片。

| Tweet 照片、 視訊或網頁                  | 檢視項目,點一下 ≧,然後點一下 Tweet。如果 ≧ 沒有顯示,請<br>點一下螢幕。              |  |  |  |  |  |
|----------------------------------|-----------------------------------------------------------|--|--|--|--|--|
|                                  | 若要包含您的位置, 請點一下 "新增位置" 。 "定位服務" 必須<br>在 "設定" > "定位服務" 中啟用。 |  |  |  |  |  |
| 在 "地圖" 中 Tweet 位置                | 點一下位置大頭針,點一下 <>>>>>>>>>>>>>>>>>>>>>>>>>>>>>>>>>>>>        |  |  |  |  |  |
| 將您目前的位置加到 Tweet 中                | 點一下◀。 "定位服務" 必須在 "設定" > "定位服務" 中啟用。                       |  |  |  |  |  |
| 將 Twitter 使用者名稱和照片加到<br>您的聯絡資訊中  | 前往 "設定" > Twitter, 然後點一下 "更新聯絡資訊" 。                       |  |  |  |  |  |
| 為 "照片" 或 Safari 啟用或關閉<br>Twitter | 前往 "設定" > Twitter。                                        |  |  |  |  |  |

當您在編寫 Tweet 時, Tweet 螢幕右下角的數字會顯示您可輸入的剩餘字元數。 附件會使用 Tweet 140 個字元中的一部分。

您也可以安裝和使用 Twitter 應用程式來發佈 Tweet、檢視您的時間列、搜尋趨勢主題等等。 安裝 Twitter 應用程式:前往"設定" > Twitter,然後點一下"安裝"。

若要瞭解如何使用 Twitter 應用程式,請打開應用程式,點一下"更多"按鈕(…),點一下"帳 號與設定",點一下"設定",然後點一下"手冊"。

# Apple Earphones with Remote and Mic

iPhone 隨附的 Apple Earphones with Remote and Mic 提供了麥克風、 音量按鈕, 以及可讓您輕鬆接聽和結束通話, 並可控制音訊和視訊播放的整合式按鈕。

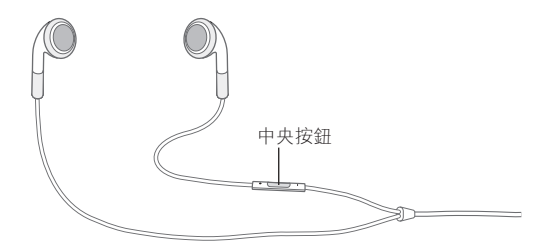

請插入耳機來聆聽音樂或進行通話。 請按中央按鈕來控制音樂播放並接聽或結束通話 (甚至是當 iPhone 鎖定時)。

| 按一下中央按鈕。 再按一下來繼續播放。                                   |
|-------------------------------------------------------|
| 快速按兩下中央按鈕。                                            |
| 快速按三下中央按鈕。                                            |
| 快速按兩下並按住中央按鈕。                                         |
| 快速按三下並按住中央按鈕。                                         |
| 按下 + 或 – 按鈕。                                          |
| 按一下中央按鈕。                                              |
| 按一下中央按鈕。                                              |
| 按住中央按鈕約兩秒, 然後放開按鈕。 兩聲低沉的嗶聲會確認您已<br>拒絕通話。              |
| 按一下中央按鈕。 再按一下按鈕來切換回到第一通電話。                            |
| 按住中央按鈕約兩秒, 然後放開按鈕。 兩聲低沉的嗶聲會確認您已<br>結束第一個通話。           |
| 按住中央按鈕 。 請參閱 第 37 頁第 4 章 「Siri」 或 第 29 頁 「語音控<br>制」 。 |
|                                                       |

若在耳機插入時收到來電, 您可以透過 iPhone 擴音器和耳機來聽到鈴聲。

## **AirPlay**

您可以使用 AirPlay 和 Apple TV 透過無線方式來連續播送音樂、 照片和視訊到您的 HDTV。 您也可以使用 AirPlay 連續播送音訊到 Airport Express 基地台。 其他具備 Air-Play 功能的 接收器可從協力廠商取得。 請參閱線上 Apple Store 以瞭解詳細資訊。

**將內容連續播送到具備 Air-Play 功能的裝置**: 開始視訊、 幻燈片秀或音樂, 然後點一下 ☞ 並選擇 AirPlay 裝置。 連續播送開始後, 您可退出正在播放內容的應用程式。

iPhone 和具備 AirPlay 功能的裝置必須位於相同的 Wi-Fi 網路上。

| 快速取用 AirPlay 控制項目       | 當螢幕啟用時, 按兩<br>最左側。      | 下"主畫面" | 按鈕 🗋 並捲動至多工處理列的 |  |
|-------------------------|-------------------------|--------|-----------------|--|
| 將輸出從 AirPlay 切換回 iPhone | 點一下 \Lambda 並選擇 iPhone。 |        |                 |  |

在 iPhone 4S 上, 您可以透過 Apple TV 將 iPhone 螢幕鏡像輸出到電視上。 iPhone 螢幕 上的所有內容都會顯示在電視上。

**在電視上鏡像輸出 iPhone 螢幕**: 點一下多工處理列左側的 **小** 選擇 Apple TV, 並點一下出現的 "鏡像輸出" 按鈕。

當啟用 AirPlay 鏡像輸出時, iPhone 4S 螢幕最上方會出現一條藍色列。 您也可以使用接線 來將 iPhone 螢幕鏡像輸出到電視上。 請參閱 第 124 頁 「在電視上觀賞視訊」。

## Bluetooth 裝置

您可以使用 iPhone 連接 Apple Wireless Keyboard 及其他 Bluetooth 裝置, 像是 Bluetooth 耳機、 車用套件及立體聲耳機。 協力廠商 Bluetooth 耳機可能會支援音量及播 放控制。 請參閱 Bluetooth 裝置隨附的文件。 有關支援的 Bluetooth 描述檔資訊, 請參閱 support.apple.com/kb/HT3647?viewlocale=zh\_TW。

## 將 Bluetooth 裝置與 iPhone 配對

【警告】 如需避免聽力傷害和行車安全的重要相關資訊, 請參閱位於 support.apple.com/ zh\_TW/manuals/iphone 網站上的「重要產品資訊指南」。

在搭配 iPhone 使用 Bluetooth 裝置之前, 您必須先將它們配對。

#### 與 iPhone 配對 Bluetooth 耳機、 車用套件或其他裝置:

- 1 請依照裝置隨附的指示來讓其處於可被偵測的狀態, 或是設定裝置搜尋其他的 Bluetooth 裝置。
- 2 前往 "設定" > "一般" > Bluetooth, 然後啟用 Bluetooth。
- 3 請在 iPhone 上選擇裝置, 然後輸入其識別碼或 PIN 碼。 請參閱裝置隨附的識別碼或 PIN 碼相關指示。

在讓 Bluetooth 裝置與 iPhone 配對來搭配使用後, 您必須要進行連線來讓 iPhone 使用該裝置進行通話。 請參閱裝置隨附的文件。

當 iPhone 連接至 Bluetooth 耳機或車用裝置時, 會透過裝置傳送撥出的電話。 如果您是使用裝置來接聽電話, 則會透過裝置傳送來電, 且如果您是使用 iPhone 來接聽電話, 則會透過 iPhone 傳送來電。

#### 將 Apple Wireless Keyboard 和 iPhone 配對 :

- 1 前往 "設定" > "一般" > Bluetooth, 然後啟用 Bluetooth。
- 2 在 Apple Wireless Keyboard 上按下電源按鈕將其開啟。
- 3 在 iPhone 上選擇列於 "裝置" 下方的鍵盤。
- 4 在鍵盤上輸入指示的識別碼, 然後按下 Return 鍵。

【注意】 iPhone 一次只可以和一個 Apple Wireless Keyboard 配對。 若要和不同鍵盤配對, 則必須先將目前使用的取消配對。

如需更多資訊, 請參閱 第 26 頁 「使用 Apple Wireless Keyboard」。

#### Bluetooth 狀態

Bluetooth 圖像會出現在螢幕最上方的 iPhone 狀態列 :

- ≱或 ≫ : 已開啟 Bluetooth 並配對裝置。 (顏色是視狀態列的現用顏色而定。)
- ℜ: 已開啟 Bluetooth 並配對裝置, 但裝置位於通訊範圍之外, 或者已經關閉。
- 沒有 Bluetooth 圖像: 已關閉 Bluetooth 或是未與裝置配對。

#### 讓 Bluetooth 裝置與 iPhone 取消配對

如果您不想讓 Bluetooth 裝置再和 iPhone 搭配使用 , 可將 Bluetooth 裝置取消配對。

#### 取消配對 Bluetooth 裝置 :

- 1 前往 "設定" > "一般" > Bluetooth, 然後啟用 Bluetooth。
- 2 點一下裝置名稱旁的 🔊 , 然後點一下 "忘記此裝置設定" 。

## 電池

iPhone 內含充電式電池。

## 替電池充電

【警告】 如需替 iPhone 充電的重要安全資訊, 請參閱 「重要產品資訊指南」 (位於 support.apple.com/zh\_TW/manuals/iphone)。

右上角的電池圖像會顯示電池電量或充電狀態。 您也可以顯示電池充電的百分比。 前往 "設定" > "一般" > "用量", 啟用 "電池用量" 下的設定。

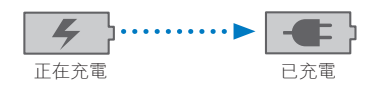

**替電池充電 :**使用隨附的 Dock Connector to USB Cable 和 USB 電源轉換器將 iPhone 連接至 電源插座。

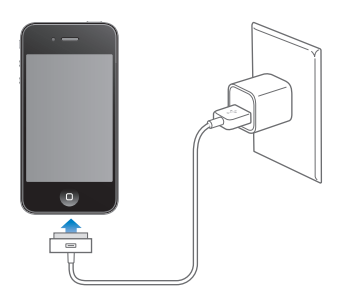

【注意】 將 iPhone 連接至電源插座可啟動 iCloud 備份或無線同步 iTunes。 請參閱 第 167 頁 「備份 iPhone」 和 第 17 頁 「與 iTunes 同步」。

**替電池充電和同步 iPhone**: 使用隨附的 Dock Connector to USB Cable 來將 iPhone 連接到電腦。 或者, 請使用隨附的接線和 Dock (需另外購買) 來將 iPhone 連接到電腦。 除非您的鍵盤上有高電力 USB 2.0 埠, 否則您必須將 iPhone 連接到電腦上的 USB 2.0 埠。

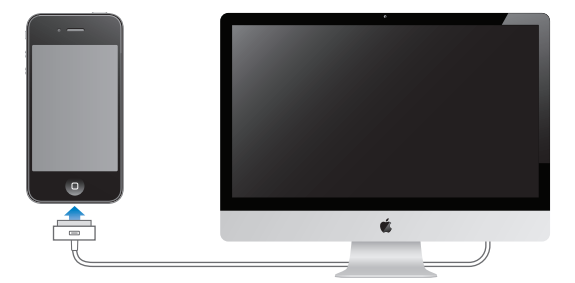

【**重要事項】** 若將 iPhone 連接到已關機、 進入睡眠模式或待機模式的電腦, 則 iPhone 電池可能會耗盡, 而不會進行充電。

若在同步或使用 iPhone 時替電池充電, 則可能會花費較長的時間來進行充電。

【重要事項】 若 iPhone 電力不足, 則會顯示下列其中一個影像, 表示需要先充電至少十分鐘, 然後才可以使用 iPhone。 若 iPhone 電力嚴重不足, 螢幕可能會空白至少兩分鐘, 然後才會顯示電力不足的影像。

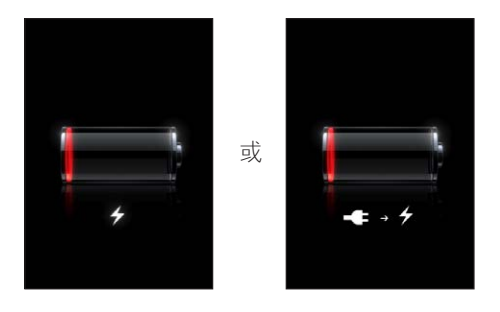

## 最大化電池電力

iPhone 是使用鋰離子電池。 若要瞭解如何讓 iPhone 具備最長的電池電力, 請前往 www. apple.com/tw/batteries、 www.apple.com/hk/batteries 網站。

#### 更換電池

充電式電池的可循環充電次數有其限制,若已達極限則必須加以更換。使用者無法自行更換 iPhone 的電池,電池僅能由授權的服務供應商進行更換。如需更多資訊,請前往 www. apple.com/tw/batteries/replacements.html。

## 安全性功能

安全性功能可協助防止 iPhone 中的資訊被其他使用者取用。

#### 密碼和資料保護

您可以設定密碼, 每次您必須輸入才能啟用或喚醒 iPhone。

**設定密碼**: 前往"設定">"一般">"密碼鎖定"並輸入4個數字的密碼,然後再次輸入 密碼進行驗證。 接著 iPhone 會要求您輸入密碼來解鎖或是顯示密碼鎖定的設定。

設定密碼以開啟資料保護。 資料保護的功能會使用您的密碼, 來做為加密 iPhone 上所儲 存之郵件和其附件的密鑰。(資料保護也可在其他從 Apple Store 取得的應用程式中使用。) 在 "設定" 中, "密碼鎖定" 螢幕底下的通知會顯示是否已啟用資料保護。

若要提高 iPhone 的安全性,請關閉 "簡易密碼" 並使用數字、字母、標點符號和特殊字元 組合而成的長密碼。 請參閱 第 159 頁 「密碼鎖定」。

【**重要事項】** 在出廠時並非配備 iOS 4 或以上版本的 iPhone 3GS 上, 您必須回復 iOS 軟體 來啟用資料保護。 請參閱 第 169 頁 「更新與回復 iPhone 軟體」。

**在鎖定 iPhone 時防止語音撥號**: 前往"設定">"一般">"密碼鎖定", 然後關閉"語音 撥號"。 解鎖 iPhone 來使用語音撥號。

#### 尋找我的 iPhone

"尋找我的 iPhone" 會使用另一台 iPhone、 iPad 或 iPod touch 上的免費 "尋找我的 iPhone" 應用程式, 或使用已登入 www.icloud.com 或 www.me.com 的 Mac 或 PC 網頁瀏覽器, 來協助您找出 iPhone 的位置並加以保護。

"尋找我的 iPhone" 包含:

- 在地圖上找出位置: 在全螢幕地圖上找出您 iPhone 的約略位置。
- **傳送訊息或播放聲音**:可讓您編寫訊息,以在您的 iPhone 螢幕上顯示,或者即使在 "鈴 聲/靜音" 開關已設定為靜音時,還可讓您以完整音量播放兩分鐘的聲音。
- Remote Passcode Lock (**遠端密碼鎖定**): 可讓您遠端鎖定您的 iPhone, 另外若您之前沒有設定密碼, 需製作 4 位數的密碼。
- \* Remote Wipe (**遠端移除**):可讓您清除所有在 iPhone 上的媒體和資料, 並且回復到原 先出廠的設定, 來保護您的隱私

【重要事項】 在您可使用其功能前, 必須在您 iPhone 上的 iCloud 或 MobileMe 設定中啟用 "尋找我的 iPhone。"尋找我的 iPhone" 僅能在一個帳號下啟用:

**使用 iCloud 啟用 "尋找我的**前往 "設定" > iCloud, 並啟用 "尋找我的 iPhone"。 iPhone"

**使用 MobileMe 啟用 "尋找我的**前往 "設定" > "郵件、 聯絡資訊、 行事曆",點一下您的 iPhone" MobileMe 帳號,然後點一下 "尋找我的 iPhone"。

請參閱 第 16 頁 「iCloud」或 第 16 頁 「設定郵件和其他帳號」。

## 清理 iPhone

若有接觸任何會造成污漬的物品時(例如墨水、染劑、化妝品、灰塵、食物、油或乳液), 請迅速清理 iPhone。 若要清潔 iPhone, 請拔掉所有接線,並關閉 iPhone (按住 "開啟/ 關閉"按鈕,然後滑動螢幕上的滑桿)。接著使用微濕、柔軟且不會產生棉絮的布料輕輕擦拭。 並避免讓機身的開口處受潮。請勿使用玻璃清潔劑、家用清潔劑、壓縮空氣、噴霧劑、溶劑、 酒精、 氨水或其他研磨劑來清潔 iPhone。 iPhone 3GS 的前面板和 iPhone 4S 及 iPhone 4 的前後面板為玻璃材質並具有疏油塗料。 若要清除這些表面, 請使用柔軟且不會產生棉絮 的布料輕輕擦拭。 這些塗料的作用是為了排斥油墨,但時間久了效果會漸漸減弱,另外若 螢幕與磨砂材質產生摩擦之後也會影響其效果, 也可能會刮傷玻璃。

如需更多處理 iPhone 的相關資訊,請參閱「iPhone 重要產品資訊指南」,網址為: support.apple. com/zh\_TW/manuals/iphone。

## 重新啟動或重置 iPhone

若有異常狀況, 請嘗試重新啟動 iPhone、 強制結束應用程式或重置 iPhone。

**重新啟動 iPhone**:按住"開啟/關閉"按鈕,直到紅色滑桿出現為止。請將手指滑過滑桿來關閉 iPhone。若要重新啟動 iPhone,請按住"開啟/關閉"按鈕,直到 Apple 標誌出現為止。

如果您無法關閉 iPhone 或問題持續存在 , 則可能需要重置 iPhone 。 只有關閉和重新啟動 iPhone 並未解決問題時才應進行重置。

**強制應用程式關閉**: 按住 "開啟/關閉" 按鈕幾秒鐘直到紅色的滑桿出現為止, 然後 按住 "主畫面" 按鈕〇直到應用程式結束為止。

您可以將應用程式從多工處理列中移除,以強制結束應用程式。請參閱 第 19 頁 「打開 和切換應用程式」。

**重置 iPhone** : 按住 "開啟 / 關閉" 按鈕及 "主畫面" 按鈕 □ 至少 10 秒鐘, 直到 Apple 標誌出現為止。

如需更多的疑難解答建議, 請參閱 第 167 頁附錄 B 「支援及其他資訊」。
# Siri

# 認識 Siri

Siri 是智慧型個人助理, 讓您只要用説的方式, 即可協助您完成各項事務和工作。 Siri 能 瞭解自然語言, 因此您無須學習特定的指令或記住任何關鍵字。 您可以透過不同方式來 詢問事情。例如, 您可以説 "Set the alarm for 6:30 a.m." 或 "Wake me at 6:30 in the morning."。 無論哪一種說法, Siri 都聽得懂。

Siri 可讓您編寫和傳送訊息、 排定會議時程、 撥打電話、 取得路線方向、 設定提醒事項、 搜尋網路, 其他其他更多的功能; 只需自然地説出即可。 Siri 瞭解您説的內容並懂得您 的意思。 Siri 會說話來回應您, 讓您瞭解其聽取的內容, 並且在需要説明或更多資訊時, 詢問您問題。 整個過程就像是與一個人物在進行交談。

例如 , 詢問 "Any good burger joints around here?" , 而 Siri 可能會回覆 "I found a number of burger restaurants near you." 。 如果您説 "Hmm.How about tacos" , Siri 會記 得您剛才詢問有關餐廳的問題 , 然後尋找附近社區的墨西哥餐廳。

除了 iPhone 本身的內部處理功能外, Siri 也會使用 Apple 的資料中心, 以瞭解您説的內容 並快速地傳回回應。 Siri 也會使用您的聯絡資訊、 音樂資料庫、 行事曆、 提醒事項等等 的資訊, 以瞭解您談論的內容。

Siri 可與 iPhone 4S 上多數的內建應用程式相搭配, 且具有足夠的智慧, 能瞭解針對某項 請求該使用哪一個應用程式。 Siri 也會使用 "搜尋" 和 "定位服務" 來協助您處理相 關的請求。

您可以對 Siri 説出的內容十分廣泛!以下是一些其他的範例, 可供入門者參考 :

- Call Joe
- Set the timer for 30 minutes
- How far to the nearest Apple store?
- Is it going to rain tomorrow?

【注意】 Siri 僅適用於 iPhone 45, 且其需要透過行動網路或 Wi-Fi 連線來連接 Internet。 部分國家或地區可能無法使用 Siri, 且功能可能因國家或地區而異。 您可能需要支付行動 數據的費用。

# 使用 Siri

**啟動 Siri** 只要按下按鈕, Siri 便真實地呈現在您眼前。

**啟動 Siri**: 按下"主畫面"按鈕〇, 直到 Siri 出現為止。

您將會聽到嗶嗶兩短聲並在螢幕上看到 "What can I help you with?"。

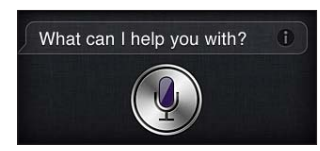

請直接開始説話。 麥克風圖像會亮起以讓您知道 Siri 在聆聽您説的內容。 在您開始與 Siri 的對話後, 請點一下麥克風圖像來再次說話。

Siri 會等您停止説話,但您也可以點一下麥克風圖像來告訴 Siri 您已完成。 當現場背景有許多噪音時,這很實用。它也可以加速您與 Siri 的對話,因為 Siri 將無須等待您的停頓。

當您結束説話時, Siri 會顯示其聽取的內容並提供回應。 Siri 常會包含其他相關的資訊, 這些可能會派上用場。 如果資訊與某個應用程式相關 (例如, 您已編寫的訊息或您先前 詢問的位置), 只要點一下顯示畫面即可打開應用程式來取得詳細資訊和進行其他動作。

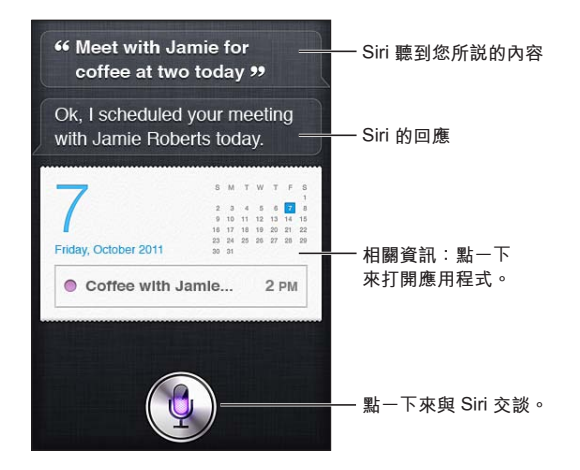

如果 Siri 需要更多資訊來完成請求, 其可能會詢問您。 例如, 告訴 Siri 請其 "Remind me to call mom", 而 Siri 可能會詢問 "What time would you like me to remind you?"您 無須擔心一次告訴 Siri 所有內容。 Siri 會提示您其所需的詳細資訊。

您可以直接將 iPhone 拿到耳邊, 就像撥打電話一樣, 來開始與 Siri 交談。 如果螢幕沒有 開啟, 請先按下"開啟/關閉"或"主畫面"按鈕。 您將會聽到嗶嗶兩短聲, 表示 Siri 正處於聆聽狀態。 然後請開始説話。

如果當您將 iPhone 拿到耳邊時, Siri 沒有反應, 請開始將螢幕面對您, 您的手會向上旋轉。

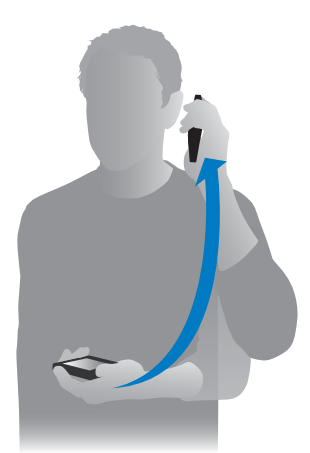

| 取消請求             | 説 "cancel",點一下♥,或按下 "主畫面" 按鈕 🗋。                       |
|------------------|-------------------------------------------------------|
| 透過 Siri 停止您開始的通話 | 在打開 "電話" 前, 按下 "主畫面" 按鈕 □。 如果 "電話"<br>已打開, 請點一下 "結束"。 |

### 告訴 Siri 有關您的個人資訊

Siri 對您瞭解越多,就越能使用相關的資訊來協助您。Siri 會從您位於"聯絡資訊"中的個人 資料名片 ("我的資料") 來取得您的資訊。

告訴 Siri 您的身分:前往"設定" > Siri > "我的資料", 然後點一下您的姓名。

將您的住家地址和公司地址放在名片上, 以便您可以這樣説 "How do l get home?" 和 "Remind me to call Bob when l get to work."。

Siri 也想要瞭解您生活中的重要人物,因此請在您的個人資料名片上指定重要的關係。Siri 可 為您設定那些關係。例如,當您第一次告訴 Siri 撥打電話給妹妹時,Siri 會詢問您的妹妹是 誰(如果您的名片上還沒有該項資訊)。Siri 會將該關係加入到您的個人資料名片,因此下 次它將無須再詢問一次。

請在"聯絡資訊"中為您所有重要的關係製作名片,並包含像是電話號碼、電子郵件位址、 住家與公司地址、 您想要使用的暱稱等資訊。

### 螢幕指南

Siri 會直接在螢幕上提供您可説出的事項範例。 當 Siri 第一次出現時 · 詢問 Siri "what can you do" 或點一下 ❸。

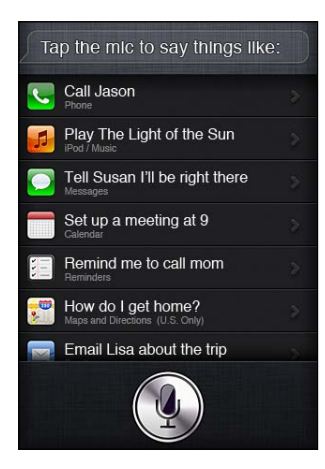

#### 以免持裝置來使用 Siri

您可以使用 iPhone 隨附的 Apple Earphones with Remote and Mic 或其他支援的耳機和 Bluetooth 耳麥 , 來搭配 Siri 使用。

使用耳機來對 Siri 說話 : 按住中央按鈕。

使用 Bluetooth 耳麥來對 Siri 説話 : 按住通話按鈕。

若要繼續與 Siri 的對話, 每次您説話時, 請按住按鈕。

當您使用耳機或耳麥時, Siri 會對您說出它的回應。Siri 會在傳送您以聽寫方式完成的訊息和 電子郵件前, 朗讀一次給您聽。這可讓您有機會更改訊息內容(如果您想要的話)。Siri 也 會在製作提醒事項前, 朗讀提醒事項的主題給您聽。

### 所在情境

Siri 會留意您的所在位置和您正在從事的活動, 因此它瞭解您的生活情境。 如果您剛從 Bob 收到訊息, 只要説 "Reply", Siri 便知道要傳送訊息給 Bob。 説 "Call him", Siri 知道要改為撥打電話給 Bob。 Siri 一律會讓您知道它將進行的動作。

#### 設定 Siri 的選項

**啟用或關閉 Siri**: 前往 "設定" > "一般" > Siri。

【注意】 將 Siri 關閉會重置 Siri , 且 Siri 會忘記從您聲音所學習的內容。

**設定 Siri 的選項**: 前往 "設定" > "一般" > Siri。

語言: 設定您要與 Siri 一起使用的語言。

**語音回□**: 依照預設, Siri 只會在您將 iPhone 拿到耳邊或搭配耳機或耳麥來使用 Siri 時, 才朗讀其回應。 如果您想要讓 Siri 總是朗讀其回應, 請將此選項設為 "總是"。

我的資料:讓 Siri 得知"聯絡資訊"中的哪張名片包含您的個人資料。 請參閱 第 39 頁「告訴 Siri 有關您的個人資訊」。

下指令時將電話拿到耳邊 : 在螢幕開啟時, 透過將 iPhone 拿到耳邊來對 Siri 説話。

**當 iPhone 以密碼鎖定時, 允許或防止取用 Siri**: 前往"設定" > "一般" > "密碼鎖 定"。

您也可以啟用限制來停用 Siri。 請參閱 第 160 頁 「取用限制」。

#### 定位服務

因為 Siri 瞭解一些像是 "目前"、 "住家"和 "公司" 的位置, 它可以在您離開位置 或抵達位置時提醒您要處理的特定任務。 告訴 Siri "Remind me to call my wife when I leave the office", 而 Siri 就會提醒您。

位置資訊不會在電話以外的裝置進行追蹤或儲存。如果您將"定位服務"關閉,仍可以使用 Siri,但 Siri將不會執行需要位置資訊的任何動作。

**關閉 Siri 的 "定位服務"**: 前往 "設定" > "定位服務"。

#### 輔助使用

盲人或有視力障礙的使用者可透過 VoiceOver (iOS 內建的螢幕閱讀器) 來取用 Siri。 VoiceOver 會大聲描述螢幕上的內容, 包含 Siri 回應中的所有文字, 因此您無須看著 iPhone 就可以使用它。

**啟用 VoiceOver**: 前往 "設定" > "輔助使用"。

啟用 VoiceOver 會讓您的通知也被大聲朗讀出來。如需更多資訊, 請參閱 第 138 頁「VoiceOver」。

# 更正 Siri

#### 如果 Siri 發生問題

Siri 有時候可能無法瞭解您説的話。例如, 吵雜的環境會讓 Siri 較難聽清楚您正在説的內容。如果您説話具有某種腔調, Siri 可能需要一段時間才能適應您的聲音。如果 Siri 並未 正確聽取您的內容, 您可進行修正。

Siri會顯示其聽取的內容以及它的回應。

修正 Siri 所聽取的內容: 點一下顯示 Siri 所聽取之內容的對話泡泡。透過輸入來編輯請求, 或點一下鍵盤上的●進行聽寫。 如需使用聽寫的相關資訊, 請參閱 第 53 頁 「聽寫」。

第4章 Siri

如果某些文字加上藍色底線,點一下它而 Siri 會建議一些替用項目。點一下其中一個建議, 或透過輸入或聽寫來取代文字。

**以語音來更正 Siri** : 點一下 ♥, 然後重述或釐清您的請求。例如, "I meant Boston"。 在更正 Siri 時, 請不要説您**不想要**的內容, 只要對 Siri 説您**想要**的內容。

更正郵件或訊息 : 如果 Siri 詢問您是否要傳送郵件時, 您可以這樣說 :

"Change it to:Call me tomorrow."

"Add:See you there question mark."

"No, send it to Bob."

"No." (保留郵件, 不要傳送)

"Cancel"

若要讓 Siri 朗讀郵件給您聽, 請説 "Read it back to me " 或 "Read me the message " 。 如果內容正確 , 可以這樣説 "Yes, send it " 。

請參閱 第 47 頁 「Mail」 和 第 43 頁 「訊息」。

#### Siri 的學習方式

Siri 無須經過設定即可馬上使用, 且隨著使用的時間越久, 表現會越好。 Siri 會瞭解您腔 調和其他聲音的特質, 並將您的聲音分類至其瞭解的其中一種方言或腔調。 隨著使用 Siri 的人數增加以及支援的語言變體變多,辨識功能將會有所改善,且 Siri 的表現會越來越好。

#### 吵雜的環境

在吵雜的環境中, 請將 iPhone 靠近您的嘴巴, 但不要直接對底部邊緣説話。 繼續清楚且 自然地説話。 完成説話時, 請點一下 €。

您也可以試著將 iPhone 拿到耳邊來對 Siri 説話。

#### 網路連線

Siri 可能會告訴您其無法連接網路。 因為 Siri 需要透過 Apple 伺服器來使用語音辨識和其他服務, 您需要有良好的 3G 或 4G 行動網路或 Wi-Fi 連線, 才能連接 Internet。

### Siri 和應用程式

Siri 可與 iPhone 4S 上多數的內建應用程式相搭配, 且會使用所需的應用程式來協助您處理 您的請求。 Siri 會知道您正在使用應用程式, 因此您可以參考螢幕上的內容。 例如, 在 Mail 中讀取郵件時, 您可以說 "Reply, I like it"。

#### 電話

使用 Siri 來撥打電話或開始 FaceTime 通話。 您可以提及 "聯絡資訊" 中的家人、 朋友和同事, 或者説出要使用的電話號碼。

例如:

- Call Jennifer Wright mobile
- Call Susan on her work phone
- Call 408 555 1212
- Call home
- FaceTime Lisa

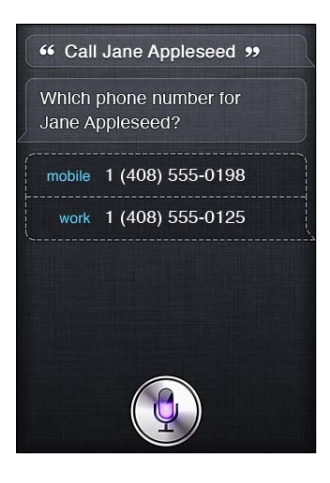

同時説出名字和姓氏通常可清楚表達您要撥打電話的對象, 但您可以只説出其中一項, 而 Siri 會找出相關對象。Siri 會先檢查您的"常用聯絡資訊", 如果找到相符項目, 就會撥打該 電話號碼。接著, Siri 會檢查您所有的聯絡資訊。如果有多位人員具有相同的名字, Siri 會詢 問您要撥打給哪一位。 如果有列出多個電話號碼, Siri 也會詢問要使用哪個電話號碼。

您也可以要求 Siri 撥打電話給您聯絡資訊中的商家。

因為在您要求撥打電話時, Siri 會知道您提及的人員, 請務必向 Siri 進行自我介紹。 請參 閱 第 39 頁 「告訴 Siri 有關您的個人資訊」。

| 透過 Siri 停止您開始的通話 | 在打開"電話"前,按下 | "主畫面"按鈕〇。 | 如果通話在進行中, |
|------------------|-------------|-----------|-----------|
|                  | 請點一下 "結束"。  |           |           |

# 音樂

要求 Siri 播放歌曲、專輯或播放列表。暫停播放,然後繼續。透過詢問特定類型的音樂來設 定心情。

或者直接説 "Play", 讓 Siri 為您挑選。 如果您不認識這首歌, 請詢問 Siri "What's playing?"

以下是您可與 Siri 一起播放音樂的一些方式 :

- Play The Light of the Sun
- Play Trouble
- Play Taking Back Sunday shuffled
- Play Alicia Keys
- Play some blues
- Play my party mix
- Shuffle my roadtrip playlist
- 播放
- Pause
- Resume
- Skip

若要聆聽與目前正在播放之音樂相似的歌曲,請說 "Genius"。 (Siri 會製作暫時的 Genius 播放列表, 但不會加以儲存。)

訊息

您可以傳送訊息、 讓 Siri 對您朗讀新訊息, 並回應您收到的訊息。

在訊息中包含要傳訊的人員名字, 或者等 Siri 詢問您要傳送訊息的對象。 您可以傳訊到電話號碼, 並可一次傳訊給多位人員。

若要傳送訊息, 可以這樣說:

- Tell Susan I'll be right there
- Send a message to Jason Russell
- Send a message to Lisa saying how about tomorrow?
- Send a message to Susan on her mobile saying I'll be late
- Send a message to 408 555 1212
- Text Jason and Lisa where are you?

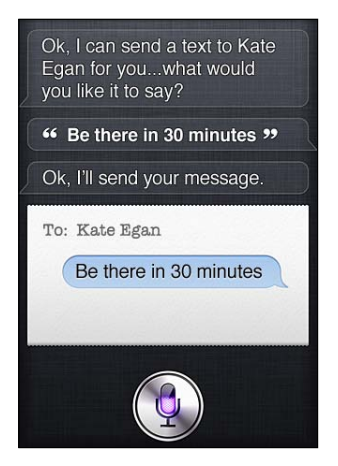

若要查看或聽取您已收到的訊息, 您可以說:

- Read me my messages
- Show my new texts
- Read it again

如果您剛收到訊息或者如果您正在閱讀一則稍早收到的訊息, 可以直接說:

- Reply that's great news
- Tell him I'll be there in 10 minutes
- Call her

Siri 瞭解當時的情境並知道要回覆給哪位人員。

在傳送您已編寫好的訊息前, Siri 會顯示內容或朗讀給您聽, 以確定內容是正確的。 當 Siri 詢問您是否要傳送訊息時, 您可以說:

- Change it to:Call me tomorrow
- Add:See you there question mark
- No, send it to Bob
- No(保留訊息, 不要傳送)
- Cancel

您想在訊息中加入表情符號嗎?只要說 "smiley face" 即可。:-)

#### 編輯訊息

如果您正在使用 Siri 來製作訊息,但其不完全是您想要説的內容,您可以要求 Siri 更改訊息內容。如果內容很接近,您反而可能會想要編輯它。當 Siri 顯示訊息供您複查時,點一下訊息對話泡泡以在"訊息"應用程式中打開。然後您可以透過輸入或聽寫的方式來編輯訊息。 請參閱 第 53 頁 「聽寫」。

#### 行事曆

將新事件加入到行事曆、 更改現有事件或找出您行程表上的項目。 當您製作事件時, 可 以指定時間、 地點、 標題和想要邀請的人員。

若要製作事件:

- Set up a meeting at 9
- Set up a meeting with Michael at 9
- Meet with Lisa at noon
- Set up a meeting about hiring tomorrow at 9 a.m.
- New appointment with Susan Park Friday at 3
- Schedule a planning meeting at 8:30 today in the boardroom

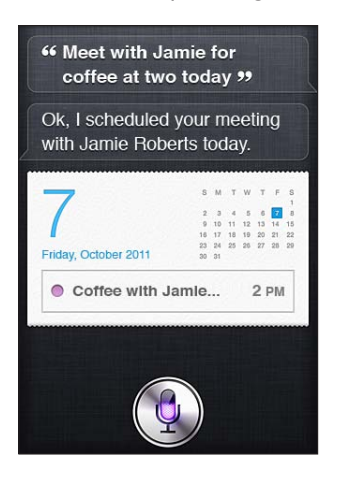

若要更改或取消事件:

- Move my 3 p.m. meeting to 4:30
- Reschedule my appointment with Dr. Manning to next Monday at 9 a.m.
- Add Lisa to my meeting with Jason
- Cancel the budget review meeting

若要詢問 Siri 有關事件的內容:

- What does the rest of my day look like?
- What's on my calendar for Friday?
- When is my next appointment?
- When am I meeting with Michael?
- Where is my next event?

當您製作、 更改或詢問有關事件的內容時, Siri 會顯示該事件的相關資訊。 若要取得更 多資訊, 請點一下事件。

### 提醒事項

Siri 是快速設定提醒事項的絕佳方式之一。

若要製作提醒事項, 可以這樣說:

- Remind me to call mom
- Remember to take an umbrella
- Remind me take my medicine at 6 a.m. tomorrow
- Remind me when I leave to call Jason
- Remind me to finish the report by 6

Siri 會詢問需要的資訊才能製作提醒事項,包含日期、時間和位置。

包含位置資訊可讓 Siri 在您接近或離開某個位置時, 提醒您該項目的內容。 位置可以是您目前的位置("here")或"聯絡資訊"中的地址。 若要讓 Siri 得知您的住家和公司位置, 請參閱 第 39 頁 「告訴 Siri 有關您的個人資訊」。

- Remind me to call my mom when I get home
- Remind me when I get to the office to call my wife
- Remind me to pick up flowers when I leave here
- Remind me to check the time when I get back here

提醒事項會加入到預設的提醒事項列表中。

**設定 "提醒事項" 的預設列表:**前往 "設定" > "郵件、聯絡資訊、行事曆" > "預 設列表"。

若要保留列表, 但不要設定特定時間或位置的提醒:

- Remember to buy milk
- Add eggs to my groceries list

如果 Siri 詢問要提醒您的時間, 您可以說 "never"。

- 如果您的"提醒事項"中可看見列表,可以直接説"Add"來加入項目:
- Add eggs

當您使用 Siri 來製作提醒事項時, Siri 會顯示內容供您確認。

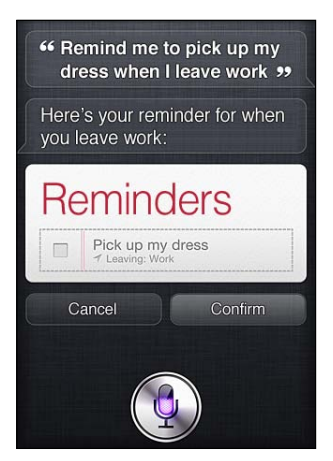

您可以確認、 取消或讓 Siri 得知您想要更改某些項目 :

- Change the time to 7
- Make it Tuesday instead
- · Change that to:Get the car washed and waxed
- Move it to my Work list
- Move it to my Personal list

一旦您確認提醒事項,可以點一下它來打開"提醒事項"應用程式,並查看提醒事項 和其詳細資訊。

#### 地圖

使用 Siri 來尋找位置、 取得路線方向和查看交通狀況。 例如 :

- How do I get home?
- Show 1 Infinite Loop Cupertino California
- Directions to my dad's work
- What's the traffic like getting home?
- Find coffee near me
- Find some burger joints in Baltimore
- Find a gas station within walking distance
- Good Mexican restaurants around here

如果您詢問有關位置的問題, Siri 會在地圖上顯示出來。 有時候 Siri 會直接前往 "地圖", 但如果 Siri 沒有打開 "地圖" 的話, 您可以點一下地圖來打開此應用程式。

| Show 1 Infinite Loop<br>Cupertino California ** |                                                                                           |  |
|-------------------------------------------------|-------------------------------------------------------------------------------------------|--|
| Here's 1 Infinite Loop,<br>Cupertino:           |                                                                                           |  |
| Infinite Loop<br>1 Infinite Loo                 | p, Cupert 0.1 miles<br>unnero<br>unnero<br>unnero<br>unnero<br>unnero<br>unnero<br>unnero |  |
| Google                                          | Loop S                                                                                    |  |

Siri 可能會以選擇列表來回應。例如,如果您詢問有關漢堡店的資訊,Siri 會在附近地區 尋找漢堡餐廳,並依距離遠近來排序列表。如果您詢問附近最好的漢堡店,Siri 會依排 名來排序。若要以其他方式來排序列表,直接說 "which is the best?" 或 "which is the closest?"

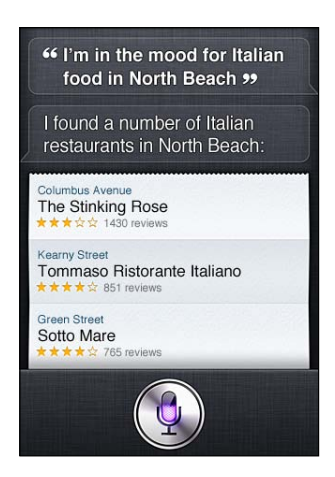

### Mail

透過 Siri, 您可以傳送郵件、 檢查郵件並回應收到的郵件。

郵件至少需要一位收件人、 主題行 (請説 "about") 和郵件文字。 但不要擔心需一次 完成所有項目, Siri 會詢問所需的內容來完成電子郵件。

若要傳送電子郵件給某位人員 :

- Email Lisa about the trip
- New email to Susan Park
- Mail Dad about the rent check
- Email Dr. Manning and say I got the forms, thanks
- Mail Lisa and Jason about the party and say I had a great time

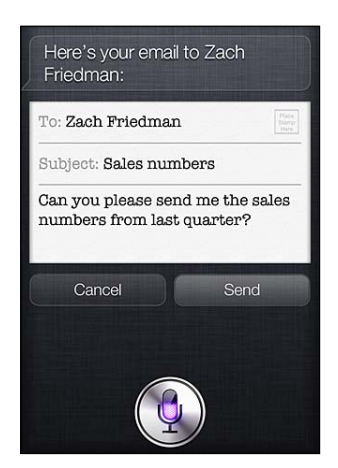

若要檢查您的郵件 :

- Check email
- Any new email from Michael today?
- Show new mail about the lease
- Show the email from Lisa yesterday

若要回應電子郵件 :

- Reply Dear Susan sorry about the late payment
- Call him at work

在傳送電子郵件前, Siri 會顯示內容或朗讀給您聽, 以便您確定內容是正確的。 當 Siri 詢問您是否要傳送電子郵件時, 您可以說:

- Change it to say:Check's in the mail
- Add John (若要包含另一位收件人)
- Change subject to:This weekend

#### 編輯電子郵件

如果您使用 Siri 來製作電子郵件, 但其不完全是您想要説的內容, 請要求 Siri 更改內容。 如果內容很接近, 您反而可以編輯它。點一下郵件以在 Mail 應用程式中打開它, 然後透 過輸入或聽寫的方式來編輯內容。 請參閱 第 53 頁 「聽寫」。

# 天氣

使用 Siri 來取得天氣資訊。 如果您沒有提供位置, Siri 會假設您是指目前的位置。 如果您 沒有提供時間, Siri 會顯示今天的預測, 但您可以詢問接下來這一週任何時間點的天氣概 況。

- What's the weather for today?
- What's the weather for tomorrow?
- Will it rain in Cupertino this week?
- What's the forecast for this evening?
- How's the weather in Tampa right now?
- How hot will it be in Palm Springs this weekend?
- What's the high for Anchorage on Thursday?
- What's the temperature outside?
- How windy is it out there?
- When is sunrise in Paris?

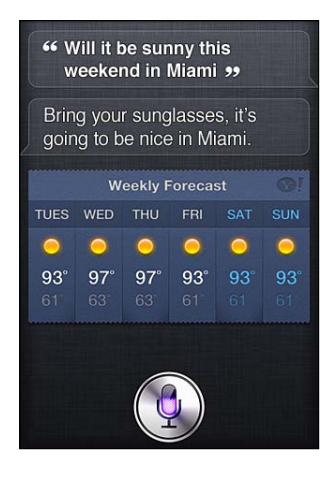

### 股市

使用 Siri 來快速取得您喜好之股票的報價。 取得股票市值或本益比。 詢問特定指數與大盤 狀況。 例如 :

- What's Apple's stock price?
- What's Apple's P/E ratio?
- What did Yahoo close at today?
- How's the Nikkei doing?
- How are the markets doing?

#### • What's the Dow at?

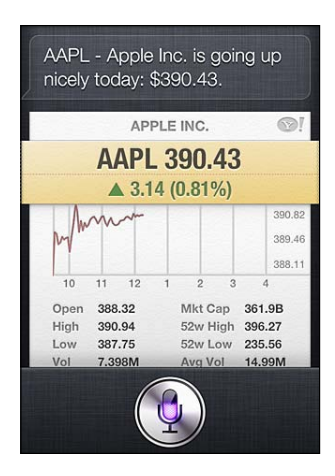

## 時間

使用 Siri 來快速設定早晨的鬧鈴、 烤箱中蛋糕的計時器, 或者瞭解您在海外目的地的目前 時間。

若要設定或更改鬧鈴:

- Wake me up tomorrow at 7 a.m.
- Set an alarm for 6:30 a.m.
- Wake me up in 8 hours
- Change my 6:30 alarm to 6:45
- Turn off my 6:30 alarm
- Delete my 7:30 alarm

當您設定鬧鈴時, Siri 會顯示鬧鈴以便您查看是否正確。您可以點一下開關來啟用或關閉 鬧鈴。點一下鬧鈴會以"時間"應用程式將其打開。

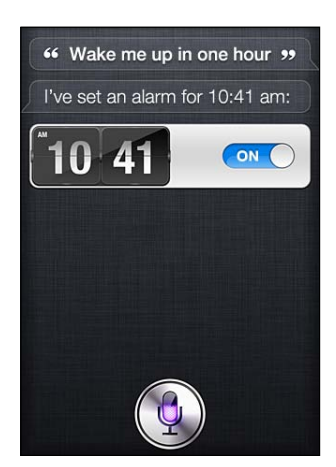

若要詢問日期與時間 :

- What time is it?
- What time is it in Berlin?
- What is today's date?
- What's the date this Saturday?

### Siri 會顯示時鐘供您參考。 點一下它來打開 "時間" 應用程式。

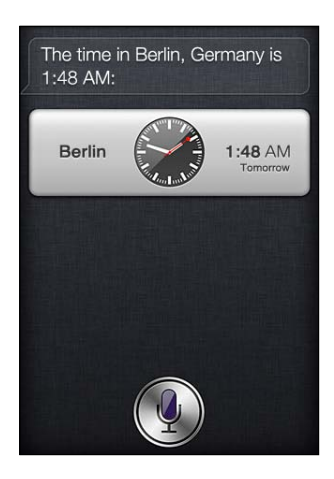

若要使用計時器 :

- Set the timer for ten minutes
- Show the timer
- Pause the timer
- Resume
- Reset the timer
- Stop it

Siri 會顯示計時器。點一下它來打開 "時間" 應用程式。

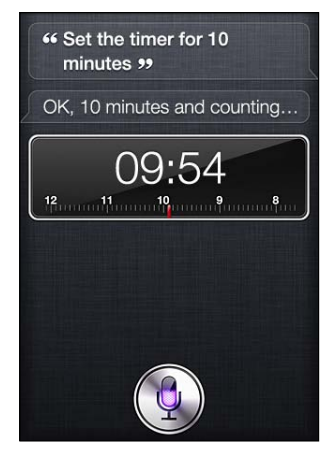

#### 聯絡資訊

Siri 會使用您在 "聯絡資訊" 中的項目來尋找地址、 查詢電話號碼和其他資訊, 或者告訴您某人的生日。 Siri 透過查看您的個人聯絡名片, 甚至知道您的親戚關係。 請參閱 第 39 頁 「告訴 Siri 有關您的個人資訊」。

若要詢問聯絡資訊, 您可以說:

- What's Michael's address?
- What is Susan Park's phone number?
- When is my wife's birthday?
- Show Jennifer's home email address
- What's my brother's work address?

若要尋找聯絡資訊 :

- Show Jason Russell
- Find people named Park
- Who is Michael Manning?

如果對於某個聯絡資訊, 您不確定要使用哪個電話號碼, 請要求 Siri 顯示該人員的聯絡資訊。若要撥打電話, 直接點一個號碼。 其他項目也可供使用一點一下電子郵件位址會開始新的電子郵件, 或者點一下 FaceTime 按鈕會進行面對面交談。 如果您知道名字是 John 但記不得他的姓氏, "Find John" 可協助您縮小可能的對象列表。

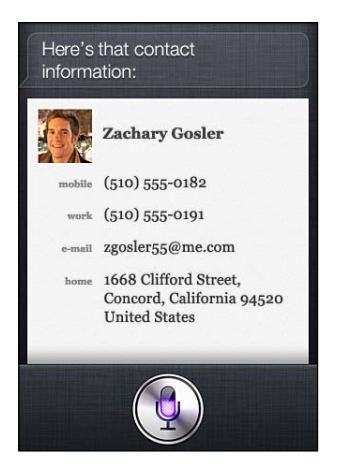

# 備忘錄

使用 Siri 來以口述方式記下備忘錄, 或者查詢您已製作的備忘錄。 您可以這樣說:

- Note that I spent \$12 on lunch
- Note: check out that new Alicia Keys album
- Find my restaurant note
- Create a reading list note
- Add Tom Sawyer to my reading list note

Siri 會顯示備忘錄供您複查。 若要編輯備忘錄, 請點一下它。 Siri 會為您打開 "備忘錄" 應用程式, 而您可透過輸入或聽寫的方式來編輯備忘錄。 請參閱 第 53 頁 「聽寫」。

# Safari

您可以使用 Siri 來搜尋網路—指定要使用的搜尋引擎 · 或者搜尋像 Wikipedia 之類的網站。例如 :

- Search the web for Bora Bora
- Search for vegetarian pasta recipes
- Search the web for best cable plans
- Google the war of 1812
- Search Wikipedia for Abraham Lincoln
- Search for news about the World Cup
- Bing Alicia Keys

Siri 會打開 Safari 並執行您請求的搜尋。 如果您沒有指定搜尋引擎, Siri 會使用 Safari 設定 中所指定的搜尋引擎。 前往 "設定" > Safari。

# WolframAlpha

要求 Siri 提供某些資訊或執行計算, 而 Siri 可能會參考 WolframAlpha (www.wolframalpha. com)。 回應的內容常會包含相關資訊。

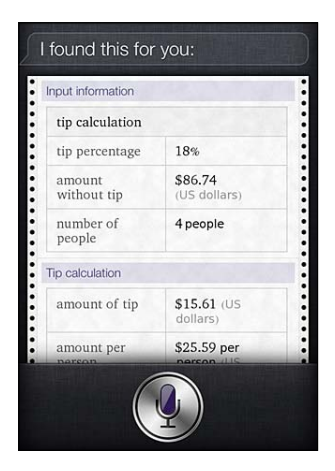

以下是一些問題與請求範例:

- How many calories in a bagel?
- What is an 18% tip on \$86.74 for four people?
- Who's buried in Grant's tomb?
- How long do dogs live?
- What is the Gossamer Condor?
- What's the square root of 28?
- How many dollars is 45 euros?
- What was the Best Picture of 1983?
- How many days until Christmas?
- How far away is the sun?
- When is the next solar eclipse?
- Show me the Orion constellation
- What's the population of Jamaica?
- How high is Mt. Everest?
- How deep is the Atlantic Ocean?
- What's the price of gasoline in Chicago?

# 聽寫

當 Siri 啟用時, 您也可以聽寫文字。 請參閱 第 26 頁 「聽寫」。

雖然您可以透過直接與 Siri 交談來編寫電子郵件、 訊息和其他文字, 但您可能會偏好聽寫 方式。 聽寫可讓您編輯訊息, 而非取代整個文字內容。 聽寫也讓您有更多時間可在編寫 的同時進行思考。

Siri 瞭解暫停的意思 (表示您已完成該時刻的談話), 並利用機會來回應。 雖然這讓您 與 Siri 進行自然對話, 但在您確實完成動作前, Siri 可能會打斷您, 因為您停下來進行思 考。 透過聽寫, 您可以依自己的喜好來暫停, 並在準備就緒時繼續説話。

您也可以先使用 Siri 開始編寫文字, 然後使用聽寫來繼續編輯。 例如, 您可以使用 Siri 來 製作電子郵件, 然後點一下草稿來在 Mail 中打開郵件。 在 Mail 中, 您可以完成或編輯郵 件並進行其他更動, 如加入或移除收件人、 修改主題或更改您傳送電子郵件的寄件帳號。

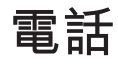

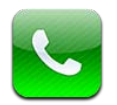

# 通話

# 撥打電話

在 iPhone 上撥打電話就如同點一下聯絡資訊中的名稱或號碼、使用 Siri 來説出 "call bob" (iPhone 4S)、點一下其中一個常用號碼,或是點一下最近的通話來進行回應一樣容易。"電 話" 螢幕底部的按鈕讓您可以快速取用您的常用號碼、最近通話記錄、聯絡資訊和手動撥 號的數字鍵盤。

【警告】 如需行車安全的重要相關資訊, 請參閱 「重要產品資訊指南」, 網址為: support.apple.com/zh\_TW/manuals/iphone。

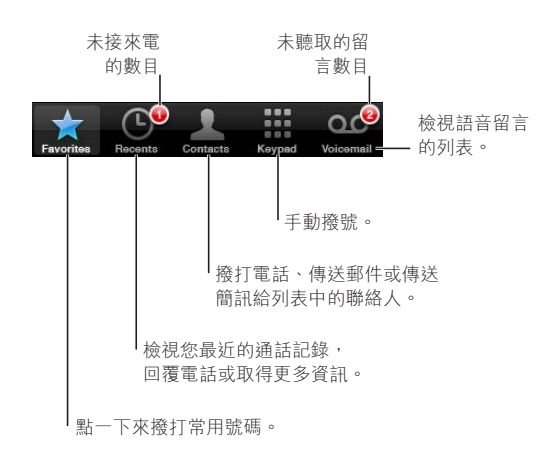

| 回應未接來電 | 請執行下列其中一個動作 :                                                                                            |
|--------|----------------------------------------------------------------------------------------------------|
|        | <ul> <li>"電話" :請點一下"通話記錄",然後點一下名稱或號碼。</li> <li>"已鎖定"螢幕:向右滑動提示中顯示的圖像。</li> <li>"通知中心":點一下未接來電。</li> </ul> |
|        |                                                                                                    |

### 手動撥號

您可以使用數字鍵盤來手動撥打電話號碼。

**撥號**: 請點一下 "數字鍵盤", 輸入號碼, 然後點一下 "通話"。

| 將號碼貼入到數字鍵盤                          | 點一下鍵盤上方的螢幕, 然後點一下 "貼上" 。         |
|-------------------------------------|----------------------------------|
| 輸入一個短暫停 (2秒鐘)                       | 觸碰 "*" 鍵直到顯示一個逗號為止。              |
| 輸入強制暫停 (保持暫停, 直到<br>您點一下 "撥號" 按鈕為止) | 觸碰 "#" 鍵直到顯示一個分號為止。              |
| 重撥最後一個號碼                            | 點一下 "數字鍵盤",點一下 "通話",然後再點一下 "通話"。 |

#### 語音撥號

您可以使用 Siri(iPhone 4S)或"語音控制"來打給聯絡資訊中的某人,或撥打特定的號碼。 請參閱 第 37 頁第 4 章 「Siri」 和 第 29 頁 「語音控制」。

**使用語音來撥打電話**: 啟用 Siri 或"語音控制", 説"打給"或"撥號", 然後説出名稱或號碼。 Siri: 如果螢幕沒有啟用, 請按下"開啟/關閉"或"主畫面"按鈕〇, 然後按住 iPhone 並將電話拿到耳邊。

"**語音控制" 或 Siri** : 按住 "主畫面" 按鈕□直到您聽到鈴聲。 您也可以按住 iPhone 耳機的中央按鈕。

例如:

- 打給 John Appleseed
- 打給 John Appleseed 的住家
- 打給 John Appleseed 行動電話

為了取得最佳結果, 請説出您要撥打電話的成員全名。 使用語音撥號時, 請單獨説出每個 數字, 例如, 請説 "四一五、 五五五、 一二一二"。

【注意】 若為美國的 "800" 區碼 , 您可以説 "eight hundred"。

#### 接聽電話

當您接聽電話時,請點一下 "接聽"。如果 iPhone 已鎖定,請拖移滑桿。 您也可以按下 iPhone 耳機上的中央按鈕。

| 讓來電靜音                          | 按下 "開啟 / 關閉" 按鈕或音量按鈕。 讓來電靜音後, 在其進入語<br>音信箱前, 您仍然可以接聽電話。                                                                                                  |  |
|--------------------------------|----------------------------------------------------------------------------------------------------|--|
| 拒絕來電, 並直接將其轉至語音                | <ul> <li>請執行下列其中一個動作:</li> <li>快速按兩下"開啟/關閉"按鈕。</li> <li>請按住 iPhone 耳機上的中央按鈕約兩秒鐘。兩聲低沉的嗶聲會確認您已拒絕通話。</li> <li>請點一下"拒絕"(如果接到來電時, iPhone 是處於喚醒狀態)。</li> </ul> |  |
| 信箱                             |                                                                                                    |  |
| 阻擋通話並保持 Wi-Fi 的 Internet<br>連線 | 前往 "設定" 並啟用 "飛航模式", 然後點一下 Wi-Fi 來將其啟用。                                                                                                    |  |

如果 iPhone 為關閉狀態或處於 "飛航模式",來電會直接進入語音信箱。

### 通話時的選項

當您在通話時, 螢幕會顯示通話選項。

讓通話靜音。 iPhone 4 或更新機型: 觸碰並按住來保留您的通話。

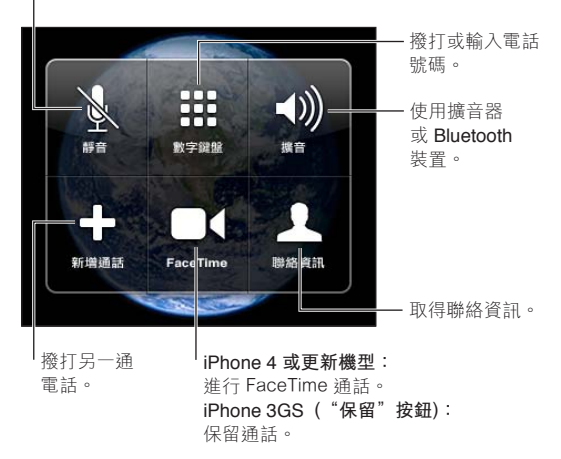

通話選項會依據您正在使用的 iPhone 而變動。

| 在通話時使用其他應用程式 | 請按下 "主畫面" 按鈕□, 然後點一下應用程式圖像。 若要回到<br>通話, 點一下螢幕最上方的綠色列。 |
|--------------|-------------------------------------------------------|
| 結束通話         | 請點一下 "結束通話"。 或按住 iPhone 耳機上的中央按鈕。                     |

#### 第二通電話

在通話時,您可以撥打或接聽另一通電話。如果您接聽第二通電話, iPhone 會發出嗶聲並 顯示來電者的資訊和選項列表。

【注意】在部分國家或地區中,撥打和接聽第二通電話是自行選購的服務。請聯絡您的電信 業者來瞭解更多資訊。

#### 回應第二通來電:

- 若要忽略通話並將其轉至語音信箱 : 請點一下 "忽略"。
- 若要保留第一通電話並接聽新的通話 : 請點一下 "保留通話 + 接聽"。
- 若要結束第一通電話並接聽新的通話:在使用 GSM 網路時,點一下 "結束通話+接聽"。
   使用 CDMA 網路時,點一下 "結束通話",並且在第二通來電響起時,點一下 "接聽", 或者移動滑桿 (若電話已鎖定)。

若您正在進行 FaceTime 視訊通話, 您可以結束視訊通話以接聽來電, 或拒絕來電。

| 撥打第二通電話 | 請點一下 "新增通話"。 這樣會保留第一通電話。                                                                                  |
|---------|----------------------------------------------------------------------------------------------------|
| 在通話之間切換 | 請點一下 "切換"。這樣會保留進行中的通話。<br>使用 CDMA 時, 若第二通電話是撥打出去的通話, 則您無法切換通<br>話, 但您可以合併通話。若您結束第二通電話或合併通話, 兩通電<br>話都會終止。 |
| 合併通話    | 請點一下 "合併通話"。<br>使用 CDMA 時, 若第二通電話是撥打進來的電話, 則您無合併通話。                                                       |

#### 多方通話

使用 GSM 時, 視您的電信業者而定, 您可以設定多方電話來同時與最多五名人員通話。

【注意】在部分國家或地區中,多方通話是自行選購的服務。請聯絡您的電信業者來取得資訊。

建立多方通話:

1 請撥打電話。

2 點一下 "新增通話" 並撥打另一通電話。 這樣會保留第一通電話。

3 請點一下 "合併通話"。 這些通話會合併成一個線路,且每位成員都聽得到彼此的聲音。

4 重複步驟 2 和步驟 3 來加入其他通話。

| 停止其中一個通話    | 請點一下"多方通話",然後點一下通話旁邊的 ⓒ。然後點一下"結<br>束通話"。                |
|-------------|---------------------------------------------------------|
| 與其中一個通話單方通話 | 請點一下 "多方通話", 然後點一下通話旁邊的 "單方通話"。<br>請點一下 "合併通話" 來恢復多方通話。 |
| 加入來電        | 請點一下 "保留通話+接聽", 然後點一下 "合併通話"。                           |

如果您的服務包含多方通話, 則除了多方通話之外, iPhone 還會有第二個可用線路。

【注意】 您不能在多方通話時, 進行 FaceTime 視訊通話。

#### 使用 Bluetooth 裝置進行通話

您可以使用與 iPhone 配對的 Bluetooth 裝置來撥打與接聽通話。 請參閱 第 33 頁 「將 Bluetooth 裝置與 iPhone 配對」。

如需使用 Bluetooth 裝置的相關資訊, 請參閱機器隨附的文件。

#### 繞過您的 Bluetooth 裝置 :

- 點一下 iPhone 螢幕來接聽電話。
- 在通話期間, 點一下 "音訊" 並選擇 iPhone 或 "擴音"。
- 在 "設定" > "一般" > Bluetooth 中關閉 Bluetooth。
- 關閉 Bluetooth 裝置, 或是將其移至連線範圍之外。您必須位於 Bluetooth 裝置的連線 範圍之內 (約9公尺或30英尺以內) 才能將其連接至 iPhone。

#### 緊急電話

如果 iPhone 已被密碼鎖定, 您也許仍可以撥打緊急電話。

當 iPhone 鎖定時撥打緊急電話: 在"輸入密碼"螢幕中,點一下"緊急電話",然後輸入 緊急電話號碼並點一下綠色按鈕。

在美國, 當您撥打 911 時, 位置資訊 (若可用時) 會提供給緊急服務提供者。

使用 CDMA 時, 當緊急電話結束時, iPhone 會進入**緊急電話模式**來讓緊急電話系統可以 回撥。 在此模式中, 資料傳輸和訊息都會被阻擋。

退出緊急電話模式 (CDMA) : 請執行下列其中一個動作 :

- 點一下返回按鈕。
- 按下 "開啟/關閉" 按鈕或 "主畫面" 按鈕〇。
- 使用數字鍵盤來撥打非緊急電話的號碼。

緊急電話模式會在幾分鐘內自動結束, 視您的電信業者而定。

【重要事項】您不應依賴無線裝置來進行重要的通訊,例如醫療緊急狀況。 使用 iPhone 來 撥打緊急電話可能無法在所有國家或地區、 或所有操作情況下使用。 緊急電話號碼和服務 視國家或地區而有所不同, 且有時候因為網路無法使用或環境干擾, 會導致緊急電話無法 接通。 如果 iPhone 未啟用、如果 iPhone 不相容或未設定在特定行動網路上操作、或者(情 況適用的話) 如果 iPhone 沒有 SIM 卡或 SIM 卡的 PIN 碼已鎖定, 某些行動網路便可能無 法接受來自 iPhone 的緊急電話。 若您正在進行 FaceTime 視訊通話, 您必須結束該通話 才能撥打緊急電話號碼。

## FaceTime

FaceTime 視訊通話 (iPhone 4 或更新版本) 可讓您看見跟聽見您正在講電話的對象。 您可以和使用支援 FaceTime 之 Mac 或 iOS 裝置的人員進行視訊通話。 無需進行設定, 但您必須擁有連接 Internet 的 Wi-Fi 連線。 依照預設, FaceTime 使用前方相機讓您的通話對象能看到您的臉; 請切換至後方相機來分享您周遭的景物。

【注意】 FaceTime 無法在部分地區使用。

**進行 FaceTime 通話**: 在 "聯絡資訊" 中,選擇名稱,點一下 FaceTime,然後點一下該 人員用於 FaceTime 的電話號碼或電子郵件位址。

若要撥打電話給使用 iPhone 4 或更新版本的人員,您可以先製作語音通話, 然後再點一下 FaceTime。

建立語音通話時 · 其他人的影像便會出現在您的螢幕上 · 內嵌圖框會顯示另一人所看到的 影像 · 旋轉 iPhone 來以橫向使用 FaceTime ·

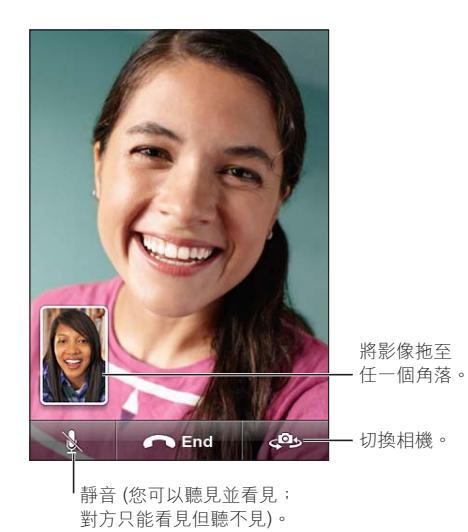

如果您無法使用 Wi-Fi 網路 (例如, 您超出訊號範圍), 您會看到重撥語音通話的選項。

【注意】 當您進行 FaceTime 視訊通話時,即使已經阻擋或關閉發話號碼,您的電話號碼還 是會顯示出來。

| 使用 Siri 或 "語音控制" 來進行<br>FaceTime 通話 | 按住 "主畫面" 按鈕直到您聽到鈴聲。 使用 Siri 時 (iPhone 4S), 您也可以在螢幕開啟時直接將 iPhone 拿到耳邊。 説 "FaceTime", 接著是要通話的人員姓名。 |
|-------------------------------------|--------------------------------------------------------------------------------------------------|
| 封鎖 FaceTime 通話                      | 前往 "設定" > FaceTime, 並關閉 FaceTime。 您也可以在 "限制"<br>中停用 FaceTime。 請參閱 第 160 頁 「取用限制」。                |
| 使用 Apple ID 或電子郵件位址進<br>行 FaceTime  | 前往 "設定" > FaceTime , 然後點一下 "使用 Apple ID 進行<br>FaceTime" 或 "新增電子郵件" 。 請參閱 第 58 頁 「FaceTime」。      |

# **Visual Voicemail**

# 設定語音信箱

在 iPhone 上, Visual Voicemail 讓您可以查看您的留言列表, 並選擇要聆聽或刪除哪些 留言, 無須聆聽指示或先前的留言。

【注意】 Visual Voicemail 可能無法在部分國家或地區使用,或者是自行選購的服務。 請聯 絡您的電信業者來瞭解更多資訊。如果 Visual Voicemail 無法使用,請點一下"語音信箱", 然後依照語音提示來擷取您的留言。

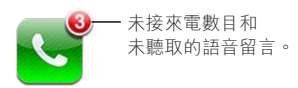

在第一次點一下 "語音信箱" 時, iPhone 會提示您製作語音信箱密碼, 並錄製您的語音信 箱問候語。

**更改問候語**: 請點一下"語音信箱",點一下"問候語",然後點一下"自定"。點一下"錄 製", 然後説出您的問候語。 完成時, 請點一下"停止"。

若要檢查,請點一下"播放"。若要重新錄製,請再點一下"錄製"。滿意時,請點一下"儲存"。

| 使用電信業者的預設問候語 | 請點一下 "語音信箱", 點一下 "問候語", 然後點一下 "預設<br>值"。                                                        |
|--------------|-------------------------------------------------------------------------------------------------|
| 設定新語音留言的提示聲  | 前往 "設定" > "聲音", 然後啟用 "收到新留言"。提示聲會<br>為每個新的語音留言發出一次聲音。<br>如果 "響鈴 / 無聲" 開關是關閉的, 則 iPhone 不會發出提示聲。 |
| 更改語音信箱密碼     | 前往 "設定" > "電話" > "更改語音信箱密碼" 。                                                                   |

#### 檢查語音信箱

當您點一下 "電話" 時, iPhone 會顯示未接來電和未聽取之語音信箱留言的數量。

請點一下"語音信箱"來查看留言列表。

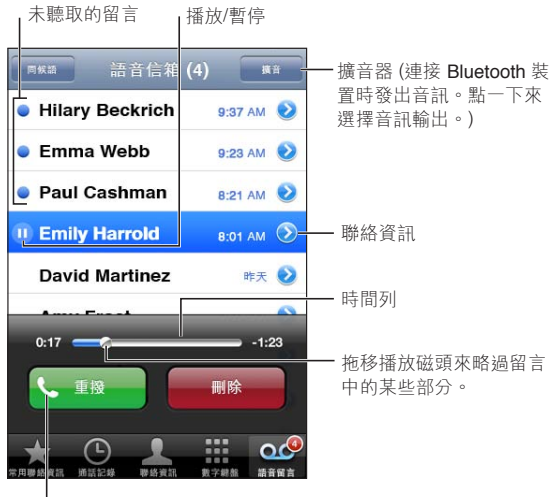

回撥電話。

**聆聽語音留言**: 點一下"語音信箱", 然後點一下訊息。 如果您已聽取此留言, 請再點一下留言來重新播放。 使用Ⅱ和▶來暫停和繼續播放。 當您聆聽留言時, 留言即已儲存, 直到您的電信業者將其清除為止。 **從另一支電話檢查語音信箱** 請撥打您自己的號碼, 或是撥打您電信業者的遠端存取號碼。

#### 刪除留言

删除留言: 滑動或點一下留言, 然後點一下 "刪除"。

【注意】 在部分國家或地區中, 刪除的 Visual Voicemail 留言可能會永久被您的電信業者刪 除。

| 聆聽已刪除的留言 | 請點一下 "已刪除的留言"                | (位於列表結尾), 然後點一下留言。 |
|----------|------------------------------|--------------------|
| 取消刪除留言   | 請點一下 "已刪除的留言"<br>點一下 "取消刪除"。 | (位於列表結尾), 然後點一下留言並 |
| 永久刪除留言   | 請點一下 "已删除的留言"<br>部清除"。       | (位於列表結尾), 然後點一下 "全 |

#### 聯絡資訊

從聯絡資訊的 "簡介" 螢幕中,快速點一下螢幕讓您可以撥打電話、製作電子郵件、尋找 聯絡資訊地址的位置, 以及執行更多動作。 請參閱 第 121 頁 「搜尋聯絡資訊」。

### 常用號碼

常用號碼讓您可以快速取用您經常使用的電話號碼。

**將聯絡資訊的電話號碼加入您的常用號碼列表**: 點一下"聯絡資訊",然後選擇聯絡資訊。 點一下"加入常用聯絡資訊"。選擇電話號碼或電子郵件位址(用於 FaceTime 通話)。在 iPhone 4 或更新版本上, 您可選擇儲存為語音通話或 FaceTime 通話。

若要撥給常用聯絡資訊, 請點一下 "常用聯絡資訊" 並選擇一筆聯絡資訊。 如果 ■ 出 現在名稱旁, iPhone 便會撥打 FaceTime 通話。

| 將通話記錄列表將聯絡資訊加入到<br>常用聯絡資訊 : | 請點一下 "通話記錄",點一下聯絡資訊名稱旁邊的 ⊙, 然後再<br>點一下 "加入常用號碼"。          |
|-----------------------------|-----------------------------------------------------------|
| 刪除常用聯絡資訊中的聯絡資訊              | 請點一下 "常用號碼" 並點一下 "編輯"。 然後點一下聯絡資訊<br>或號碼旁邊的 ● · 再點一下 "移除"。 |
| 重新排列常用號碼列表                  | 請點一下 "常用號碼" 並點一下 "編輯"。 然後將聯絡資訊旁邊<br>的 ➡ 拖移到列表裡的新位置。       |

# 來電轉接、 來電等候和發話號碼

#### 來電轉接

您可以設定 iPhone 將來電轉接至其他號碼。

【注意】 FaceTime 通話沒有轉接功能。

**啟用來電轉接(GSM)**: 前往"設定">"電話">"來電轉接",並啟用"來電轉接"。在"轉 接到" 螢幕上, 輸入您要讓來電轉接到的電話號碼。

**啟用來電轉接(CDMA)**: 輸入 \*72,後面再輸入您要轉接過去的電話號碼,然後點一下 "通話"。

若要關閉來電轉接 (CDMA), 請輸入 \*73, 然後點一下 "通話"。

使用 GSM 時, "來電轉接" 圖像 ☞ 會在來電轉接啟用時出現在狀態列中。 在設定 iPhone 轉接來電時, 您必須位於行動網路的通訊範圍之內, 否則將不會轉接來電。

### 來電等候

來電等候可讓您已在通話中時, 接聽另一通來電。 您可以 :

- 忽略來電
- 暫停目前的通話並接聽來電
- 結束目前的通話並接聽來電

如果當您在通話時來電等候是關閉的,來電會直接進入語音信箱請參閱 第 56 頁 「第二通電話」。

**啟用來電等候 (GSM)**: 前往 "設定" > "電話" > "來電等候"。

使用 CDMA 時, 來電等候是預設開啟的, 但您可針對單一通話加以停用。

**停用通話的來電等候 (CDMA)**: 輸入 \*70, 然後撥打電話號碼。

#### 發話號碼

若接聽電話的對象其裝置具備此功能,且您未關閉或封鎖此功能,則 "發話號碼" 會將您 的姓名或電話號碼顯示給通話的對象。

【注意】 對於 FaceTime 視訊通話,即使已經關閉或阻擋發話號碼,您的電話號碼還是會顯示出來。

**啟用或關閉發話號碼 (GSM)**: 前往 "設定" > "電話" > "顯示發話號碼"。

使用 CDMA 時, 發話號碼是預設開啟的, 但您可針對單一通話加以停用。

封鎖通話的發話號碼 (CDMA) : 輸入 \*67, 然後撥打電話號碼。

### 鈴聲、響鈴 / 無聲開闢和震動

iPhone 內建來電、"時間" 鬧鈴提醒和"時間"計時器的鈴聲。 您也可以從 iTunes 中的歌曲購買鈴聲。請使用"響鈴 / 無聲"開關來啟用或關閉鈴聲,並使用"聲音"設定來設定震動選項。 根據預設, 不論 iPhone 是處於響鈴模式或無聲模式, 它都會震動。

**設定預設鈴聲**: 前往 "設定" > "聲音" > "鈴聲"。

**啟用或關閉鈴聲**: 請切換 iPhone 側面的開關。 請參閱 第 11 頁 「響鈴 / 無聲開關」。

【重要事項】即使您將"響鈴/無聲"開關設定成無聲,"時間"的鬧鈴提醒仍會發出聲音。 將 iPhone 設定成震動:前往"設定">"聲音"。個別的控制項目讓您可以設定響鈴模式 和無聲模式的震動功能。

| 將不同的鈴聲指定給聯絡資訊       | 在 "聯絡資訊" 裡, 選擇一個聯絡資訊, 點一下 "編輯", 然<br>後點一下 "鈴聲" 並選擇一個鈴聲。 |
|---------------------|---------------------------------------------------------|
| 從 iTunes Store 購買鈴聲 | 請參閱 第 113 頁 「購買音樂、 有聲書和鈴聲」。                             |

如需更多資訊, 請參閱 第 156 頁 「聲音和響鈴 / 無聲開關」。

### 國際電話

#### 從居住地區撥打國際電話

如需從居住地區撥打國際電話 (包含費率和可能需要支付的其他費用) 的相關資訊,請聯 絡您的電信業者, 或是前往電信業者的網站。

### 在海外使用 iPhone

在國外旅遊時, 您也許可使用 iPhone 來撥打電話、 傳送和接收簡訊, 以及使用連接 Internet 的應用程式 (視可用網路而定)。

**啟用國際漫遊**: 請聯絡您的電信業者以取得關於狀態和費用的相關資訊。

【重要事項】您可能需要支付語音、簡訊和資料漫遊的費用。在您電信業者網路以外的網路 漫遊時,若要避免通話和資料透過行動網路傳送而遭收費 (包括 Visual Voicemail),請停 用 "語音漫遊"和 "數據漫遊"。

如果您的 iPhone 4S 已啟用且可在 CDMA 網路上使用 , 在電話已安裝 SIM 卡的情況下, 您可能可以在 GSM 網路上漫遊。 請參閱 第 14 頁「安裝 SIM 卡」。 在 GSM 網路上漫遊時, iPhone 可取用 GSM 網路的功能。可能需支付費用。 請聯絡您的電信業者來瞭解更多資訊。

| 關閉 CDMA 網路上的 "語音漫<br>遊"              | 前往 "設定" > "一般" > "網路"。<br>關閉 "語音漫遊" 會在您處於您電信業者網路以外的區域時停用通<br>話。                                                                                                    |
|--------------------------------------|----------------------------------------------------------------------------------------------------|
| 停用數據漫遊                               | 前往 "設定" > "一般" > "網路"。<br>停用 "數據漫遊" 會停用透過行動網路進行的數據傳輸。 需要<br>Internet 連線的應用程式會被停用, 除非 iPhone 可透過 Wi-Fi 連線來連<br>接 Internet。 在漫遊時, Visual Voicemail 遞送也會中斷, 除非您的電<br>信業者不會為此收費。 |
| 設定 iPhone 在從其他國家撥號時<br>加入正確的前置碼 :    | 前往 "設定" > "電話" , 然後啟用 "國際通話輔助" (部分國<br>家或地區不適用)。 這可讓您使用聯絡資訊和常用聯絡資訊來撥打美<br>國電話, 無須加入前置碼或國碼。                                                                                   |
| 設定要使用的電信業者                           | 前往 "設定" > "電信業者"。 只有在您於電信業者網路以外區域<br>旅遊, 且電信業者與您的服務供應商具有漫遊協定時, 才可使用此<br>選項。 如需更多資訊, 請參閱 第 156 頁 「電信業者」。                                                                      |
| 在國外使用已啟用 CDMA 的<br>iPhone 來連接 GSM 網路 | 前往"設定">"網路">"漫遊",然後關閉"CDMA 國際漫遊"。                                                                                                    |
| 當 Visual Voicemail 無法使用時取<br>得語音留言   | 撥打您自己的號碼 (使用 CDMA 時 · 請撥打自己的號碼 · 後面再加<br>上 #) · 或觸碰並按住數字鍵盤上的 "1" 。                                                                                                    |
| 關閉行動資料                               | 前往 "設定" > "一般" > "網路" 。                                                                                                    |
| 關閉行動服務                               | 前往 "設定",點一下 "飛航模式" 來將其啟用,然後點一下<br>Wi-Fi並啟用Wi-Fi。<br>來電通話會傳送至語音信箱。若要再次撥打和接聽電話,並取得語<br>音信箱留言,請關閉飛航模式。                                                                          |

# 設定"電話"的選項

在"設定"中,前往"電話"以執行下列作業:

- 查看您 iPhone 的電話號碼
- 啟用或關閉來電轉接、 來電等候和發話號碼 (GSM)
- 啟用或關閉 TTY
- 更改語音信箱密碼 (GSM)
- ・ 啟用或關閉國際通話輔助 從國外撥打電話時,國際通話輔助可讓您撥打電話給位於美國的聯絡資訊和常用聯絡資訊,無須加入前置碼或國碼(GSM)。
- 當您啟用 iPhone 時, 鎖定您的 SIM 以要求 PIN (某些電信業者所要求)

在 "設定" 中, 前往 FaceTime 以執行下列作業:

- 啟用或關閉 FaceTime
- 使用您的 Apple ID 進行 FaceTime
- 加入電子郵件位址進行 FaceTime

若要設定鈴聲、 震動選項和新語音留言的聲音, 請前往 "設定" > "聲音"。 亦請參 閱 第 156 頁 「聲音和響鈴/無聲開關」。

# Mail

6

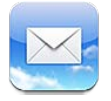

Mail 可以搭配 iCloud、 Microsoft Exchange 以及大部分常用的郵件系統 (包含 Yahoo!、 Google 和 AOL) 以及其他標準的 POP3 和 IMAP 郵件系統一起使用。 您可以收發照片、 視訊和圖形,以及檢視 PDF 和其他附件。您也可以列印郵件和以"快速查看"打開的附件。

# 檢查和閱讀電子郵件

在 Mail 中, "信箱" 螢幕可讓您快速取用所有的收件匣和其他信箱。

當您打開信箱時, Mail 會擷取並顯示最近的郵件。您可以在 Mail 設定中設定擷取的郵件數。 請參閱 第 67 頁 「郵件帳號和設定」。

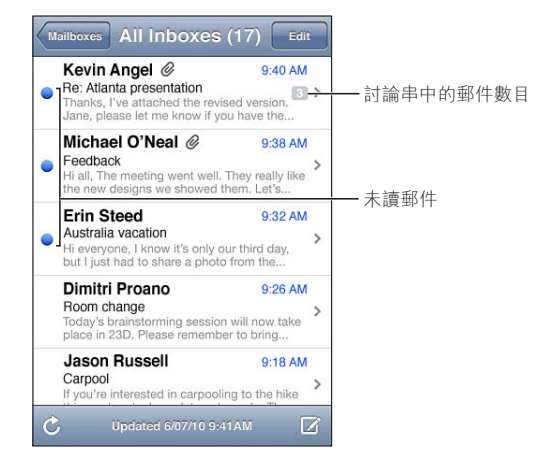

| 將郵件以討論串方式來分類 | 前往 "設定" > "郵件、聯絡資訊、行事曆" ,並啟用或停用 "以<br>討論串來分類" 。<br>如果您依討論串來整理郵件,相關的郵件在信箱中會以單一項目來顯<br>示。請參閱第67頁 「郵件帳號和設定」。 |
|--------------|----------------------------------------------------------------------------------------------------|
| 檢查新郵件        | 選擇一個信箱, 或隨時點一下 💍。                                                                                         |
| 載入其他郵件       | 捲動到郵件列表的底部, 點一下 "載入更多的郵件…" 。                                                                              |
| 放大郵件的部分區域    | 點兩下區域來放大。 再點兩下來將其縮小。 或者兩指往內或往外撥<br>動來放大或縮小。                                                               |

| 調整任何文字欄的大小以符合螢幕<br>大小   | 點兩下文字。                                                                                 |
|-------------------------|----------------------------------------------------------------------------------------|
| 查看郵件的所有收件人              | 點一下 "詳細資訊"。 點一下名稱或電子郵件位址來查看收件人的<br>聯絡資訊, 然後點一下電話號碼或電子郵件位址來聯絡該成員。                       |
| 將某個郵件收件人加到您的聯絡資<br>訊列表裡 | 點一下郵件, 並且點一下 "詳細資訊" 來查看該收件人 (如有需<br>要)。 然後點一下名稱或郵件位址, 並且點一下 "新增聯絡資訊"<br>或 "加入現有的聯絡資訊"。 |
| 將郵件標示為未閱讀               | 點一下郵件,並且需要的話,點一下"詳細資訊"。 然後點一下"標示"。<br>若要將多封郵件標示為未閱讀,請參閱第67頁「管理郵件」。                     |
| 打開會議邀請函                 | 請點一下邀請函。 請參閱 第 83 頁 「回應邀請函」。                                                           |

# 使用多個帳號

若您設定了多個電子郵件帳號, "信箱"螢幕的"帳號"部分能讓您取用不同的帳號。您也可以點一下"所有收件匣"來以單一列表查看所有收到的郵件。 如需設定其他郵件帳號的 相關資訊, 請參閱第67頁 「郵件帳號和設定」。

编寫新郵件時, 請點一下 "寄件人" 欄位來選擇要從其寄送郵件的帳號。

# 傳送郵件

您可以傳送郵件給任何擁有電子郵件位址的成員。

編寫郵件 : 點一下 ☑

| 從 "聯絡資訊" 加入收件人       | 在 "收件人" 欄位裡輸入名稱或電子郵件位址, 或點一下 😱。                                                                               |
|----------------------|----------------------------------------------------------------------------------------------------|
| 重新排列收件人              | 若要將收件人從一個欄位移至另一個欄位,如從"收件人"到"副本",請將收件人的名稱拖至新位置。                                                                |
| 設定文字粗體、 斜體或加上底線      | 點一下插入點來顯示選擇按鈕, 然後點一下 "選取"。 拖移選取點<br>來選擇您想要套用樣式的文字。 點一下▶, 然後點一下 B/I/U。 點一<br>下 "粗體"、 "斜體" 或 "底線" 來套用樣式。        |
| 透過電子郵件傳送照片或視訊        | 在 "照片" 中,選擇照片或視訊,點一下 ⊯, 然後點一下 "透<br>過電子郵件傳送照片" 或 "透過電子郵件傳送視訊"。 您也可以拷<br>貝和貼上照片與視訊。                            |
|                      | 若要在傳送多張照片或多個視訊, 請在相簿中檢視縮覽圖時點一下<br>☞。點選照片和視訊, 點一下"共享", 然後點一下"透過電子<br>郵件傳送"。                                    |
| 儲存郵件草稿以便稍後完成編輯       | 點一下 "取消", 然後點一下 "儲存"。 郵件會儲存在 "草稿"<br>信箱裡。 觸碰並按住 ☑ 來快速取用它。                                                     |
| 回覆郵件                 | 點一下◆, 然後點一下 "回覆"。 附加在原始郵件裡的檔案或影<br>像並不會傳送回去。 若要包含附件, 請轉寄郵件而非回覆。                                               |
| 引述一部分您正在回覆或轉寄的郵<br>件 | 觸碰並按住來選擇文字。 拖移抓取點來選擇您要納入回覆的文字,<br>然後點一下★。<br>若要更改引言文字的縮排層級, 請觸碰並按住來選擇文字, 然後點<br>一下▶。點一下"引言層級",然後點一下"增加"或"減少"。 |
| 轉寄郵件                 | 打開郵件並且點一下 ♠, 然後點一下 "轉寄" 。                                                                                     |
| 共享聯絡資訊               | 在"聯絡資訊"中,選擇聯絡資訊,點一下"簡介"螢幕下方的"共<br>享聯絡資訊"。                                                                     |

# 使用連結和偵測的資料

iPhone 會偵測網頁連結、電話號碼、電子郵件地址、日期和您可以使用的其他類型資訊, 以打開網頁、製作預先填寫位址的電子郵件、製作或新增聯絡人的資訊,或者執行一些有 用的動作。 偵測到的資料會以藍色帶有底線的文字顯示。

點一下資料來使用其預設的動作,或者觸碰並按住來查看其他動作。例如,針對地址,您 可以在"地圖"中顯示其位置,或者將其加入"聯絡資訊"。

# 檢視附件

iPhone 會顯示電子郵件內文中許多常用格式的影像附件 (JPEG、 GIF 和 TIFF)。 iPhone 能播放多種音訊附件 (例如 MP3、 AAC、 WAV 和 AIFF)。 您可以在收到的郵件裡下載和 檢視所附加的檔案 (例如 PDF、 網頁、 文字、 Pages、 Keynote、 Numbers、 Microsoft Word、 Excel 和 PowerPoint 文件)。

**檢視附檔**: 點一下附件會以"快速查看"將其打開。(在可檢視前,您可能需要等待檔案下 載完成。)

| 打開附檔       | 觸碰並按住附件, 然後選擇一個應用程式將其打開。 如果您沒有應<br>用程式支援該檔案格式, 且其不是 "快速查看" 支援的格式, 您<br>只能看到檔案名稱而無法將其打開。 |
|------------|-----------------------------------------------------------------------------------------|
| 儲存附加的照片或視訊 | 觸碰並按住照片或視訊, 然後點一下 "儲存影像或視訊"。項目會<br>儲存至 "照片" 應用程式的 "相機膠卷" 相簿中。                           |

"快速查看" 支援下列文件類型 :

| .doc、 .docx | Microsoft Word         |
|-------------|------------------------|
| .htm、.html  | 網頁                     |
| .key        | Keynote                |
| .numbers    | Numbers                |
| .pages      | Pages                  |
| .pdf        | "預覽程式" 、 Adobe Acrobat |
| .ppt、.pptx  | Microsoft PowerPoint   |
| .rtf        | RTF 格式                 |
| .txt        | 純文字                    |
| .vcf        | 聯絡資訊                   |
| .xls、 .xlsx | Microsoft Excel        |

# 列印郵件和附件

您也可以列印電子郵件和可以"快速查看"檢視的附件。

| 列印電子郵件 | : | 點一 | -下◀ | <b>N</b> ' | 然後點- | - | "列印" | 0 |
|--------|---|----|-----|------------|------|---|------|---|
|--------|---|----|-----|------------|------|---|------|---|

| 列印內文影像 | 觸碰並按住影像, 然後點一下 "儲存影像"。 然後打開 "照片"<br>並從 "相機膠卷" 相簿中列印影像。 | ,   |
|--------|--------------------------------------------------------|-----|
| 列印附件   | 點一下附件以 "快速查看" 進行檢視,然後點一下 🔂 並點一下 "3<br>印" 。             | 51] |

如需更多列印和印表機選項的相關資訊, 請參閱 第 27 頁 「列印」。

### 管理郵件

您可以管理任何信箱、檔案夾或搜尋結果視窗中的郵件。您可以刪除或將郵件標示為已閱讀。 您也可以將郵件從一個信箱或檔案夾移至相同帳號或不同帳號的另一個信箱或檔案夾。 您 可以新增、 刪除或重新命名信箱和檔案夾。

**删除郵件**: 打開郵件, 並點一下.

您也可以向左或向右滑過郵件標題,然後點一下"刪除",藉此將郵件直接從信箱的郵件列 表裡刪除。

某些郵件帳號支援封存郵件,而非刪除郵件。當您封存郵件時,它會從"收件匣"移至"所 有郵件"。請在 "設定" > "郵件、 聯絡資訊、 行事曆" 中啟用或關閉封存功能。

| 恢復郵件                 | 刪除的郵件會被移至 "垃圾桶" 信箱。<br>若要更改郵件被永久刪除前,停留在 "垃圾桶" 的時間,請前往 "設<br>定" > "郵件、 聯絡資訊、 行事曆"。 然後點一下 "進階"。 |
|----------------------|-----------------------------------------------------------------------------------------------|
| 刪除或搬移多封郵件            | 檢視郵件列表時, 請點一下 "編輯", 選取您要删除的郵件, 然<br>後點一下 "搬移" 或 "删除"。                                         |
| 將郵件搬移至另一個信箱或檔案夾      | 檢視郵件時, 請點一下 🔂, 然後選擇一個信箱或檔案夾。                                                                  |
| 加入信箱                 | 前往信箱列表, 點一下 "編輯", 然後點一下 "新增信箱"。                                                               |
| 刪除或重新命名信箱            | 前往信箱列表, 點一下 "編輯", 然後點一下信箱。 為信箱輸入<br>新的名稱或位置。 點一下 "删除信箱" 來將其和所有內容刪除。                           |
| 將多封郵件加上旗標或標示為已閲<br>讀 | 檢視郵件列表時, 請點一下 "編輯", 選取您要的郵件, 然後點<br>一下 "標示"。 選擇 "以旗標標示" 或 "標示為已閱讀"。                           |

### 搜尋郵件

您可以搜尋電子郵件的"收件人"、"寄件人"、"標題"和內文文字。Mail 會搜尋目前信箱 中已下載的郵件。 若為 iCloud、 Exchange 和某些 IMAP 郵件帳號, 您也可以在伺服器上 搜尋郵件。

**搜尋電子郵件:**打開信箱,捲動至上方,然後在"搜尋"欄位中輸入文字。點一下"寄件人"、 "收件人"、"標題"或"全部"來選擇您要搜尋的欄位。如果您的郵件帳號支援,也會搜尋 伺服器上的郵件。

Mail 郵件也可包含在從 "主畫面" 螢幕進行的搜尋中。 請參閱 第 28 頁 「搜尋」。

# 郵件帳號和設定

#### 帳號

若要處理 Mail 和郵件帳號,請前往"設定">"郵件、聯絡資訊、行事曆"。 您可以設定:

- Microsoft Exchange
- iCloud
- MobileMe
- Google
- Yahoo!
- AOL
- Microsoft Hotmail
- 其他的 POP 和 IMAP 電子郵件系統

設定可能會有所不同, 視您所設定的帳號類型而定。 您的服務供應商或系統管理者會提供 輸入時的必要資訊。

**更改帳號的設定**: 前往"設定">"郵件、聯絡資訊、行事曆",選擇一個帳號,然後更改 想要的設定。

您對 iPhone 上的帳號設定所做的更動不會同步到電腦上,這樣能讓您設定帳號在 iPhone 上使用,而不會影響到電腦上的帳號設定。

| 停止使用帳號                           | 前往 "設定" > "郵件、聯絡資訊、行事曆", 並選擇一個帳號,<br>然後關閉帳號服務 (例如電子郵件、 行事曆或備忘錄)。                                                                                                    |
|----------------------------------|----------------------------------------------------------------------------------------------------|
|                                  | 如果帳號服務是關閉的, iPhone 个曾顯示或同步該帳號服務的資訊,<br>除非您將它再次啟用。 例如, 若要在放假時停止接收工作電子郵件,<br>這是不錯的方式。                                                                                                    |
| 在 iPhone 上儲存草稿、 已傳送的<br>郵件和刪除的郵件 | 若是 IMAP 帳號, 您可以更改 "草稿"、 "已傳送" 和 "已删除"<br>信箱的位置。 前往 "設定" > "郵件、 聯絡資訊、 行事曆" ,<br>選擇帳號, 然後點一下 "進階" 。                                                                                             |
| 設定郵件從 Mail 永久移除前的等<br>待時間        | 前往 "設定" > "郵件、 聯絡資訊、 行事曆" , 選擇帳號, 然<br>後點一下 "進階"。 點一下 "移除", 然後選擇時間: "永不"、<br>"一天之後"、 "一星期之後" 或 "一個月之後"。                                                                                       |
| 調整郵件伺服器設定                        | 前往 "設定" > "郵件、 聯絡資訊、 行事曆", 然後選擇帳號。<br>請詢問您的網路管理者或 Internet 網路服務供應商以取得正確的設定資<br>訊。                                                                                                    |
| 調整 SSL 和密碼設定                     | 前往 "設定" > "郵件、 聯絡資訊、 行事曆", 選擇帳號, 然後點一下 "進階"。 請詢問您的網路管理者或 Internet 網路服務供應<br>商以取得正確的設定資訊。                                                                                                    |
| 啟用或關閉封存郵件                        | 前往 "設定" > "郵件、 聯絡資訊、 行事曆", 選擇帳號, 然<br>後啟用或關閉 "封存郵件"。 請參閱 第 67 頁 「管理郵件」。                                                                                                    |
| 刪除帳號                             | 前往"設定">"郵件、聯絡資訊、行事曆",選擇一個帳號,<br>然後向下捲動並點一下"刪除帳號"。<br>所有與此帳號同步的電子郵件、聯絡資訊、行事曆和書籤資訊都會<br>從 iPhone 移除。                                                                                            |
|                                  |                                                                                                    |
| 傳送已簽名或加密的郵件                      | 前往 "設定" > "郵件、 聯絡貧訊、 行事曆", 選擇帳號, 然後點一下 "進階"。 啟用 S/MIME, 然後選擇憑證以進行簽名或加密<br>外寄郵件。                                                                                                    |
|                                  | 若要安裝憑證, 請從系統管理者取得設定描述檔、 使用 Safari 從簽發<br>人的網站取得憑證, 或者以 Mail 附件接收它們。                                                                                                    |
| 指定 "推播" 設定                       | 前往"設定">"郵件、聯絡資訊、行事曆">"擷取新資料"。<br>在 iPhone 連接 Wi-Fi 網路時, "推播" 會遞送新的資訊。 若要暫停<br>傳送電子郵件和其他資訊,或是要節省電池電力時,您可以關閉 "推<br>播"的功能。 在 "推播" 關閉時, 請使用 "擷取新資料" 設定<br>來決定請求資料的頻率。 為求最佳的電池效能, 請勿過於頻繁地進<br>行擷取。 |
| 設定 Mail 的其他選項                    | 若要使用適用於所有帳號的設定, 請前往 "設定" > "郵件、 聯<br>絡資訊、 行事曆"。                                                                                                    |

Mail 設定

若要更改套用到所有帳號的設定,請前往"設定" > "郵件、聯絡資訊、 行事曆"。 更改寄出或收到郵件時所播放的音效:前往"設定" > "聲音"。

#### 擷取新資料

此設定能讓您啟用或關閉 iCloud、 Microsoft Exchange、 "Yahoo! 的 "推播" 或其他在 iPhone 的推播帳號。 只要當伺服器上出現新資訊時 (可能發生部分延遲) 且有 Internet 連線時, "推播" 帳號會將新資訊自動傳送到 iPhone 上。 若要暫停傳送電子郵件和其他 資訊, 或是要節省電池電力時, 您可以關閉 "推播" 的功能。

當關閉 "推播" 功能且帳號不支援推播功能時, 仍可以 "擷取" 資料; 意即 iPhone 可以查看伺服器上是否有新的資訊。 使用 "擷取新資料" 設定來決定請求資料的頻率。 為求最佳的電池效能,請勿過於頻繁地進行擷取。 將 "推播" 設為 "關閉" (或在 "擷 取新資料" 螢幕上將 "擷取" 設為 "手動") 會覆寫個別帳號設定。

指定"推播"設定:前往"設定">"郵件、聯絡資訊、行事曆">"擷取新資料"。

# Safari

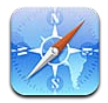

Safari 可讓您遨遊網路並瀏覽網頁。 您可以在 iPhone 上製作書籤並與電腦同步書籤。 將 Web Clip 加入 "主畫面" 螢幕,以便快速連接您喜愛的網站。 列印網頁、PDF 以及其他文 件。 使用 "閱讀列表" 來收集稍後閱讀的網站。

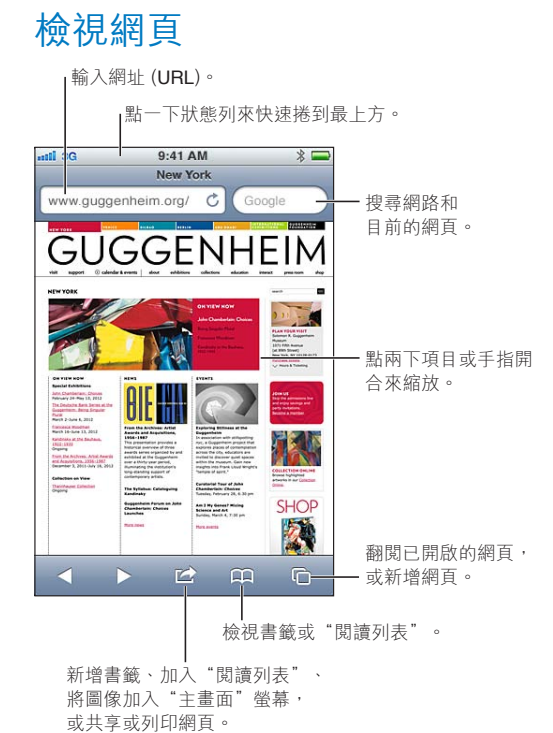

**檢視網頁**: 點一下位址欄位(位於標題列中)來顯示鍵盤。點一下網址,然後點一下"前往"。 如果看不到位址欄位, 請點一下狀態列來快速捲動到最上方的位址欄位。

您可以用直向或橫向的方向來檢視網頁。

| 清除位址欄位中的文字 | 點一下 ⊗。                                                                     |
|------------|----------------------------------------------------------------------------|
| 捲動網頁       | 向上、 向下或左右拖移。                                                               |
| 在網頁上的框架裡捲視 | 使用兩指在框架內捲視。                                                                |
| 打開新網頁      | 點一下 <b>一</b> , 然後點一下 "新增網頁"。您一次最多可以打開 8 個網<br>頁。 <b>一</b> 中的數字顯示已經打開的網頁數目。 |

| 前往另一個網頁                    | 點一下 🖸 , 左右滑動 , 然後點一下該頁面 。      |
|----------------------------|--------------------------------|
| 停止載入網頁                     | 點一下★。                          |
| 重新載入網頁                     | 點一下位址列中的 🖒。                    |
| 關閉網頁                       | 點一下 🗅 , 然後點一下該頁面的 ⊗ 。          |
| 保護私密資訊, 並阻擋某些網站<br>追蹤您的行為。 | 前往 "設定" > Safari, 並啟用 "私密瀏覽" 。 |
| 設定 Safari 的選項              | 前往 "設定" > Safari。              |

# 連結

依照網頁上的連結來執行: 請點一下連結。

| 查看連結的目標網址 | 請觸碰並按住連結。 |
|-----------|-----------|
|           |           |

偵測到的資料(如電話號碼和電子郵件位址)在網頁中可能也會顯示為連結。 請觸碰並按 住連結來查看可用的選項。 請參閱 第 66 頁 「使用連結和偵測的資料」。

# 閱讀列表

"閱讀列表" 可讓您收集網頁的連結, 以供稍後閱讀。

**將目前網頁的連結加入您的"閱讀列表"中**: 點一下 圖, 然後點一下"加入閱讀列表"。 將連結加入您的 "閱讀列表": 觸碰並按住連結, 然後選擇 "加入閱讀列表"。

**檢視您的 "閱讀列表"** 點一下 🗰 ,然後點一下 "閱讀列表"。

**使用 iCloud 以便在您的 iOS 裝置和** 前往 "設定" >iCloud, 然後啟用 "書籤" 。 請參閲 第 16 頁 **電腦上讓 "閱讀列表"保持最新**。 「iCloud」。

# 閱讀器

閱讀器會顯示網頁文章, 排除廣告或雜亂的版面, 讓您可以專心地閱讀內容。 在含有文章 的網頁上, 您可以使用 "閱讀器" 來僅檢視文章內容。

**在"閱讀器"中檢視文章:**點一下"閱讀器"按鈕 (如果其出現在位址欄位的話)。

| 調整字體大小                               | 點一下 AA。  |
|--------------------------------------|----------|
| 書籤、加入 "閱讀列表" 或 "主<br>畫面" 螢幕、 共享或列印文章 | 點一下 🖻。   |
| 返回一般顯示方式                             | 點一下"完成"。 |

# 輸入文字和填寫表單

**輸入文字**: 點一下文字欄位來顯示鍵盤。

| 搬移至另一個 | 固文字欄位  | 點一下文字欄位          | , 或是點 | "下一個" | 或"上一       | -個"。 |      |
|--------|--------|------------------|-------|-------|------------|------|------|
| 提交表單   |        | 點一下 "前往"<br>的話)。 | "、"搜尋 | " 或頁面 | 上的連結來打     | 是交表單 | (如果有 |
| 若要啟用   | "自動填寫" | 來協助填寫表單,         | 請前往   | '設定"  | > Safari > | "自動填 | 高"。  |

# 搜尋

右上角的搜尋欄位可讓您搜尋網頁、 目前頁面或 PDF。

**搜尋網頁、 目前頁面或可搜尋的 PDF**: 在搜尋欄位中輸入文字。

- 若要搜尋網頁: 點一下出現的建議之一, 或點一下 "搜尋"。
- 若要尋找目前網頁或 PDF 上的搜尋文字: 捲視至螢幕底部, 然後點一下 "此網頁" 下方的項目。

第一個搜尋結果會反白選取。 若要找到後續的搜尋項目, 請點一下▶。

```
更改搜尋引擎                 前往 "設定" > Safari > "搜尋引擎"。
```

# 書籤和瀏覽記錄

將網頁加入書籤: 打開網頁, 點一下 候, 然後點一下 "新增書籤"。

當您儲存書籤時,您可以編輯其標題。 根據預設,書籤是儲存在"書籤"的最上層中。 請 點一下 "書籤" 來選擇另一個檔案夾。

**檢視先前的網頁 (瀏覽記錄)**: 點一下**口**, 然後點一下 "瀏覽記錄"。若要清除瀏 覽記錄, 請點一下 "清除"。

| 打開已加入書籤的網頁                             | き 日本 日本                                                 |
|----------------------------------------|---------------------------------------------------------|
| 編輯書籖或書籖檔案夾                             | 請點一下 踊 , 然後選擇內有書籤的檔案夾 , 或是選擇您要編輯的檔<br>案夾 , 然後點一下 "編輯" 。 |
| 使用 iCloud 以便在您的 iOS 裝置和<br>電腦上讓書籤保持最新。 | 前往 "設定" >iCloud, 然後啟用 "書籤"。 請參閱 第 16 頁<br>「iCloud」。     |
| 將書籤與您電腦上的網頁瀏覽器同<br>步                   | 請參閱 第 17 頁 「與 iTunes 同步」。                               |

# 列印網頁、 PDF 以及其他文件

**列印網頁、 PDF 或 "快速查看" 文件**: 點一下 ≧, 然後點一下 "列印"。 如需更多資訊, 請參閱 第 27 頁 「列印」。

# Web Clip

您可以製作 Web Clip · 它會在 "主畫面" 螢幕上顯示為圖像。 加入 Web Clip : 打開網頁 · 並點一下 ☞ · 然後點一下 "加入主畫面螢幕"。 當您打開 Web Clip 時 · Safari 會自動縮放到您儲存 Web Clip 時所顯示的網頁區域上。 除 非網頁有自定圖像 · 該影像也會用在 "主畫面" 螢幕上作為 Web Clip 的圖像。 iCloud 和 iTunes 會備份 Web Clip · 但 iTunes 或 MobileMe 並不會同步 Web Clip。 iCloud 也不會將 Web Clip 推播到其他裝置上。
# 音樂

8

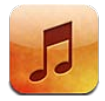

## 新增音樂和視訊

若要在 iPhone 上取得音樂和其他音訊內容 :

- 您可以使用 iPhone 從 iTunes Store 購買和下載內容。 請參閱 第 112 頁第 21 章 「iTunes Store」。(您也可以在瀏覽時點一下 Store 按鈕,從"音樂"前往 iTunes Store。)
- 使用 "自動下載" 來自動下載您在其他 iOS 裝置和電腦上購買的新音樂。 請參閱 第 16 頁 「iCloud」。
- 與您電腦上的 iTunes 同步。 您可以同步所有的媒體 · 或者您可以選擇特定的歌曲和其 他項目 。 請參閱 第 17 頁 「與 iTunes 同步」。
- 使用 iTunes Match 來在 iCloud 中儲存您的音樂資料庫, 並且在所有的 iOS 裝置和電腦上 取用資料庫。 請參閱 第 77 頁 「iTunes Match」。

# 播放歌曲和其他音訊

【警告】 如需避免聽力受損的重要相關資訊, 請參閱位於 support.apple.com/zh\_TW/ manuals/iphone 網站上的 「重要產品資訊指南」。

位於螢幕底部的按鈕可讓您依照播放列表、 演出者、 歌曲和其他類別在 iPhone 上瀏覽媒 體內容。

播放歌曲或其他項目: 請點一下項目。

使用螢幕上的控制項目來控制播放。 您也可以使用耳機上的按鈕。 請參閱 第 31 頁「Apple Earphones with Remote and Mic」。

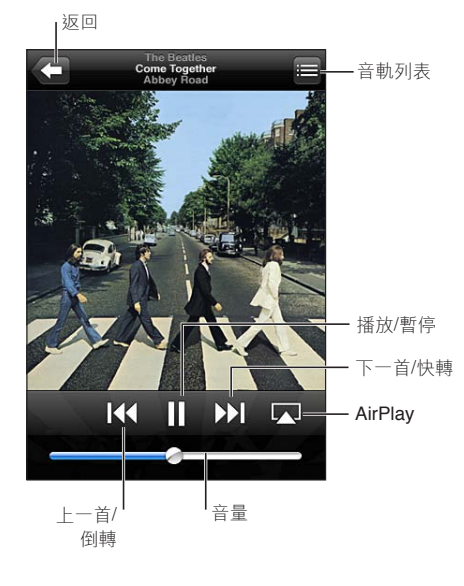

| 自定瀏覽按鈕                            | 點一下 "更多",點一下 "編輯", 然後將圖像拖移到您想要取<br>代的按鈕上方。                                             |
|-----------------------------------|----------------------------------------------------------------------------------------|
| 取得更多 Podcast 節目片段                 | 點一下 Podcast (若 Podcast 沒有出現, 請先點一下 "更多"),<br>然後點一下 podcast 來檢視可取得的節目片段。                |
| 晃動來隨機播放                           | 晃動 iPhone 來啟用隨機播放並更改歌曲。 再晃動一次來更改為其他歌曲。                                                 |
|                                   | 若要啟用或關閉 "晃動來隨機播放" ,請前往 "設定" > "音樂" 。                                                   |
| 在 AirPlay 揚聲器或 Apple TV 上播<br>放音樂 | 點一下 🔽 。 請參閱 第 32 頁 「AirPlay」。                                                          |
| 顯示歌曲的歌詞                           | 在播放歌曲時點一下專輯插圖。 (如果您已經在 iTunes 中使用歌曲的"簡介" 視窗將歌詞加入歌曲, 且已經使用 iTunes 同步 iPhone, 歌詞就會顯示出來。) |
| 設定 "音樂" 的選項                       | 前往 "設定" > "音樂"。                                                                        |

當使用其他應用程式時,您可以按兩下"主畫面"按鈕〇來顯示音訊播放控制項目, 然後在螢幕下方從左向右滑動。

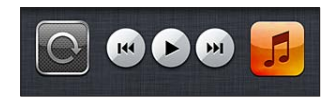

暫停音樂時, 控制項目可用來操作目前正在播放的應用程式, 或是最近播放的應用程式。 應用程式的圖像會出現在右側。點一下它來打開應用程式。 再向右滑動一次來顯示音量控 制項目和 AirPlay 按鈕 (在 Apple TV 或 AirPlay 揚聲器的範圍內)。

在螢幕鎖定時, 按兩下 "主畫面" 按鈕 🖸 也會顯示音訊播放控制項目。

# 其他音訊控制項目

若要顯示其他控制項目,請在"播放中"螢幕上點一下專輯插圖。您可以看到已經過的時間、 剩餘時間和歌曲編號。 如果您已將歌詞加入 iTunes 的歌曲中,畫面上也會出現歌詞。

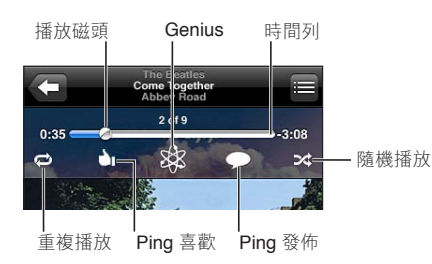

| 重複歌曲           | 點一下 ♥。<br>♥ = 重複播放專輯或列表中的所有歌曲<br>♥ = 僅重複播放目前的歌曲<br>♥ = 不重複播放 |
|----------------|--------------------------------------------------------------|
| 隨機播放歌曲         | 點一下 ⅔。<br>>< = 隨機播放歌曲<br>३% = 依序播放歌曲                         |
| 跳到歌曲中的任何一個播放點  | 將播放磁頭沿著時間列拖移。 將手指向下滑動來降低移動速率。                                |
| 製作 Genius 播放列表 | 點一下 <b>錄</b> 。 請參閱 第 77 頁 「Genius」。                          |
| 使用 Ping        | 請參閱 第 113 頁 「追蹤演出者和朋友」。                                      |

# Podcast 和有聲書控制項目

當您開始播放時, Podcast 和有聲書控制項目和資訊會出現在 "播放中" 螢幕。

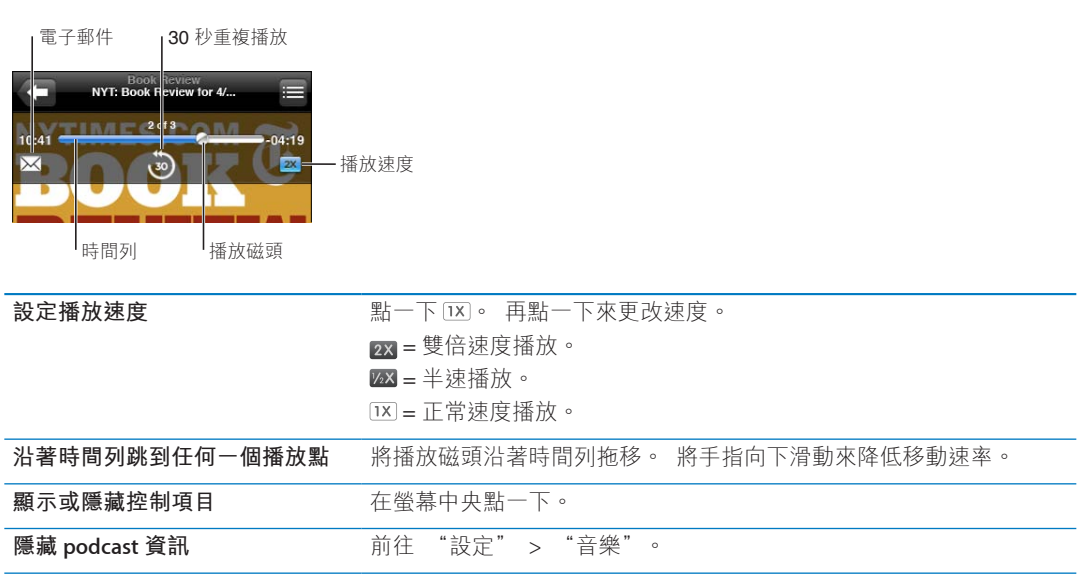

### 在音樂功能中使用 Siri 或語音控制

您可以使用 Siri (iPhone 4S) 或 "語音控制" 來控制 iPhone 上的音樂播放。 請參閱 第 37 頁第 4 章 「Siri」 和 第 29 頁 「語音控制」。

| 控制音樂播放               | 説 "播放" 或 "播放音樂"。 若要暫停, 説 "暫停" 或 "暫<br>停音樂"。 您也可以説 "下一首歌曲" 或 "上一首歌曲"。 |
|----------------------|----------------------------------------------------------------------|
| 播放專輯、 演出者或播放列表       | 説"播放",然後説"專輯《名稱》"、"歌手《名稱》"或"《人<br>名》 的歌","播放列表 《名稱》" 或 "《名稱》 的播放列表"。 |
| 隨機播放目前的播放列表          | 説 "隨機播放"。                                                            |
| 找出更多關於目前播放之歌曲的資<br>訊 | 説 "歌名是什麼"、"這首歌的名稱"、"歌手是誰" 或 "播放<br>的是什麼歌"。                           |
| 使用 Genius 來播放相似的歌曲   | 説 "Genius"、 "類似歌曲" 或 "播放類似的歌曲"。                                      |
| 取消語音控制               | 説 "取消" 或 "停止"。                                                       |

# 以 Cover Flow 瀏覽專輯插圖

在瀏覽音樂時, 旋轉 iPhone 來以 Cover Flow 瀏覽 iTunes 的內容, 並依照專輯插圖瀏覽 音樂。

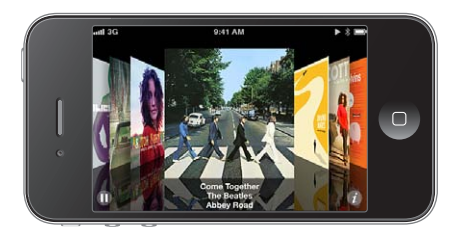

瀏覽專輯插圖: 向左或向右拖移。

 
 查看專輯裡的音軌
 請點一下專輯插圖或 ② 。請向上或向下拖移來捲視 ; 點一下音軌來 播放。

 回到插圖
 請點一下標題列。或再點一下 ②。

# 檢視專輯裡的音軌

**查看包含目前歌曲之專輯裡的所有音軌**: 在 "播放中" 螢幕上, 點一下■。 請點一下 音軌來播放。 點一下縮覽圖來回到 "播放中" 螢幕。

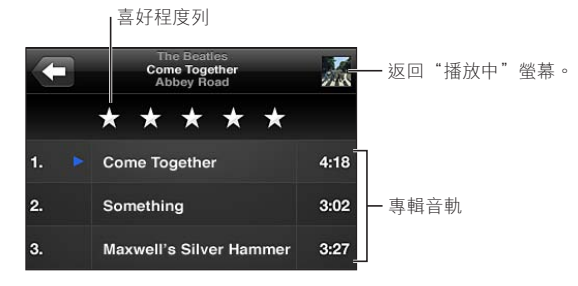

在音軌列表顯示方式中,您可以為歌曲指定喜好程度。您可在 iTunes 中製作智慧型播放列表時使用喜好程度。

### 搜尋音訊內容

您可以搜尋 iPhone 上的歌名、 演出者、 專輯、 歌曲作曲者、 podcast 和其他音訊內容。 搜尋音樂: 在歌曲列表、播放列表、演出者列表或 "音樂" 內容的其他顯示畫面上方的搜 尋欄位中輸入文字。 您也可以從 "主畫面" 螢幕搜尋音訊內容。 請參閱 第 28 頁 「搜尋」。

第8章 音樂

#### iTunes Match

iTunes Match 會將您的音樂資料庫儲存在 iCloud 中 (包含從光碟輸入的音樂), 並讓您在 iPhone 和其他 iOS 裝置, 以及電腦上享受自己的音樂選集。 iTunes Match 是一項付費訂 閱的服務。

【注意】iTunes Match 無法在部分地區使用。 如果在"設定">"音樂"中啟用了"使用行 動數據", 則需要支付行動數據的費用。

**訂閱 iTunes Match**: 在電腦的 iTunes 中, 選擇 Store > "啟用 iTunes Match", 然後按一下"訂閱"按鈕。

訂閱之後, iTunes 會將您的音樂、歌詞和 "Genius 組曲" 加入 iCloud。 符合 iTunes Store 中現有音樂的歌曲會自動顯示在 iCloud 中供您取用。 其他剩餘的歌曲則會被上傳。 您能以 iTunes Plus 音質 (256 kbps 無 DRM 限制的 AAC) 來下載和播放相符的歌曲, 即使您的原始歌曲的音質較差。 如需更多資訊, 請參閱 www.apple.com/tw/icloud/features。

| 啟用 iTunes Match | 前往 "設定" > "音樂"。                              |   |
|-----------------|----------------------------------------------|---|
|                 | 若啟用了 iTunes Match 功能, 即會移除來自 iPhone 的同步音樂, 並 | - |
|                 | 且停用 "Genius 組曲" 和 "Genius 播放列表"。             |   |

#### Genius

Genius 播放列表是從資料庫中挑選並可相互搭配的歌曲選集。 您可以在 iTunes 中製作 Genius 播放列表, 然後將它們與 iPhone 同步。 您也可以直接在 iPhone 上製作和儲存 Genius 播放列表。

"Genius 組曲"是針對相同種類的音樂,從您每次聆聽的資料庫重新製作為組曲的精選歌曲。

若要在 iPhone 上使用 Genius · 請先在 iTunes 中啟用 Genius · 然後將 iPhone 與 iTunes 同步。 "Genius 組曲" 會自動進行同步,除非您以手動方式管理音樂並選擇想要在 iTunes 中同步的組曲。 Genius 雖然是免費的服務, 但仍需要 Apple ID。

當您同步 "Genius 組曲"時,iTunes 可能會從資料庫選取並同步您尚未選擇要同步的歌曲。

**瀏覽 "Genius 組曲"**: 點一下 Genius (若 Genius 沒有出現, 請先點一下 "更多")。 向左或向右滑動來取用其他組曲。 若要播放組曲, 請點一下▶。

**製作 Genius 播放列表**: 檢視 "播放列表", 然後按一下 "Genius 播放列表" 並選擇列表 中的歌曲。

若要從 "播放中" 螢幕中製作 Genius 播放列表, 請點一下來顯示控制項目, 然後點一 下 & 。

| 儲存 Genius 播放列表            | 在播放列表中,點一下"儲存"。 播放列表即會儲存在"播放列表"<br>中, 其標題是您挑選的歌名。 |
|---------------------------|---------------------------------------------------|
| 重新整理 Genius 播放列表          | 在播放列表中, 點一下 "重新整理" 。                              |
| 使用不同歌曲來製作 Genius 播放<br>列表 | 點一下 "Genius 播放列表", 然後點一下 "新增" 並挑選歌曲。              |
| 刪除已儲存的 Genius 播放列表        | 點一下 "Genius 播放列表", 然後點一下 "刪除"。                    |

在 iPhone 上製作的 Genius 播放列表會在您與 iTunes 同步時拷貝到您的電腦。

【注意】 Genius 播放列表同步至 iTunes 後, 您無法將其直接從 iPhone 中刪除。 請使用 iTunes 來編輯播放列表名稱、 停止同步或刪除播放列表。

### 播放列表

您可以在 iPhone 上製作和編輯自己的播放列表, 或者從電腦上的 iTunes 編輯同步的播放 列表。

**製作播放列表**: 檢視 "播放列表", 然後點一下靠近列表上方的 "新增播放列表"。 輸入標題, 點一下 🕞 來選擇您想要包含的歌曲和視訊, 然後點一下 "完成"。

當您製作播放列表, 並接著將 iPhone 與您的電腦進行同步, 則此播放列表會同步至您的 iTunes 資料庫。

编辑播放列表: 檢視"播放列表",並選擇要編輯的播放列表。點一下"編輯",然後:

- · 若要加入更多歌曲 : 點一下 +。
- 若要刪除歌曲: 點一下 , 。 刪除播放列表中的歌曲並不會將其從 iPhone 裡刪除。
- · 若要向上或向下搬移列表中的歌曲 : 拖移 量。

若您訂閱了 iTunes Match, 當您下次與電腦同步 iPhone, 或透過 iCloud 無線同步時, 您 編輯的內容會拷貝到 iTunes 資料庫中的播放列表。

| 刪除播放列表        | 在 "播放列表" 中,點一下您想要刪除的播放列表,然後點一下 "刪<br>除"。                                          |
|---------------|-----------------------------------------------------------------------------------|
| 清除播放列表        | 在 "播放列表" 中,點一下您想要清除的播放列表,然後點一下 "清<br>除"。                                          |
| 從 iPhone 刪除歌曲 | 在 "歌曲" 中滑動歌曲, 然後點一下 "刪除"。<br>歌曲會從 iPhone 刪除, 但不會從您 Mac 或 PC 上的 iTunes 資料庫中刪<br>除。 |

### 家庭共享

"家庭共享" 能讓您在 iPhone 上播放來自 Mac 或 PC iTunes 資料庫的音樂、 影片和電視節目。 iPhone 和您的電腦必須位於相同的 Wi-Fi 網路上。 電腦上的 iTunes 必須開啟, 並且在 iPhone 上啟用 "家庭共享" 以及登入了與 "家庭共享" 相同的 Apple ID。

【注意】 "家庭共享" 需要 iTunes 10.2 或以上版本 , 可於下列網址取得 : www.itunes. com/tw/download 。 贈品內容 (例如數位歌詞本和 iTunes Extras) 無法共享。

#### 在 iPhone 上播放來自 iTunes 資料庫的音樂 :

- 1 在電腦的 iTunes 中, 選擇 "進階" > "啟用家庭共享"。
- 2 登入, 然後按一下 "建立家庭共享"。
- 3 在 iPhone 上,前往"設定">"音樂",然後使用相同的 Apple ID 和密碼登入"家庭共享"。
- 4 在 "音樂" 中, 點一下 "更多", 然後點一下 "已共享" 並選擇您電腦的資料庫。

返回 iPhone 中的內容 點一下 "已共享" 並選擇 "我的 iPhone"。

# 訊息

9

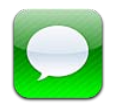

### 收發訊息

【警告】 如需行車安全的重要相關資訊, 請參閱 「重要產品資訊指南」, 網址為: support.apple.com/zh\_TW/manuals/iphone。

"訊息" 支援以其他 SMS 和 MMS 裝置,以及其他使用 iMessage 的 iOS 裝置傳送的簡訊。 透過 MMS 和 iMessage, 您也可以包含照片、 視訊和其他資訊。

使用 iMessage 來透過 Wi-Fi 或行動網路連線, 傳送訊息給其他 iOS 5 使用者。 您可以看到 其他人正在輸入, 並讓其他人收到您已閱讀其訊息的通知。 因為 iMessage 會顯示在您所 有 iOS 5 裝置上 (登入相同的帳號), 您可以在其中一個 iOS 裝置上開始對話, 然後在另 一個裝置上繼續。 iMessage 也會進行加密。

【注意】 SMS 和 MMS 需要有行動網路連線, 且部分國家或地區不適用。 可能須支付行動數據費用或額外費用。

**傳送文字訊息**: 點一下☑, 然後點一下 ⊕ 並選擇聯絡資訊, 輸入名稱來搜尋您的聯絡 人, 或手動輸入電話號碼或電子郵件位址。編寫訊息, 然後點一下 "傳送"。

【注意】 如果訊息沒有傳送出去, 會出現提示標記 **()**。 點一下對話中的提示, 以嘗試 再次傳送訊息。

對話會儲存在 "訊息" 列表中。 藍色圓點 ●表示未閱讀的郵件。 點一下對話來檢視或 繼續。 在 iMessage 對話中, 您外寄的訊息會以藍色顯示。

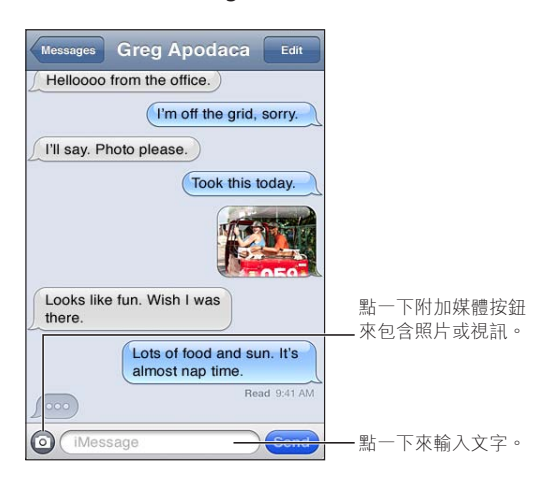

| 使用表情符號字元                                                  | 前往 "設定" > "一般" > "鍵盤" > "國際鍵盤" > "新增<br>鍵盤", 然後點一下 "表情符號"來讓鍵盤啟用。 若要在輸入訊<br>息時,輸入表情符號字元,請點一下⊕來顯示 "表情符號" 鍵盤。<br>請參閱 第163 頁 「切換鍵盤」。 |
|-----------------------------------------------------------|----------------------------------------------------------------------------------------------------|
| 繼續先前的對話                                                   | 點一下"訊息"列表中的對話, 然後輸入訊息並點一下 "傳送"。                                                                                                  |
| 顯示對話中較早的訊息                                                | 捲動至最上方 (點一下狀態列), 並點一下 "載入之前的訊息"。                                                                                                 |
| 使用其他電子郵件位址來接收<br>iMessage                                 | 前往 "設定" > "訊息" > "接收方式" > "新增其他電子郵件" 。                                                                                           |
| 當您開始新的對話時, 請指定顯<br>示在 "收件人" 欄位中的電話號<br>碼或 Apple ID 電子郵件位址 | 前往 "設定" > "訊息" > "接收方式" > "發話號碼"。<br>當您更改此設定時, 並不會影響現有的對話。                                                                       |
| 依照訊息中的連結來執行                                               | 請點一下連結。 例如, 連結可能會在 Safari 中打開網頁, 或者撥打<br>電話。                                                                                     |
| 轉寄對話                                                      | 選擇對話, 然後點一下 "編輯"。 選擇要包含的部分, 然後點一<br>下 "轉寄"。                                                                                      |
| 將其他人加入您的聯絡資訊列表                                            | 點一下"訊息"列表中的電話號碼,然後點一下"加入聯絡資訊"。                                                                                                   |
| 通知其他人您已經閱讀他們的訊息                                           | 前往 "設定" > "訊息", 並啟用 "傳送讀取回條"。                                                                                                    |
| 設定 "訊息" 的其他選項                                             | 前往 "設定" > "訊息" 。                                                                                                    |
| 管理訊息的通知                                                   | 請參閱 第 154 頁 「通知」。                                                                                                    |
| 設定傳入簡訊的提示聲                                                | 請參閱 第 156 頁 「聲音和響鈴 / 無聲開關」。                                                                                                    |

# 將訊息傳送給群組

群組訊息能讓您傳送訊息給多位接收者。 群組訊息可搭配 iMessage 和 MMS 使用 (不適用 於部分國家或地區。)。

**將訊息傳送給群組**: 點一下**2**, 然後輸入多位收件人。

【注意】透過 MMS, 群組訊息也必須啟用(前往"設定">"訊息"), 而回覆只會傳送給您(它們並不會寄送副本給群組的其他人員)。

### 傳送照片、 視訊和更多項目

透過 iMessage 或 MMS · 您可以傳送照片、 視訊、 位置、 聯絡資訊和語音備忘錄。 傳送照片或視訊 : 點一下 :

附件大小的限制由您的服務供應商決定。 如有需要, iPhone 可能會壓縮照片和視訊附件。

| 傳送位置                      | 在 "地圖" 中, 點一下位置的 ⊙ , 點一下 "共享位置" (螢幕<br>底部), 然後點一下 "訊息" 。 |
|---------------------------|----------------------------------------------------------|
| 傳送聯絡資訊                    | 在 "聯絡資訊" 中,選擇聯絡資訊,點一下 "共享聯絡資訊" (螢<br>幕底部), 然後點一下 "訊息" 。  |
| 傳送語音備忘錄                   | 在 "語音備忘録" 中,點一下 ☴,點一下語音備忘錄,點一下 "共<br>享", 然後點一下 "訊息"。     |
| 將照片或視訊附件儲存至 "相機<br>膠卷" 相簿 | 點一下照片或視訊, 然後點一下 🔂。                                       |
| 拷貝照片或視訊                   | 觸碰並按住附件, 然後點一下 "拷貝" 。                                    |
| 儲存接收的聯絡資訊                 | 點一下聯絡資訊泡泡, 然後點一下 "新增聯絡資訊" 或 "加入現<br>有的聯絡資訊" 。            |

# 編輯對話

若您想保留一部分的對話,您可以刪除您不要的部分。 您也可以從 "訊息" 列表中刪除整個對話。

编輯對話: 點一下 "編輯", 選擇要刪除的部分, 然後點一下 "刪除"。

**清除所有文字和附件, 但不删除** 點一下 "编辑" , 然後點一下 "全部清除" 。 對話

**刪除對話** 滑動對話, 然後點一下 "刪除"。

### 搜尋訊息

您可以在"訊息"列表中搜尋對話的內容。

搜尋對話: 點一下螢幕最上方來顯示搜尋欄位, 然後輸入您想要尋找的文字。

您也可以從"主畫面"螢幕來搜尋對話內容。請參閱第28頁「搜尋」。

# 行事曆

10

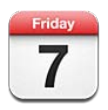

### 關於行事曆

行事曆可讓您隨時掌握行程狀態。 您可以檢視個別的行事曆, 或者一次檢視數個行事曆。 您可以依日或月的顯示方式, 或者以列表來檢視事件。 您可以搜尋事件的標題、 邀請對 象和位置。 如果您輸入聯絡人的生日, 便可在 "行事曆" 中檢視那些生日。

您也可以在 iPhone 上製作、 編輯或取消事件, 並將這些事件同步回您的電腦。 您可以訂 閲 Google、 Yahoo! 或 iCal 行事曆。 如果您有 Microsoft Exchange 或 iCloud 帳號, 則可以 接收並回應會議邀請函。

### 檢視行事曆

您可以個別檢視行事曆或當作合併行事曆來查看。這可讓您同時管理工作和家庭的行事 曆。

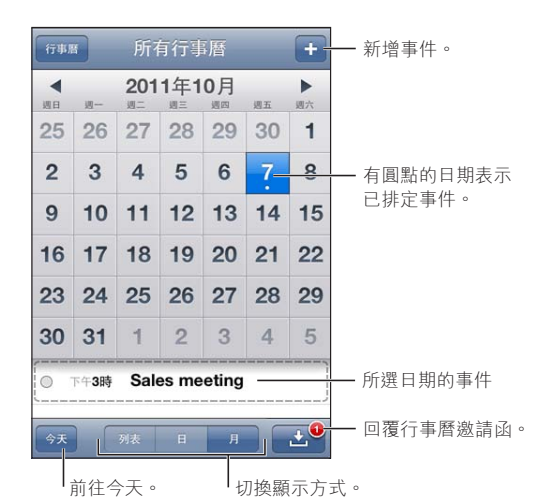

**更改顯示方式**: 點一下 "列表"、 "日" 或 "月"。 若要依週檢視, 請將 iPhone 旋轉為橫向。

在"日"顯示方式, 向左或向右滑動來在日期間移動。

| 檢視 "生日" 行事曆 | 點一下 "行事曆", 然後點一下 "生日" 來包含您 "聯絡資訊"<br>中生日的事件。                     |
|-------------|------------------------------------------------------------------|
| 查看事件的詳細資訊   | 請點一下事件。 您可以點一下事件相關的資訊來取得詳細資訊。 例<br>如, 如果有指定位置的地址, 點一下它便可打開 "地圖"。 |
| 編輯或刪除行事曆    | 點一下 "行事曆" , 然後點一下 "編輯" 。                                         |
| 選擇要檢視的行事曆   | 點一下 "行事曆", 然後點一下選擇您要檢視的行事曆。 iPhone 上<br>所有所選行事曆的事件都會顯示在一個的行事曆裡。  |

### 新增事件

您可以直接在 iPhone 上製作和更新行事曆事件。

加入事件: 請點一下 ➡, 然後輸入事件資訊, 並且點一下 "完成"。

您也可以觸碰並按住行事曆上的空白處, 來製作新的事件。 請拖移抓取點來調整事件的持 續時間。

| 設定提示      | 點一下 "提示", 設定在事件開始之前的提示, 從五分鐘到兩天。                                                        |
|-----------|-----------------------------------------------------------------------------------------|
| 設定事件的預設提示 | 前往 "設定" > "郵件、聯絡資訊、行事曆" > "預設提示時間"。                                                     |
| 更新事件      | 點一下 "編輯", 並更改事件資訊。<br>若要快速調整事件的時間或持續期間, 請觸碰並按住事件來將其選<br>取, 然後將其拖移至新的時間, 或使用抓取點來更改其持續期間。 |
| 刪除事件      | 點一下事件和 "編輯",然後向下捲動,並且點一下 "删除事件"。                                                        |
| 邀請其他人參加事件 | 點一下 "邀請對象" 來從 "聯絡資訊" 中選擇人員。 這需要<br>iCloud、 Microsoft Exchange 或 CalDAV 帳號。              |

### 回應邀請函

如果您有設定 iCloud、 Microsoft Exchange, 或支援的 CalDAV 帳號, 則可以接收並回應來 自您公司裡其他人的會議邀請函。 當您收到邀請函時, 行事曆中顯示的會議, 會以虛線 包圍起來。 ☑ 顯示在螢幕的右下角。

**回應邀請函**: 請點一下行事曆中的邀請函。 或是點一下 ➡ 來顯示 "事件" 螢幕, 然後點一下邀請函。

| 查看會議管理者的相關資訊 | 點一下 "邀請函發起人"。                                                                 |
|--------------|-------------------------------------------------------------------------------|
| 查看其他邀請對象     | 點一下 "邀請對象"。 請點一下名稱來查看該位人員的聯絡資訊。                                               |
| 在回覆中加入註解     | 請點一下 "新增註解"。 您的註解將可供會議管理者查看, 但其他<br>邀請對象則不會看到。 視您使用的行事曆服務而定, 不一定可以使<br>用註解功能。 |
| 設定您的回覆狀態     | 點一下 "回覆狀態" 並選擇 "忙碌" 或 "有空" 。                                                  |

#### 搜尋行事曆

在"列表"顯示方式中,您可以在行事曆中搜尋事件的"標題"、"邀請對象"、"位置"和"備 忘錄" 欄位。 "行事曆" 只會搜尋您目前正在檢視的行事曆事件。

**搜尋事件**: 點一下 "列表", 然後在搜尋欄位中輸入文字。

"行事曆"事件也可包含在從"主畫面"螢幕進行的搜尋中。 請參閱 第 28 頁「搜尋」。

### 訂閱行事曆

您可以訂閱使用 iCalendar (.ics) 格式的行事曆。 許多行事曆類型的服務, 包含 iCloud、 Yahoo!、 Google 和 OS X 的 iCal 應用程式, 皆支援行事曆訂閱。

訂閱的行事曆是唯讀的。 您可以從 iPhone 中已訂閱的行事曆讀取事件,但是無法編輯它們 或製作新的事件。

**訂閱行事曆**: 前往"設定">"郵件、聯絡資訊、行事曆",然後點一下"新增帳號"。點一下"其他", 然後點一下"新增已訂閱的行事曆"。

您也可以點一下行事曆連結, 訂閱網路上已發佈的 iCal (或其他 .ics) 行事曆。

#### 從 Mail 輸入行事曆事件

您可以從電子郵件輸入行事曆檔案來將事件加入到行事曆中。 您可以輸入任何標準的.ics 行事曆檔案。

從行事曆檔案輸入事件: 在 Mail 中, 打開郵件並且點一下行事曆檔案。

### 行事曆帳號和設定

"設定">"郵件、聯絡資訊、行事曆"中有幾項設定會影響"行事曆"和您的行事曆帳號。

行事曆帳號也會用來同步 "提醒事項" 的待辦事項。

新增 CalDAV 帳號: 前往"設定">"郵件、聯絡資訊、行事曆",點一下"新增帳號", 然後點一下 "其他"。 在 "行事曆" 下方, 點一下 "新增 CalDAV 帳號"。

這些選項適用於您的所有行事曆 :

| 設定行事曆提示鈴聲                                   | 前往 "設定" > "聲音" > "行事曆提示"。                                      |
|---------------------------------------------|----------------------------------------------------------------|
| 同步過去事件                                      | 前往 "設定" > "郵件、 聯絡資訊、 行事曆" > "同步", 然<br>後選擇時間的期間。 未來的事件一率會加以同步。 |
| 設定在收到會議邀請函時發出提示<br>聲                        | 前往 "設定" > "郵件、 聯絡資訊、 行事曆", 並啟用 "收到<br>新邀請函時提示"。                |
| 啟用 "行事曆" 時區支援                               | 前往 "設定" > "郵件、 聯絡資訊、 行事曆" > "時區支援"。                            |
| 設定預設的行事曆                                    | 前往 "設定" > "郵件、聯絡資訊、行事曆" > "預設行事曆"。                             |
| 使用 iCloud 以便在您的 iOS 裝置和<br>電腦上讓 "行事曆" 保持最新。 | 前往 "設定" >iCloud, 然後啟用 "行事曆"。 請參閱 第 16 頁<br>「iCloud」。           |

【重要事項】"時區支援"啟用時,"行事曆"會使用所選的城市時區來顯示事件的日期和時間。 "時區支援"關閉時,"行事曆"會依照您目前位置的時區(由網路時間決定)來顯示事件。 部分電信業者不支援所有地區的網路時間。當您在旅遊時,iPhone可能無法在正確的當地 時間顯示事件或是發出提示聲。若要手動設定正確時間,請參閱 第160頁「日期與時間」。

# 照片

# 11

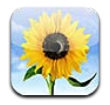

# 檢視照片和視訊

"照片" 可讓您在以下位置檢視 iPhone 上的照片和視訊 :

- "相機膠卷"相簿:您使用內建相機拍攝的,或是從電子郵件、簡訊或網頁儲存的照片和 視訊
- "照片串流" 相簿 : 從 iCloud 連續播送的照片 (請參閱 第 91 頁 「照片串流」)
- 從電腦同步而來的 "照片圖庫" 和其他相簿 (請參閱 第 17 頁 「與 iTunes 同步」)

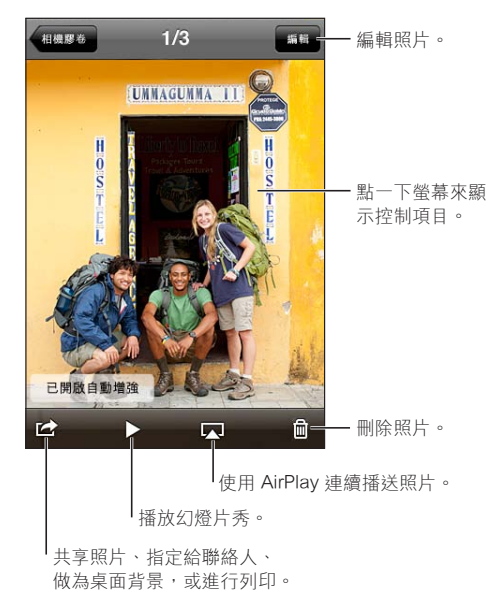

**檢視照片和視訊**: 點一下相簿, 然後點一下縮覽圖來以全螢幕查看照片或視訊。

您使用 iPhoto 8.0 (iLife '09) 或更新版本、 或 Aperture v3.0.2 或更新版本所同步的相簿, 可依事件或面孔檢視。 如果用來拍攝照片所使用的相機支援地理標籤, 您也可以依位置來 檢視照片。

| 顯示或隱藏控制項目      | 點一下全螢幕照片或視訊。 |
|----------------|--------------|
| 查看下一張或上一張照片或視訊 | 請用手指向左或向右滑動。 |
| 放大或縮小          | 點兩下或捏取。      |
| 移動照片           | 請拖移照片。       |

| 播放視訊                     | 在螢幕中央點一下▶。                         |
|--------------------------|------------------------------------|
| 以全螢幕觀看視訊, 或讓視訊符<br>合螢幕大小 | 點兩下影片。                             |
| 連續播送視訊至 HDTV             | 請參閲 第 32 頁 「AirPlay」。              |
| 編輯照片或裁剪視訊                | 請參閱 第 90 頁 「編輯照片」 或 第 90 頁 「裁剪視訊」。 |

### 檢視幻燈片秀

**檢視幻燈片秀**: 點一下相簿來將它開啟, 然後點一下照片並且點一下▶。 選取幻燈片秀 選項, 然後點一下 "開始幻燈片秀"。

| 連續播送幻燈片秀至 HDTV | 請參閱 第 32 頁 「AirPlay」。 |
|----------------|-----------------------|
| 停止幻燈片秀         | 請點一下螢幕。               |
| 設定其他選項         | 前往 "設定" > "照片"。       |

### 整理照片和視訊

您可以製作、 重新命名或刪除 iPhone 上的相簿, 以協助您整理照片和視訊。

**製作相簿**: 檢視相簿時,點一下"編輯",然後點一下"新增"。選取要加入新相簿的照片, 然後點一下"完成"。

【注意】 在 iPhone 上製作的相簿不會同步回您的電腦。

| 重新命名相簿 | 點一下 | "編輯" | , | 然後選擇相簿。      |
|--------|-----|------|---|--------------|
| 重新排列相簿 | 點一下 | "編輯" | , | 然後向上或向下拖移 🚍。 |
| 刪除相簿   | 點一下 | "編輯" | , | 然後點一下●。      |

# 共享照片和視訊

**以電子郵件、簡訊 (iMessage 或 MMS) 或 Tweet 來傳送照片或視訊**: 選擇照片或視訊, 然後點一下 ☞。如果您看不到 ☞, 請點一下螢幕來顯示控制項目。

【注意】 若要發表 Tweet · 您必須登入您的 Twitter 帳號。 前往 "設定" > Twitter。

附件大小的限制由您的服務供應商決定。iPhone 可能會壓縮照片和視訊附件(如有需要)。

| 傳送多個照片或視訊                             | 檢視縮覽圖時,點一下 🖻 ,選取照片或視訊,然後點一下 "共享" 。             |
|---------------------------------------|------------------------------------------------|
| 拷貝照片或視訊                               | 觸碰並按住照片或視訊· 然後點一下 "拷貝"。                        |
| 拷貝多個照片或視訊                             | 點一下螢幕的右上角的 🖻 。 選取照片和視訊,然後點一下"拷貝" 。             |
| 在電子郵件或簡訊 (iMessage 或<br>MMS) 中貼上照片或視訊 | 在您想要放置照片或視訊的位置觸碰並按住, 然後點一下 "貼上"。               |
| 儲存來自電子郵件的照片或視訊                        | 如有必要, 請點一下來下載項目, 點一下照片或觸碰並按住視訊,<br>然後點一下 "儲存"。 |
| 儲存來自簡訊的照片或視訊                          | 點一下對話中的影像, 點一下 ☞, 然後點一下 "儲存"。                  |
| 儲存來自網頁的照片                             | 觸碰並按住照片, 然後點一下 "儲存影像"。                         |
| 在 YouTube 上共享視訊                       | 檢視視訊時,點一下🖻,然後點一下 "傳送到 YouTube"。                |

您接收的或者從網頁儲存的照片和視訊會儲存到您的 "相機膠卷" 相簿中。

# 列印照片

列印照片: 點一下 ≥, 然後點一下"列印"。

**列印多張照片**: 檢視照片相簿時, 點一下 ▲。選擇您要列印的照片, 然後點一下 "列 印"。

如需更多資訊, 請參閱 第 27 頁 「列印」。

# 相機

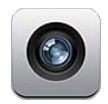

# 關於相機

內建相機可讓您拍攝靜態照片和視訊。 iPhone 4 和 iPhone 4S 具備可進行 FaceTime 和自拍的正面相機 (背面相機除外),以及 LED 閃光燈。

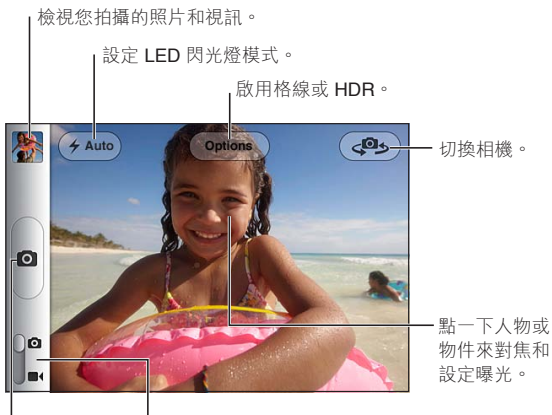

切換相機/攝影機

拍攝照片。

如果有啟用 "定位服務", 照片和視訊會附上位置資料標籤, 可供一些應用程式和照片 分享網站使用。 請參閱 第 155 頁 「定位服務」。

【注意】 當您打開 "相機" 時,若 "定位服務" 已停用,程式可能會要求您將其啟用。 您可以使用 "相機", 但不啟用 "定位服務"。

## 拍攝照片和視訊

若要在 iPhone 鎖定時快速開啟相機, 請按 "主畫面" 按鈕 □ 或 "開啟 / 關閉" 按鈕, 然後往上拖移 回。

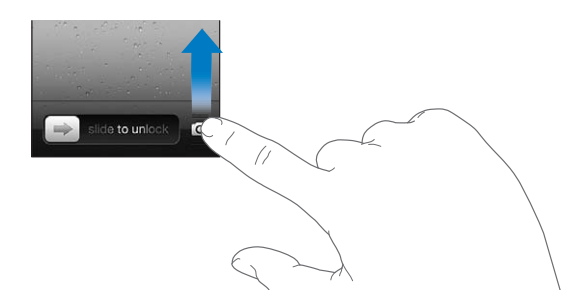

拍攝照片: 確定 "相機 / 視訊" 切換開關設為 ☑, 然後對準 iPhone 並點一下 ፴。 您 也可以按下調高音量按鈕來拍攝照片。

**錄製視訊**: 確定 "相機/視訊" 切換開關設為 ■(, 然後點一下 ) 開始或停止錄製, 或按下調高音量按鈕。

當您拍攝照片或開始錄製視訊時, iPhone 會發出快門聲音。 您可以使用音量按鈕或 "響鈴/無聲" 開關來控制音量。

【注意】 在某些國家或地區, "響鈴/無聲" 開關不會讓快門聲靜音。

矩形會短暫顯示相機在拍攝畫面中的對焦以及設定曝光區域。 當您拍攝人像時, iPhone 4S 會用臉部偵測來自動對焦,並最多跨 10 個面孔的範圍進行曝光平衡。 偵測到的每個面孔上 都會顯示一個矩形。

| 放大或縮小   | 在螢幕上以手指開合 (後方相機, 僅限相機模式)。                                           |
|---------|---------------------------------------------------------------------|
| 啟用格線    | 點一下 "選項"。                                                           |
| 設定對焦和曝光 | 在螢幕上點一下人像或物件。 (臉部偵測會暫時關閉。)                                          |
| 鎖定對焦和曝光 | 觸碰並按住螢幕直到矩形緩慢跳動。 "自動曝光/自動對焦鎖定" 會<br>顯示在螢幕上, 對焦和曝光會維持鎖定, 直到您再次點一下螢幕。 |
| 拍攝螢幕快照  | 同時按下並放開 "開啟/關閉" 按鈕和 "主畫面" 按鈕□。 螢幕<br>快照會加入至您的 "相機膠卷" 相簿。            |

#### HDR 照片

HDR(iPhone 4 或更新機型)會選擇三種不同曝光值的最好部份來合成一張 "高動態範圍" 照片。 為取得最佳結果, iPhone 及拍攝的對象應為靜止狀態。

**啟用 HDR**: 點一下 "選項", 然後設定 HDR。 啟用 HDR 時閃光燈會關閉。

若要同時保留一般和 HDR 版本, 請前往"設定" > "照片"。 同時保留兩種版本時, **④ HDR** 會顯示在 HDR 照片的左上角 (在您的"相機膠卷" 相簿中檢視照片, 並可看到 控制項目時)。

### 檢視、 共享和列印

您使用 "相機" 拍攝的照片和視訊會儲存在您的 "相機膠卷" 相簿中。

**檢視您的"相機膠卷"相簿:**由左至右滑動,或點一下螢幕左下角的縮覽圖影像。您也可以在"照片"應用程式中檢視您的"相機膠卷"相簿。

若要拍攝更多照片或視訊, 請點一下 ◙。

如果您已在"設定">iCloud 啟用"iCloud 照片串流",新照片也會顯示在您的"照片串流" 相簿, 並連續播送至您所有其他 iOS 裝置和電腦。 請參閱 第 16 頁 「iCloud」。

如需更多檢視與共享照片和視訊的相關資訊,請參閱 第 86 頁 「共享照片和視訊」 和 第 90 頁 「上傳照片和視訊至您的電腦」。

在檢視全螢幕照片或視訊時, 顯 請點一下螢幕。 示或隱藏控制項目

以電子郵件寄送或以簡訊傳送照片點一下 📷。 或視訊

| Tweet 照片 | 以全螢幕檢視照片       | ,點一下 🛃, | 然後點一下 Tweet。 | 您必須登入至 |
|----------|----------------|---------|--------------|--------|
|          | 您的 Twitter 帳號。 | 前往 "設定" | > Twitter °  |        |
|          | 若要包含您的位置       | ,請點一下 " | 新增位置"。       |        |

| 列印照片    | 點一下 🖻 。 請參閱 第 27 頁 「列印」。 |
|---------|--------------------------|
| 刪除照片或視訊 | 點一下 🛍 。                  |

### 編輯照片

您可以旋轉、 增強畫質、 移除紅眼現象和裁切照片。 增強畫質會改善照片的整體暗部或 亮部、 顏色飽和度和其他畫質。

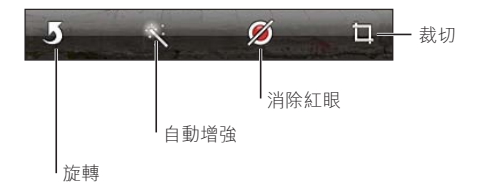

**編輯照片**: 以全螢幕檢視照片時, 點一下 "編輯", 然後選擇工具。 使用紅眼現象工具, 點一下要修正的每隻眼睛。 若要裁切, 請拖移格線的角落, 拖移 照片來重新調整位置, 然後點一下 "裁切"。 在裁切時, 您也可以點一下 "裁切選項" 來指定特定外觀比例。

### 裁剪視訊

針對您剛錄製的視訊或任何位於您 "相機膠卷" 相簿中的視訊, 您都可從開頭和結尾裁 剪影格。 您可以取代原始的視訊或將裁剪的版本儲存為新的視訊剪輯片段。

**裁剪視訊**: 檢視視訊時, 請點一下螢幕來顯示控制項目。 在視訊的上方拖移影格檢視器 的任一端, 然後點一下 "裁剪"。

【重要事項】 如果您選擇 "裁剪原始檔", 被裁剪的影格會永久從原始的視訊中刪除。 如果您選擇 "儲存為新的剪輯片段", 新的 (經過裁剪的) 視訊剪輯片段便會儲存在 您的 "相機膠卷" 相簿中, 且不會影響原有的視訊。

### 上傳照片和視訊至您的電腦

您可以將使用 "相機" 拍攝的照片和視訊上傳至您電腦的照片應用程式, 例如 Mac 上的 iPhoto。

上傳照片和視訊至您的電腦: 使用 Dock Connector to USB Cable 來將 iPhone 連接到電腦。

- Mac: 選擇您想要的照片和視訊, 然後按一下 iPhoto 或其他您電腦支援的照片應用程式 中的 "輸入" 或 "下載" 按鈕。
- PC: 請依據照片應用程式隨附的指示來操作。

如果您在將照片和視訊上傳至電腦後將其從 iPhone 刪除 , 則會從您的 "相機膠卷" 相簿 移除它們。您可以使用 iTunes 的 "照片" 設定面板將照片和視訊同步至 iPhone 上的 "照 片" 應用程式 (視訊僅可與 Mac 同步)。 請參閱 第 17 頁 「與 iTunes 同步」。

### 照片串流

使用 iCloud 的 "照片串流" 功能時, 您在 iPhone 上所拍攝的照片會自動上傳到 iCloud, 並推播到所有其他已啟用"照片串流"的裝置上。 從其他裝置和電腦上傳到 iCloud 的照片 也會推播到您 iPhone 的 "照片串流" 相簿上。 請參閱 第 16 頁 「iCloud」。

**啟用 "照片串流"**: 前往 "設定" > iCloud > "照片串流"。

當您結束 "相機" 應用程式,且 iPhone 已透過 Wi-Fi 連接 Internet 時,新拍攝的照片會上 傳到您的 "照片串流"所有加入 "相機膠卷"的其他照片(包含從郵件和簡訊下載的照片, 以及從網頁儲存的照片和螢幕快照)也會上傳到 "照片串流"並推播到其他裝置上。 "照片 串流" 可以橫跨各種 iOS 裝置, 共享最多 1000 張您最近拍攝的照片。 您的電腦可以永久 保存所有的 "照片串流" 照片。

| 從 "照片串流" 將照片儲存到<br>iPhone 上 | 在 "照片串流" 相簿中, 點一下 📷, 選取您要儲存的照片, 然<br>後點一下 "儲存"。 |
|-----------------------------|-------------------------------------------------|
| 從 iCloud 刪除照片               | 在 "照片串流" 相簿中選取照片, 然後點一下 🖻。                      |
| 從 iCloud 刪除多張照片             | 在 "照片串流" 相簿中, 點一下 🖻, 選取您要删除的照片, 然<br>後點一下 "删除"。 |

【注意】若要從"照片串流"刪除照片,您的 iPhone 和所有其他 iOS 裝置都必須安裝 iOS 5.1 或以上版本。 請參訪 support.apple.com/kb/HT4486?viewlocale=zh\_TW。

雖然刪除的照片會從裝置的 "照片串流" 中移除,但原始照片仍會保留在來源裝置的 "相機膠卷" 相簿中。

# YouTube

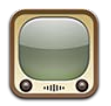

### 關於 YouTube

YouTube 可讓您觀賞世界各地的人們所傳送的短片影片。 部分 YouTube 功能需要有 YouTube 帳號。 若要設定帳號, 請前往 www.youtube.com。

【注意】 YouTube 可能僅支援部分語言且無法在部分國家或地區使用。

# 瀏覽和搜尋影片

**瀏覽影片**: 點一下螢幕底部的任一瀏覽按鈕,或點一下"更多"來查看其他瀏覽按鈕。 如 果您在觀看影片, 請點一下 "完成" 來查看瀏覽按鈕。

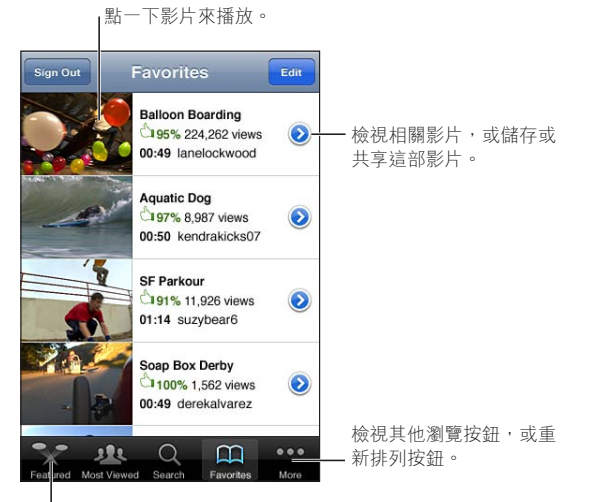

┃點一下瀏覽按鈕來檢視影片列表。

| 更改瀏覽按鈕         | 點一下 "更多", 然後點一下 "編輯"。 將按鈕拖移到螢幕底部<br>您想要取代的按鈕上方。 向左或向右拖移按鈕來移除它。 完成時,<br>請點一下 "完成"。 |
|----------------|-----------------------------------------------------------------------------------|
| 瀏覽相關影片         | 點一下列表中任一影片旁邊的 🔊。                                                                  |
| 搜尋影片           | 點一下螢幕底部的 "搜尋" · 然後點一下搜尋欄位。                                                        |
| 查看由相同帳號提交的更多影片 | 在影片資訊螢幕上, 點一下目前影片旁邊的 ⊙, 然後點一下 "更<br>多影片"。                                         |

# 播放影片

**觀看影片**: 在您瀏覽的同時, 點一下任一影片。當有足夠的影片量下載到 iPhone 後便會開始播放。時間列的陰影部分會顯示下載進度。

拖移來往後

| 或往前略過。                                                                                                    | 下載進度                                                                                                    |            |
|----------------------------------------------------------------------------------------------------|----------------------------------------------------------------------------------------------------|------------|
|                                                                                                    |                                                                                                    |            |
| Done 8:16                                                                                                    | -1:39:24 × <sub>K</sub>                                                                                         |            |
| A CONTRACTOR OF A CONTRACTOR OF A CONTRACTOR OF A CONTRACTOR OF A CONTRACTOR OF A CONTRACTOR OF A CONTRACTOR OF |                                                                                                    | 點一下影斤米<br> |
|                                                                                                    |                                                                                                    | 線小以隠覼拴     |
| ALC: NOT                                                                                                    |                                                                                                    | 一响項日。      |
|                                                                                                    |                                                                                                    |            |
|                                                                                                    |                                                                                                    |            |
|                                                                                                    |                                                                                                    | — 使用 Apple |
| 1 North                                                                                                    | ALL DE LE DE LE DE LE DE LE DE LE DE LE DE LE DE LE DE LE DE LE DE LE DE LE DE LE DE LE DE LE DE LE DE LE DE LE | TV 在電視上    |
|                                                                                                    | **                                                                                                    | 觀看。        |
|                                                                                                    |                                                                                                    |            |
| Ⅰ<br>將影片加入 YouTube                                                                                              |                                                                                                    | 0          |

我的最愛。

| 暫停或繼續播放              | 點一下Ⅱ或▶。 您也可以按下 iPhone 耳機上的中央按鈕。                                      |
|----------------------|----------------------------------------------------------------------|
| 再次從頭開始播放             | 在影片播放的同時點一下◀◀。 如果您觀賞該影片的時間少於五秒,<br>則將會跳至列表中的前一部影片。                   |
| 往前或往後掃描              | 觸碰並按住┃◀◀或▶┃。                                                         |
| 跳到任意點                | 將播放磁頭沿著時間列拖移。                                                        |
| 跳至列表中的下一部或上一部影片      | 點一下▶▶┃來跳至下一部影片。 點兩次┃◀ 來跳至上一部影片。 如果<br>您先前觀賞影片的時間少於五秒, 請只點一下。         |
| 在填滿螢幕和符合螢幕大小之間切<br>換 | 點兩下影片。 您也可以點一下 ▶ , 來讓影片填滿螢幕, 或點一下<br>▶ , 讓影片符合螢幕大小。                  |
| 在電視上觀賞 YouTube       | 透過 AirPlay 或接線, 將 iPhone 連接到電視或 AV 接收器上。 請參<br>閲 第 124 頁 「在電視上觀賞視訊」。 |
| 停止觀看影片               | 點一下 "完成"。                                                            |

# 追蹤您喜愛的影片

| 將影片加入我的最愛 | 點一下 "加入我的最愛"。 如果您在觀賞影片, 請點一下 🗰。                                                 |
|-----------|---------------------------------------------------------------------------------|
| 將影片加入播放列表 | 在影片資訊螢幕上點一下 "加入播放列表", 然後點一下現有播放<br>列表或點一下 ╋來製作新的播放列表。                           |
| 刪除我的最愛    | 點一下 "我的最愛", 點一下 "編輯", 然後點一下影片旁邊的<br>● °                                         |
| 從播放列表刪除影片 | 點一下 "播放列表", 點一下播放列表, 點一下 "編輯", 然後<br>點一下 ⊜。                                     |
| 刪除播放列表    | 點一下 "播放列表", 然後點一下 🔵。                                                            |
| 訂閲帳號      | 點一下目前影片旁邊的 🕥 (位於 "相關影片" 列表上方)。 然後<br>點一下 "更多影片", 捲視至列表底部, 並點一下 "訂閱 <b>帳號</b> "。 |
| 取消訂閱帳號    | 點一下 "訂閱" (如果您没有看到, 請先點一下 "更多"), 點<br>一下列表中的帳號, 然後點一下 "取消訂閱" 。                   |

# 共享影片、 評論和評分

顯示共享、評論和評分的控制項目 : 點一下影片旁邊的 ⊙。

| 以電子郵件傳送影片的連結   | 點一下影片旁邊的 ́ 》, 並點一下 "共享影片"。 或者, 如果您在<br>觀賞影片, 直接點一下 ☑。 |
|----------------|-------------------------------------------------------|
| 對影片評分或評論       | 在 "更多資訊" 螢幕上, 點一下 "評分、 評論或檢舉", 然後<br>選擇 "評分或評論"。      |
| 將影片傳送至 YouTube | 打開 "照片" 應用程式, 選擇影片, 然後點一下 😭。                          |

### 取得影片的相關資訊

**檢視描述和觀看者評論**: 點一下列表中影片旁的 , 然後當其顯示在螢幕最上方時, 再點一下 ,

# 將影片傳送至 YouTube

如果您有 YouTube 帳號 · 可以直接將影片傳送至 YouTube · 請參閱 第 86 頁 「共享照片和視訊」。

# 股市

14

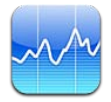

## 查看股市報價

"股市" 讓您可以查看已選取股票、 基金和指數的最新報價。

報價可能會延遲 20 分鐘或更長時間, 視回報服務而定。

**將股票、 基金或指數加入股市閱讀器**: 點一下 Ⅰ , 然後點一下 Ⅰ 。 輸入代號、 公司名 稱、 基金名稱或指數 , 然後點一下 "搜尋" 。

**顯示股票、基金或指數在一段時間的變化值**: 點一下列表中的股票、基金或指數, 然後點 一下1天、1週、1個月、3個月、6個月、1年或2年。

橫向檢視圖表時, 您可以觸碰圖表來顯示特定時間點的值。

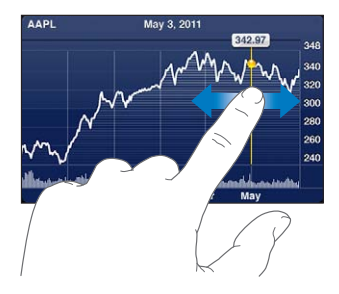

使用兩個手指來查看一段特定時間內變化值。

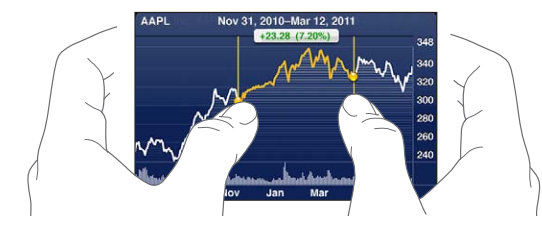

您也可以在 "通知中心" 中檢視您的股票報價。 請參閱 第 30 頁 「通知」。

| 刪除股票                                  | 點一下 👩 並點一下股票旁邊的 😑 , 然後點一下 "刪除" 。                                         |
|---------------------------------------|--------------------------------------------------------------------------|
| 更改列表的順序                               | 點一下 👩 。 然後將股票或指數旁邊的 🚍 拖移到列表裡的新位置 。                                       |
| 將檢視畫面切換為百分比更動、<br>價格更動或市值             | 點一下螢幕右側的任何一個值。 再點一下即可切換至其他檢視方式。                                          |
| 使用 iCloud 以便在您的 iOS 裝置上<br>讓股票列表保持最新。 | 前往 "設定" > iCloud > "文件與資料",然後啟用 "文件與資料"<br>(預設為啟用)。 請參閱 第 16 頁 「iCloud」。 |

# 取得更多資訊

**查看股票、基金或指數的摘要、圖表或新聞頁面**: 在列表中選擇股票、基金或指數, 然後滑動股市閱讀器下面的頁面來檢視摘要、圖表或新聞頁面。

在新聞頁面上, 您可以向上和向下捲動來閱讀標題, 或點一下標題, 在 Safari 中檢視其 文章。

在 Yahoo.com 查看更多股票資訊: 請在列表中選擇股票、基金或指數, 然後點一下 ♥!。

# 地圖

15

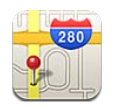

# 尋找位置

【警告】 如需行車和導覽安全的重要相關資訊, 請參閱 「重要產品資訊指南」 「重要產品資訊指南」, 網址為 : support.apple.com/zh\_TW/manuals/iphone。

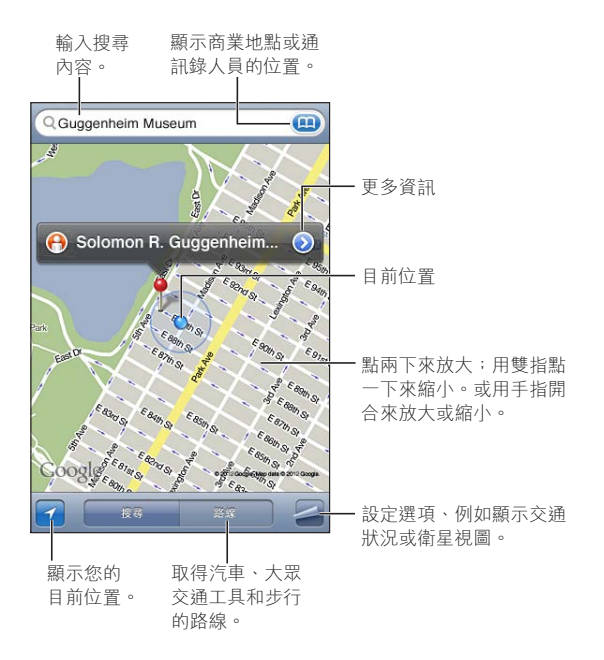

**尋找位置**: 請點一下搜尋欄位來顯示鍵盤。 輸入地址或其他搜尋資訊, 然後點一下 "搜 尋"。

您可以搜尋下列資訊:

- 十字路口 ("8th and market")
- 地區 ("greenwich village")
- 路標 ("guggenheim")
- 郵遞區號
- 商業地點 ("movies," "restaurants san francisco ca," "apple inc new york")

您也可以點一下 📻 來尋找聯絡資訊的位置。

| 查看位置的名稱或描述     | 請點一下大頭針。                                                                 |
|----------------|--------------------------------------------------------------------------|
| 查看搜尋中找到的商業地點列表 | 點一下 ┛, 然後點一下 "列表"。<br>點一下商業地點來查看其位置。                                     |
| 尋找您目前的位置       | 點一下 ☑。<br>藍色的標記指示您目前的位置。 如果無法準確確定您的位置, 則會<br>在標記的周圍顯示藍色的圓圈。 圓圈越小, 準確度越高。 |
| 顯示您面向的方向       | 再點一下 <b>1</b> 。<br>圖像會更改為 🔽 · 而地圖會旋轉以顯示您面向的方向。                           |
| 標示位置           | 觸碰並按住地圖, 直到大頭針顯示。                                                        |

【重要事項】地圖、方向和以定位服務為基準的應用程式取決於收集資料的服務。由於這些 資料服務可能會更改且無法用於所有區域,導致地圖、方向或定位服務資訊可能無法使用、 不準確或不完整。將 iPhone 提供的資訊與您的周圍環境進行比較,並遵從告示標誌來解決 任何不一致的問題。

當您打開"地圖"時,若"定位服務"已停用,程式可能會要求您將其啟用。您可以使用"地圖",但不用啟用"定位服務"。請參閱第155頁「定位服務」。

### 取得行車路線

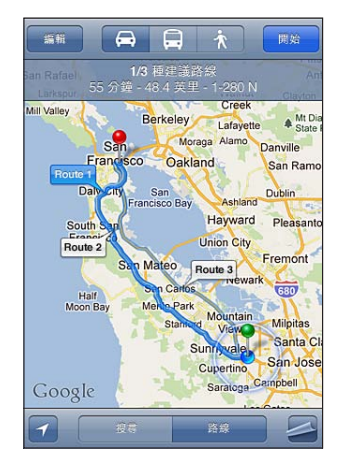

取得行車路線:

- 1 點一下 "路線"。
- 2 輸入出發的位置和結束的位置。

在任何欄位裡點一下 @ 來選擇 "書籤" (包含您目前的大致位置和拖放的大頭針)、 最近位置或聯絡資訊。如果 @ 未顯示,請點一下 ⊗ 來刪除欄位的內容。

- 3 點一下 "路線", 然後選擇開車 (員)、 大眾運輸 (員) 或步行 (★) 的路線。
- 4 請執行下列其中一個動作:
  - **若要一次檢視一個路線點**,請點一下 "開始",然後點一下 → 來查看下一個路線點。
  - 若要在列表裡檢視所有路線,請點一下 🙇 , 然後點一下 "列表" 。

點一下列表上的任何項目來查看該路線點的地圖。點一下"路線總覽"來返回總覽螢幕。 5 如果畫面上出現多個路線, 請點一下您要使用的路線。

如果您搭乘大眾運輸工具,請點一下 C 來設定您的出發或抵達時間,並且選擇旅行行程。 點一下車站處的圖像來查看該公車或火車的離開時間,然後取得公共運輸供應商網站或聯 絡資訊的連結。

#### 第15章 地圖

| 從地圖上的位置取得路線 | 點一下大頭針, 點一下 🕥, 然後點一下 "以本地為終點的路線"<br>或 "以本地為起點的路線"。 |
|-------------|----------------------------------------------------|
| 將位置加入書籤     | 點一下 "加入書籤"。                                        |

# 取得並共享位置資訊

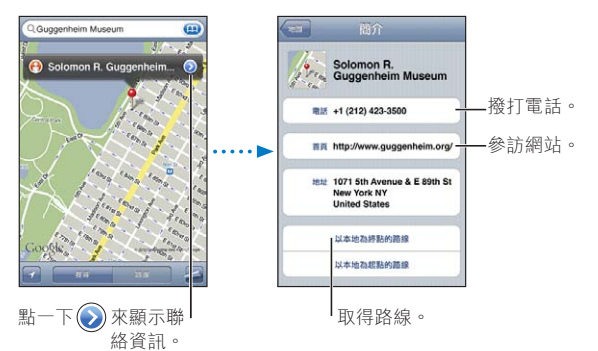

**取得並共享位置資訊**: 點一下大頭針, 然後點一下 >>>。

| 將商業地點加入您的聯絡資訊 | 點一下 | "加入聯絡資訊" | 0 |
|---------------|-----|----------|---|
|               |     |          |   |

**Tweet、 發送簡訊或以電子郵件傳** 點一下 "共享位置"。送您的位置

【注意】若要發表 Tweet <sup>,</sup>您必須登入至您的 Twitter 帳號。前往"設 定" > Twitter 。

# 顯示路況

您可以在地圖上顯示主要街道和公路的交通狀況。

**顯示或隱藏路況**: 點一下 🖪 · 然後點一下 "顯示路況" 或 "隱藏路況" 。

街道和公路會依照交通流量標示不同的顏色:

- 灰色-目前無法取得資料
- 綠色-路況符合公告的速限
- 黃色-路況低於公告的速限
- 紅色 路況停停走走
- 【注意】 交通路況無法適用於部分地區。

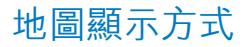

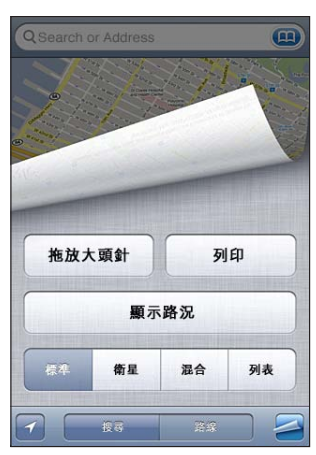

查看衛星照片或混合地圖 : 點一下 🖪 , 然後選擇您想要的視圖。

**查看位置的 "Google 街景視圖"**: 點一下 ()。 向左或向右滑動來移動顯示 360° 的全景 視圖 (內嵌畫面會顯示您目前的視圖)。 點一下箭頭來在街道上移動。 若要返回地圖顯 示方式, 請點一下右下角的內嵌地圖。

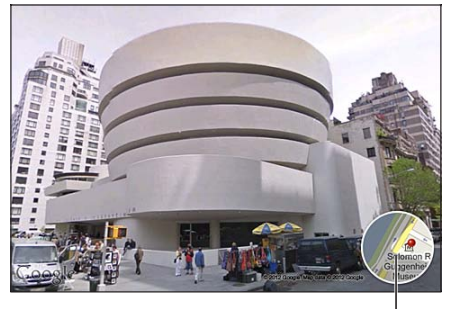

點一下來返回地圖顯示方式。

【注意】"街景視圖"可能無法在部分地區使用。

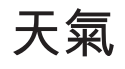

# 16

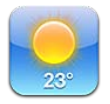

## 取得天氣資訊

在"主畫面"螢幕上點一下"天氣"來取得世界各地一個或多個城市的目前溫度和 6 天的 天氣預報。

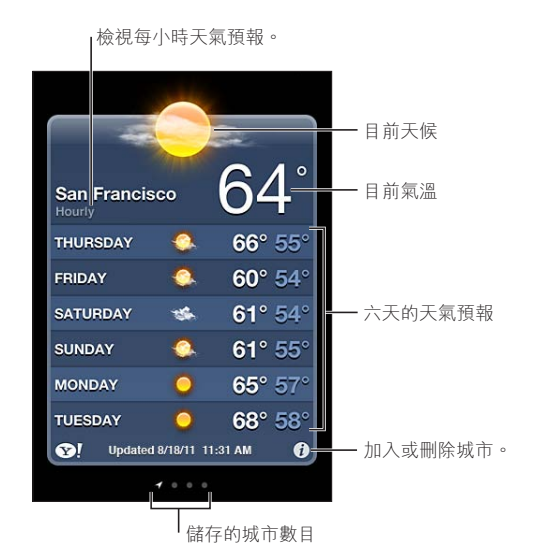

若天氣面板顯示淡藍色,即表示該城市的時間為白天。若天氣面板顯示深紫色,就表示當 地為晚上。

加入城市: 點一下發, 然後點一下∔。 輸入城市或郵遞區號, 然後點一下 "搜尋"。

| 切換至其他城市                          | 請用手指向左或向右滑動。                                                             |
|----------------------------------|--------------------------------------------------------------------------|
| 重新排列城市的順序                        | 點一下 👩 , 然後向上或向下拖移 🚍 。                                                    |
| 刪除城市                             | 點一下 į 並點一下 ⊜, 然後點一下 "刪除"。                                                |
| 以華氏或攝氏顯示溫度                       | 請點一下 👩 , 然後點一下 °F 或 °C ∘                                                 |
| 使用 iCloud 來將城市列表推播到<br>其他 iOS 裝置 | 前往 "設定" > iCloud > "文件與資料",然後啟用 "文件與資料"<br>(預設為啟用)。 請參閱 第 16 頁 「iCloud」。 |
| 在 Yahoo.com 查看城市的資訊              | 點一下 �?.。                                                                 |

備忘錄

17

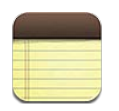

### 關於備忘錄

在 iPhone 上輸入備忘錄, iCloud 可讓您在其他 iOS 裝置和 Mac 電腦上取用這些備忘錄。 您也可以使用其他帳號 (如 Gmail 或 Yahoo) 來閱讀和製作備忘錄。

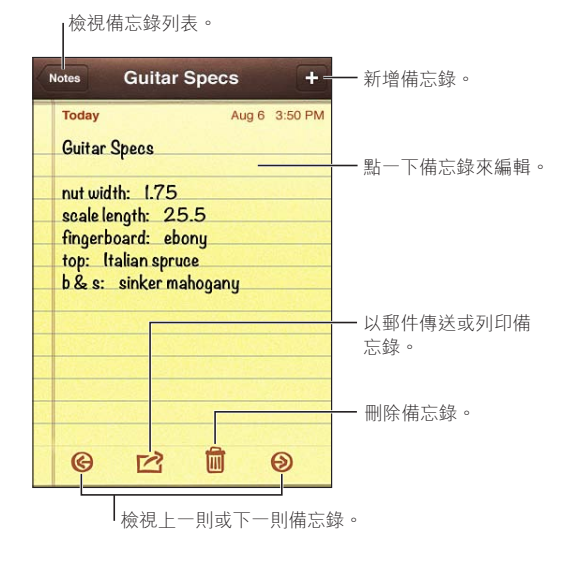

# 編寫備忘錄

 加入備忘錄:請點一下+,然後輸入備忘錄內容,並且點一下 "完成"。

 使用 iCloud 來讓您的 iOS 裝置和<br/>Mac 電腦都保有最新的備忘錄內<br/>容。
 若您是在 iCloud 中使用 me.com 或 mac.com 電子郵件位址,請前往<br/>"設定">iCloud 來啟用 "備忘錄"。<br/>若您在 iCloud 中使用 Gmail 其他 IMAP 帳號,請前往 "設定"> "郵<br/>件、聯絡資訊、行事曆",並啟用該帳號的 "備忘錄"功能。<br/>請參閱 第 16 頁 「iCloud」。

 在特定帳號中製作備忘錄
 在您點一下 + 來製作備忘錄前,點一下 "帳號",並選取帳號。

 設定新備忘錄的預設帳號
 如果您在檢視 "所有備忘錄" 時點一下 +,備忘錄會在您於 "設<br/>定"> "備忘錄" 中所選的帳號內製作。

### 閱讀和編輯備忘錄

備忘錄會在最上方排列最近的內容。 如果您的 iCloud 帳號使用多部 iOS 裝置或電腦,所有 裝置的備忘錄都會列出。 如果您將備忘錄與電腦上的應用程式或其他線上帳號 (如 Yahoo 或 Gmail) 共享,那些備忘錄則會依帳號加以整理。

**閱讀備忘錄**: 請點一下列表中的備忘錄。 若要查看下一則或上一則備忘錄, 請點一下 ➡ 或 **←**。

| 更改字體       | 前往 "設定" > "備忘録"。                                   |
|------------|----------------------------------------------------|
| 查看特定帳號的備忘錄 | 點一下 "帳號", 並選擇帳號。                                   |
| 查看所有帳號的備忘錄 | 點一下 "帳號", 並選擇 "所有備忘錄"。                             |
| 編輯備忘錄      | 請點一下備忘錄的任何位置來顯示鍵盤。                                 |
| 刪除備忘錄      | 在查看備忘錄列表時, 請在備忘錄上左右滑動。 在閱讀備忘錄時,<br>請點一下 <b>圖</b> 。 |

### 搜尋備忘錄

您可以搜尋所有您備忘錄裡的文字。

**搜尋備忘錄**: 在檢視備忘錄列表時, 向下滑動來捲視至列表最上方並顯示搜尋欄位, 點一 下欄位並輸入您要尋找的內容。

您也可以在 iPhone 的 "主畫面" 螢幕中搜尋備忘錄。 請參閱 第 28 頁 「搜尋」。

### 列印或以電子郵件寄送備忘錄

若要郵寄備忘錄,您必須先在 iPhone 上設定電子郵件功能。 請參閱 第 16 頁 「設定郵件和 其他帳號」。

**列印或以電子郵件寄送備忘錄**: 在閱讀備忘錄時, 請點一下 📷。

# 時間

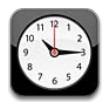

# 關於時間

您可以使用"時間"來查看世界各地的時間、設定鬧鈴、 替事件計時或設定計時器。

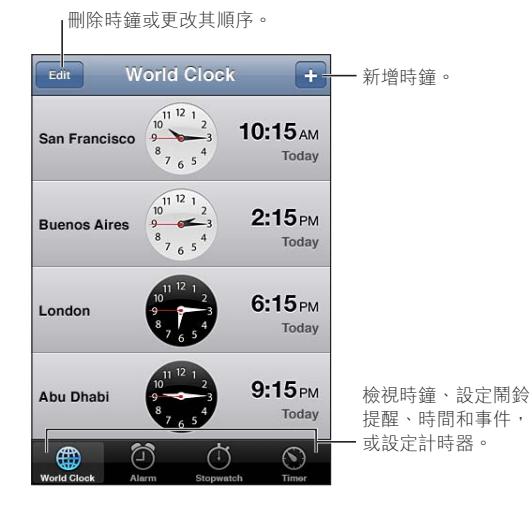

# 設定世界時間

您可加入多個時鐘來顯示世界各地其他主要城市和時區的時間。

**加入時鐘**: 請點一下 + , 然後輸入城市的名稱。 若看不到想要尋找的城市, 請試著輸入位於相同時區的其他主要城市。

| 重新排列時鐘 | 點一下 | "編輯" | , | 然後拖移 🚍。 |
|--------|-----|------|---|---------|
| 刪除時鐘   | 點一下 | "編輯" | , | 然後點一下 , |

### 設定鬧鈴提醒

您可以設定多個鬧鈴提醒。 設定鬧鈴以您指定的天數來重複發生, 或設定鬧鈴提醒僅發生 一次。

設定開鈴提醒: 點一下"鬧鈴提醒"並點一下 +。

| 更改鬧鈴提醒的設定 | 點一下 | "編輯" | , | 然後點一下 🔊。 |
|-----------|-----|------|---|----------|
| 刪除鬧鈴提醒    | 點一下 | "編輯" | , | 然後點一下 😑。 |

【**重要事項】** 部分電信業者不支援所有地區的網路時間。 若您是在旅遊途中, iPhone 的鬧 鈴提醒可能無法在正確的當地時間發出聲音。 請參閱 第 160 頁 「日期與時間」。

### 使用碼錶

**替事件計時**: 請點一下 "碼錶", 然後點一下 "開始"。 如果您切換到其他應用程式, 碼錶會持續計時。

### 設定計時器

您可設定計時器, 甚至當您在使用其他應用程式時, 它仍會持續計時。

**設定計時器**: 點一下 "計時器", 滑動來設定持續時間, 並點一下 "開始"。

| 選擇提示聲            | 請點一下 "計時器結束時執行" 。                                                 |
|------------------|-------------------------------------------------------------------|
| 設定 iPhone 的睡眠計時器 | 請設定持續時間, 點一下 "計時器結束時執行" 並選擇 "停止播<br>放"。 iPhone 在計時器結束時會停止播放音樂或視訊。 |

# 提醒事項

19

### 關於提醒事項

"提醒事項" 可讓您使用列表來管理生活事務, 同時具備到期日和位置資訊。 您可以收 到某項目在特定日期的提醒, 或者當您接近或離開某個位置時 (如住家或辦公室) 收到 提醒。"提醒事項" 可搭配行事曆帳號使用, 因此您所做的更動會自動在您其他的 iOS 裝置和電腦上更新。

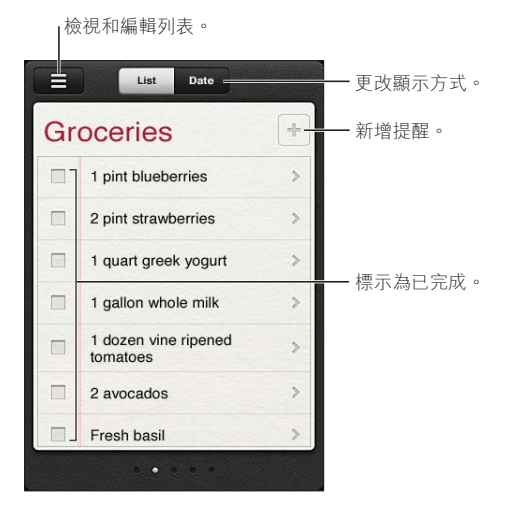

**在 "列表" 顯示方式和 "日期" 顯示方式間切換**: 在螢幕最上方, 點一下 "列表" 或 "日期"。

# 設定提醒事項

您可以針對日期和時間、 地點或是兩者, 來設定提醒事項。

**加入提醒事項**: 在"提醒事項"中, 點一下**+**, 然後輸入描述並點一下"完成"。 在您加入提醒事項後, 可微調其設定。

| 設定提醒事項的位置                                  | 點一下提醒事項, 然後點一下 "提醒"。 啟用 "指定位置", 並<br>勾選 "離開的時候"、 "抵達的時候"或兩者。<br>若要將位置更改為您所在地點以外的其他位置, 請點一下 "目前位<br>置", 然後點一下 "選擇地址", 並從 "聯絡資訊" 中挑選位置。 |
|--------------------------------------------|----------------------------------------------------------------------------------------------------|
|                                            | 胡沴阅 笫 108 只                                                                                                    |
| 設定提醒事項的到期日                                 | 點一下提醒事項, 然後點一下 "提醒"。 啟用 "指定日期", 然<br>後設定您想要收到提醒的日期和時間。 到期或未完成的提醒事項會顯<br>示在 "通知中心" 裡。                                                  |
| 將備忘錄加入到提醒事項                                | 點一下提醒事項, 然後點一下 "顯示更多資訊"。 點一下 "備忘<br>録"。                                                                                               |
| 將提醒事項移至其他列表                                | 點一下提醒事項, 然後點一下 "顯示更多資訊"。點一下 "列表"<br>並選擇新的列表。<br>若要製作或編輯列表, 請參閱 第 107 頁 「以列表顯示方式管理提醒<br>事項」。                                           |
| 刪除提醒事項                                     | 點一下提醒事項,點一下 "顯示更多資訊",然後點一下 "删除"。                                                                                                    |
| 編輯提醒事項                                     | 點一下提醒事項, 然後點一下其名稱。                                                                                                    |
| 將提醒事項標示為已完成                                | 點一下項目旁邊的方塊, 會顯示註記符號。<br>已完成的項目會顯示在 "已完成" 列表中。 請參閱 第 108 頁 「管<br>理已完成的提醒事項」。                                                           |
| 設定提醒事項播放的鈴聲                                | 前往 "設定" > "聲音"。                                                                                                    |
| 使用 iCloud 以便在您的 iOS 裝置和<br>電腦上讓"提醒事項"保持最新。 | 前往 "設定" > iCloud · 然後啟用 "提醒事項" 。 請參閲 第 16 頁<br>「iCloud」 。                                                                             |

# 以列表顯示方式管理提醒事項

將提醒事項整理成列表,讓工作、個人和其他待辦事項可輕易彼此區隔。"提醒事項"有一個進行中提醒事項的列表,加上一個內建的已完成項目的列表。您可以加入自己的其他列表。 製作列表: 在螢幕最上方, 點一下 "列表", 然後點一下 ☴。 點一下 "編輯"。

| 快速在列表間切換     | 在螢幕上向左或向右滑動。<br>您也可以跳至特定列表。 點一下 <b>☴</b> , 然後點一下列表名稱。                                      |
|--------------|--------------------------------------------------------------------------------------------|
| 檢視已完成的項目     | 在螢幕上向左滑動, 直到您抵達 "已完成" 列表。                                                                  |
| 若要更改列表順序     | 在 "列表" 顯示方式中, 點一下 ➡, 然後點一下 "編輯"。 拖移列表旁邊的 ➡ 來更改順序。<br>您無法將列表移至不同的帳號, 且您無法在列表中更改提醒事項的順<br>序。 |
| 刪除列表         | 在 "列表" 顯示方式中, 點一下 ➡, 然後點一下 "編輯"。 針<br>對您想要刪除的每個列表, 點一下 ➡。<br>當您刪除列表時, 列表中的所有項目也會被刪除。       |
| 更改列表的名稱      | 在 "列表" 顯示方式中, 點一下 ☴, 然後點一下 "編輯"。 點<br>一下您想要更改的名稱, 然後輸入新的名稱。 點一下 "完成"。                      |
| 設定新提醒事項的預設列表 | 前往 "設定" > "郵件、聯絡資訊、行事曆",然後在 "提醒事項"<br>標題下方, 點一下 "預設列表" 。                                   |

您也可以用説的方式來製作提醒事項。 請參閱 第 37 頁第 4 章 「Siri」。

### 以日期顯示方式管理提醒事項

您可以使用"日期"顯示方式來管理具有到期日的提醒事項。

**檢視某個日期的提醒事項**: 在螢幕最上方, 點一下 "日期" 來檢視今天的提醒事項和 過去幾天未完成的項目。

| 檢視最近日期  | 將時間滑桿   | (位於列表下方) 拖至新的一天。 |
|---------|---------|------------------|
| 檢視特定的一天 | 點一下 🏼 , | 然後選擇要檢視的日期。      |

### 關於位置提醒事項

位置提醒事項僅適用於 iPhone 4 和 iPhone 4S · 且部分國家或地區可能無法使用。 您無法 為 Microsoft Exchange 和 Outlook 帳號中的提醒事項設定位置。

您可以設定位置提醒事項, 讓 "提醒事項" 在您接近該位置時或當您不再位於該區域附 近時, 向您發出提示。 若要取得最佳效果, 請定義清楚的位置, 如地址而非城市, 並 記住準確度可能會有所變更。 視您擁有的 iPhone 機型以及其是否鎖定而定, iPhone 可能 會較不頻繁地檢查其位置, 因此在觸發提醒事項之前, 可能會有所延遲。

當您製作提醒事項時,可以使用您目前的位置或來自聯絡資訊列表的位置。將您會搭配 "提醒事項"使用的位置(如雜貨店或學校)加入到"聯絡資訊"中。您也應該將 個人位置(如住家和辦公室地址)加入到您在"聯絡資訊"中的名片。"提醒事項" 會顯示您名片的位置。如需在"聯絡資訊"中設定聯絡資訊名片的相關資訊,請參 閱 第 122 頁 「聯絡資訊帳號和設定」。

### 管理已完成的提醒事項

"提醒事項" 會追蹤您標示為完成的項目。 您可以使用 "列表" 或 "日期" 顯示方 式來查看項目, 或者您可以使用 "已完成" 列表。

**檢視已完成的項目**: 點一下螢幕最上方的 "列表" 按鈕, 然後由左至右滑動, 直到您 看到 "已完成" 列表。

| 檢視已完成項目的數目    | 在 "列表" 或 "日期" 顯示方式中,捲動至提醒事項列表最上方,<br>然後在列表上向下拉, 直到您看到 "已完成" 項目。 點一下 "已<br>完成" 來檢視所有已完成的項目。                |
|---------------|----------------------------------------------------------------------------------------------------|
| 將已完成的項目標示為未完成 | 點一下來移除註記符號。 項目會自動移回其原始列表。                                                                                 |
| 同步先前的提醒事項     | 前往 "設定" > "郵件、 聯絡資訊、 行事曆" , 然後在 "提醒<br>事項" 下方, 點一下 "同步"。 此設定適用於您所有提醒事項的<br>帳號。 若要取得最佳效能, 請不要同步過多不需要的先前項目。 |

### 搜尋提醒事項

您可以快速尋找待處理或已完成的提醒事項。 提醒事項會依其名稱來進行搜尋。

**在 "日期" 顯示方式中搜尋 "提醒事項"**: 點一下 **翻**,然後點一下 "搜尋提醒事項", 並輸入搜尋字詞。

您也可以從 "主畫面" 螢幕來搜尋 "提醒事項"。 請參閱 第 159 頁 「Spotlight 搜 尋」。 且您可以詢問 Siri 來依標題尋找提醒事項。 請參閱 第 37 頁第 4 章 「Siri」。
# **Game Center**

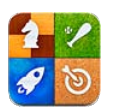

### 關於 Game Center

在 Game Center 中尋找新的遊戲, 並與全世界的朋友分享您的遊戲體驗。 邀請朋友來進 行遊戲, 或是使用自動配對來尋找其他匹敵的對手。 在遊戲中達到特定的成就來賺取獎勵 積點, 查看您朋友已達成的進度, 並檢視排行榜來查看誰是最厲害的玩家。

【注意】 Game Center 可能無法在部分國家或地區使用, 且可進行的遊戲可能因國家或地區而異。

若要使用 Game Center, 您必須連接 Internet 並擁有 Apple ID。 若您沒有 Apple ID, 您可以在 Game Center 中建立一個帳號, 如下方所述。

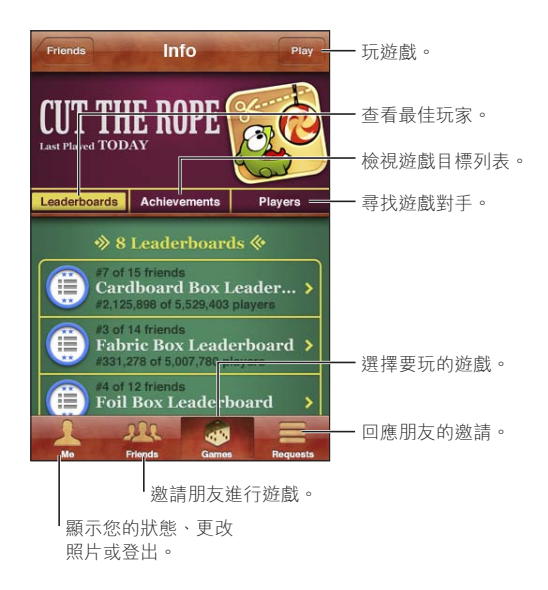

## 登入 Game Center

登入: 打開 Game Center。 如果您在螢幕最上方看到您的別名和照片, 便已經為登入狀態。否則,請輸入您的 Apple ID 和密碼,然後點一下"登入"。或者,點一下"新增帳號" 來建立新的 Apple ID。

| 新增照片     | 點一下名稱旁的照片。                                                            |  |  |  |  |  |  |  |  |
|----------|-----------------------------------------------------------------------|--|--|--|--|--|--|--|--|
| 公佈您的狀態   | 點一下 "本人", 點一下狀態列, 然後輸入您的狀態。                                           |  |  |  |  |  |  |  |  |
| 檢視您的帳號設定 | 點一下 "本人", 點一下帳號橫幅, 然後選擇 "檢視帳號"。                                       |  |  |  |  |  |  |  |  |
| 登出       | 點一下 "本人" , 點一下 "帳號" 橫幅 , 然後點一下 "登出" 。<br>每次您結束 Game Center 時 , 無須登出 。 |  |  |  |  |  |  |  |  |

## 購買和下載遊戲

Game Center 的遊戲可以從 App Store 取得。

**購買和下載遊戲**: 點一下 "遊戲", 然後點一下推薦的遊戲, 或點一下 "尋找 Game Center 遊戲"。

| 購買朋友已經有的遊戲 | 點一下  | "朋友",  | 然後點一下朋友的姓名。  | 點一下您朋友遊戲列表  |
|------------|------|--------|--------------|-------------|
|            | 中的遊戲 | , 然後點- | 一下在遊戲名稱下方的售價 | 〔(位於螢幕最上方)。 |

### 執行遊戲

執行遊戲: 請點一下 "遊戲", 選擇遊戲, 然後點一下 "執行"。

| 查看最高得分玩家列表        | 點一下 "遊戲", 然後選擇遊戲, 並點一下 "排行榜" 。              |
|-------------------|---------------------------------------------|
| 查看您可嘗試的成就         | 請點一下 "遊戲", 選擇遊戲, 然後點一下 "成就"。                |
| 遊戲後返回 Game Center | 按下 "主畫面" 按鈕 ,或是在 "主畫面" 上點一下 Game<br>Center。 |

### 與朋友進行遊戲

Game Center 能讓您與全世界的玩家進行交流。 您可以提出邀請來將朋友加入 Game Center , 或是接受其他玩家的邀請。

**邀請朋友加入多人遊戲**: 點一下"朋友",選擇朋友與遊戲,並點一下"執行"。如果遊戲 允許或需要其他玩家,請選擇額外的玩家,然後點一下"下一步"。傳送邀請,然後等待其 他人接受邀請。 當每位玩家就緒時, 開始進行遊戲。

如果無法聯絡到朋友, 或朋友沒有回覆邀請, 您可以點一下 "自動配對" 來讓 Game Center 為您尋找其他玩家, 或是點一下 "邀請朋友" 來嘗試邀請其他朋友。

| 傳送朋友邀請                    | 點一下 "朋友" 或 "邀請", 點一下 	╋, 然後輸入朋友的電子郵<br>件位址或 Game Center 別名。點一下 	௵來瀏覽您的聯絡資訊。 若要<br>在邀請中加入數位朋友, 請在每個位址後輸入 Return。 |
|---------------------------|----------------------------------------------------------------------------------------------------|
| 回覆朋友邀請                    | 點一下 "邀請" ,點一下該邀請,然後點一下 "接受" 或 "忽略" 。<br>若要回報邀請的問題, 請向上滑動並點一下 "回報問題" 。                                           |
| 查看朋友玩的遊戲, 以及查看您<br>朋友的分數。 | 點一下"朋友",點一下朋友的姓名,然後點一下"遊戲"或"遊<br>戲點數"。                                                                          |
| 在朋友列表中尋找人員                | 點一下狀態列來捲動至螢幕最上方, 然後點一下搜尋欄位並開始輸<br>入。                                                                            |
| 避免來自其他人的遊戲邀請              | 請在 Game Center 帳號設定中關閉 "遊戲邀請" 。 請參閱 第 111 頁<br>「Game Center 設定」。                                                |
| 讓您的電子郵件位址保持私密             | 請在 Game Center 帳號設定中關閉 "透過電子郵件尋找本人"。 請參<br>閱 第 111 頁 「Game Center 設定」。                                          |
| 停用所有多人遊戲活動                | 前往 "設定" > "一般" > "限制" > Game Center,並關閉 "多<br>人遊戲"。                                                             |
| 不允許朋友邀請                   | 前往 "設定" > "一般" > "限制" > Game Center,並關閉 "新<br>增朋友"。                                                             |
| 查看朋友的朋友列表                 | 點一下 "朋友",點一下朋友的姓名,然後點一下其圖片下方的 "朋友"。                                                                             |
| 移除朋友                      | 點一下 "朋友", 點一下姓名, 然後點一下 "移除朋友"。                                                                                  |
| 回報不禮貌的行為或不適當的舉止           | 點一下 "朋友",點一下人員的姓名, 然後點一下 "回報問題"。                                                                                |

## Game Center 設定

部分 Game Center 設定與您用來登入的 Apple ID 相關。 其他則位於您 iPhone 的 "設定"應用程式中。

**為您的 Apple ID 更改 Game Center 設定**: 請以您的 Apple ID 登入, 點一下 "本人", 點一下 "帳號" 橫幅, 然後選擇 "檢視帳號"。

**指定您想收到哪些 Game Center 的通知**: 前往 "設定" > "通知" > Game Center。 如果 Game Center 沒有出現, 請啟用 "通知"。

**更改影響 Game Center 的限制**: 前往 "設定" > "一般" > "限制" > Game Center。

# **iTunes** Store

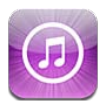

### 關於 iTunes Store

使用 iTunes Store 來將內容加入到您的 iPhone 中。 您可以瀏覽和購買音樂、 電視節目、 有聲書、 提示聲和鈴聲。 您也可以購買或租借影片, 或者下載並播放 podcast 或 iTunes U 選集。 您需要 Apple ID 才能購買內容。 請參閱 第 119 頁 「Store 設定」。

【注意】 iTunes Store 可能無法在部分地區使用 , 且 iTunes Store 的內容可能因地區而異。 功能可能會有所更改。

若要取用 iTunes Store, iPhone 必須連接至 Internet。 請參閱 第 157 頁 「網路」。

# 尋找音樂、 視訊和更多項目

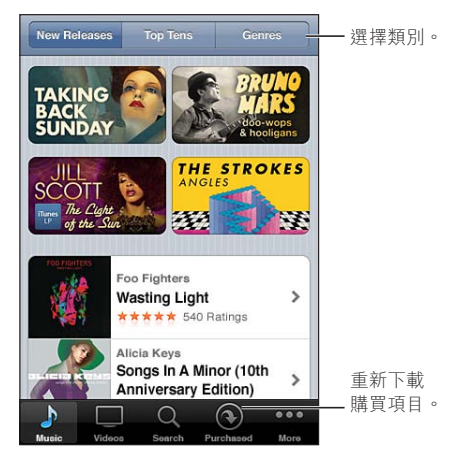

**瀏覽內容**: 點一下其中一個內容類別,例如 Music(音樂)或 Videos(視訊)。或點一下"更多" 來瀏覽其他內容。

| 搜尋內容            | 點一下 "搜尋" (若未顯示 "搜尋", 請先點一下 "更多"),<br>再點一下搜尋欄位並輸入一或多個字元, 然後點一下 "搜尋"。                                 |
|-----------------|----------------------------------------------------------------------------------------------------|
| 購買、 評論或告知朋友項目資訊 | 點一下列表中的項目, 來在 Info (簡介) 螢幕查看更多詳細資訊。                                                                 |
| 探索演出者和朋友推薦      | 點一下 Ping (若未顯示 Ping · 請先點一下 "更多") 來尋找您喜愛的演出者最新資訊 · 或查看朋友所推薦的音樂。 如需相關資訊 ·<br>請參閱 第 113 頁 「追蹤演出者和朋友」。 |

### 購買音樂、 有聲書和鈴聲

當您在 iTunes Store 找到喜歡的歌曲、 專輯、 提示聲、 鈴聲或有聲書時, 您可以購買它們 並將其下載。 您可以在購買前先試聽項目, 以確定這是您要的項目。

**試聽歌曲、 鈴聲或有聲書**: 點一下項目並依照螢幕上的指示操作。

| 兑換預付卡或促銷代碼         | 點一下 Music(音樂)(若未顯示 "音樂" 請先點一下 "更多"),<br>然後點一下螢幕底部的 Redeem(兑換)並依照螢幕上的指示來操作。<br>當您登入後,剩餘的商店信用餘額與您的 Apple ID 資訊會一起顯示在<br>多數 iTunes Store 螢幕的底部。                  |  |  |  |  |
|--------------------|----------------------------------------------------------------------------------------------------|--|--|--|--|
| 完成專輯               | 當您檢視任何專輯時,請點一下 Complete My Album (完成我的專輯)<br>下方其餘歌曲的折扣價格 (不適用於部分國家或地區)。 若要檢視<br>完成其他專輯所提供的折扣, 請點一下 Music (音樂), 然後點一<br>下 Complete My Album Offers (完成我的專輯價格)。 |  |  |  |  |
| 下載先前的購買項目          | 點一下 "已購買"。<br>您也可以在瀏覽時下載項目。 只要點一下 "下載" (通常您看到價<br>格的位置)。                                                                                                    |  |  |  |  |
| 自動下載在其他 iOS 裝置和電腦上 | 前往"設定" > Store, 然後啟用您想要自動下載的購買項目種類。                                                                                                    |  |  |  |  |

完成的購買項目

### 購買或租借視訊

iTunes Store 可讓您購買和下載影片、 電視節目和音樂錄影帶 (部分所有國家或地區無法使 用)。有些影片也可供租借一段時間。視訊內容可能會有標準畫質(SD或480p)格式、高 畫質 (HD 或 720p) 格式, 或者兩種格式皆有。

**購買或租借視訊**: 點一下 Buy (購買) 或 Rent (租借)。

您購買項目之後,它會開始下載並顯示在 Downloads (下載項目) 螢幕中。 請參閱 第 114 頁 「檢查下載狀態」。

| _    |            | _  |
|------|------------|----|
| ~ (白 | 警察 2日 日    | 1  |
| ĽB   | · . Τ.Τ. ο | 16 |

點一下 Preview (預覽)。 在電視上使用 AirPlay 和 Apple TV 開始播放預覽內容時, 請點一下 🔽, 並選擇 Apple TV。 請參閱 第 觀看預覽內容 32頁「AirPlay」。

【注意】 如果您在 iPhone 3GS 上購買 HD 視訊, 視訊會以 SD 格式下載。

### 追蹤演出者和朋友

使用 Ping 與全世界最熱情的樂迷連結。 追蹤喜愛的演出者可知道最新發行專輯、 近期演 唱會和巡迴演唱資訊、及樂迷獨享的照片和影片,還有演唱者的在音樂界的影響。 讀取朋 友的音樂評論,並查看他們購買哪些音樂及計畫參加哪個演唱會。您可發表您喜愛的音樂, 並且為您的追隨者發表評論。

您必須先建立描述檔才能建立和探索音樂連結。

建立您的 Ping 描述檔 : 在您的 Mac 或 PC 開啟 iTunes 應用程式 , 按一下 Ping 然後依照 螢幕上的指示來操作。

點一下 Ping(若未顯示 Ping,請先點一下"更多"),然後探索 Ping。您可以執行下列操作:

| 追蹤演出者   | 點一下其描述檔頁面上的 "追蹤"。                                                                                                    |
|---------|----------------------------------------------------------------------------------------------------|
| 追蹤朋友    | 當您追蹤某人時, 該成員並不會自動追隨你。 在您的描述檔裡, 當<br>收到請求時您可選擇允許或拒絕被追蹤, 或不檢查而直接接收所有新<br>的追蹤者。                                                                       |
| 分享您的想法  | 當您瀏覽專輯和歌曲時, 可在音樂單曲上點一下 Post (發佈) 來發<br>表意見, 或在喜歡的歌曲上點一下 Like (喜歡)。 您的朋友會在他<br>們的 Ping Activity feed 中看到您的意見。                                       |
| 共享演唱會計畫 | 在您的描述檔頁面上點一下 Concerts (演唱會) 可查看您追蹤之演唱者的近期演唱會, 並可查看您哪個朋友會去聽演唱會。 點一下<br>Tickets (購票) 來購買您的門票, 或點一下 I'm Going (我會參加)<br>讓其他人知道您也會前往演唱會。(不適用於部分國家或地區。) |

### 連續播送或下載 Podcast

您可以透過 Internet 來聆聽或觀看從 iTunes Store 連續播送的音訊或視訊 podcast。 您也可以下載音訊和視訊 podcast。

**連續播送 podcast** : 點一下 Podcast (若未顯示 Podcast , 請點一下 "更多") 來瀏覽 iTunes Store 中的 podcast。

視訊 podcast 會帶有視訊圖像 ♀ 的標示。

| 下載 podcast                 | 請點一下 Free (免費) 按鈕 ・ 然後點一下 Download (下載)。<br>下載的 podcast 會顯示在 Podcast 播放列表中。                              |
|----------------------------|----------------------------------------------------------------------------------------------------|
| 聆聽或觀看已下載的 podcast          | 在 " 音樂 " 中 · 點一下 Podcast ( 若未顯示 Podcast · 請點一下 " 更<br>多" ) 然後點一下 podcast 。 視訊 podcast 也會顯示在您的視訊列表<br>中 。 |
| 取得已下載之 podcast 的更多節目<br>片段 | 在 "音樂" 的 Podcast 列表中 , 點一下 podcast , 然後點一下 "取<br>得更多節目片段"。                                               |
| 刪除 podcast                 | 在 "音樂" 的 Podcast 列表中, 請向左或向右滑過 podcast, 然後<br>點一下 "刪除"。                                                  |

### 檢查下載狀態

您可以檢查 Downloads (下載項目) 螢幕來查看進行中和排定之下載項目的狀態,包含您 預先訂購的購買項目。

查看正在下載的項目狀態: 點一下"下載"(若"下載"未顯示,請先點一下"更多")。 預先訂購的項目不會在發行後自動下載。 回到 Downloads (下載項目) 螢幕來開始下載。

下載預先訂購的項目 點一下項目, 然後點一下 💽。

如果下載中斷, 它會在有 Internet 連線時再次開始下載。 或者, 如果您打開電腦中的 iTunes, iTunes 會完成下載至 iTunes 資料庫 (如果您的電腦已連接至 Internet 並使用相同 的 Apple ID 登入)。

### 更改瀏覽按鈕

您可以用較常使用的按鈕來取代螢幕下方的 Music (音樂)、 Podcasts、 Videos (視訊) 和 Search (搜尋) 按鈕。 例如, 若您經常下載有聲書, 但不常觀看視訊, 可以使用 Audiobooks (有聲書) 取代 Video (視訊)。

**更改瀏覽按鈕**: 請點一下 "更多", 再點一下 "編輯", 然後將按鈕拖移到螢幕底部 想要取代的按鈕上方。

您可以將螢幕下方的按鈕向左或向右拖移來重新排列順序。 完成時,請點一下 "完成"。 在瀏覽時, 請點一下 "更多" 來取用隱藏的瀏覽按鈕。

### 檢視帳號資訊

若要在 iPhone 上檢視您 Apple ID 的 iTunes Store 資訊 , 請點一下您的 Apple ID (位於多數 iTunes Store 螢幕的底部)。 或者前往 "設定" > Store , 並點一下 "檢視 Apple ID"。 您必須登入才能檢視帳號資訊。 請參閱 第 119 頁 「Store 設定」。

### 驗證下載項目

您可以使用電腦中的 iTunes 來確認, 您在 iTunes Store 或 App Store 上購買的所有音樂、 視訊、 應用程式和其他項目是否都已存在於 iTunes 資料庫中。 若下載中斷, 您可能會想 要執行此步驟。

驗證您的購買項目: 在電腦上的 iTunes 裡, 選擇 Store > "檢查可用的下載項目…"。

若要查看所有的購買項目, 請使用您的 Apple ID 登入, 選擇 Store > "檢視我的帳號", 然後按一下 Purchase History (購買記錄)。

書報攤

22

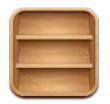

### 關於書報攤

"書報攤" 可使用書架來整理報章雜誌應用程式的訂閱內容, 讓您快速且輕鬆地取用所 有出版品。"書報攤" 應用程式會顯示在書架上, 每當有新一期的內容可取得時, 會 透過標記讓您得知新內容可供閱讀。它們會自動遞送到 iPhone。

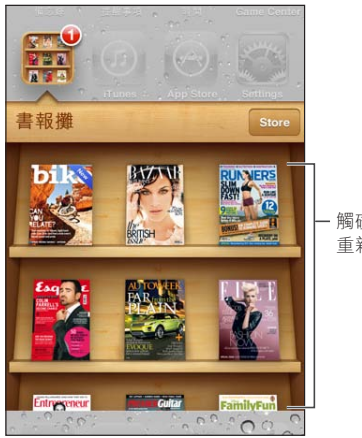

觸碰並按住出版品來 重新排列。

尋找 "書報攤" 應用程式: 點一下 "書報攤" 來顯示書架, 然後點一下 Store。

當您購買書報攤應用程式時, 它會加入您的書架以便取用。 在應用程式下載後, 請打開 來檢視該期內容和訂閱選項。

若要訂閱內容必須在應用程式內進行購買 · 費用會記入您的商店帳號 。 請參閱 第 119 頁 「Store 設定」 。

價格可能有所差異, 且 "書報攤" 應用程式可能無法適用於部分國家或地區。

#### 閱讀最新一期的刊物

當新聞報紙或雜誌有新的一期時, "書報攤" 會在連接 Wi-Fi 時自動下載, 並在應用程 式圖像上顯示標記來通知您。 若要開始閱讀,請打開 "書報攤", 然後找出帶有 "新增" 橫幅的應用程式。

每一個應用程式有自己的方式來管理各期內容。如需如何刪除、 尋找和使用各期內容的 相關資訊, 請參閱應用程式的輔助説明資訊或 App Store 列表。 您無法將 "書報攤" 應 用程式從書架上移除, 也無法將其他類型的應用程式放到書架上。

**關閉自動下載**: 前往 "設定" > Store, 並停用出版品的自動下載。

# **App Store**

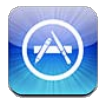

### 關於 App Store

您可以從 App Store 搜尋、 瀏覽、 評論和購買應用程式, 並直接下載到 iPhone 上。

若要瀏覽 App Store, iPhone 必須連接 Internet。 請參閱 第 157 頁 「網路」。 若要購買應 用程式, 您也需要一個 Apple ID (僅可在部分地區使用)。 請參閱 第 119 頁 「Store 設 定」。

【注意】App Store 可能無法在部分國家或地區使用,且 App Store 的內容可能因地區而異。 功能可能會有所更改。

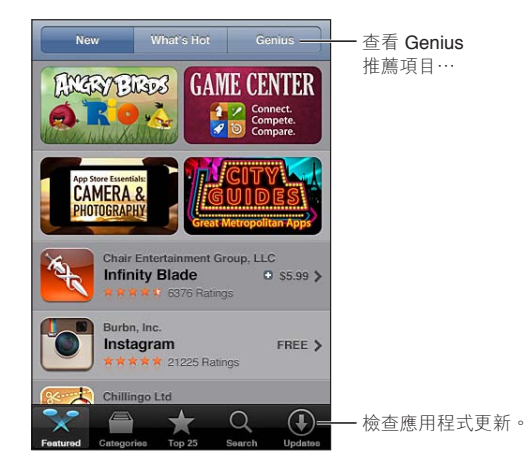

### 尋找和下載應用程式

瀏覽精選項目來查看新增、受注目或建議的應用程式, 或是瀏覽 25 大排行榜來查看最常用的應用程式。 若要尋找特定的應用程式, 請使用 Search (搜尋) 功能。

**瀏覽 App Store** : 點一下 Featured (精選項目)、 Categories (類型) 或 Top 25 (25 大 排行榜)。

| 使用 Genius 來瀏覽 | 點一下 Genius · 依據現有的應用程式集內容 · 來查看建議的應用程<br>式清單 。 若要啟用 Genius · 請依照螢幕上的指示來操作 。 Genius 雖<br>然是免費的服務 · 但仍需要 Apple ID 。 |
|---------------|----------------------------------------------------------------------------------------------------|
| 搜尋應用程式        | 請點一下 Search (搜尋), 再點一下搜尋欄位並輸入文字, 然後點<br>一下 "搜尋"。                                                                  |
| 取得評分和閱讀評論     | 點一下靠近應用程式 "簡介" 螢幕底部的 "評分"。 您可以評分<br>或評論已下載的應用程式。                                                                  |

| 在 iTunes 中透過電子郵件傳送應<br>用程式 "簡介" 頁面的連結 | 點一下靠近應用程式 "簡介" 螢幕底部的 "告知朋友"。                                                                                       |
|---------------------------------------|----------------------------------------------------------------------------------------------------|
| 傳送應用程式給某人做為禮物                         | 點一下靠近應用程式 "簡介" 螢幕底部的 Gift This App (贈送應用<br>程式), 然後依照螢幕上的指示來操作。                                                    |
| 回報問題                                  | 點一下靠近應用程式 "簡介" 螢幕底部的 "回報問題"。 從列表<br>裡選取問題, 或輸入註解, 然後點一下 "回報"。                                                      |
| 購買並下載應用程式                             | 點一下價格 (或點一下 Free (免費)),然後點一下 BUY NOW (立<br>即購買)。<br>若您已購買應用程式,則 "Install" (安裝) 會取代價格顯示在"簡<br>介" 螢幕上。 再次下載應用程式無須付費。 |
| 兑換預付卡或促銷代碼                            | 點一下 Featured (精選項目) 螢幕底部的 Redeem (兑換),然後 依照螢幕上的指示來操作。                                                              |
| 查看下載項目的狀態                             | 在下載應用程式時, 其圖像會顯示在 "主畫面" 螢幕上, 並顯示<br>進度列。                                                                           |
| 下載先前的購買項目                             | 點一下 "已購買"。<br>您也可以在瀏覽時下載項目 ; 只要點一下 "下載" (通常您看到價<br>格的位置)。                                                          |
| 自動下載在其他裝置上完成的購買<br>項目                 | 前往 "設定" > Store, 然後啟用您想要自動下載的購買項目種類。                                                                               |
| 更新應用程式                                | 在應用程式 "簡介" 螢幕的底部, 點一下 "更新項目", 並依照<br>螢幕上的指示操作。                                                                     |

### 刪除應用程式

您可以刪除從 App Store 安裝的應用程式。 如果您刪除應用程式, 與該應用程式相關的資料也會被刪除。

**刪除 App Store 應用程式**: 觸碰並按住 "主畫面" 螢幕上的應用程式圖像, 直到圖像開始擺動, 然後點一下 (ゑ)。 完成刪除應用程式時, 按下 "主畫面" 按鈕 □。

如需清除每個應用程式和所有資料與設定的相關資訊, 請參閱頁 162 裡的 "清除所有內容 和設定"。

您可下載曾在 App Store 購買但已刪除的任何應用程式, 無須付費。

| 下載已刪除的應用程式 | 在 App Store 中, | 點一下 | "更新項目"  | , | 然後點一下 | "已購買" | 0 |
|------------|----------------|-----|---------|---|-------|-------|---|
|            | 點一下應用程式,       | 然後點 | 一下 "安裝" | 0 |       |       |   |

## Store 設定

使用 Store 設定來登入 Apple ID、 建立新的 Apple ID 或編輯現有的帳號。 若您有多個 Apple ID, 您可以使用 Store 設定來登出某個帳號並登入另一個帳號。 根據預設, 顯示在 Store 設定中的 Apple ID 是您讓 iPhone 與您的電腦同步時所登入的 Apple ID。

如需 iTunes Store 條款與條件的相關資訊, 請前往 www.apple.com/legal/itunes/ ww/。

**登入 Apple ID**: 前往 "設定" > Store, 點一下 "登入", 然後點一下 "使用現有 Apple ID" 並輸入您的 Apple ID 和密碼。

| 檢視和編輯您的帳號資訊       | 前往 "設定" > Store, 點一下您的 Apple ID, 然後點一下 "檢視<br>Apple ID"。點一下某個項目來進行編輯。 若要更改您的帳號密碼,<br>請點一下 Apple ID 欄位。                              |
|-------------------|----------------------------------------------------------------------------------------------------|
| 使用其他 Apple ID 來登入 | 前往"設定">Store,點一下您的帳號名稱,然後點一下"登出"。                                                                                                   |
| 建立新的 Apple ID     | 前往 "設定" > Store, 點一下 "登入", 然後點一下 "新增<br>Apple ID" 並依照螢幕上的指示執行。                                                                      |
| 自動下載購買項目          | 前往 "設定" > Store, 然後啟用您想要自動下載到 iPhone 的購買項<br>目種類, 如 "音樂" 或 "書籍"。 您也可以關閉 "書報攤" 應<br>用程式的自動更新。                                        |
| 使用行動網路下載購買項目      | 前往 "設定" > Store, 然後啟用或關閉 "使用行動數據"。 透過<br>行動網路下載購買項目可能會產生電信費用。 "書報攤" 應用程式<br>只會在 iPhone 連接 Wi-Fi 網路時更新。 請參閱 第 116 頁第 22 章 「書<br>報攤」。 |

# 聯絡資訊

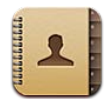

### 關於聯絡資訊

"聯絡資訊"可以讓您輕鬆取用和編輯來自個人、 公司和組織帳號的聯絡資訊列表。 您 可以跨所有群組搜尋, 而 "聯絡資訊"中的資訊會自動取用, 以便讓輸入電子郵件位 址更為快速與容易。

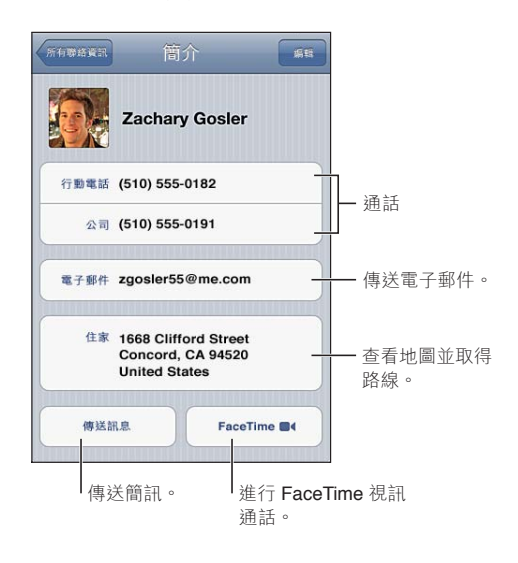

### 同步聯絡資訊

您可以使用下列方式將聯絡資訊加入:

- 在 iTunes 中,從 Google 或 Yahoo! 同步聯絡資訊,或與電腦中的應用程式同步聯絡資訊。 請參閱 第 17 頁 「與 iTunes 同步」。
- 使用您的 iCloud 聯絡資訊。 請參閱 第 16 頁 「iCloud」。
- 在 iPhone 上設定 Microsoft Exchange 帳號,並啟用 "聯絡資訊"。 請參閱 第 122 頁 「聯 絡資訊帳號和設定」。
- 設定 LDAP 或 CardDAV 帳號來取用公司或學校目錄。 請參閱 第 122 頁 「聯絡資訊帳號和 設定」。
- 直接在 iPhone 上輸入聯絡資訊請參閱 第 121 頁 「新增和編輯聯絡資訊」。
- 輸入來自 SIM 卡的聯絡資訊 (GSM)。 請參閱 第 122 頁 「聯絡資訊帳號和設定」。

### 搜尋聯絡資訊

您可以在 iPhone 的聯絡資訊中搜尋稱謂、 名字、 姓氏和公司名稱。 如果您具有 Microsoft Exchange 帳號、 LDAP 帳號或 CardDAV 帳號, 您也可以搜尋這些聯絡資訊。

**搜尋聯絡資訊**: 在 "聯絡資訊"中,請點一下任何聯絡資訊列表最上方的搜尋欄位,並輸入您的搜尋內容。

| 搜尋 GAL                                | 點一下 "群組", 再點一下列表底部的 "目錄", 然後輸入您的<br>搜尋內容。      |
|---------------------------------------|------------------------------------------------|
| 搜尋 LDAP 伺服器                           | 點一下 "群組", 再點一下 LDAP 伺服器名稱, 然後輸入您的搜尋<br>內容。     |
| 搜尋 CardDAV 伺服器                        | 點一下 "群組", 再點一下列表底部可搜尋的 CardDAV 群組, 然後輸入您的搜尋內容。 |
| 儲存來自 GAL、 LDAP 或 CardDAV<br>伺服器的聯絡資訊。 | 搜尋您想要新增的聯絡資訊, 然後點一下 "新增聯絡資訊" 。                 |

"聯絡資訊"也可透過從 "主畫面" 螢幕進行搜尋找到。 請參閱 第 28 頁 「搜尋」。

## 新增和編輯聯絡資訊

**在 iPhone 上加入聯絡資訊**: >點一下 ""聯絡資訊"" 並點一下 **+**。如果沒顯示 **+**, 請確定您並未正在檢視 LDAP、 CalDAV 或 GAL 聯絡資訊列表。

| 刪除聯絡資訊                    | 在 "聯絡資訊" 裡, 選擇一個聯絡資訊, 然後點一下 "編輯" 。<br>向下捲動並且點一下 "刪除聯絡資訊" 。                                                                                |
|---------------------------|----------------------------------------------------------------------------------------------------|
| 從數字鍵盤加入聯絡資訊               | 請點一下 "數字鍵盤",輸入號碼, 然後點一下+▲。 點一下 "新<br>增聯絡資訊", 或是點一下 "加入現有的聯絡資訊" 並選擇一個聯<br>絡資訊。                                                             |
| 在號碼中輸入一個短暫停 (2 秒<br>鐘)    | 點一下 ••••• , 然後點一下 "暫停" 。 電話系統有時需要一個或多個<br>暫停符號 (例如, 在撥打分機號碼前)。 在儲存號碼時, 每個暫<br>停會顯示為逗號。                                                    |
| 在號碼中輸入一個強制暫停              | 點一下 🗺 , 然後點一下 "等待" 。 在儲存號碼時 , 強制暫停會<br>顯示為分號 。 撥號時 , iPhone 在遇到分號時會暫停 , 並且等到您點<br>一下 "撥號" 時才會繼續 。                                         |
| 將最近來電者的電話號碼加入聯絡<br>資訊     | 請點一下 "通話記錄", 並點一下 ⑨。 然後點一下 "新增聯絡資<br>訊", 或是點一下 "加入現有的聯絡資訊" 並選擇一個聯絡資訊。                                                                     |
| <b>編輯聯絡資訊</b> :選擇一個聯結     | 絡資訊, 然後點一下 "編輯" 。                                                                                                    |
| 新增欄位                      | 點一下 🕀 "新增欄位"。                                                                                                    |
| 加入聯絡資訊的 Twitter 使用者名<br>稱 | 點一下 🕒 "新增" 按鈕, 然後點一下 Twitter。                                                                                                    |
| 更改欄位標籖                    | 點一下標籤, 並選擇不同的標籤。 若要新增標籤, 請捲動至列表底<br>部並點一下 "新增自定標籤"。                                                                                       |
| 更改聯絡資訊的鈴聲或訊息聲             | 點一下鈴聲或訊息聲欄位, 然後選擇新的聲音。 預設聲調是在 "設<br>定" > "聲音" 中設定。                                                                                        |
| 刪除項目                      | 點一下 ⊜, 然後點一下 "刪除"。                                                                                                    |
| 將照片指定給聯絡資訊                | 點一下 "新增照片", 或是點一下現有的照片。 您可以使用相機拍<br>攝照片, 或使用現有的照片。<br>若要從您聯絡資訊的 Twitter 描述檔中輸入照片, 請前往 "設定" ><br>Twitter。 登入您的 Twitter 帳號, 然後點一下 "更新聯絡資訊"。 |

### 整合的聯絡資訊

當您與多個帳號同步聯絡資訊時,您可能會有同一個人在多個帳號出現多筆內容的情況。 若要不讓多餘的聯絡資訊出現在"所有聯絡資訊"列表中,具有相同名字和姓氏且來自不 同帳號的聯絡資訊會進行連結,並顯示為單一**整合的聯絡資訊**。當您檢視整合的聯絡資訊時, 螢幕最上方會顯示"整合簡介"。

**連結聯絡資訊**:點一下"編輯",然後點一下 ⊕ 並選擇聯絡資訊。

如果您連結不同名字或姓氏的聯絡資訊, 個別聯絡資訊上的名稱將不會更改, 但只有一個 名稱會出現在整合名片上。 若要選擇在檢視整合名片時要顯示哪個名稱, 請點一下含有您 偏好名稱的連結名片, 然後點一下 "整合的名片將使用此名稱"。

| 檢視來源帳號的聯絡資訊 | 點一下其中一個來源帳號。                     |  |  |  |  |  |
|-------------|----------------------------------|--|--|--|--|--|
| 取消連結聯絡資訊    | 點一下 "編輯", 點一下 🌔 , 然後點一下 "中斷連結" 。 |  |  |  |  |  |

連結的聯絡資訊不會合併。 如果您在整合的聯絡資訊中變更或新增資訊, 則此變更會被拷 貝到已存在此資訊的每個來源帳號。

### 聯絡資訊帳號和設定

您可以新增"聯絡資訊"帳號,並調整聯絡資訊名稱排序和顯示的方式。 新增"聯絡資訊"帳號:前往"設定">"郵件、聯絡資訊、行事曆",然後點一下"新增帳號"。 若要更改"聯絡資訊"設定,請前往"設定">"郵件、聯絡資訊、行事曆"並設定這些選項:

| 設定聯絡資訊的排序方式                                 | 點一下 "排序方式" 來依名字或依姓氏排序。                                                                     |  |  |  |  |
|---------------------------------------------|--------------------------------------------------------------------------------------------|--|--|--|--|
| 設定聯絡資訊的顯示方式                                 | 點一下 "顯示順序", 並選擇依名字或依姓氏顯示。                                                                  |  |  |  |  |
| 輸入來自 SIM 卡的聯絡資訊                             | 點一下 "輸入 SIM 卡的聯絡資訊"。                                                                       |  |  |  |  |
| 設定 "我的資料" 名片                                | 點一下 "我的資料", 並從列表中選取帶有您名字和資訊的聯絡資<br>訊名片。                                                    |  |  |  |  |
|                                             | "我的資料" 名片會由 Siri 和其他應用程式使用。 使用相關的人員<br>欄位來定義您要讓 Siri 得知的關係, 以便您可以像這樣説 "call my<br>sister"。 |  |  |  |  |
| 設定預設的 "聯絡資訊" 帳號                             | 點一下 "預設帳號", 然後選擇一個帳號。 您所製作的新聯絡資訊<br>(沒有指定其他帳號) 會儲存在這裡。                                     |  |  |  |  |
| 使用 iCloud 以便在您的 iOS 裝置和<br>電腦上讓 "聯絡資訊"保持最新。 | 前往 "設定" > iCloud, 然後啟用 "聯絡資訊"。 請參閱 第 16 頁<br>「iCloud」。                                     |  |  |  |  |

# 視訊

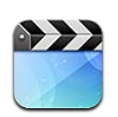

## 關於視訊

有了 iPhone · 您可以觀看來自 iTunes 的視訊內容 · 如影片 · 音樂錄影帶和視訊 podcast · 且如果您的國家或地區適用的話 · 還可觀看電視節目 。

## 播放視訊

播放視訊: 點一下視訊。

拖移來往後或往前略過。

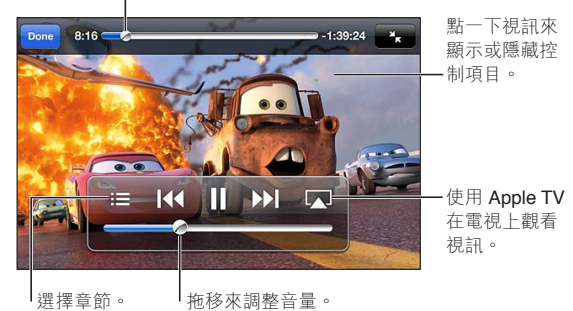

汽車總動員 2 可在 iTunes 上取得。 汽車總動員 2 © Disney/Pixar.

| 顯示或隱藏播放控制項目           | 當視訊在播放時・ 點一下螢幕。                                                                |
|-----------------------|--------------------------------------------------------------------------------|
| 調整音量                  | 請拖移音量滑桿 · 或是使用 iPhone 側面的音量按鈕或 iPhone 耳機上<br>的音量按鈕。                            |
| 縮放視訊以填滿螢幕或是符合螢幕<br>大小 | 點一下 🌆 或 💽 。 或者, 點兩下視訊。                                                         |
| 暫停或繼續播放               | 點一下Ⅱ或▶,或者按住 iPhone 耳機上的中央按鈕。                                                   |
| 從頭開始播放                | 如果視訊包含章節,請沿著時間列將播放磁頭向左拖到底。如果沒<br>有章節,請點一下◀<。如果進入視訊的時間少於5秒,則會打開<br>您資料庫中的前一個視訊。 |
| 跳到特定章節 (如果有的話)        | 點一下;☴, 然後選擇章節。                                                                 |
| 跳到下一個章節 (如果有的話)       | 點一下▶▶▶, 或快速按兩下 iPhone 耳機上的中央按鈕。                                                |
| 跳到上一個章節 (如果有的話)       | 點一下 I◀ , 或快速按三次 iPhone 耳機上的中央按鈕。 如果進入視訊<br>的時間少於 5 秒 , 則會打開您資料庫中的前一個視訊。        |

| 倒轉或快轉                  | 觸碰並按住І◀或▶І。                     |
|------------------------|---------------------------------|
| 停止觀看視訊                 | 點一下 "完成"。                       |
| 選擇其他音訊語言(如果有的話)        | 點一下 ☞, 然後從 "音訊" 列表裡選擇語言。        |
| 顯示或隱藏字幕 (如果有的話)        | 點一下 ☞, 然後從 "字幕 "列表中選擇語言或 "關閉" 。 |
| 顯示或隱藏隱藏式字幕 (如果有<br>的話) | 前往 "設定" > "視訊"。                 |

### 搜尋視訊

您可以在 iPhone 上搜尋影片標題、 電視節目和視訊 podcast。

**搜尋您的視訊 :** 點一下螢幕最上方的狀態列來顯示搜尋欄位, 點一下欄位, 然後輸入文 字。

您也可以從 "主畫面" 螢幕搜尋視訊。 請參閱 第 28 頁 「搜尋」。

### 觀賞租借的影片

您可以從 iTunes Store 租借影片 , 並在 iPhone 上觀看 。 您可以直接將租借的影片下載至 iPhone , 或從電腦的 iTunes 將其傳送至 iPhone 。 (租借影片的功能無法在部分地區使用。)

租借的影片會到期, 且一旦您開始觀看後, 有一段限制的時間內可供觀賞完整內容。 剩餘的時間會顯示在標題的附近。 租借的項目過期後會刪除。 租借影片前, 請在 iTunes Store 上查看租借期限。 如需相關資訊, 請參閱 第 113 頁 「購買或租借視訊」。

**觀看租借的影片**: 點一下您想要觀看的視訊。 如果您沒有在列表中看到視訊, 可能仍在 下載中。

**將租借的影片傳送到 iPhone**:將 iPhone 連接到電腦上。 然後在 iTunes 側邊欄中選 擇 iPhone,按一下"影片",並選擇您想要傳送的租借影片。 您的電腦必須連接 Internet。 iPhone 上的租借影片無法傳送到電腦中。

在 iPhone 3GS 上 · 您可以在 iPhone 和您的電腦之間傳送租借的影片。在 iPhone 4 上 · 唯有當影片是在您電腦的 iTunes 上租借時 · 您才可以在 iPhone 和您的電腦之間傳送租借影 片。

#### 在電視上觀賞視訊

您可透過無線方式使用 AirPlay 和 Apple TV 來連續播送視訊 , 或者使用下列任一接線將 iPhone 連接到您的電視 :

- Apple Digital AV Adapter 和 HDMI 接線 (iPhone 4 或更新版本)
- Apple Component AV Cable
- Apple Component AV Cable
- Apple VGA Adapter 和 VGA 接線

Apple 接線、 轉換器和 Dock 在許多國家或地區需另外購買。 請前往 www.apple.com/tw/ store、 www.apple.com/hk/store 或聯絡當地的 Apple 經銷商。

使用 AirPlay 連續播送視訊 : 開始播放視訊, 然後點一下 並從 AirPlay 裝置列表中選擇 Apple TV。 如果 沒有出現, 或者如果您沒有在 AirPlay 裝置列表中看見 Apple TV, 請確 定其位於和 iPhone 相同的無線網路上。 如需更多資訊, 請參閱 第 32 頁 「AirPlay」。

在視訊播放時, 您可退出"視訊"並使用其他應用程式。 若要返回在 iPhone 上播放, 請點一下 🖬 並選擇 iPhone。

**使用接線連續播送視訊**: 使用接線來將 iPhone 連接到您的電視或 AV 接收器, 並選擇對應的輸入。

| 使用 AV 接線進行連接                                       | 請使用 Apple Component AV Cable、 Apple Composite AV Cable, 或是<br>其他與 iPhone 相容的接線。 您也可以搭配 Apple Universal Dock 來使<br>用這些接線, 藉此將 iPhone 連接到您的電視上。 您可使用 Dock 的<br>遙控器來控制播放。                                       |
|----------------------------------------------------|----------------------------------------------------------------------------------------------------|
| 使用 Apple Digital AV Adapter 連接<br>(iPhone 4 或更新機型) | 將 Apple Digital AV Adapter 連接到 iPhone 的 Dock 接頭埠上。 使用<br>HDMI 接線來連接轉換器的 HDMI 埠和電視或接收器。 若要在觀看視訊<br>時讓 iPhone 保持充電, 請使用 Apple Dock Connector to USB Cable 來<br>將轉換器的 30 針埠連接到電腦上, 或是連接到已插入電源插座的 USB<br>電源轉換器上。 |
| 使用 Apple VGA Adapter 連接                            | 將 Apple VGA Adapter 連接到 iPhone 的 Dock 接頭埠上。 使用 VGA 接<br>線來將 Apple VGA Adapter 連接到相容的電視、 投影機或 VGA 顯示器<br>上。                                                                                                   |

Apple Digital AV Adapter 可支援最高 720p 且帶有音訊的高畫質視訊。

當您使用 Apple Digital AV Adapter 或 Apple VGA Adapter 將 iPhone 4S 連接至電視 或投影機時, iPhone 螢幕會自動同步到外接顯示器 (最高為 1080p 解析度), 而視訊會以 最高解析度 720p 播放。

您也可以使用 "AirPlay 鏡像輸出" 和 Apple TV , 以無線方式來將 iPhone 4S 螢幕鏡像輸出到電視上。 請參閱 第 32 頁 「AirPlay」。

### 從 iPhone 刪除視訊

您可以刪除 iPhone 上的視訊來節省空間。從 iPhone 上刪除視訊 (不是租借的影片),並 不會將此視訊從 iTunes 資料庫中刪除。 若 iTunes 中的視訊仍設定為同步,視訊可能會再度 出現在 iPhone 上。

【重要事項】若您刪除了從 iPhone 租借的影片,會將其永久刪除,且無法再傳送回電腦上。 刪除視訊: 在視訊列表中, 請向左或向右滑過視訊, 然後點一下 "刪除"。

#### 使用家庭共享

"家庭共享" 能讓您在 iPhone 上播放來自 Mac 或 PC iTunes 資料庫的音樂、 視訊和電視 節目。 請參閱 第 78 頁 「家庭共享」。

### 設定睡眠計時器

您可以將 iPhone 設定成在一段期間後停止播放音樂或視訊。

**設定睡眠計時器**: 在"時間"應用程式中,點一下"計時器",然後滑動來設定小時和分鐘 的數字。請點一下"計時器結束時執行",選擇"讓 iPod 進入睡眠",點一下"設定",然 後點一下 "開始" 來開始使用計時器。

當計時器結束時, iPhone 會停止播放音樂或視訊, 關閉任何其他開啟中的應用程式, 然後 自行鎖定。

# 轉換 iPhone 的視訊

您可以將並非購買自 iTunes Store 的其他視訊 (例如 · 在 Mac 的 iMovie 中製作的視訊 , 或是從 Internet 下載的視訊 ) 加入 iPhone 中 · 然後將它們加入 iTunes 中 。 若您嘗試將來 自 iTunes 的視訊加入 iPhone · 卻出現訊息告知您此視訊無法在 iPhone 上播放 , 則您可以 轉換此視訊 。

轉換視訊來與 iPhone 搭配使用: 請選擇 iTunes 資料庫中的視訊,並選擇"進階" > "製作 iPod 或 iPhone 版本"。 然後將已轉換的視訊加入 iPhone。

# 計算機

26

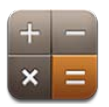

## 使用計算機

在"計算機"裡點按數字和函數,如同您在一般標準的計算機上操作一樣。當您點一下加減乘除的按鈕時,按鈕周圍會出現白色圓圈來表示您要執行的操作。

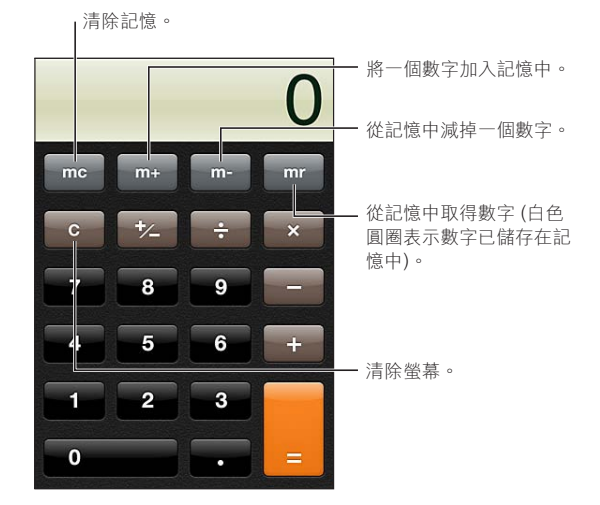

科學計算機

旋轉 iPhone 來橫向顯示科學計算機。

# 指南針

27

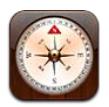

### 關於指南針

內建指南針會顯示您 iPhone 指向的方向, 並會顯示您目前位置的地理座標。 您可以讓指南針指向磁北或正北。

【重要事項】 指南針的準確性可能會受到磁場或其他環境的干擾, 甚至 iPhone 耳機內的 磁鐵也會造成偏差。 數位指南針只能用於基本的導覽輔助功能, 且不應靠它來確定準確 位置、 相鄰區域、 距離或方向。

當您打開 "指南針" 時,如果 "定位服務" 是關閉的,則系統也許會要求您將其啟用。 您可以使用 "指南針" 而無需啟用 "定位服務"。 請參閱 第 155 頁 「定位服務」。

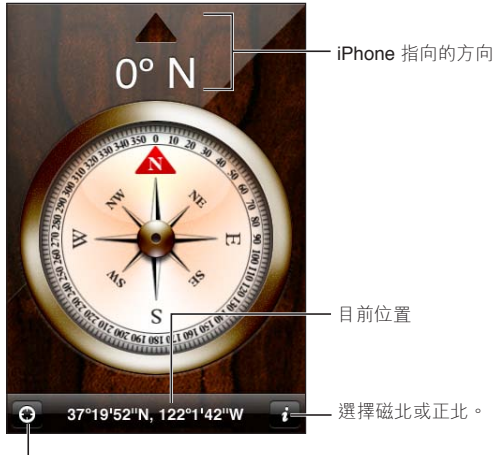

|在"地圖"上顯示目前位置。

# 校正指南針

指南針需要在首次使用時進行校正, 且有時可能需要再行校正。 iPhone 會在需要校正時 提醒您。

校正內部指南針:將 iPhone 以 8 字形移動。

## 尋找方向

**尋找您 iPhone 指向的方向**:將 iPhone 平穩握在手中,與地面平行。其標題出現在螢幕最 上方,而位置顯示在底部。

在正北和磁北之間切換 點一下 👩。

## 使用指南針搭配地圖

"指南針"應用程式也可在"地圖"中顯示您的目前位置和方向。如需相關資訊,請參閱第 97頁 「尋找位置」。

**在"地圖"中查看您目前的位置**: 點一下"指南針" 螢幕底部的 **1**。"地圖" 會開 啟並以藍色標記指出您目前的位置。

| 查看您面向的方向 | 在  | "地圖" | 中, | 點兩次 🖊。  | 圖像會更改為 🔽。 | 角度會顯示出指 |
|----------|----|------|----|---------|-----------|---------|
|          | 南釒 | 讀數的塗 | 確性 | , 角度越小, | , 準確性越大。  |         |

# 語音備忘錄

28

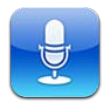

# 關於語音備忘錄

"語音備忘錄" 讓您可以使用內建麥克風、 iPhone 或 Bluetooth 耳麥的麥克風, 或支援的 外接麥克風,將 iPhone 當作可攜式錄音裝置使用。 若使用內建麥克風錄製,則錄製內容為 單聲道, 但您可以使用外接立體聲麥克風錄製立體聲。

【注意】 外接麥克風必須設計為可以搭配使用 iPhone 的耳麥插孔或 Dock 接頭埠。 這些包括 Apple 品牌的耳機及授權協力廠商生產的配件 (帶有 Apple 的 "Made for iPhone" 或 "Works with iPhone" 標誌)。

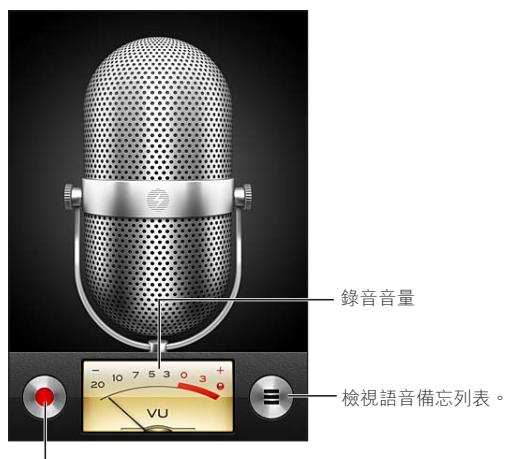

開始、暫停或停止錄音。

#### 錄製

**製作錄音**: 點一下●或, 或者按下 iPhone 耳機上的中央按鈕。點一下Ⅱ來暫停或■停止錄音, 或者按下 iPhone 耳機上的中央按鈕。

| 調整錄音音量            | 移動麥克風, 使其與您要錄製的內容靠近一些或距離遠一些。如果想要更好的錄製品質, 音量表的最大音量等級應介於-3 dB 到<br>0 dB 之間。    |  |  |  |  |
|-------------------|------------------------------------------------------------------------------|--|--|--|--|
| 播放或讓開始 / 停止錄製鈴聲靜音 | 請使用 iPhone 的 "響鈴 / 無聲" 開關。 (在某些國家或地區, 即<br>使"響鈴 / 無聲"開關設為無聲,也會播放"語音備忘錄"的音效。) |  |  |  |  |
| 在錄音時使用其他應用程式      | 請按下 "主畫面" 按鈕 □, 並打開應用程式。 若要回到 "語音備<br>忘錄", 請點一下螢幕最上方的紅色列。                    |  |  |  |  |

### **聆聽錄音**

播放錄音: 點一下畫, 點一下備忘錄, 然後點一下▶。 點一下Ⅱ來暫停。

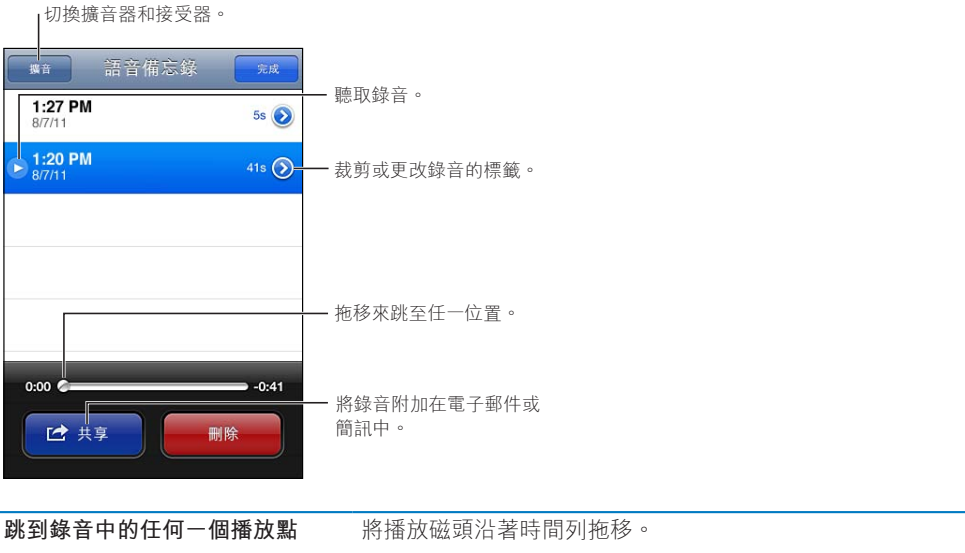

| 透過 iPhone 內建擴音器而非接收<br>器來聆聽 | 請點一下 "擴音"。                                                                                                |
|-----------------------------|----------------------------------------------------------------------------------------------------|
| 裁剪錄音                        | 點一下錄音旁的 (), 然後點一下 "裁剪備忘錄"。 拖移音訊區域<br>的邊界, 然後點一下 ▶ 來試聽。 如有必要, 請進行調整, 然後點<br>一下 "裁剪語音備忘錄" 來儲存。 您裁剪掉的部分無法回復。 |

## 管理和共享錄音

錄音完成後會標上時間。

**為錄音加上標籤**: 點一下錄音旁的 <>>>, 點一下 "簡介" 螢幕上的>>, 然後選擇標籤或 選擇 "自定"。

| 刪除錄音            | 請點一下列表中的錄音, | 然後點一下 | "刪除" | ٥ |
|-----------------|-------------|-------|------|---|
| 檢視錄音詳細資訊        | 點一下錄音旁邊的 🔊。 |       |      |   |
| 以電子郵件寄送錄音或以訊息傳送 | 請點一下列表中的錄音, | 然後點一下 | "共享" | 0 |

### 與您的電腦共享語音備忘錄

當您將 iPhone 與電腦連接時, iTunes 會將語音備忘錄同步到您的 iTunes 資料庫。

當您將語音備忘錄同步到 iTunes 時,它們會一直保留在 "語音備忘錄" 應用程式中,除非您將其刪除。如果您刪除 iPhone 上的語音備忘錄,並不會將其從 iTunes 的 "語音備忘錄" 播放列表中刪除。 然而,如果您從 iTunes 中刪除語音備忘錄,則下次您與 iTunes 同步時, 就會將其從 iPhone 中刪除。

與 iTunes 同步語音備忘錄: 將 iPhone 連接到您的電腦, 並在 iTunes 的裝置列表中選擇 iPhone。選擇螢幕最上方的"音樂"(位於"應用程式"和"影片"之間),選擇"同步音樂", 選擇 "包含語音備忘錄", 然後按一下 "套用"。

來自 iPhone 的語音備忘錄便會出現在 iTunes 的 "語音備忘錄" 播放列表中。

# Nike + iPod

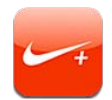

### 關於 Nike + iPod

使用 "Nike + iPod 感應器" (需另外購買), Nike + iPod 應用程式就可以在跑步或步行 體能訓練期間, 提供關於速度、距離、 經歷時間和燃燒的卡路里的有聲回□。 您可以 將體能訓練的資訊傳送到 nikeplus.com 網站, 您可在此追蹤進度、 設定目標和參與不同的 挑戰。

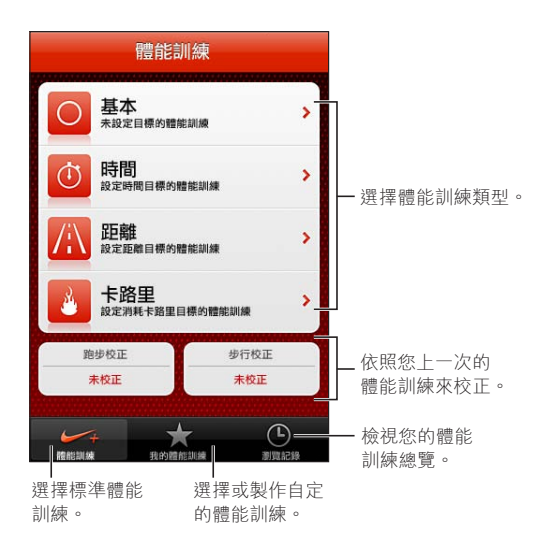

## 啟用 Nike + iPod

在您將其啟用之前, Nike + iPod 應用程式不會顯示在 "主畫面" 螢幕上。 如需協助設定 Nike + iPod, 請參閱 Nike + iPod 説明文件。 **啟用 Nike + iPod**: 前往 "設定" > Nike + iPod。

### 連結感應器

Nike + iPod 的體能訓練資料來自附加在您鞋子上的感應器 (需另外購買)訊號。 當您第一次使用體能訓練時,會提示您啟用感應器,且感應器會自動和 iPhone 連結。 您也可以使用 Nike + iPod 設定來將感應器與 iPhone 連結。

Nike + iPod 只可同時和一個感應器連結。 若要使用其他感應器, 您可以使用 Nike + iPod 設定來連結到新的感應器。

**將您的感應器連結到 iPhone**: 將感應器裝到運動鞋上, 然後前往 "設定" > Nike + iPod > "感應器"。

將不同的感應器連結到 iPhone 前往 "設定" > Nike + iPod > "感應器" , 並點一下 "新建連結" 。

### 使用 Nike + iPod 體能訓練

當啟用 Nike + iPod 並將 Nike + iPod 感應器放入準備好的 Nike + 運動鞋內時 , 您便可準備 收集體能訓練資料。

【**重要事項】**在開始任何運動計畫前,您應先與醫師進行諮詢,並有完整的健康檢查。在開 始任何體能訓練前,請先進行熱身或伸展操。從事健身運動時,請格外小心專注。如有需要, 在跑步期間,若要調整裝置的話,請先放慢速度。如果您感到疼痛、無力、暈眩、疲累或 呼吸急促,請立即停止健身運動。運動時,您會承擔身體運動固有的風險,包括此類活動 可能造成的損傷。

**使用 Nike + iPod 體能訓練**: 打開 Nike + iPod,點一下"體能訓練",並選擇一項體能訓練。 當您的 iPhone 進入睡眠時, 會繼續收集資料。

| 暫停或繼續您的體能訓練 | 如果體能訓練中斷, 請喚醒您的 iPhone 並點一下鎖定螢幕上的Ⅱ。<br>當您準備就緒時, 請點一下▶。 |
|-------------|--------------------------------------------------------|
| 結束體能訓練      | 喚醒 iPhone, 點一下 II, 然後點一下 "結束體能訓練"。                     |
| 更改體能訓練設定    | 前往 "設定" > Nike + iPod。                                 |

### 校正 Nike + iPod

若要確保取得準確的體能訓練資料 · 您可以針對步行或跑步步幅的距離來校正 Nike + iPod。

校正 Nike + iPod : 記錄超過至少 400 公尺 (四分之一英里) 已知距離的跑步或步行體能 訓練。然後,在點一下 "結束體能訓練"後,點一下體能訓練摘要螢幕上的 "校正",並輸 入您完成的實際距離。

將 Nike + iPod 重新設定到預設校 前往 "設定" > Nike + iPod。 正

### 傳送體能訓練資料到 nikeplus.com

您可在 nikeplus.com 追蹤您一段時間的進度、 檢視所有過去體能訓練的記錄、 設定並監督 目標,並且與其他人比較結果。 您甚至可以在線上體能訓練挑戰中,與其他 Nike + iPod 使 用者比賽。

**用 iPhone 無線傳送體能訓練資料到 nikeplus.com**:在 iPhone 連接 Internet 時,打開 Nike + iPod,點一下"歷程記錄",然後點一下"傳送到 Nike+"。

**在 nikeplus.com 上查看您的體能訓**在 Safari 中,前往 nikeplus.com,登入您的帳號登入並依照螢幕上的 **練**指示來操作。

# iBooks

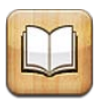

### 關於 iBooks

iBooks 是閱讀和購買書籍的最佳方式之一。從 App Store 下載免費的 iBooks 應用程式, 然後從內建的 iBookstore 取得各種內容,從經典作品到暢銷書。一旦下載書籍後,它便會 顯示在您的書架上。

若要下載 iBooks 應用程式和使用 iBookstore , 您需要 Internet 連線和 Apple ID。 如果您沒 有 Apple ID , 或您想要使用其他 Apple ID 進行購買 , 請前往 "設定" > Store 。 請參 閱 第 119 頁 「Store 設定」。

【注意】 iBooks 應用程式和 iBookstore 可能無法適用於部分語言或地區。

### 使用 iBookstore

在 iBooks 應用程式中,點一下 Store 來打開 iBookstore。 您可以瀏覽推薦書籍或暢銷書籍, 以及依照作者或主題來瀏覽書籍。 當您找到喜歡的書籍時,可以購買並下載。

【注意】 iBookstore 的部份功能可能無法適用於部份國家或地區。

**購買書籍**: 找出您要的書籍、點一下價格、點一下 Buy Book(購買書籍),如果是免費書籍,則點一下 Get Book (取得書籍)。

| 取得書籍的相關資訊                     | 您可以閱讀書籍的摘要、 閱讀評論, 並在購買前先下載書籍樣本。<br>購買書籍後, 您可以編寫自己的評論。     |
|-------------------------------|-----------------------------------------------------------|
| 下載先前購買的項目                     | 點一下 "已購買"。<br>您也可以在瀏覽時下載項目 ; 只要點一下 "下載" (通常您看到價<br>格的位置)。 |
| 自動下載在其他 iOS 裝置和電腦上<br>完成的購買項目 | 在 "設定" 中, 選擇 Store, 然後啟用您想要自動下載的購買項目<br>種類。               |

### 同步書籍和 PDF

使用 iTunes 來在 iPhone 和電腦之間同步書籍和 PDF , 並且從 iTunes Store 購買書籍。 當 iPhone 連接到電腦後, "書籍"面板可讓您選擇要同步的項目。 您也可將沒有 DRM 限制的 ePub 書籍和 PDF 加入到您的 iTunes 資料庫。 PDF 和 ePub 格式的書籍可以在網路上取得。

**將 ePub 書籍或 PDF 同步至 iPhone**: 然後在電腦上的 iTunes 中, 選擇 "檔案" > "加到 資料庫" 並選取檔案。在 iTunes 的 "書籍" 面板中選擇書籍或 PDF, 然後同步。

若要將書籍或 PDF 加入 iBooks 而不經由同步, 請將它們從電腦上以電子郵件寄送給自己。 在 iPhone 上打開電子郵件, 然後觸碰並按住附件, 並且從顯示的選單中選擇 "在 iBooks 中打開"。

### 閱讀書籍

若要閱讀書籍,十分輕鬆。前往書架,點一下您想要閱讀的書籍。若看不到想要尋找的書籍, 請在螢幕上方點一下目前藏書的名稱以前往其他藏書。

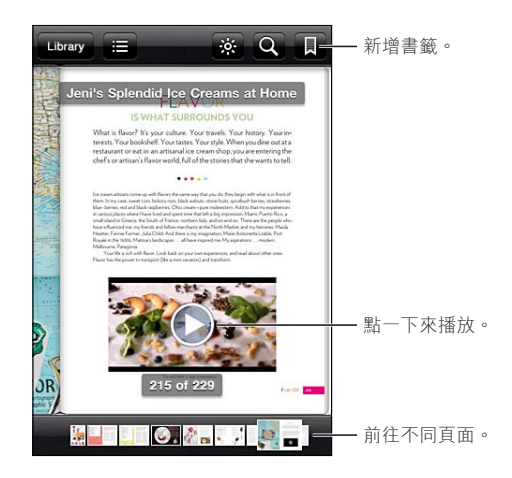

**躺下時閱讀書籍**: 請使用直向模式鎖定以避免在旋轉 iPhone 時, iPhone 螢幕也會跟著旋 轉。 請參閱 第 21 頁 「直向或橫向檢視」。

每一本書籍都有其特殊的功能, 視其內容與格式而定。以下敘述的部分功能可能無法在您 閱讀的書籍中使用。例如,列印功能僅適用於 PDF,以及如果書籍不包含錄製的旁白,您 就不會看到朗讀的圖像。

| 顯示控制項目      | 在頁面的中央附近點一下。                                                                                                    |
|-------------|----------------------------------------------------------------------------------------------------|
| 翻頁          | 點一下靠近頁面右側或左側邊緣的位置, 或者向左或向右滑動。 若<br>要更改在您點一下左側邊緣時翻頁的方向, 請前往 "設定" ><br>iBooks > "點一下左頁邊"。                                                    |
| 檢視目錄        | 點一下 ☵ 。 您也可以在某些書籍上以手指開合的方式來檢視目錄。                                                                                                    |
| 新增或移除書籤     | 點一下圓。 您可以設定多個書籤。<br>若要移除書籤, 請點一下書籤。<br>當您關閉書籍時, 不需要加入書籤, 因為 iBooks 會記得您上一次離<br>開時的位置。                                                      |
| 加入或移除重點     | 點兩下文字,使用抓取點來調整選取範圍,然後點一下"重點"<br>來選擇顏色。<br>若要移除重點,請點一下畫重點的文字,然後點一下 ♥。<br>若要在文字加上底線,請點一下 例。<br>若要更改顏色,請點一下畫重點的文字,點一下目前的顏色,然後<br>再從選單中選擇新的顏色。 |
| 新增、 移除或編輯筆記 | 點兩下文字, 點一下"重點", 然後從顯示的選單中選擇, 。<br>若要檢視筆記, 請點一下靠近重點文字邊緣的指標。<br>若要移除筆記, 請刪除其文字。若要移除筆記與重點, 請點一下畫<br>重點的文字, 然後點一下                              |
| 檢視所有書籤      | 點一下∶〓, 然後點一下 "書籤"。                                                                                                    |

| 檢視所有筆記       | 點一下☷, 然後點一下 "筆記"。                                                                                        |
|--------------|----------------------------------------------------------------------------------------------------|
| 放大影像         | 點兩下影像來放大。                                                                                                |
| 前往特定頁面       | 使用螢幕底部的頁面導覽控制項目。 或者, 點一下 Q 並輸入頁碼,<br>然後在搜尋結果中點一下頁面。                                                      |
| 搜尋書籍內容       | 點一下 <b>Q</b> 。<br><b>若要搜尋網頁</b> , 請點一下 "搜尋網頁" 或 "搜尋 Wikipedia"。<br>Safari 會打開並顯示結果。                      |
| 搜尋其他相同的文字或詞句 | 點兩下文字, 使用抓取點來調整選取範圍, 然後在顯示的選單中點<br>一下 "搜尋"。                                                              |
| 查詢單字         | 點兩下文字, 使用抓取點來調整選取範圍, 然後在顯示的選單中點<br>一下 "定義"。<br>部分語言可能無法使用定義的功能。                                          |
| 聆聽書籍         | 點一下 <b>论</b> 。<br>此功能只能在部分書籍中使用。<br>如果您有視力障礙,您也可以使用 VoiceOver 來朗讀幾乎每一本書籍<br>的文字。請參閱 第 138 頁 「VoiceOver」。 |

iBooks 會使用您的 Apple ID 來儲存您的藏書、 書籤、 筆記和目前頁面的資訊, 因此您可以 在不同的 iOS 裝置上流暢地閱讀書籍。 當您打開或結束應用程式時, iBooks 會儲存所有書 籍的資訊。 當您打開或關閉個別的書籍時, 也會儲存其資訊。

**啟用或關閉同步**: 前往 "設定" > iBooks。

某些書籍可能會連接儲存在網路上的視訊或音訊。

**啟用或關閉線上視訊與音訊的存取**:前往"設定" > iBooks > "線上音訊與視訊"。

【注意】 若 iPhone 可使用行動資料連線, 播放這些檔案可能需要付費給電信業者。

### 更改書籍的外觀

部分書籍能讓您更改字級、 字體和頁面顏色。

**更改亮度**: 點一下頁面靠近中央的位置來顯示控制項目, 然後點一下 ※。 若您看不到 ※, 請先點一下 ▲**A**。

| 更改字體或字級大小   | 點一下頁面靠近中央的位置來顯示控制項目,然後點一下AA。點一下"字體"來選擇字級。並非所有的書籍都能更改字體。<br>當 iPhone 是處於直向模式時,部分書籍只能讓您更改字級大小。 |
|-------------|----------------------------------------------------------------------------------------------|
| 更改頁面和文字的顏色  | 點一下頁面靠近中央的位置來顯示控制項目, 點一下 $_{\mathbf{A}}$ , 然後點一下 "主題" 。 此設定會套用到所有支援此功能的書籍上。                  |
| 啟用或關閉齊行和連字號 | 前往 "設定" > iBooks。 部分書籍和 PDF 無法齊行或斷字。                                                         |

### 列印或郵寄 PDF

您可以使用 iBooks 透過電子郵件來傳送 PDF 副本 , 或者用支援的印表機來列印全部或一部 分的 PDF。

您可以用郵件寄送或列印 PDF , 但這些功能不適用於書籍。

**郵寄 PDF**: 打開 PDF,然後點一下並選擇"郵寄文件"。隨即便會出現附加 PDF 的新郵件。 當您完成輸入郵件位址和編寫內容時,點一下"傳送"。 動作按鈕

 列印 PDF
 打開 PDF, 然後點一下 並選擇 "列印"。 選擇印表機、 頁面範圍

 及份數,然後點一下 "列印"。 如需更多資訊,請參閱 第 27 頁 「列

 印]。 動作按鈕

### 整理書架

使用書架來瀏覽您的書籍和 PDF。 您也可以將項目整理到藏書中。

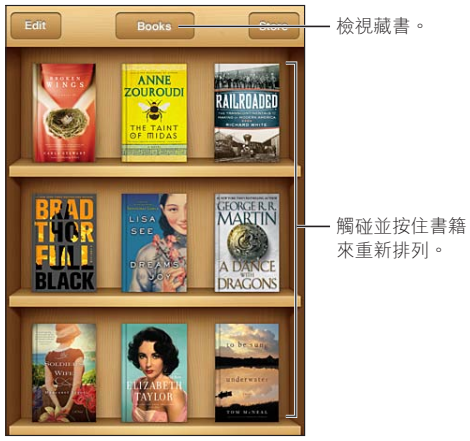

- 檢視藏書。

將書籍或 PDF 搬移至藏書中: 前往書架並點一下 "編輯"。點一下您想要搬移的項目, 然 後點一下 "搬移" 並選取藏書。

當您將書籍或 PDF 加入書架時,便會顯示在"書籍"或 PDF 藏書中。 在此,您可以將其搬 移至其他藏書中。 例如, 您可能想要為工作或學校建立相關的藏書, 或者供參考和閒暇時 閱讀。

| 檢視藏書     | 點一下螢幕上方目前藏書的名稱, 然後從顯示的列表中挑選新的藏<br>書。                                                                                             |
|----------|----------------------------------------------------------------------------------------------------|
| 管理藏書     | 點一下您正在檢視之目前藏書的名稱,如"書籍"或 PDF,以顯示藏書列表。<br>您無法編輯或移除內建的"書籍"或 PDF 藏書。                                                                 |
| 排序書架     | 點一下狀態列來捲視至螢幕最上方, 然後點一下 <del>■</del> 並從螢幕底部的<br>選擇中選取一種排序方式。                                                                      |
| 從書架上刪除項目 | 點一下 "編輯", 然後點一下您想要刪除的每本書籍或 PDF, 這樣<br>會顯示註記符號。點一下 "刪除"。完成時,請點一下 "完成"。<br>如果您刪除購買的書籍, 可以從 iBookstore 的 Purchases (購買項目)<br>再下載一次。 |
| 搜尋書籍     | 前往書架 : 點一下狀態列來捲動至螢幕最上方, 然後點一下 <b>Q</b> 。 搜<br>尋的動作會尋找標題和作者名稱。                                                                    |

# 輔助使用

## 輔助使用功能

iPhone 整合許多輔助使用功能,包括:

- VoiceOver
- 通話音訊遞送
- Siri
- 縮放
- 放大字體
- 黑底白字
- 朗讀所選範圍
- 朗讀自動文字
- 單聲道音訊與平衡
- 助聽器模式 (iPhone 4 GSM)
- 自定震動
- LED 閃爍以發出提示
- AssistiveTouch
- 支援點字顯示器
- 播放隱藏式字幕內容

除了 VoiceOver 之外, 這些輔助使用功能可與最多 iPhone 應用程式搭配使用, 包含您從 App Store 下載的協力廠商應用程式。VoiceOver 可與預先安裝在 iPhone 上的所有應用程式, 以及許多協力廠商應用程式搭配使用。

如需更多 iPhone 輔助使用功能的相關資訊, 請前往 www.apple.com/tw/accessibility 網站。

您可以在 iPhone 上的 "辅助使用" 設定中啟用或關閉個別輔助使用功能。 您也可以在 iPhone 連接到電腦之後,從 iTunes 啟用或關閉部分功能。

使用 iPhone 啟用輔助使用功能 : 前往 "設定" > "一般" > "輔助使用"。 使用 iTunes 啟用輔助使用功能 : 將 iPhone 連接到您的電腦, 並在 iTunes 裝置列表中選擇 iPhone。按一下 "摘要", 然後按一下 "摘要" 螢幕底部的 "設定輔助使用"。

"放大字體" 只能在 iPhone 設定中來啟用或停用。 請參閱 第 148 頁 「放大字體」。

### VoiceOver

VoiceOver 會大聲描述在螢幕上顯示的內容,這樣您無須觀看螢幕便可使用 iPhone。

VoiceOver 會在您選取時, 告知您在螢幕上的每個元件。 當您選取元件時, 它會以黑色的 矩形框住 (即 VoiceOver 游標), 且 VoiceOver 會朗讀其名稱或描述該項目。

觸碰螢幕或拖移手指來聽取螢幕上的不同項目。 當您選取文字時, VoiceOver 會朗讀文字。 如果您啟用 "朗讀提示", VoiceOver 可能會告知您該項目的名稱並為您提供提示, 例如 "點兩下來打開"。若要與螢幕上的項目互動,如按鈕或連結,請使用 第 141 頁「瞭解 VoiceOver 手勢」 所述的手勢。

當您前往新的螢幕時, VoiceOver 會播放聲音, 並自動選擇和朗讀螢幕的第一個元件 (通常為左上角的項目)。 VoiceOver 還可讓您瞭解何時顯示器更改為橫向或直向, 以及螢幕 何時鎖定或解鎖。

【注意】 VoiceOver 會使用 "國際設定" 中指定的語言進行朗讀,可能會受 "地區格式" 設定("設定">"一般">"國際設定">"地區格式")的影響。 VoiceOver 可用於多種 語言, 但並非全部語言皆適用。

#### 設定 VoiceOver

【**重要事項**】 VoiceOver 會更改您用來控制 iPhone 的手勢。 啟用 VoiceOver 之後, 您必 須使用 VoiceOver 手勢來操作 iPhone, 甚至必須再次關閉 VoiceOver 才能繼續標準操作。

【注意】 您無法同時使用 VoiceOver 和 "縮放"。

**啟用或關閉 VoiceOver**: 前往 "設定" > "一般" > "輔助使用" > VoiceOver。 您也可以設定 "按三下主畫面按鈕" 來啟用或關閉 VoiceOver。 請參閱 第 148 頁 「按三下主畫面按鈕」。

| 啟用或關閉朗讀提示         | 前往 "設定" > "一般" > "輔助使用" > VoiceOver。 當 "朗<br>讀提示" 啟用時, VoiceOver 可能會告知您該項目的動作或為您提供<br>提示,例如 "點兩下來打開"。 您也可以將 "提示" 加到轉輪中,<br>然後向上或向下滑動進行調整。 請參閱 第 142 頁 「使用 VoiceOver 轉<br>輪控制項目」。       |
|-------------------|----------------------------------------------------------------------------------------------------|
| 設定 VoiceOver 朗讀速度 | 前往 "設定" > "一般" > "輔助使用" > VoiceOver, 然後拖移<br>"朗讀速度" 滑桿。 您也可以將 "語音速度" 加到轉輪中, 然後<br>向上或向下滑動進行調整。 請參閱 第 142 頁 「使用 VoiceOver 轉輪控<br>制項目」。                                                  |
| 更改輸入回口            | 前往"設定">"一般">"輔助使用">VoiceOver>"輸入回□"。                                                                                                    |
| 在輸入回口中使用音標        | 前往"設定">"一般">"輔助使用">VoiceOver>"使用音標"。<br>文字會逐個字元朗讀。 VoiceOver 會先朗讀字元, 然後是其音標對等<br>單字, 例如 "f", 然後是 "foxtrot"。                                                                            |
| 使用音調變更            | 前往 "設定" > "一般" > "輔助使用" > VoiceOver > "使用音<br>調變更"。 在輸入字母時, VoiceOver 會使用較高的音調, 而在刪除<br>字母時, 則會使用較低的音調。 VoiceOver 在朗讀群組 (如列表或表<br>格) 的第一個項目時, 也會使用較高的音調, 而在朗讀群組的最後<br>一個項目時, 會使用較低的音調。 |
| 設定轉輪選項            | 前往 "設定" > "一般" > "輔助使用" > VoiceOver > "轉輪" 。<br>點一下來選取或取消選取選項, 或者向上拖移 ☴ 來重新調整項目的<br>位置。                                                                                                |
| 更改 VoiceOver 發音   | 將轉輪設為 "語言",然後向上或向下滑動。 當您選取多種發音時,<br>"語言" 轉輪位置可隨時供您使用。                                                                                                    |
| 在語言轉輪中選擇可用的發音     | 前往"設定">"一般">"輔助使用">VoiceOver>"語言轉輪"。<br>若要更改語言在列表中的位置,向上或向下拖移 ☰。                                                                                                    |

| 更改 iPhone 的語言   | 前往 "設定" > "一般" > "國際設定" > "語言" 。 某些語言<br>可能受 "地區格式" 設定("設定">"一般"> "國際設定"> "地<br>區格式") 的影響。 |
|-----------------|--------------------------------------------------------------------------------------------|
| 導覽時略過影像         | 前往"設定">"一般">"輔助使用">VoiceOver>"導覽影像"。<br>您可以選擇略過所有影像,或只略過沒有描述的影像。                           |
| 解鎖 iPhone 時朗讀通知 | 前往"設定">"一般">"輔助使用">VoiceOver>"朗讀通知"。<br>若此選項關閉, iPhone 在您解鎖時只會朗讀時間。                        |

#### 使用 VoiceOver

**選擇螢幕中的項目**: 在螢幕上方拖移手指。 VoiceOver 會識別您觸碰的每個元件。 您可以 使用單指向左或向右滑動, 有系統地從一個元件移動到另一個元件。 這樣會由左至右、從 上到下來選擇元件。 向右滑動來前往下一個元件, 或向左滑動來前往上一個元件。

| 啟用直向導 <b>覽</b>                                                                                                  | 將 "直向導覽" 加到轉輪中, 使用轉輪將其選取, 然後向上或向<br>下移至上方或下方的項目。 請參閱 第 142 頁 「使用 VoiceOver 轉輪控<br>制項目」。                  |
|----------------------------------------------------------------------------------------------------|----------------------------------------------------------------------------------------------------|
| 選擇螢幕上的第一個或最後一個元<br>件                                                                                            | 使用四指向上或向下滑動。                                                                                             |
| 解鎖 iPhone                                                                                                    | 選擇 "解鎖" 按鈕, 然後點兩下螢幕。                                                                                     |
| 依名稱選擇項目                                                                                                    | 使用兩指在螢幕中的任意位置點三下,打開"項目選擇器"。然後<br>在搜尋欄位中輸入名稱,或者向左或向右滑動來依字母順序瀏覽列<br>表,或者點一下列表右側的索引表,並向上或向下滑動來快速瀏覽<br>項目列表。 |
| 更改螢幕項目的名稱, 以便更容<br>易找到                                                                                          | 在螢幕中的任意位置使用兩指點一下並按住。                                                                                     |
| <b>朗讀所選元件的文字</b> : 使用單指向下或向上滑動來朗讀下一個或上一個單字或字元 (轉<br>動轉輪控制項目可選擇字元或單字)。 您可以包含音標拼字。 請參閱 第 139 頁 「設定<br>VoiceOver」。 |                                                                                                    |
| 停止朗讀項目                                                                                                    | 使用兩指點一下螢幕。 再用兩指點一下來繼續朗讀。 當您選擇其他<br>項目時會繼續自動朗讀。                                                           |
| 更改朗讀音量                                                                                                    | 使用 iPhone 上的音量按鈕 · 或將音量加到轉輪中 · 並向上或向下進<br>行調整 。 請參閱 第 142 頁 「使用 VoiceOver 轉輪控制項目」 。                      |

 將 VoiceOver 設為靜音
 請用三指點兩下螢幕。 再次使用三指點兩下螢幕來啟用朗讀。 若要只關閉 VoiceOver 聲音, 請將 "響鈴/無聲" 開關設為 "無聲"。

 如果已連接外接鍵盤, 也可按下鍵盤上的 Control 鍵來將 VoiceOver 靜音或取消靜音。

 更改朗讀聲音
 前往 "設定" > "一般" > "輔助使用" > VoiceOver > "使用壓

| 文以 <b>切</b> 限  | 縮聲音"。                                      |
|----------------|--------------------------------------------|
| 從最上方開始朗讀整個螢幕   | 使用兩指向上滑動。                                  |
| 從目前項目朗讀到螢幕底部   | 使用兩指向下滑動。                                  |
| 朗讀 iPhone 狀態資訊 | 點一下螢幕最上方來聽取如時間、 電池電力、 Wi-Fi 訊號強度等等的<br>資訊。 |

在 VoiceOver 啟用時, "點一下" 選擇的項目: 在螢幕中的任意位置點兩下。

| 在 VoiceOver 啟用時, "點兩下"<br>選擇的項目 | 在螢幕中的任意位置點三下。                                                                                                    |
|---------------------------------|----------------------------------------------------------------------------------------------------|
| 調整滑桿                            | 使用單指向上滑動來增加設定值,或向下滑動來減少設定值。<br>VoiceOver 在您調整時會朗讀設定值。                                                                                                    |
| 捲動螢幕的列表或區域                      | 使用三指向上或向下滑動。向下滑動來移到列表或螢幕的下一頁,<br>或是向上滑動來移到上一頁。當您在列表中的頁面之間移動時,<br>VoiceOver會朗讀顯示的項目範圍 (例如, "正在顯示第5行至第10<br>行")。您也可以在列表中持續捲動,而不是在其頁面之間移動。<br>點兩下並按住。當您聽到一連串的提示音時,您可以向上或向下移<br>動手指來捲動列表。當您提起手指時,持續捲動即會停止。 |
| 使用列表索引                          | 部分列表會在右側顯示以字母順序排列的索引。 在元件之間滑動並無<br>法選擇索引 : 您必須直接觸碰索引來將其選取。 選擇索引之後, 請<br>向上或向下滑動來在索引中移動。 您也可以點兩下, 然後向上或向<br>下滑動手指。                                                                                      |
| 重新排列列表順序                        | 您可以重新排列某些列表的順序,如 iPhone 中的 "常用聯絡資訊",<br>以及 "輔助使用" 設定中的 "轉輪" 和 "語言轉輪"。 選擇項<br>目右側的 ➡,點兩下並按住直到您聽到聲音,然後向上或向下拖移。<br>VoiceOver 會朗讀您上移或下移的項目, 視您拖移的方向而定。                                                     |
| 重新排列 "主畫面" 螢幕                   | 在 "主畫面" 螢幕上, 選擇您要搬移的圖像。 點兩下並按住, 然後拖移圖像。 當您拖移圖像時, VoiceOver 會朗讀橫列和直欄的位置。<br>當圖像位於您要的位置時, 請放開圖像。 您可以拖移更多圖像。 將<br>項目拖移至螢幕的左側邊緣或右側邊緣, 來將其搬移至 "主畫面"<br>螢幕的其他頁面。 當您完成時, 請按下 "主畫面" 按鈕〇。                       |
| 啟用或關閉螢幕簾幕                       | 使用三指點三下螢幕。 螢幕簾幕啟用時, 即使顯示畫面是關閉的,<br>但螢幕內容仍是啟用中。                                                                                                    |
| 解鎖 iPhone                       | 選擇 "解鎖" 開關, 然後點兩下螢幕。                                                                                                    |

#### 瞭解 VoiceOver 手勢

啟用 VoiceOver 之後,標準的觸控式螢幕手勢可能會產生不同的效果。這些手勢和一些額 外的手勢可讓您移動螢幕,並控制選擇的個別元件。VoiceOver 手勢包含兩指和三指點一 下或滑動的手勢。若要在使用兩指和三指手勢時取得最佳結果,請放輕鬆,讓您的手指之 間保留一些空隙來觸碰螢幕。

當 VoiceOver 啟用時 · 您可以點兩下並按住螢幕來使用標準手勢 。 一連串的提示音表示一般手勢已生效 。 生效狀態會保留到您提起手指為止 。 然後會繼續使用 VoiceOver 手勢。

您可以使用不同的技巧來輸入 VoiceOver 手勢。 例如, 您可以使用一隻手的兩指或雙手各 使用單指,來輸入兩指點一下動作。 您也可以使用拇指。 許多人發現"分開觸碰"的手勢 特別有效:並非選取一個項目並點兩下, 而是以單指觸碰並按住項目, 然後用另一指點一 下螢幕。 請嘗試不同的技巧來發現最佳的方式。

如果您的手勢無法運作,請試著使用較快的動作,尤其是點兩下或滑動手勢的動作。若 要滑動,請試著使用單指或多指快速擦過螢幕。當 VoiceOver 啟用後,便會出現"練習 VoiceOver"按鈕,這讓您在使用前有機會練習一下 VoiceOver 手勢。

**練習手勢**: 前往 "設定" > "一般" > "輔助使用" > VoiceOver, 然後點一下 "練習 VoiceOver"。完成時, 請點一下 "完成"。

如果您看不到 "練習 VoiceOver" 的按鈕, 請確定 VoiceOver 已啟用。

以下為 VoiceOver 重要手勢的摘要 :

#### 導覽和閱讀

- 點一下: 朗讀項目。
- 向右或向左滑動:選擇下一個或上一個項目。

- 向上或向下滑動: 取決於 "轉輪控制項目" 設定。 請參閱 第 142 頁 「使用 VoiceOver 轉輪控制項目」。
- 兩指點一下:停止朗讀目前項目。
- 兩指向上滑動:從螢幕最上方朗讀所有項目。
- 兩指向下滑動: 從目前位置朗讀所有項目
- 使用兩指"掃動":快速來回移動兩指三次(做出"z"字形)來忽略提示或返回前一個螢幕。
- 兩指點三下: 打開 "項目選擇器"。
- 三指向上或向下滑動 : 一次捲動一頁。
- 三指向右或向左滑動:前往下一頁或上一頁(例如"主畫面"螢幕、"股市"或 Safari)。
- 三指點一下: 朗讀其他資訊, 如位於列表中的位置, 或者是否選取文字。
- 四指點一下螢幕上方: 選擇頁面上的第一個項目。
- 四指點一下螢幕下方: 選擇頁面上的最後一個項目。

啟用

- 點兩下: 啟用選擇的項目。
- 點三下 : 點兩下項目。
- 分開觸碰:選取項目並點兩下的另一個替代方式是,用單指觸碰一個項目,然後用另 一指點一下螢幕來將其啟用。
- 單指觸碰項目, 然後用另一指點一下螢幕 ("分開觸碰") : 啟用項目。
- 點兩下並按住 (1秒) +標準手勢: 使用標準手勢。

點兩下並按住手勢會告知 iPhone 將後續的手勢視為標準手勢。 例如, 您可以點兩下並 按住, 然後不提起手指, 拖移手指以滑動開關。

- 兩指點兩下:接聽或結束通話。 在 "音樂"、 "視訊"、 YouTube、 "語音備忘錄" 或 "照片" 中播放或暫停。 拍照 (相機)。 在 "相機" 或 "語音備忘錄" 中開 始或暫停錄製。 開始或停止碼錶。
- 兩指點兩下並按住: 打開元件標籤工具。
- 兩指點三下: 打開 "項目選擇器"。
- 三指點兩下: 讓 VoiceOver 靜音或取消靜音。
- 三指點三下: 啟用或關閉螢幕簾幕。

#### 使用 VoiceOver 轉輪控制項目

轉輪控制項目是在啟用 VoiceOver 時,可用來更改向上和向下滑動手勢結果的虛擬轉盤。 操作轉輪:在 iPhone 螢幕上旋轉兩指,以在選項之間進行選擇。

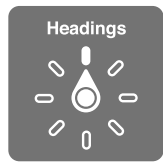

**更改轉輪中包含的選項**: 前往"設定">"一般">"輔助使用">VoiceOver>"轉輪", 並選取您使用轉輪時想要使用的選項。

轉輪設定的效果取決於您執行的作業。 如果您要閱讀收到的電子郵件內容, 可使用轉輪 來切換在向上或向下滑動時, 要聆聽逐個單字的朗讀內容或逐個字元的朗讀內容。 如果 您在瀏覽網頁, 可以使用轉輪設定來聆聽所有文字 (逐個單字或逐個字元), 或從一個 元件跳至其他特定類型的元件, 例如標頭或連結。

#### 閱讀文字

依據下列項目選擇並聆聽文字朗讀:

• 字元、 單字或行

#### 朗讀

調整 VoiceOver 朗讀的功能 :

- 音量或速率
- 使用打字回音、 音調變更或音標 (使用 Apple Wireless Keyboard)

請參閱 第 145 頁 「使用 "Apple Wireless Keyboard 無線鍵盤" 來控制 VoiceOver」。

#### 導覽

依下列項目選擇並聆聽項目:

- 字元、 單字或行
- 標題
- 連結、 已參訪的連結、 未參訪的連結或頁面中的連結
- 表單控制
- 表格或橫列 (導覽表格時)
- 列表
- 標記
- 影像
- 靜態文字
- 相同類型的項目
- 按鈕
- 文字欄位
- · 搜尋欄位
- 容器 (如 dock 的螢幕區域)

放大或縮小

#### 輸入文字

依據下列項目移動插入點並聆聽文字朗讀:

• 字元、 單字或行

選擇編輯功能

選擇語言

#### 使用控制項目

依據下列項目選擇並聆聽值的朗讀:

• 字元、 單字或行

調整控制項目物件的值。

#### 使用 VoiceOver 輸入和編輯文字

當您使用 VoiceOver 來選擇文字欄位時,可使用螢幕鍵盤或 iPhone 外接的鍵盤來輸入文字。

有兩種在 VoiceOver 中輸入文字的方式:標準輸入和觸碰輸入。使用標準輸入時,先選擇一個 按鍵,然後點兩下螢幕來輸入字元。 使用觸碰輸入時,先以觸碰方式選擇一個按鍵,而當 您放開手指時該字元便會自動輸入。 觸碰輸入的方式可能會較快,但需要比標準輸入更多 的練習。 VoiceOver 也可讓您使用 iPhone 的編輯功能來在文字欄位中剪下、 拷貝或貼上文字。

**輸入文字**: 選擇可編輯的文字欄位, 點兩下來顯示插入點和螢幕鍵盤, 並輸入字元。

- 標準輸入:請向左或向右滑動來選擇鍵盤中的按鍵,然後點兩下來輸入字元。或者,在 鍵盤上移動手指來選擇按鍵,同時繼續用單指觸碰按鍵,並使用另一指點一下螢幕。
   VoiceOver 會在選擇按鍵和再次輸入字元時朗讀按鍵。
- **觸碰輸入**: 觸碰鍵盤上的按鍵來選擇按鍵,然後放開手指來輸入字元。如果您觸碰到錯誤的按 鍵, 請在鍵盤上移動手指, 直到您選擇想要的按鍵為止。 VoiceOver 會在您觸碰到每個 按鍵時, 朗讀該按鍵的字元, 但只有當您放開手指時, 才會輸入字元。

【注意】 觸碰輸入僅適用於會輸入文字的按鍵。 對於其他按鍵, 如 Shift、 Delete 和 Return, 請使用標準輸入。

**移動插入點**: 向上或向下滑動來在文字中向前或向後移動插入點。 使用轉輪來選擇是否要 依字元、 依單字或依行移動插入點。 VoiceOver 在插入點移動時會發出聲音並朗讀插入點 經過的字元、 單字或行。

逐字向前移動時,插入點會放在每個單字的結尾,在空格或其後續的標點符號之前。 向後 移動時,插入點會放在前面單字的結尾,在空格或其後續的標點符號之前。 若要將插入點 移動到單字結尾或句子的標點符號之後,請使用轉輪來切換回字元模式。 在依行移動插入 點時, VoiceOver 會朗讀經過的每一行。 向前移動時,插入點會放在下一行的開頭 (除非 您已到達段落的最後一行,而此時插入點會移至剛才朗讀的那一行結尾)。向後移動時,插 入點會放在朗讀的那一行開頭。

| 選擇標準輸入或觸碰輸入 | 若已啟用 VoiceOver 並在鍵盤上選擇了按鍵, 請使用轉輪來選擇 "輸入模式", 然後向上或向下滑動。                                                                                                    |
|-------------|----------------------------------------------------------------------------------------------------|
| 刪除字元        | 選擇 ☑, 然後點兩下或分開觸碰。即使是使用觸碰輸入, 您仍必<br>須這麼做。若要刪除多個字元, 請觸碰並按住 Delete 鍵, 然後針對<br>您想要刪除的每個字元使用另一指點一次螢幕。 VoiceOver 會在字元刪<br>除時朗讀出來。 如果已啟用 "使用音調變更", VoiceOver 會以較低<br>的音調來朗讀刪除的字元。 |
| 選擇文字        | 設定轉輪來"編輯"、向上或向下滑動來選擇"選取"或"全選",<br>然後點兩下。如果您選擇"選取",則在點兩下時,會選擇離插<br>入點最近的單字。如果您選擇"全選",則會選擇全部文字。兩<br>指往內或往外撥動來增加或減少所選範圍。                                                      |
| 剪下、 拷貝或貼上   | 請確定轉輪已設為進行編輯。 選擇文字之後, 向上或向下滑動來選<br>擇 "剪下"、 "拷貝" 或 "貼上" , 然後點兩下。                                                                                                    |
| 還原          | 晃動 iPhone · 並向左或向右滑動來選擇要還原的動作 · 然後點兩下。                                                                                                    |
| 輸入重音字元      | 在標準輸入模式中, 選擇一般字元, 然後點兩下並按住, 直到您聽<br>到提示已出現替代字元的聲音。 向左或向右拖移來選擇和聽取選擇。<br>放開手指來輸入目前的選擇項目。                                                                                     |
| 更改您輸入所使用的語言 | 將轉輪設為 "語言", 然後向上或向下滑動。 選擇 "預設語言"<br>來使用 "國際設定" 中指定的語言。 只有當您在 VoiceOver 的 "語<br>言轉輪" 設定中選擇超過一種語言時, 才會出現 "語言" 轉輪。<br>請參閱 第 139 頁 「設定 VoiceOver」。                             |

#### 使用 VoiceOver 來撥打電話

用兩指點兩下螢幕來接聽或結束通話。 撥打電話時,若 VoiceOver 已啟用,依照預設螢幕 會顯示數字鍵盤,而非顯示通話選項。 這讓您在碰到自動語音系統時,方便使用數字鍵盤 來回應選項選單。
**顯示通話選項**: 選擇位於右下角的 "隱藏數字鍵盤" 按鈕, 並點兩下。 再次顯示數字鍵盤: 選擇靠近螢幕中央的 "數字鍵盤" 按鈕, 並點兩下。

### 使用 VoiceOver 搭配 Safari

當您啟用了 VoiceOver 並且在 Safari 中搜尋網頁時, "搜尋結果" 轉輪項目能讓您聽到建 議搜尋詞句的列表。

**搜尋網頁**: 選擇搜尋欄位,輸入您的搜尋,然後使用轉輪選擇"搜尋結果"。向左或向右滑 動來向上或向下移動列表, 然後點兩下螢幕, 使用目前的搜尋片語來搜尋網頁。

#### 使用 VoiceOver 搭配地圖

您可以使用 VoiceOver 來放大或縮小、 選擇大頭針以及取得位置的相關資訊。

**放大或縮小**: 選擇地圖,使用轉輪來選擇縮放模式,然後向上或向下滑動來進行放大或縮小。 **選擇大頭針**: 觸碰大頭針, 或是向左或向右滑動以從一個項目移動到另一個項目。

**取得位置的相關資訊**: 選擇大頭針後,請點兩下來顯示資訊旗標。請向左或向右滑動來選 擇 "更多資訊" 按鈕, 然後點兩下以顯示資訊頁面。

#### 使用 VoiceOver 編輯視訊和語音備忘錄

您可以使用 VoiceOver 手勢來裁剪 "相機" 視訊和 "語音備忘錄" 的錄製內容。

**裁剪語音備忘錄**: 在"語音備忘錄"螢幕上,選擇要裁剪之備忘錄右側的按鈕,然後點兩下。然後選擇"裁剪備忘錄"並點兩下。選擇裁剪工具的開頭或結尾。向上滑動來向右拖移,或向下滑動來向左拖移。VoiceOver會朗讀目前位置(將從錄製內容裁剪的時間長度)。 若要進行裁剪, 請選擇"裁剪語音備忘錄"並點兩下。

**裁剪視訊**: 在"照片"中檢視視訊時,點兩下螢幕來顯示視訊控制項目,然後選擇裁剪工 具的開頭或結尾。 然後向上滑動來向右拖移, 或是向下滑動來向左拖移。 VoiceOver 會朗 讀目前位置(將從錄製內容裁剪的時間長度)。若要進行裁剪,請選擇"裁剪"並點兩下。

### 使用 "Apple Wireless Keyboard 無線鍵盤" 來控制 VoiceOver

您可以使用 "Apple Wireless Keyboard 無線鍵盤" 在 iPhone 上控制 VoiceOver。 請參 閱 第 26 頁 「使用 Apple Wireless Keyboard」。

您可以使用 VoiceOver 的鍵盤指令來導覽螢幕、 選擇項目、 閱讀螢幕內容、 調整轉輪, 以及執行其他 VoiceOver 的動作。 所有的鍵盤指令 (除了一個以外) 包含 Control + Option, 會在下方表格中以縮寫 "VO" 呈現。

"VoiceOver 輔助説明" 會在您輸入時, 朗讀按鍵或鍵盤指令。 您可以使用 "VoiceOver 輔助説明" 以瞭解鍵盤的佈局和與按鍵組合相關的動作。

#### VoiceOver 鍵盤指令

VO = Control + Option

| 從目前位置開始朗讀所有項目 | VO + A             |
|---------------|--------------------|
| 從最上方開始朗讀      | VO + B             |
| 移至狀態列         | VO + M             |
| 按下 "主畫面" 按鈕。  | VO + H             |
| 選擇下一個或上一個項目   | VO+向右鍵或VO+向左鍵      |
| 點一下項目         | VO + 空白鍵           |
| 用兩指點兩下        | VO + "-"           |
| 選擇下一個或上一個轉輪項目 | VO + 向上鍵或 VO + 向下鍵 |
|               |                    |

| 選擇下一個或上一個語音轉輪項目     | VO + Command + 向左鍵或 VO + Command + 向右鍵 |
|---------------------|----------------------------------------|
| 調整語音轉輪項目            | VO + Command + 向上鍵或 VO + Command + 向下鍵 |
| 讓 VoiceOver 靜音或取消靜音 | VO + S                                 |
| 啟用或關閉螢幕簾幕           | VO + Shift + S                         |
| 啟用 VoiceOver 輔助説明   | VO + K                                 |
| 返回前一個螢幕,            | Escape                                 |

#### 快速導覽

啟用 "快速導覽" 以使用方向鍵控制 VoiceOver。 "快速導覽" 是預設為關閉的。

| 啟用或關閉 "快速導覽"              | 向左鍵 + 向右鍵                                                  |
|---------------------------|------------------------------------------------------------|
| 選擇下一個或上一個項目               | 向右鍵或向左鍵                                                    |
| 選擇根據轉輪設定所指定的下一個<br>或上一個項目 | 向上鍵或向下鍵                                                    |
| 選擇第一個或最後一個項目              | Control + 向上鍵或 Control + 向下鍵                               |
| "點一下"項目                   | 向上鍵 + 向下鍵                                                  |
| 上下捲動或左右捲動                 | Option + 向上鍵、 Option + 向下鍵、 Option + 向左鍵或 Option + 向<br>右鍵 |
| 變更轉輪                      | 向上鍵 + 向左鍵或向上鍵 + 向右鍵                                        |

您也可以使用 Apple Wireless Keyboard 上的數字鍵來在 "電話" 中撥號,或是在 "計算機" 中輸入數字。

### 網頁使用單一字母快速導覽

當您在"快速導覽" 啟用時檢視網頁,可以在鍵盤上使用下列按鍵來快速導覽頁面。 輸入 鍵盤移至指定類型的下一個項目。 當您輸入字母時按住 Shift 鍵移至上一個項目。

| Н | 標題      |
|---|---------|
| L | 連結      |
| R | 文字欄位    |
| В | 按鈕      |
| С | 表單控制    |
| I | 影像      |
| Т | 表格      |
| S | 靜態文字    |
| W | ARIA 標記 |
| X | 列表      |
| М | 相同類型的元件 |
| 1 | 層次1標題   |

| 2 | 層次2標題 |
|---|-------|
| 3 | 層次3標題 |
| 4 | 層次4標題 |
| 5 | 層次5標題 |
| 6 | 層次6標題 |

#### 透過 VoiceOver 使用點字顯示器

您能使用可重新整理的 Bluetooth 點字顯示器來點字朗讀 VoiceOver 的輸出, 並且在啟用了 VoiceOver 時, 可使用點字顯示器搭配輸入鍵和其他控制項目來控制 iPhone。 iPhone 可搭配多種無線點字顯示器一起使用。 如需支援的顯示器列表, 請參訪 www.apple.com/tw/accessibility/iphone/braille-display.html 網站。

**設定點字顯示器**: 啟用顯示器, 然後前往 "設定" > "一般" > Bluetooth, 並啟用 Bluetooth。 然後,前往 "設定" > "一般" > "輔助使用" > VoiceOver > "點字",並選 擇顯示器。

| 啟用或停用收縮點字法    | 前往 | "設定" | > | "一般" | > | "輔助使用" | > VoiceOver > | "點字" | 0 |
|---------------|----|------|---|------|---|--------|---------------|------|---|
| 啟用或停用 8 點的點字法 | 前往 | "設定" | > | "一般" | > | "輔助使用" | > VoiceOver > | "點字" | 0 |

若要瞭解導覽 VoiceOver 的一般常用點字指令 , 以及特定顯示器的相關資訊 , 請前往 support.apple.com/kb/HT4400?viewlocale=zh\_TW 。

點字顯示器會使用為"語音控制"設定的語言。這通常是在"設定">"國際設定">"語言" 中,為 iPhone 所設定的語言。 您可以使用 VoiceOver 的語言設定,為 VoiceOver 和點 字顯示器設定不同的語言。

**設定 VoiceOver 的語言**: 前往"設定""一般">"國際設定">"語音控制",然後選擇語言。

如果您更改 iPhone 的語言, 便可能需要重置 VoiceOver 和點字顯示器的語言。

您可以設定點字顯示器最左側或最右側的輸入格裡提供系統狀態和其他資訊:

- "宣告歷史記錄" 含有未讀訊息
- 目前的 "宣告歷史記錄" 訊息尚未閱讀
- VoiceOver 語音為靜音
- iPhone 電池電力不足 (低於 20% 電量)
- iPhone 為橫向顯示
- 螢幕顯示器處於關閉狀態
- 目前的一行左側包含額外的文字
- 目前的一行右側包含額外的文字

**設定最左側或最右側的輸入格來顯示狀態資訊**: 前往"設定">"一般">"輔助使用"> VoiceOver>"點字">"狀態輸入格",並選擇點一下"左"或"右"。 查看狀態輸入格的延伸描述: 在您的點字顯示器上, 按下狀態輸入格的遞送器按鈕。

### 接聽來電的音訊

您可以讓耳麥或揚聲器耳機 (而非 iPhone 接收器) 自動接聽來電的音訊。 重新接聽通話音訊: 前往"設定">"一般">"輔助使用">"來電",然後選擇您想要接 聽來電的位置。 Siri

有了 Siri , 您透過詢問方式便可使用 iPhone 來執行任務 , 而 VoiceOver 可以對您朗讀 Siri 回應 。 如需更多資訊 , 請參閱 第 37 頁第 4 章 「Siri」 。

# 按三下主畫面按鈕

"按三下主畫面按鈕" 可讓您在快速按三下 "主畫面" 按鈕□後, 輕鬆地啟用或關閉 一些 "輔助使用" 功能。 您可以設定 "按三下主畫面按鈕" 來執行下列操作:

- 啟用或關閉 VoiceOver
- 啟用或關閉 "黑底白字"
- 啟用或關閉 "縮放"
- 啟用或關閉 AssistiveTouch

您也可以設定"按三下主畫面按鈕"來做為啟用或關閉 VoiceOver、"黑底白字"或"縮放"的選項。依照預設, "按三下主畫面按鈕" 功能是關閉的。

**設定"按三下主畫面按鈕"功能**:前往"設定">"一般">"輔助使用">"按三下主畫面按鈕"。

### 縮放

許多 iPhone 應用程式可讓您放大和縮小特定元件。 例如,您可以點兩下或使用兩指撥動手 勢來展開 Safari 中的網頁欄位。

縮放是一種特殊的輔助使用功能, 可讓您放大任何應用程式的整個螢幕, 以協助您查看螢 幕上顯示的項目。

在使用 Apple Wireless Keyboard 的 "縮放" 功能時 (請參閱 第 26 頁 「使用 Apple Wireless Keyboard」), 螢幕影像會依照插入點的位置, 將其維持在顯示器中央。

**啟用或關閉 "縮放"**: 前往 "設定" > "一般" > "輔助使用" > "縮放" 。或者,使用 "按 三下主畫面按鈕" 。 請參閱 第 148 頁 「按三下主畫面按鈕」。

【注意】 您無法同時使用 VoiceOver 和 "縮放"。

| 放大或縮小  | 使用三指點兩下螢幕。 根據預設, 螢幕會放大 200%。 如果您手動<br>更改放大比例 (藉由使用點一下並拖移手勢, 如下所述), iPhone<br>會自動在您使用三指點兩下螢幕放大時返回該放大比例。                                                |
|--------|----------------------------------------------------------------------------------------------------|
| 增加放大比例 | 使用三指點一下並向螢幕上方拖移 (來增加放大比例) 或向螢幕下<br>方拖移 (來減小放大比例)。 點一下並拖移手勢與點兩下相似, 除<br>了您在第二次點一下時沒有提高手指, 改為在螢幕上拖移手指之外。<br>開始拖移之後, 您可以使用單指拖移。                          |
| 移動螢幕   | 放大時, 使用三指拖移或滑動螢幕。 開始拖移之後, 您可以使用單<br>指拖移, 這樣您可以看到更多的螢幕畫面。 在顯示畫面邊緣附近按<br>住單指, 來向螢幕影像的該側移動顯示畫面。 將您的手指向邊緣附<br>近移動來更快地移動。 當您打開新的螢幕時, "縮放"一律會位於<br>螢幕的中間上方。 |

### 放大字體

"放大字體"可讓您在提示、"行事曆"、"聯絡資訊"、Mail、"訊息"和"備忘錄"中顯示 較大的文字。

**設定文字大小**:前往"設定" > "一般" > "輔助使用" > "放大字體"。

### 黑底白字

使用"黑底白字"來反轉 iPhone 螢幕上的顏色,這可讓您更加輕鬆地閱讀螢幕。 啟用"黑底白字" 之後, 螢幕看起來像一張相片底片。

反轉螢幕的顏色:前往"設定" > "一般" > "輔助使用" > "黑底白字"。

#### 朗讀所選範圍

即使在 VoiceOver 關閉時, 您可以讓 iPhone 大聲朗讀您可選擇的任何文字。

**啟用"朗讀所選範圍"並調整朗讀速度**: 前往"設定">"一般">"輔助使用">"朗讀 所選範圍"。

**朗讀文字供您聽取** 選擇文字,然後點一下"朗讀"。

### 朗讀自動文字

"朗讀自動文字" 會在您輸入時, 朗讀 iPhone 進行的文字更正和建議。

**啟用或關閉"朗讀自動文字"**: 前往"設定">"一般">"輔助使用">"朗讀自動文字"。

"朗讀自動文字"也可與 VoiceOver 或 "縮放" 搭配使用。

### 單聲道音訊

"單聲道音訊"會將左右立體聲聲道的聲音合併為透過兩聲道播放的單聲道訊號。您可以調 整單聲道訊號的平衡,以在右側或左側取得更大的音量。

**啟用或關閉"單聲道音訊"**: 前往"設定">"一般">"輔助使用">"單聲道音訊"。

# 助聽器相容性

FCC 已通過了數位無線電話的聽力輔助相容性 (HAC) 規範。 這些規範要求特定的電話必須依據 American National Standard Institute (ANSI) C63.19-2007 聽力輔助標準來進行 測試並加以評等。ANSI 聽力輔助相容性包含兩種評等: "M"評等是降低無線電頻率干擾以 便在非電話線圈模式中操作時啟用聲音耦合的聽力輔助功能;而 "T"評等則是在電話線圈 模式中操作時啟用電感耦合的聽力輔助功能。這些評等共有四級,第四級表示相容性最高。 根據 FCC 規範評等為 M3 或 M4 聲音耦合和 T3 或 T4 電感耦合的電話即視為具有聽力輔助 相容功能的電話。

如需目前 iPhone 聽力輔助相容性評等的相關資訊 , 請前往 www.apple.com/support/ hac 網站。

聽力輔助相容性評等並不保證特定的聽力輔助可以在特定的電話上使用。 部分聽力輔助功 能或許可以在不符合特定評等的電話上妥善地運用。 若要確定助聽器和電話之間能相互運 用, 在購買前請先搭配試用。

#### 助聽器模式

iPhone 4 GSM 機型具有"助聽器模式", 啟用該模式後,可能會減少某些助聽器機型的干擾。 "助聽器模式"在 GSM 1900 MHz 波段中會減少行動廣播訊號的傳輸功率, 可能會造成 2G 行動涵蓋範圍變小。

**啟用助聽器模式 (iPhone 4 GSM)**: 前往 "設定" > "一般" > "輔助使用"。

### 自定震動

您可以為來自重要聯絡人的通話或 FaceTime 通話指定特殊震動模式。從現有模式中選擇, 或建立新的模式。

**啟用自定震動**: 前往 "設定" > "一般" > "輔助使用" > "自定震動模式"。

| 選擇聯絡資訊的震動模式 | 在 "聯絡資訊" 裡,選擇一個聯絡資訊,然後點一下 "震動模式"。<br>如果您在聯絡資訊簡介中沒有看到震動模式, 請點一下 "編輯" 並<br>將其加入。 |
|-------------|--------------------------------------------------------------------------------|
| 製作新的震動模式    | 如果您正在編輯聯絡資訊,請點一下"震動模式",然後點一下"新<br>增震動模式"。 您也可以前往"設定">"震動模式">"新增<br>震動模式"。      |
| 將自定模式設為預設值  | 前往 "設定" > "聲音" > "震動模式",並選擇一個模式。                                               |

# LED 閃爍以發出提示

如果您無法聽見朗讀來電或其他提示的聲音, 您可以讓 iPhone 閃爍其 LED (位於 iPhone 背面相機鏡頭旁邊)。 這僅適用於 iPhone 鎖定或睡眠時。 適用於 iPhone 4 或更新版本。 **啟用 "LED 閃爍以發出提示"**:前往 "設定" > "一般" > "輔助使用" > "LED 閃爍以發出提示"。

#### AssistiveTouch

如果您觸碰螢幕或按下按鈕有困難, AssistiveTouch 會協助您使用 iPhone。 您可以使用 相容的適應性配件 (如搖桿) 一起搭配 AssistiveTouch 來控制 iPhone。 您也可以使用 AssistiveTouch (無須配件) 來執行讓您感到困難的手勢。

**啟用 AssistiveTouch**: 前往 "設定" > "一般" > "輔助使用" > AssistiveTouch。 您也可以設定 "按三下主畫面按鈕"來啟用或關閉 AssistiveTouch;請前往 "設定" > "一般" > "輔助使用" > "按三下主畫面按鈕"。

| 調整軌跡速度                             | 前往 "設定" > "一般" > "輔助使用" > AssistiveTouch > "觸<br>碰速度" 。                            |
|------------------------------------|------------------------------------------------------------------------------------|
| 顯示或隱藏 AssistiveTouch 選單            | 按一下配件的次要按鈕。                                                                        |
| 隱藏選單按鈕                             | 前往 "設定" > "一般" > "輔助使用" > AssistiveTouch > "永<br>遠顯示選單"。                           |
| 使用 2 、 3 、 4 或 5 根手指執行滑<br>動或拖移的動作 | 點一下選單按鈕、點一下"手勢", 然後點一下手勢所需的位數。<br>當螢幕上出現對應的圓圈時, 請依手勢要求的方向滑動或拖移。 完<br>成時, 請點一下選單按鈕。 |

| 執行 "放大縮小" 手勢                                 | 點一下選單按鈕,點一下 "喜好項目",然後點一下 "放大縮小"。<br>當放大縮小圓圈出現時, 請在螢幕上的任意位置觸碰以拖移放大縮小<br>圓圈, 然後向內或向外拖移放大縮小圓圈來執行放大縮小手勢。 完<br>成時, 請點一下選單按鈕。 |
|----------------------------------------------|----------------------------------------------------------------------------------------------------|
| 製作您自己的手勢                                     | 點一下選單按鈕,點一下"喜好項目",然後點一下空白的手勢<br>暫存區。 您也可以前往"設定">"一般"> "輔助使用"><br>AssistiveTouch>"製作自定手勢"。                               |
| 鎖定或旋轉螢幕、 調整音量、<br>切換鈴聲 / 靜音, 或模擬晃動<br>iPhone | 點一下選單按鈕, 然後點一下 "裝置"。                                                                                                    |
| 模擬按下 "主畫面" 按鈕                                | 點一下選單按鈕, 然後點一下 "主畫面" 。                                                                                                  |
| 移動選單按鈕                                       | 將其拖移至螢幕上的任意位置。                                                                                                    |
| 退出選單而不執行手勢                                   | 點一下選單外側的任意位置。                                                                                                    |

# OS X 的輔助使用功能

當您使用 iTunes 來將 iTunes 資料庫的資訊和內容同步到 iPhone 時, 請利用 OS X 的 "輔助 使用" 功能。 在 Finder 中,請選擇 "輔助説明" > "輔助説明中心",然後搜尋 "輔助使用"。

如需更多 iPhone 與 OS X 輔助使用功能的相關資訊 , 請前往 www.apple.com/tw/accessibility 網站。

# TTY 支援

您可以使用 iPhone TTY Adapter 接線 (在許多國家或地區可另外購買) 來將 iPhone 連接到 TTY 機器上。 請前往 www.apple.com/tw/store 或 www.apple.com/hk/store 網站 (可能不適 用於部分國家或地區) 或聯絡當地的 Apple 經銷商店。

**將 iPhone 連接至 TTY 機器**: 前往"設定" > "電話" 並啟用 TTY, 然後使用 iPhone TTY Adapter 將 iPhone 連接至 TTY 機器。

當 iPhone 上啟用 TTY 時, TTY 圖像 🔐 會出現在螢幕最上方的狀態列。 如需使用特定 TTY 機器的相關資訊, 請參閱機器隨附的文件。

# 郵件的最小字級

若要增加閱讀的方便性, 您可以將 Mail 郵件文字的最小字級設定成 "大", "超大" 或 "最大"。

**設定最小郵件字級:**前往"設定" > "郵件、 聯絡資訊、 行事曆" > "最小字級"。

"放大字體" 設定會覆寫此最小字級。

# 可指定的鈴聲

您可以將特有的鈴聲指定給聯絡資訊列表裡的個人, 作為發話號碼的語音識別。 您可以 使用 iPhone 從 iTunes Store 購買鈴聲。 請參閱 第 113 頁 「購買音樂、 有聲書和鈴聲」。

### **Visual Voicemail**

Visual Voicemail 裡的播放和暫停控制項目能讓您控制留言的播放。 拖移時間列上的播放磁 頭來重複留言中難以理解的某一部分。 請參閱 第 59 頁 「檢查語音信箱」。

### 寬螢幕鍵盤

許多應用程式 (包含 Mail、 Safari、 "訊息"、 "備忘錄" 和 "聯絡資訊") 可讓您 在輸入時旋轉 iPhone, 這樣您可以使用較大的鍵盤。

# 大型電話數字鍵盤

只要點一下聯絡資訊和常用號碼列表裡的內容, 就可以更簡易地撥打電話。 當您需要撥號時, iPhone 的大型數字鍵盤讓您操作起來更加得心應手。 請參閱 第 54 頁 「通話」。

# 語音控制

"語音控制" 能讓您使用語音指令撥打電話並控制 "音樂" 播放。 請參閱 第 55 頁 「語 音撥號」 和 第 75 頁 「」。

# 隱藏式字幕

**為視訊啟用隱藏式字幕**:前往"設定">"視訊">"隱藏式字幕"。 有些視訊內容並未包含隱藏式字幕。

# 設定

"設定" 讓您可以設定 iPhone、設定應用程式選項、新增帳號,以及輸入其他偏好設定。

# 飛航模式

飛航模式會停用無線功能,以減少對飛機運作和其他電子設備的潛在干擾。

**啟用飛航模式**: 前往 "設定" 並啟用飛航模式。

當飛航模式啟用時, → 會出現在螢幕最上方的狀態列。 iPhone 不會發出電話、 Wi-Fi 或 Bluetooth 訊號, 且 GPS 接收功能也會關閉。 您將無法使用需要這些訊號的應用程式或功 能 (如連接 Internet、 撥打或接聽電話或訊息, 取得 Visual Voicemail 等等)。

如果飛機操作人員和適用法規允許的話,您可以繼續聆聽音樂、觀看視訊、瀏覽電子郵件、 行事曆和其他您先前接收的資料,並使用不需要 Internet 連線的應用程式。

如果有可用的 Wi-Fi 且飛機操作人員和適用法規允許的話,請前往"設定">Wi-Fi 來將其啟用。 您可以在 "設定" > "一般" > Bluetooth 中啟用 Bluetooth。

### Wi-Fi

### 加入Wi-Fi 網路

Wi-Fi 設定決定了 iPhone 是否要使用區域 Wi-Fi 網路來連接 Internet。 當 iPhone 加入 Wi-Fi 網路, 登幕最上方之狀態列的 Wi-Fi 圖像 중 會顯示訊號強度。 愈多格數就代表連線訊號 愈強。 如果沒有可用的 Wi-Fi 網路, 或是您已關閉 Wi-Fi, 則 iPhone 會透過您的行動資料 網路 (如果有的話) 連接 Internet。

一旦您加入 Wi-Fi 網路後,每當網路在範圍內時, iPhone 便會自動與其連接。如果有多個 先前使用的網路在範圍內, iPhone 會加入最後一次使用的網路。

您也可以使用 iPhone 來設定新的 AirPort 基地台 · 為您的住家或辦公室提供 Wi-Fi 服務。 請參閱 第 154 頁 「設定 AirPort 基地台」。

**啟用或關閉 Wi-Fi**: 前往 "設定" > "Wi-Fi"。

| 設定 iPhone 詢問是否要加入新<br>網路 :    | 前往 "設定" > Wi-Fi, 並啟用或關閉 "詢問是否加入網路"。<br>如果 "詢問是否加入網路" 已關閉, 則當之前使用過的網路無法使<br>用時, 您就必須手動加入網路來連接 Internet。 |
|-------------------------------|----------------------------------------------------------------------------------------------------|
| 忘記網路設定, 因此 iPhone 不會<br>加入該網路 | 前往 "設定" > Wi-Fi, 並點一下                                                                                  |
| 加入封閉的 Wi-Fi 網路                | 若要加入未顯示在偵測到的網路列表裡的 Wi-Fi 網路, 請前往 "設<br>定" > Wi-Fi > "其他", 然後輸入網路名稱。<br>您必須知道網路名稱、 密碼和安全性類型, 才能連接封閉網路。  |

| 調整設定以連接 Wi-Fi 網路 | 前往"設定">Wi-Fi,並且點一下網路旁的 🔊。 您可以設定 HTTP    |
|------------------|-----------------------------------------|
|                  | 代理伺服器、 指派固定網路設定、 關閉 BootP 或更新 DHCP 伺服器所 |
|                  | 提供的設定。                                  |

### 設定 AirPort 基地台

AirPort 基地台可為您的住家、 學校或小型企業網路提供 Wi-Fi 連線。 您可以使用 iPhone 來 設定新的 AirPort Express、 AirPort Extreme 或 Time Capsule 基地台。

**使用"AirPort 設定輔助程式"**: 前往"設定">"Wi-Fi"。在"設定 AirPort 基地台"下, 點一下您想要設定的基地台名稱。 然後依照螢幕上的指示來操作。

某些較舊的 AirPort 基地台無法使用 iOS 裝置進行設定。 請參閱基地台隨附的説明文件來取 得設定指示。

如果您想要設定的基地台並未列出, 請確定其已開啟電源、您在連線範圍內, 以及其尚未 經過設定。 您僅可以設定新的或已重置的基地台。

如果您的 AirPort 基地台已經過設定, App Store 的 "AirPort 工具程式" 應用程式可讓您 更改其設定, 並在 iPhone 上監視其狀態。

### 通知

推播通知會出現在 "通知中心"中,即使應用程式並未執行,也可提示您有新的資訊。 通 知會因應用程式的不同而有所差異,但是可能會包含文字或聲音提示,也可能在"主畫面" 螢幕的應用程式圖像上出現數字標示。

如果您不想要收到通知,可以關閉通知,且您可以更改通知顯示的順序。

**啟用或關閉通知**: 前往"設定">"通知"。點一下列表裡的項目, 然後啟用或關閉該項目 的通知。

已關閉通知的應用程式會顯示在 "未顯示於通知中心" 列表中。

| 更改通知數目                | 前往"設定">"通知",然後在"已顯示於通知中心"列表中<br>選擇項目。點一下"顯示"來設定要在"通知中心"中顯示多少<br>此類型的通知。                     |
|-----------------------|---------------------------------------------------------------------------------------------|
| 更改提示樣式                | 前往"設定">"通知",然後在"已顯示於通知中心"列表中<br>選擇項目。選擇提示的樣式,或選擇"無"來關閉提示和橫幅。.通<br>知仍會顯示在"通知中心"裡。            |
| 更改通知順序                | 前往 "設定" > "通知", 然後點一下 "編輯"。 依照您想要的<br>順序來拖移通知。 若要關閉通知,請將其拖至 "未顯示於通知中心"<br>列表中。              |
| 在具有通知的應用程式上顯示數字<br>標記 | 前往 "設定" > "通知",然後在 "已顯示於通知中心" 列表中<br>選擇項目, 並啟用 "應用程式的標記圖像"。                                 |
| 在 iPhone 鎖定時隱藏提示      | 前往 "設定" > "通知", 然後在 "已顯示於通知中心" 列表中<br>選擇應用程式。 關閉 "在鎖定時螢幕中檢視",以在 iPhone 鎖定時,<br>隱藏來自應用程式的提示。 |

某些應用程式有其他選項。例如,"訊息"可讓您指定提示聲重複的次數,以及是否在通知 中顯示訊息預覽。

### 定位服務

"定位服務"可以讓應用程式(例如"提醒事項"、"地圖"、"相機"和以定位服務為基準的協力廠商應用程式) 來收集並使用可顯示位置的資料。 Apple 是以不涉及個人隱私的形式 來收集位置資料。您的大致位置是由行動網路資料、區域 Wi-Fi 網路(若您已啟用了 Wi-Fi)和 GPS (GPS 無法在部分地區使用) 所提供的可用資訊所決定。 若要節省電池電力,當您 沒有使用 "定位服務" 時, 請將其關閉。

當應用程式正在使用 "定位服務" 時, イ會出現在狀態列上。

使用"定位服務"的應用程式和系統服務會出現在"定位服務"的設定螢幕上,並顯示該 應用程式或服務的"定位服務"是啟用或關閉。若您不想使用"定位服務",您可以在部分 或全部應用程式和服務中將它關閉。如果您關閉了"定位服務",下一次應用程式或服務嘗 試使用此功能時,會出現提示要求您將其再次啟用。

如果您在 iPhone 上有使用 "定位服務" 的協力廠商應用程式,請查看協力廠商的使用條款 與隱私權政策, 來瞭解每個應用程式如何使用您的位置資料。

**啟用或關閉 "定位服務"**: 前往 "設定" > "定位服務"。

#### VPN

VPN 是用於公司機構內部,讓使用者可透過非私人的網路,安全地溝通私密的資訊。例如,您可能需要設定 VPN 以便收發您的公司郵件。 當您在 iPhone 上設定了 VPN 的功能時, 即 會顯示此設定, 讓您能啟用或關閉 VPN。 請參閱 第 157 頁 「網路」。

### 個人熱點

您可以使用 "個人熱點" (iPhone 4 或更新版本) 來與透過 Wi-Fi 連接至您 iPhone 的電腦 或其他裝置 (例如 iPod touch、 iPad 或其他 iPhone) 共享 Internet 連線。 您也可以使用 "個人熱點" 來與透過 Bluetooth 或 USB 連接至您 iPhone 的電腦共享 Internet 連線。 只有 在 iPhone 是透過行動資料網路連接 Internet 時, 才能使用 "個人熱點"。

【注意】此功能無法在部分地區使用。這些服務可能需要另外付費。請聯絡您的電信業者來 瞭解更多資訊。

**共享 Internet 連線**: 前往"設定">"一般">"網路",並點一下"設定個人熱點"(若其 顯示), 來設定您電信業者的服務。

啟用 "個人熱點 "後, 其他裝置可透過下列方式進行連接:

- W-Fi: 在裝置上, 從可用 Wi-Fi 網路列表中選擇您的 iPhone。
- USB : 使用 Dock Connector to USB Cable 將電腦連接到 iPhone。 在您電腦的 "網路" 偏好設定中, 選擇 iPhone 並進行網路設定。
- Bluetooth:在 iPhone 上,前往"設定" > "一般" > Bluetooth,然後啟用 Bluetooth。 若要將 iPhone 與您的裝置配對並連接, 請參閱電腦隨附的説明文件。

連接裝置之後,會在 iPhone 螢幕的上方顯示藍色橫條。當您使用 USB 連接時,"個人熱點"仍會保持開啟,即使您目前沒有使用 Internet 連線。

【注意】 "個人熱點" 圖像 ② 會顯示在使用 "個人熱點" 的之 iOS 裝置的狀態列上。

| 更改 iPhone 的 Wi-Fi 密碼 | 前往<br>個字元 | "設定"<br>记的密碼。 | , > | "個人熱 | 點 " | > "W | /i-Fi 密 | 寄碼" | · 然後輸入 | 最少8 |
|----------------------|-----------|---------------|-----|------|-----|------|---------|-----|--------|-----|
| 監視您的行動資料網路用途         | 前往        | "設定"          | >   | "一般" | >   | "用量" | >       | "行動 | 通訊用量"  | 0   |

# 電信業者

當您位於電信業者網路通訊範圍之外,且當地其他電信業者的資料網路可以用來執行通話、 Visual Voicemail 和行動網路 Internet 連線時,即會顯示此設定 (GSM 網路)。 您僅可以 在與您電信業者具有漫遊協議之電信業者的網路上撥打電話。這些服務可能需要另外付費。 其他電信業者可能會透過您的電信業者向您收取漫遊費用。

選擇電信業者:前往"設定">"電信業者",並選擇您要使用的網路。

當您選好網路時,iPhone 會僅使用該網路。 如果網路無法使用, iPhone 上會顯示"沒有服務"。

### 聲音和響鈴 / 無聲開關

您可以設定 iPhone 每當您收到新訊息、電子郵件、來電、Tweet、語音留言或提醒事項時, 播放聲音。約會發生時、傳送電子郵件、鍵盤點按以及鎖定 iPhone 時,也可播放聲音。

在設定成無聲模式時,iPhone 不會播放任何響鈴、提示聲或效果聲音。不過,它仍會播放"時間" 的鬧鈴提醒和其他聲音。

在響鈴與無聲模式之間切換: 請切換 iPhone 側面的 "響鈴 / 無聲" 開關。

【注意】在某些國家或地區,即使"響鈴/無聲"開關設為無聲,也會播放"相機"和"語 音備忘錄" 的音效。

| 設定收到來電時是否讓 iPhone 震<br>動 | 前往 "設定" > "聲音"。                                                     |
|--------------------------|---------------------------------------------------------------------|
| 調整鈴聲和提示聲音量               | 前往 "設定" > "聲音", 並拖移滑桿。 或者, 若已啟用 "使<br>用按鈕更改音量", 請使用 iPhone 側面的音量按鈕。 |
| 調整其他聲音的音量                | 請使用 iPhone 側邊的音量按鈕。                                                 |
| 設定鈴聲                     | 前往 "設定" > "聲音" > "鈴聲" 。                                             |
| 設定鈴聲和提示聲音量               | 前往 "設定" > "聲音", 並為列表中的項目選擇鈴聲。                                       |

### 亮度

螢幕亮度會影響電池的使用時間。 請調暗螢幕亮度以延長 iPhone 的電池使用時間,或使用 "自動亮度"。

**調整螢幕亮度**: 前往 "設定" > "亮度", 並拖移滑桿。

| 設定是否要讓 iPhone 自動調整螢 | 前往  | "設  | 定" > | , ' | '亮度"   | ,並啟用或關閉 | "自動亮度" | 0 | 如果        | "自 |
|---------------------|-----|-----|------|-----|--------|---------|--------|---|-----------|----|
| 幕亮度                 | 動亮厚 | 麦"  | 已啟月  | , 1 | iPhone | 會使用內建環境 | 光度感測器, | シ | ₹<br>依照 F | 目前 |
|                     | 的光約 | 泉情災 | 記調整  | 螢幕  | 幕亮度。   |         |        |   |           |    |

### 桌面背景

"桌面背景"設定可讓您將影像或照片設為"鎖定"螢幕或"主畫面"螢幕的桌面背景。請 參閱 第 23 頁 「加入桌面背景」。

### 一般

"一般"設定包含網路、共享、安全性以及其他 iOS 設定。您也可以找到關於 iPhone 的資訊, 並重置各項 iPhone 設定。

#### 關於本機

前往"設定">"一般">"關於"來取得有關 iPhone 的資訊,包括可用儲存空間、序號、 網路位址、IMEI(行動通訊國際識別碼)和 ICCID("晶片卡識別碼"或"智慧卡")(GSM)、 MEID (行動裝置識別碼) (CDMA) 以及法規資訊。

**更改裝置名稱**: 前往"設定" > "一般" > "關於", 然後點一下 "名稱"。 當裝置連接 iTunes 時, 其名稱會顯示在側邊欄, 且會由 iCloud 使用。

#### 軟體更新

"軟體更新" 可讓您從 Apple 下載和安裝 iOS 更新項目。

**更新至最新的 iOS 版本**: 前往 "設定" > "一般" > "軟體更新"。

如果有較新版本的 iOS 可供下載 · 請依照螢幕上的指示來下載和安裝更新項目。

【注意】 請確定 iPhone 已接上電源,以便安裝程序可順利完成 (可能需要花費幾分鐘)。

#### 用量

"用量" 可讓您檢視行動通訊用量、 電池狀態和可用的儲存空間。 您也可以檢視和管理 iCloud 儲存空間。

**檢視行動網路用量、電池狀態和可用的儲存空間**: 前往 "設定" > "一般" > "用量" 。

| 查看您的行動通訊用量     | 前往 "設定" > "一般" > "用量" > "行動通訊用量"。                                                                                            |
|----------------|----------------------------------------------------------------------------------------------------|
| 管理 iCloud 儲存空間 | 前往 "設定" > "一般" > "用量" > "管理儲存空間"。 您可<br>以檢視和刪除備份, 並關閉 "相機膠卷" 的備份。 您也可以購買<br>額外的 iCloud 儲存空間。<br>如需更多資訊, 請參閱 第 16 頁 「iCloud」。 |
| 檢視應用程式儲存空間     | 前往 "設定" > "一般" > "用量"。 每個已安裝應用程式的總<br>儲存空間會顯示出來。 如需更多詳細資訊 · 請點一下應用程式的名<br>稱。                                                 |
| 重置您的用量統計資料     | 前往 "設定" > "一般" > "用量" > "行動通訊用量", 並點<br>一下 "重置統計資料" 來清除資料和累計的時間統計資料。                                                         |
| 顯示電池百分比        | 前往 "設定" > "一般" > "用量" 並啟用 "電池百分比"。                                                                                           |

#### Siri

**啟用 Siri**: 前往"設定" > "一般" > Siri。

如需使用 Siri 和更改 Siri 設定的相關資訊, 請參閱 第 40 頁 「設定 Siri 的選項」。

#### 網路

請使用 "網路" 設定來設定 VPN (虛擬專用網路) 連線、取用 Wi-Fi 設定,或是啟用或關 閉行動資料漫遊。

當應用程式需要使用 Internet 時, iPhone 會依序執行下列動作, 直到連線成功為止 :

- 透過最近使用過的可用 Wi-Fi 網路 穼 來連接網路。
- 顯示連線範圍中的 Wi-Fi 網路列表, 並使用您選擇的項目進行連線。
- 透過行動資料網路進行連線 (若有的話)。

如果 iPhone 是透過行動資料網路連接到 Internet, 4G、3G、E或o 圖像會顯示在狀態列中。

4G和 3G GSM 行動網路支援同步語音和資料通訊。 針對所有其他行動通訊連線, 當您在通話時, 您無法使用 Internet 服務, 除非 iPhone 同時能使用 Wi-Fi 連線來連接 Internet。 視您的網路連線而定,當 iPhone 正在透過行動網路傳輸資料 (例如下載網頁)時,您可能 無法接收來電。 **GSM 網路**: 當 EDGE 或 GPRS 連線正在傳輸資料時, 來電可能會直接轉往語音信箱。若您 接聽來電, 資料傳輸則會暫停。

**CDMA**:在 EV-DO 連線中, 當您接聽來電時, 資料傳輸會暫停。 當 1xRTT 連線正在傳輸資料時, 來電可能會直接轉往語音信箱。 若您接聽來電, 資料傳輸則會暫停。

結束通話後, 資料傳輸則會繼續。

**啟用或關閉"行動數據"**: 前往"設定">"一般"> "網路", 然後啟用或關閉"行動數據"。

在關閉 "行動數據" 時,所有數據服務將只會使用 Wi-Fi,包含電子郵件、網路瀏覽、推播 通知和其他服務。 如果"行動數據"已啟用,可能會需支付行動業者的費用。 例如,特定 功能和服務(如 Siri 和"訊息")會傳送資料,且您對這些功能和服務的使用可能會影響您 數據方案的費用。

| 啟用或關閉 "語音漫遊"<br>(CDMA) | 前往 "設定" > "一般" > "網路" 。 關閉 "語音漫遊" 可避<br>免因使用其他電信業者的網路而產生的費用。 當您電信業者的網路無<br>法使用時, iPhone 將不會提供行動服務 (數據或語音)。                                              |
|------------------------|----------------------------------------------------------------------------------------------------|
| 啟用或關閉 "數據漫遊"           | 前往 "設定" > "一般" > "網路"。<br>當您所在的地區不在電信業者網路涵蓋的通訊範圍區之內時, "數據<br>漫遊" 會透過行動數據網路啟用 Internet 連線。 當您在旅遊途中時,<br>可以關閉 "數據漫遊" 來避免需要支付的漫遊費用。 請參閱 第 156<br>頁 「電信業者」。 |
| 啟用或停用 3G               | 前往"設定" > "一般" > "網路"。 此選項無法在部分地區使用。<br>在某些情況下, 使用 3G 可更快速地載入 Internet 資料, 但可能會消<br>耗電池效能。 若您要撥打大量的電話, 可能需要將 3G 停用以取得較<br>長的電池電量。                        |
| 啟用或關閉 "個人熱點"           | 請前往 "設定" > "一般" > "網路" > "個人熱點" 。 請參<br>閱 第 155 頁 「個人熱點」。                                                                                               |
| 加入新的 VPN 設定            | 前往 "設定" > "一般" > "網路" > VPN > "新增 VPN 設定" 。<br>請詢問您的網路管理者該使用哪一項設定。 在大部分的情況下, 若<br>您已在電腦上設定 VPN,您就可以在 iPhone 上使用相同的 VPN 設定。<br>請參閱 第 155 頁 「VPN」。        |

#### Bluetooth

iPhone 可以使用無線連接方式連接 Bluetooth 裝置 , 如耳麥 、 耳機和車用套件 , 來聆聽音 樂和進行免持對話。 您可以透過 Bluetooth 來連接 Apple Wireless Keyboard 。 請參閱 第 26 頁 「使用 Apple Wireless Keyboard」。

**啟用或關閉 Bluetooth**: 前往"設定" > "一般" > Bluetooth, 然後啟用或關閉 Bluetooth。

| 連接 Bluetooth 裝置 | 在  | "裝置" | 列表中點-            | -下裝置, | 然後依照螢幕上的指示來連接。     |
|-----------------|----|------|------------------|-------|--------------------|
|                 | 請參 | 閲装置随 | <b>  衙</b> 附的文件, | 以瞭解B  | Bluetooth 配對的相關指示。 |

### iTunes Wi-Fi 同步

您可以將 iPhone 與電腦上的 iTunes 同步 (兩者須連接到相同的 Wi-Fi 網路)。

**啟用 "iTunes Wi-Fi 同步"**: 若要進行第一次 Wi-Fi 同步設定,請將 iPhone 連接到想要同步的電腦。如需相關指示,請參閱 第 17 頁 「與 iTunes 同步」。

在設定 "Wi-Fi 同步"後, iPhone 在接上電源且處於下列情況時便會自動與 iTunes 同步(一天一次):

• iPhone 和您的電腦皆連接到相同的 Wi-Fi 網路。

• 電腦上的 iTunes 在執行中。

| 查看上次同步的日期和時間  | 前往        | "設定"        | > | "一般" | > | "iTunes Wi-Fi 同步" | 0      |     |
|---------------|-----------|-------------|---|------|---|-------------------|--------|-----|
| 立即與 iTunes 同步 | 前往<br>即同步 | "設定"<br>F"。 | > | "一般" | > | "iTunes Wi-Fi 同步" | ,然後點一下 | " 📉 |

#### Spotlight 搜尋

"Spotlight 搜尋"設定讓您指定"搜尋"所搜尋的內容區域,並重新排列搜尋結果的順序。 設定"搜尋"所搜尋的內容區域: 前往"設定">"一般">"Spotlight 搜尋",然後選擇 要搜尋的項目。

| 設定搜尋結果類別的順序 | 前往 | "設定" | >  | "一般" | > | "Spotlight 搜尋" | 0 | 觸碰項目旁邊的 |
|-------------|----|------|----|------|---|----------------|---|---------|
|             | ,  | 並向上或 | 向下 | 「拖移。 |   |                |   |         |

#### 自動鎖定

將 iPhone 鎖定時 , 會關閉螢幕以節省電池的電力 , 並避免 iPhone 執行不必要的操作 。 您仍然可以接聽電話並接收訊息 , 且可以在聆聽音樂或是通話時調整音量並使用 iPhone 耳機 上面的麥克風按鈕。

**設定 iPhone 鎖定前的等待時間**: 前往 "設定" > "一般" > "自動鎖定" , 然後選擇時間。

#### 密碼鎖定

根據預設, 您不需要輸入密碼便可以解鎖 iPhone。

**設定密碼**: 前往 "設定" > "一般" > "密碼鎖定" 並設定4位數的密碼。

若忘記密碼,您必須回復 iPhone 的軟體。 請參閱 第 169 頁 「更新與回復 iPhone 軟體」。

| 關閉密碼鎖定或更改密碼               | 前往 "設定" > "一般" > "密碼鎖定"。                                                                                                    |
|---------------------------|----------------------------------------------------------------------------------------------------|
| 設定需要輸入密碼的間隔時間             | 前往 "設定" > "一般" > "密碼鎖定", 然後輸入您的密碼。<br>點一下 "需要密碼", 然後選擇 iPhone 在等待多久後會進行鎖定,<br>之後必須輸入密碼才能再次解鎖。                                   |
| 啟用或關閉 "簡易密碼"              | 前往 "設定" > "一般" > "密碼鎖定"。<br>一組簡易密碼包含4個數字。 若要提高安全性,請關閉 "簡易密碼"<br>並使用數字、 字母、 標點符號和特殊字元組合而成的長密碼。                                   |
| 當 iPhone 鎖定時避免使用 Siri     | 前往 "設定" > "一般" > "密碼鎖定" > Siri。 請參閱 第 40 頁 「設<br>定 Siri 的選項」。                                                                   |
| 啟用或關閉 "語音撥號"              | 前往 "設定" > "一般" > "密碼鎖定"。<br>關閉 "語音撥號" 可避免其他人在 iPhone 鎖定時撥打電話。 此設定<br>只有在 Siri 已關閉時才能使用。 如需使用 Siri 撥號的相關資訊, 請參<br>関 第 41 頁 「電話」。 |
| 輸入錯誤的密碼 10 次後, 將會清<br>除資料 | 前往"設定">"一般">"密碼鎖定",並點一下"清除資料"。<br>輸入了 10 次錯誤的密碼之後,所有的設定都會重置,且您所有的資<br>訊和媒體都會移除資料加密(使用 256 位元 $AFS$ 加密) 而被清除。                    |

取用限制

您可以針對某些應用程式和購買的內容來設定限制。 例如, 父母可以限制並隱藏播放列表 上的敏感性音樂, 或是完全關閉 YouTube 連線。

**啟用限制**: 前往 "設定" > "一般" > "限制", 然後點一下 "啟用限制"。

【**重要事項**】 若忘記密碼, 您必須回復 iPhone 的軟體。 請參閱 第 169 頁 「更新與回復 iPhone 軟體」。

您可以設定下列限制:

| Safari         | Safari 會被停用, 且其圖像會從 "主畫面" 螢幕中移除。 您不能使用 Safari 來瀏覽網頁<br>或存取 Web Clip。                                           |
|----------------|----------------------------------------------------------------------------------------------------|
| YouTube        | YouTube 會被停用, 且其圖像會從 "主畫面" 螢幕中移除。                                                                              |
| 相機             | "相機" 會被停用, 且其圖像會從 "主畫面" 螢幕中移除。 您無法拍照。                                                                          |
| FaceTime       | 您無法撥打或接聽 FaceTime 視訊通話。                                                                                        |
| iTunes         | iTunes Store 會被停用, 且其圖像會從 "主畫面" 螢幕中移除。 您無法預覽、 購買或<br>下載內容。                                                     |
| Ping           | 您無法取用 Ping 或任何其功能。                                                                                             |
| 安裝應用程式         | App Store 會被停用, 且其圖像會從 "主畫面" 螢幕中移除。 您無法在 iPhone 上安裝 應用程式。                                                      |
| 刪除應用程式         | 您無法從 iPhone 删除應用程式。 當您自定 "主畫面" 螢幕時, 👩 並不會出現在應用<br>程式圖像上。                                                       |
| Siri           | 您無法使用 Siri。 語音指令與聽寫會被停用。                                                                                       |
| 敏感性語言          | 在您説出敏感性字詞時, Siri 會以星號和嗶聲來取代敏感性文字。                                                                              |
| 位置             | 關閉個別應用程式的 "定位服務"。 您也可以鎖定 "定位服務", 以便無法對設定進<br>行更動, 包括授權其他應用程式來使用服務。                                             |
| 帳號             | 目前的 "郵件、聯絡資訊、行事曆" 設定會被鎖定。 您無法新增、 修改或刪除帳號。<br>您也無法修改 iCloud 設定。                                                 |
| 應用程式內建<br>購買功能 | 關閉 "應用程式內建購買功能"。若啟用此功能,則您可從 App Store 下載的應用程式<br>中購買其他內容或功能。                                                   |
| 需要密碼           | 應用程式內建購買功能在您指定的時間期間後,會要求您輸入 Apple ID。                                                                          |
| 設定內容限制         | 請點一下 "分級所在地區", 然後從列表中選擇國家。 您可以使用國家的分級系統來<br>針對音樂、 podcast、 影片、 電視節目和應用程式設定限制。 未達到您選擇之分級的內<br>容將不會出現在 iPhone 中。 |
| 多人遊戲           | 當 "多人遊戲" 關閉後, 您無法要求配對、 傳送或接收遊戲邀請, 或在 Game Center<br>中新增朋友。                                                     |
| 加入朋友           | 當"加入朋友"關閉時,您無法在 Game Center 中發出要求或接收朋友的要求。如果"多人遊戲" 已啟用,您可以繼續與現有的朋友進行遊戲。                                        |

#### 日期與時間

這些設定會影響到時間資訊並顯示在螢幕最上方的狀態列、 世界時間和行事曆中。

**設定 iPhone 顯示 24 小時制或 12 小時制的時間**: 前往"設定">"一般">"日期與時間", 然後啟用或關閉 "24 小時制"。("24 小時制" 可能無法適用於部分國家或地區。)

| 設定是否要讓 iPhone 自動更新日<br>期與時間 | 前往 "設定" > "一般" > "日期與時間" , 然後啟用或關閉 "自動設定" 。                                                                      |
|-----------------------------|----------------------------------------------------------------------------------------------------|
|                             | 如果 iPhone 是設定成自動更新時間 · 它會透過行動網路取得正確的時間 · 並針對您的所在時區來更新時間。                                                         |
|                             | 部分電信業者不支援所有地區的網路時間。 若您是在旅遊途中,<br>iPhone 可能會無法自動設定當地時間。                                                           |
| 手動設定日期與時間                   | 前往 "設定" > "一般" > "日期與時間" · 然後關閉 "自動設<br>定" 。 點一下 "時區" 來設定您的時區 。 點一下 "日期與時間"<br>按鈕 · 然後點一下 "設定日期與時間" · 接著輸入日期與時間。 |

#### 鍵盤

您可以啟用鍵盤來以其他語言進行書寫, 且您可以啟用或關閉輸入功能, 如拼字檢查。如 需鍵盤的相關資訊, 請參閱第 23頁 「輸入」。

如需國際鍵盤的相關資訊, 請參閱 第 163 頁附錄 A 「國際鍵盤」。

#### 國際設定

使用 "國際設定" 來設定 iPhone 的語言, 啟用或關閉不同語言的鍵盤, 並設定您所在國家 或地區的日期、 時間和電話號碼格式。

**設定 iPhone 的語言**: 前往 "設定" > "一般" > "國際設定" > "語言"。

| 設定行事曆格式             | 前往 "一般"           | >      | "國際設定"  | > "行事曆"          | ,  | 然後選擇格語 | 式。   |
|---------------------|-------------------|--------|---------|------------------|----|--------|------|
| 設定 Siri 的語言和 "語音控制" | 前往 "設定"<br>選擇語言。  | >      | "一般" >  | "國際設定"           | >  | "語音控制" | ,然後  |
| 設定日期、 時間和電話號碼格式     | 前往 "設定"<br>選擇您的地區 | ><br>° | "一般" >  | "國際設定"           | >  | "地區格式" | , 然後 |
|                     | 地區恰式              | 也冒     | 冒汱正應用住1 | <b>八</b> 甲總不∠ 星界 | 小山 | 月饭所使用的 | 語言。  |

### 輔助使用

若要啟用輔助使用功能,請選擇"輔助使用"並選擇您要的功能。請參閱 第138頁第31章「輔助使用」。

#### 描述檔

如果您在 iPhone 上安裝一個或多個描述檔時便會出現此設定。點一下"描述檔"來查看已 安裝的描述檔相關資訊。

### 重置

您可重置單字字典、網路設定、主畫面螢幕佈局和定位服務警告。 您也可以清除所有內容 和設定。

**清除所有內容和設定**:前往"設定">"一般">"重置",然後點一下"清除所有內容和設定"。 在確認您想要重置 iPhone 後,所有內容、您的資訊和設定都會被移除。 iPhone 會直到下 次設定完成後才能使用。

| 重置所有設定         | 前往"設定">"一般">"重置",然後點一下"重置所有設定"。<br>您所有的偏好設定和其他設定都會被重置。                                                                                                    |
|----------------|----------------------------------------------------------------------------------------------------|
| 重置網路設定         | 前往"設定">"一般">"重置",然後點一下"重置網路設定"。<br>當您重置網路設定時, 會移除您之前使用的網路列表和設定描述檔未<br>安裝的VPN設定。Wi-Fi 會先關閉然後再次啟用, 中斷您與現有網路<br>之間的連線。Wi-Fi和"詢問是否加入網路"的設定會維持啟用。<br>若要移除設定描述檔安裝的VPN設定, 請前往"設定">"一<br>般">"描述檔", 然後選擇描述檔並點一下"移除"。這也會<br>移除描述檔提供的其他設定或帳號。 |
| 重置鍵盤字典         | 前往"設定">"一般">"重置",然後點一下"重置鍵盤字典"。<br>您可以在輸入單字時拒絕 iPhone 所建議的單字,藉此將單字加入鍵盤<br>字典。點一下單字來拒絕建議的拼字修正,並將此單字加入鍵盤字<br>典。重置鍵盤字典會清除您加入的所有單字。                                                                                                    |
| 重置 "主畫面" 螢幕佈局: | 前往 "設定" > "一般" > "重置", 然後點一下 "重置主畫面<br>螢幕佈局"。                                                                                                    |
| 重置定位服務警告       | 前往 "設定" > "一般" > "重置", 然後點一下 "重置定位服<br>務警告"。<br>定位服務警告是應用程式提出使用 "定位服務" 的要求。 應用程式<br>第一次提出使用 "定位服務" 的要求後, iPhone 便會顯示應用程<br>式的定位服務警告。 如果您點一下 "取消" 來回應, 該要求便不<br>會再出現。 若要重置定位服務警告以便您可以收到每個應用程式的要<br>求, 請點一下 "重置定位服務警告"。              |

# 搜尋應用程式

請參閱其他章節以取得應用程式設定的相關資訊。 例如,若要瞭解 Safari 設定,請參閱 第 70 頁第 7章 「Safari」。

國際鍵盤

A states

國際鍵盤讓您以多種不同的語言輸入文字, 包含亞洲語言和由右至左書寫的語言。

# 加入和移除鍵盤

若要以不同的語言在 iPhone 上輸入文字 , 請使用不同的鍵盤。 根據預設 , 只能使用您 已設定的語言鍵盤。 若要讓其他語言的鍵盤可供使用 , 請使用 "鍵盤" 設定。 如需 iPhone 支援的鍵盤列表 , 請前往 www.apple.com/tw/iphone/specs.html 網站。

**加入鍵盤**: 前往 "設定" > "一般" > "國際設定" , 點一下 "鍵盤" , 然後從列 表中選擇鍵盤。 重複動作來加入更多鍵盤。

**編輯您的鍵盤列表**: 前往 "設定" > "一般" > "國際設定" > "鍵盤" 。 點一下 "編 輯" , 然後拖移鍵盤旁邊的 ☴, 以將其移至列表裡的新位置。

### 切換鍵盤

若要以不同的語言輸入文字, 請切換鍵盤。

**在輸入時切換鍵盤**: 觸碰並按住"地球"按鍵 ⊕ 來顯示所有啟用的鍵盤。若要選擇鍵盤, 請滑動您的手指到鍵盤名稱, 然後放開。 當您啟用超過一種鍵盤時, 便會顯示 "地球" 按鍵 曲。

您也可以點一下 ⊕。 當您點一下 ⊕, 便會短暫顯示剛啟用的鍵盤名稱。 繼續點一下來使 用其他啟用的鍵盤。

許多鍵盤都提供了在鍵盤上看不到的字母、 數字和符號。

**輸入重音字母或其他替換字元**: 觸碰並按住相關的字母、數字或符號, 然後滑動來選擇 變體。例如, 在泰文鍵盤上, 您可以觸碰並按住相關的阿拉伯數字來選擇泰文數字。

### 中文

您可以透過各種方式使用鍵盤來輸入中文, 包含拼音、 倉頡、 五筆劃和注音。 您也可 以使用手指在螢幕上書寫中文字。

#### 使用拼音輸入

使用 QWERTY 鍵盤來輸入簡體或繁體拼音。 輸入時, 畫面上會出現系統建議的字元。 請 點一下建議來將其選取, 或是繼續輸入來查看更多選項。

如果您繼續以拼音輸入且無空格時, 會出現建議句子。

#### 使用倉頡輸入

依據倉頡按鍵字元來組成中文字元。 輸入時, 畫面上會出現系統建議的字元。 請點一下 字元來將其選取, 或是繼續輸入最多五個字元來查看更多的字元選項。

### 使用筆畫 (五筆畫) 輸入

依據正確書寫順序最多使用五筆畫, 並用鍵盤輸入來組成中文字元:橫向、 直向、 左撇、 右撇和勾號。 例如, 中文字 "圈" 應該由豎筆畫 | 開始。

輸入時會顯示建議的字元 (最常使用的字元會先顯示)。 請點一下字元來將其選取。

若您不確定正確的筆劃, 請輸入星號 (\*)。 若要查看更多字元選項, 請輸入其他筆劃 或捲動字元列表。

點一下 "匹配" 按鍵僅顯示完全符合您輸入的字元。

#### 使用注音輸入

使用鍵盤輸入注音符號。 輸入時, 畫面上會出現系統建議的中文字元。 請點一下建議來 將其選取, 或是繼續輸入注音符號來查看更多選項。 您輸入第一個符號後, 鍵盤會更改 以顯示更多符號。

如果您繼續以注音輸入且無空格時, 會出現建議句子。

### 描繪中文字元

當啟用簡體或繁體中文手寫格式時,您可以使用手指直接在螢幕上描繪或書寫中文字。 寫入字元筆劃時,iPhone 會辨識筆劃並以列表顯示相符的字元,且相似程度最高的字元 會位於最上方。當您選擇字元時,與其相關的字元會在列表中顯示為附加選項。

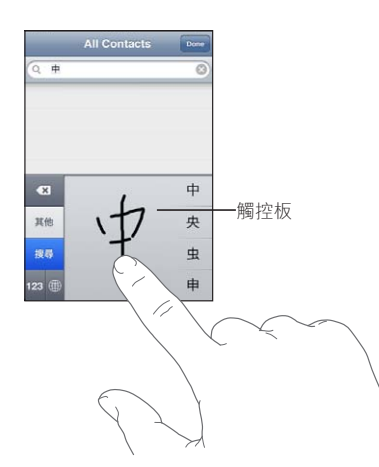

某些複雜字元,如"**鱲**"(香港國際機場名稱的部分字元)、"**粒**"(電梯)和"**哚**" (粵語中使用的分詞),可透過依序書寫兩個或更多的組成字元來進行輸入。請點一下 字元來替換您剛才輸入的字元。

羅馬字元也會加以識別。

#### 轉換簡體中文和繁體中文

選擇您想轉換的一或多個字元,然後點一下"取代"。請參閱 第 25 頁 「編輯文字」。 在轉換前,您可以輸入完整片語或句子。

# 日文

您可以使用 "羅馬字" 或 "假名" 鍵盤來輸入日文。 您也可以輸入表情符號。

### 輸入日文假名

使用 "假名" 數字鍵盤來選擇音節。 如需更多的音節選項, 請點一下方向鍵並選擇視 窗中的另一個音節和單字。

#### 輸入日文羅馬字

使用 "羅馬字" 鍵盤來輸入音節。 替換的選擇會出現在鍵盤最上方, 請點一下其中一 個來進行輸入。 如需更多的音節選項, 請點一下方向鍵並選擇視窗中的另一個音節和單 字。

### 輸入表情符號

使用日文假名鍵盤, 點一下 ^\_^ 按鍵。

使用日文羅馬字鍵盤 (QWERTY 日文鍵盤佈局), 點一下 "數字" 按鍵 129, 然後點一下 ^ 按鍵。

### 輸入表情符號字元

請使用 "表情符號" 鍵盤來加入圖片字元。 您也可以使用日文鍵盤來輸入表情符號字元。 例如, 輸入 **はーと** 來取得 ♥。

### 使用候選字列表

當您在中文、 日文或亞洲語系鍵盤上輸入時, 建議的字元或候選字會出現在鍵盤最上方。 點一下候選字便可輸入, 或者向左滑動來查看更多候選字。

**使用延伸的候選字列表**: 點一下右側的向上箭頭來檢視完整的候選字列表。 向上或向下 滑動來捲視列表。 點一下向下箭頭來回到簡短列表。

### 運用使用者字典

在使用特定中文或日文鍵盤時, 您可以製作字詞和輸入配對的使用者字典。 使用者字典 會加入到您的個人字典中。 當您輸入使用者字典並使用支援的鍵盤時, 相關的字詞或輸 入配對就會被替代為該字詞。 使用者字典適用於下列鍵盤 :

- 中文 簡體 (拼音)
- 中文-繁體(拼音)
- 中文-繁體(注音)
- 日文 (羅馬字)
- 日文 (假名)

**啟用或關閉使用者字典**: 前往 "設定" > "一般" > "鍵盤" > "使用者字典"。

越南文

請觸碰並按住字元來查看可使用的讀音符號, 然後滑動選擇一個您要的讀音符號。

您也可以輸入下列的按鍵組合來輸入帶有讀音符號的字元 :

- aa-â (折音符號)
- aw-ă (倒折音符號)
- as á (a 尖音符號)
- af-à (a 抑音符號)
- ar á (a 問號)
- ax-ã (a上揚音)
- aj-ạ (a下降音)
- dd-đ (d破折號)
- ee-ê (折音符號)
- **oo**—ô (折音符號)
- ow o (o 軟音符號)
- w-ư (u 軟音符號)

支援及其他資訊

### iPhone 支援網站

www.apple.com/support/iphone/country 網站上有完整的線上支援資訊。 您也可以使用 Express Lane 以取得個人化的支援 (無法在部分地區使用)。 請前往 expressIane.apple. com。

### 重新啟動或重置 iPhone

若有異常狀況, 請嘗試重新啟動 iPhone、 強制關閉應用程式或重置 iPhone。

**重新啟動 iPhone**: 按住 "開啟 / 關閉" 按鈕, 直到紅色滑桿出現為止。 請將手指滑過 滑桿來關閉 iPhone。 若要重新啟動 iPhone, 請按住 "開啟 / 關閉" 按鈕, 直到 Apple 標誌出現為止。

**強制應用程式關閉**: 按住 "開啟/關閉" 按鈕幾秒鐘直到紅色的滑桿出現為止, 然後 按住 "主畫面" 按鈕□直到應用程式關閉為止。

您也可從最近項目列表中移除應用程式來強制關閉該程式。 請參閱 第 19 頁 「打開和切換 應用程式」。

如果您無法關閉 iPhone 或問題持續存在,則可能需要重置 iPhone。 只有關閉和重新啟動 iPhone 並未解決問題時才應進行重置。

**重置 iPhone**: 同時按住 "開啟 / 關閉" 按鈕和 "主畫面" 按鈕 □ 至少十秒, 直到 Apple 標誌出現為止。

### 備份 iPhone

您可以使用 iCloud 或 iTunes 來自動備份 iPhone。 若您選擇使用 iCloud 來自動備份 , 您就 無法也使用 iTunes 來自動備份到電腦上 , 但您可以使用 iTunes 來手動備份到電腦上。

### 使用 iCloud 備份

當 iPhone 連接電源且為鎖定狀態時, iCloud 會透過 Wi-Fi 每天自動備份。 上次備份的日期 和時間會列在 "儲存與備份" 螢幕的底部。 iCloud 會備份下列項目 :

- 購買的音樂、 電視節目、 應用程式和書籍
- "相機膠卷" 中的照片和視訊
- iPhone 設定
- 應用程式資料
- "主畫面" 螢幕和應用程式組織
- 訊息 (iMessage、 SMS 和 MMS)
- 鈴聲

【**注意**】 並非所有國家或地區皆會備份購買的音樂, 且部份國家或地區無法取得電視節 目。

如果當您第一次設定 iPhone 時並未啟用 iCloud 備份 , 您可在 iCloud 設定中將其啟用。

| 啟用 iCloud 備份    | 前往 "設定" > iCloud, 然後以您的 Apple ID 和密碼登入 (如有需<br>要)。 前往 "儲存與備份" , 然後啟用 "iCloud 備份" 。    |
|-----------------|---------------------------------------------------------------------------------------|
| 立即備份            | 前往 "設定" > iCloud > "儲存與備份" ,然後點一下 "立即備份" 。                                            |
| 管理您的備份          | 前往 "設定" > iCloud > "儲存與備份",然後點一下 "管理儲存<br>空間"。 點一下您 iPhone 的名稱。                       |
| 啟用或關閉 "相機膠卷" 備份 | 前往 "設定" > iCloud > "儲存與備份", 然後點一下 "管理儲存<br>空間"。點一下您 iPhone 的名稱, 然後啟用或關閉 "相機膠卷"<br>備份。 |
| 檢視備份的裝置         | 前往 "設定" > iCloud > "儲存與備份", 然後點一下 "管理儲存<br>空間"。                                       |
| 停止 iCloud 自動備份  | 前往"設定">iCloud>"儲存與備份">"備份",然後關閉"iCloud<br>備份"。                                        |

不是在 iTunes 中購買的音樂並不會在 iCloud 中備份。 您必須使用 iTunes 來備份和回復該 內容。 請參閱 第 17 頁 「與 iTunes 同步」。

【**重要事項**】音樂或電視節目購買項目的備份不適用於部分國家或地區。如果先前的購買項目不再列在 iTunes Store、 App Store 或 iBookstore 中, 便可能無法取用。

購買的內容和 "照片串流" 內容不屬於 5 GB 的免費 iCloud 儲存空間。

#### 使用 iTunes 備份

iTunes 會為備份下列項目: "相機膠卷"或 "儲存的照片"相簿的照片、簡訊、備忘錄、通話記錄、常用聯絡資訊和聲音設定等。 媒體檔案 (如歌曲) 和某些照片不會備份,但可透過與 iTunes 同步來回復。

當您將 iPhone 連接到平常與其同步的電腦時, 每次您執行下列操作時, iTunes 便會製作 備份 :

- 與 iTunes 同步: 每次您將 iPhone 連接到電腦時, iTunes 會同步 iPhone。 若 iPhone 未 設定與該電腦進行同步, iTunes 將不會自動備份。 請參閱 第 17 頁 「與 iTunes 同步」。
- 更新或回復 iPhone : iTunes 在更新和回復前, 會先自動備份 iPhone。

iTunes 也可加密 iPhone 備份來保護您的資料。

**加密 iPhone 備份**:在 iTunes 的 "摘要" 螢幕中選擇 "加密 iPhone 備份"。

**回復 iPhone 檔案和設定**:將 iPhone 連接到您平常同步的電腦,在 iTunes 視窗中選擇 iPhone,並按一下"摘要"面板中的"回復"。

如需更多備份的相關資訊, 包含備份裡儲存的設定和資訊, 請前往 support.apple.com/kb/HT1766?viewlocale=zh\_TW。

### 移除 iTunes 備份

您可以在 iTunes 的備份列表裡移除 iPhone 的備份。 例如, 若某個備份是在別人的電腦上 製作的, 您可能會想把它移除。

#### 移除備份:

- 1 在 iTunes 裡 · 請打開 "iTunes 偏好設定"。
  - Mac : 選擇 iTunes > "偏好設定…"。
  - Windows : 選擇[編輯]>[偏好設定...]。
- 2 按一下 "裝置" (不需要連接 iPhone)。
- 3 選擇您要移除的備份, 然後按一下 "刪除備份"。
- 4 按一下 "刪除" 來確認您要移除所選的備份, 然後按一下 "好"。

## 更新與回復 iPhone 軟體

您可以使用 iTunes 或在 "設定" 中更新 iPhone 軟體。 您也可以清除或回復 iPhone, 然後使用 iCloud 或 iTunes 從備份裡回復內容。

已刪除的資料無法再透過 iPhone 的使用者介面來取用 , 但它並沒有從 iPhone 上清除 。 如 需清除所有內容和設定的相關資訊 , 請參閱 第 162 頁 「重置」 。

#### 更新 iPhone

您可以使用 iTunes 或在 "設定" 中更新 iPhone 軟體。

**以無線方式在 iPhone 上進行更新**: 前往 "設定" > "一般" > "軟體更新"。 iPhone 會檢查是否有可用的軟體更新項目。

在 iTunes 中更新軟體: 每次您使用 iTunes 來同步 iPhone 時, iTunes 會檢查是否有可用的 軟體更新項目。 請參閱 第 17 頁 「與 iTunes 同步」。

如需更多關於更新及回復 iPhone 軟體的相關資訊 · 請前往 support.apple.com/kb/ HT4623?viewlocale=zh\_TW。

#### 回復iPhone

您可以使用 iCloud 或 iTunes 來從備份回復 iPhone。

從 iCloud 備份進行回復 : 重置 iPhone 以清除所有設定和資訊。 登入 iCloud 並在 "設定 輔助程式" 中從 "備份" 選擇 "回復"。 請參閱 第 162 頁 「重置」。

**從 iTunes 備份進行回復**:將 iPhone 連接到您平常同步的電腦,在 iTunes 視窗中選擇 iPhone,並按一下 "摘要" 面板中的 "回復"。

iPhone 軟體完成回復後,您可以將它設定為新的 iPhone,或從備份來回復您的音樂、視訊、應用程式資料及其他內容。

如需更多關於更新及回復 iPhone 軟體的相關資訊 , 請前往 support.apple.com/kb/ HT1414?viewlocale=zh\_TW。

### 檔案共享

"檔案共享" 可讓您透過 USB 接線在 iPhone 與電腦 (使用 iTunes) 之間傳送檔案。 您可以共享使用相容應用程式所製作的檔案,並儲存為支援的格式。

支援檔案共享的應用程式會出現在 iTunes 中的 "檔案共享應用程式" 列表中。"檔案" 列表會針對每一個應用程式顯示 iPhone 中的文件。如需共享檔案方式的相關資訊, 請參 閱應用程式的文件; 並非所有的應用程式都支援這項功能。

從 iPhone 傳送檔案至您的電腦: 在 iTunes 中,前往您裝置的 "應用程式" 面板。 在 "檔 案共享" 區段中,從列表中選擇應用程式。 在右方選擇您要傳送的檔案,然後按一下 "儲 存至"。

**從您的電腦上傳送檔案到 iPhone**: 在 iTunes 中,前往您裝置的"應用程式"面板。在"檔 案共享" 區段中,選擇應用程式,然後按一下"加入"。 檔案會立即傳送到您的裝置, 以與所選應用程式搭配使用。

**删除 iPhone 裡的檔案**: 在 iTunes 中, 前往您裝置的 "應用程式" 面板。 在 "檔案共 享" 區段中, 選擇檔案, 然後按一下 Delete 鍵。

# 安全性、 軟體和服務資訊

此表格説明了如何取得更多 iPhone 相關的安全性、 軟體與服務資訊。

| 若要瞭解                                                        | 執行方式                                                                                                    |
|-------------------------------------------------------------|----------------------------------------------------------------------------------------------------|
| 安全地使用 iPhone                                                | 請參閱 <b>「重要產品資訊指南」</b> ,網址為: support.<br>apple.com/zh_TW/manuals/iphone, 來取得最新的安<br>全與安規資訊。                                                                                                 |
| iPhone 服務與支援、 訣竅、 論壇和 Apple 軟體下<br>載                        | 請前往 www.apple.com/support/iphone/country 網站。                                                                                                    |
| 您電信業者的服務與支援                                                 | 請聯絡您的電信業者或前往該電信業者的網站。                                                                                                    |
| 有關 iPhone 的最新資訊                                             | 請前往 www.apple.com/tw/iphone、 www.apple.com/<br>hk/iphone 網站。                                                                                                    |
| 建立 Apple ID                                                 | 前往 appleid.apple.com。                                                                                                    |
| 使用 iCloud                                                   | 請前往 www.apple.com/tw/support/icloud、 www.<br>apple.com/hk/support/icloud 網站。                                                                                                    |
| 使用 iTunes                                                   | 打開 iTunes · 然後選擇 "輔助説明" > "iTunes<br>輔助説明"。 如需線上 iTunes 教學指南 (僅適用<br>於部分國家或地區) , 請前往 www.apple.com/tw/<br>support/itunes 網站。                                                               |
| 在 OS X 上使用 iPhoto                                           | 打開 iPhoto 並選擇 "輔助説明" > "iPhoto 輔助<br>説明" 。                                                                                                    |
| 在 OS X 上使用 "通訊錄"                                            | 打開 "通訊錄" 並選擇 "輔助説明" > "通訊<br>錄輔助説明"。                                                                                                    |
| 在 OS X 上使用 iCal                                             | 打開 iCal 並選擇 "輔助説明" > "iCal 輔助説明" 。                                                                                                    |
| Microsoft Outlook、 Windows 通訊錄或 Adobe<br>Photoshop Elements | 請參閱應用程式隨附的文件。                                                                                                    |
| 尋找您的 iPhone 序號、 IMEI、 ICCID 或 MEID                          | 您可以在 iPhone 包裝上找到您的 iPhone 序號、 "國際行動裝置識別碼" (IMEI)、 ICCD 或 "行動裝置<br>識別碼" (MEID)。 或者是在 iPhone 中選擇 "設<br>定" > "一般" > "關於本機"。 如需更多資訊,<br>請前往 support.apple.com/kb/ht1267?viewlocale=zh_<br>TW。 |
| 取得保固服務                                                      | 首先, 請依照本手冊和線上資源的建議來操作。 然後前往 www.apple.com/support/country 網站, 或參<br>閱位於 support.apple.com/zh_TW/manuals/iphone 網<br>站上的 「重要產品資訊指南」。                                                        |
| 電池更換服務                                                      | 請前往 www.apple.com/tw/batteries/replacements.<br>html。                                                                                                    |

# 在企業環境中使用 iPhone

請前往 www.apple.com/iphone/business 網站來取得更多關於 iPhone 的相關企業功能, 包含 Microsoft Exchange、 IMAP、 CalDAV、 CardDAV、 VPN 和更多功能。

# 搭配其他電信業者使用 iPhone

某些電信業者可讓您將 iPhone 解鎖,以使用它們的網路。若要瞭解您的電信業者是否提供 此項服務,請前往 support.apple.com/kb/HT1937?viewlocale=zh\_TW。

請聯絡您的電信業者,以取得授權及設定資訊。您將需要將 iPhone 連接至 iTunes,以完成該程序。這些服務可能需要另外付費。

如需疑難解答的資訊, 請前往 support.apple.com/kb/TS3198?viewlocale=zh\_TW。

# 處理和回收資訊

**Apple 回收方案 (適用於部分地區)**: 如需免費回收舊行動電話、 預付郵資的郵寄標籤 以及指示, 請參訪下列網站: www.apple.com/tw/recycling、 www.apple.com/hk/recycling

**iPhone 處理和回收**: 您必須依照當地法規來適當地處理 iPhone。 因為 iPhone 內含電子組 件和電池, 所以必須將 iPhone 與一般家庭廢棄物分開處理。 當 iPhone 已達使用期限時, 請聯絡當地機關來瞭解相關的處理和回收事項, 或者, 只需將其交給當地的 Apple 經銷商 店或送回 Apple 公司即可。 電池將會被取下, 並以對環境友善的方式進行回收。 如需更 多資訊, 請參閱: www.apple.com/tw/recycling、 www.apple.com/hk/recycling

#### 歐盟—電子產品與電池處理資訊:

# X

此符號代表您必須依照您當地法令的規定, 與家用廢棄物分開處理本產品與其電池, 並 進行回收。 當本產品已達使用年限時, 請將其送往當地機構所指定的收集點, 進行電子 產品的回收。 消費者若沒有妥善處理廢棄的電子產品, 可能會遭到罰款。 分開處理、 收集並回收電子產品及電池, 將有助於維護自然資源, 並確保是以能夠保護人類健康與 環境的方式來進行回收。

如需 iPhone 的收集和回收服務, 請前往 : www.apple.com/recycling/nationalservices/europe. html

**iPhone 電池更換**: iPhone 中的充電式電池僅能由 Apple 或 Apple 授權的服務供應商進行 更換。 如需電池替換服務的更多資訊, 請前往: www.apple.com/support/iphone/service/ battery/country/

**Deutschland:** Dieses Gerät enthält Batterien.Bitte nicht in den Hausmüll werfen.Entsorgen Sie dieses Gerätes am Ende seines Lebenszyklus entsprechend der maßgeblichen gesetzlichen Regelungen.

**Nederlands:** Gebruikte batterijen kunnen worden ingeleverd bij de chemokar of in een speciale batterijcontainer voor klein chemisch afval (kca) worden gedeponeerd.

Türkiye: EEE yönetmeligine (Elektrikli ve Elektronik Esyalarda Bazı Zararlı Maddelerin Kullanımının Sınırlandırılmasına Dair Yönetmelik) uygundur.

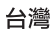

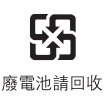

Brasil:Informações sobre descarte e reciclagem

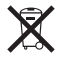

O símbolo acima indica que este produto e/ou sua bateria não devem ser descartadas no lixo doméstico.Quando decidir descartar este produto e/ou sua bateria, faça-o de acordo com as leis e diretrizes ambientais locais.Para informações sobre o programa de reciclagem da Apple, pontos de coleta e telefone de informações, visite www.apple.com/br/environment.

# Apple 和環境保護

Apple 深切體認到企業應有的社會責任, 並致力於減少本公司的運作與產品對於環境所造成的影響。如需更多資訊, 請前往: www.apple.com/tw/environment

# iPhone 作業溫度

若 iPhone 的內部溫度超過正常的操作溫度, 當它試著調節溫度時, 可能會發生以下狀況:

- iPhone 停止充電。
- 螢幕變暗。
- 行動訊號變弱。
- 出現溫度警告螢幕。

【重要事項】 當出現溫度警告的畫面時,除了撥打緊急電話以外,您將無法使用 iPhone。 如果 iPhone 無法調節其內部溫度,則會自動進入深度的睡眠模式,直到冷卻為 止。 當 iPhone 處於此模式時,您將無法撥打緊急電話。 請將 iPhone 移到較涼爽的地點, 並等候幾分鐘後再試著使用 iPhone。 **É** Apple Inc.

© 2012 Apple Inc. 保留一切權利。

Apple、 蘋果、 Apple 標誌、 AirPlay、 AirPort、 AirPort Express、 AirPort Extreme、 Aperture、 Apple TV、 Cover Flow、 FaceTime、 Finder、 iBooks、 iCal、 iLife、 iMovie、 iPad、 iPhone、 iPhoto、 iPod、 iPod touch、 iTunes、 iTunes Extras、 Keynote、 Mac 、 Mac OS、 Numbers、 OS X、 Pages、 Safari、 Siri、 Spotlight 和 Works with iPhone 標誌是 Apple Inc. 在美國及其他國家和地 區註冊的商標。

AirPrint、 iMessage、 Made for iPhone 標誌、 Multi-Touch 和 Retina 是 Apple Inc. 的商標。

Apple Store 、 Genius 、 iCloud 、 iTunes Plus 、 iTunes Store 和 MobileMe 是 Apple Inc. 在美國及其他國家和地區註冊的 服務標誌。

App Store 、 iBookstore 和 iTunes Match 是 Apple Inc. 的服務 標誌。

IOS 是 Cisco 在美國及其他國家或地區的商標或註冊商標, 且或授權使用。

Ping 是 Karsten Manufacturing Corporation 的註冊商標 , 已 經過授權在美國使用。

NIKE 和 Swoosh Design 是 NIKE, Inc. 與其相關企業的商標, 且經過授權使用。 Bluetooth® 文字符號和標誌是 Bluetooth SIG, Inc. 所有的註冊 商標, Apple Inc. 對此符號的任何使用都已經過授權。

Adobe 和 Photoshop 是 Adobe Systems Incorporated 在美國和 (或) 其他國家和地區的商標或註冊商標。

此處提及的其他公司和產品名稱可能為其所屬公司的商標。

#### Map data © 2010 Google.

所提及之協力廠商產品僅供參考之用途,並不代表對其之 保證或推薦。 Apple 對於這些產品的執行效能或使用不負 任何責任。 如有任何認知、 合約或保固的問題, 皆直接 歸屬於製造商和個別使用者雙方。 Apple 已儘力確保本手 冊的內容正確無誤。 Apple 對於任何印刷或文字所造成的 錯誤概不負責。

#### TA019-2267/2012-03